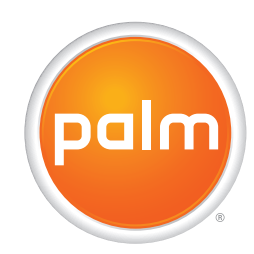

## Utilisation de votre Palm<sup>®</sup> Treo<sup>®</sup> 700wx

#### Propriété intellectuelle

© 2005-2006 Palm, Inc. Tous droits réservés. Palm, Treo, les logos Palm Treo et Palm Powered sont des marques commerciales ou déposées dont Palm, Inc. est propriétaire ou détient une licence. Microsoft, ActiveSync, Excel, Outlook, PowerPoint, MSN, Windows Mobile, Windows Media et Windows sont des marques commerciales ou déposées de Microsoft Corporation aux États-Unis et/ou dans d'autres pays. Tous les autres noms de marque et de produit sont ou peuvent être des marques de commerce de leurs propriétaires respectifs et sont utilisés pour identifier des produits ou services de leurs propriétaires respectifs.

Ce produit est protégé par un ou plusieurs des brevets suivants, aux États-Unis :

7,007,239; 6,976,226; 6,975,304; 6,965,375; 6,961,567; 6,961,029; 6,957,397; 6,952,571; 6,950,988; 6,947,975; 6,947,017; 6,943,667; 6,940,490; 6,924,752; 6,907,233; 6,906,701; 6,906,741; 6,901,276; 6,850,780; 6,845,408; 6,842,628; 6,842,335; 6,831,662; 6,819,552; 6,804,699; 6,795,710; 6,788,285; 6,781,824; 6,781,575; 6,766,490; 6,745,047; 6,744,451; 6,738,852; 6,732,105; 6,724,720; 6,721,892; 6,712,638; 6,708,280; 6,697,639; 6,687,839; 6,685,328; 6,665,803; 6,618,044; 6,590,588; 6,539,476; 6,532,148; 6,523,124; 6,519,141; 6,516,202; 6,490,155; 6,480,146; 6,457,134; 6,456,247; 6,442,637; 6,441,824; 6,437,543; 6,429,625; 6,425,087; 6,389,572; 6,388,877; 6,381,650; 6,363,082; 6,344,848; 6,317,085; 6,241,537; 6,222,857; 6,185,423; 6,147,314; 6,115,248; 6,064,342; D421,251; D429,252; D466,128; D478,091. En attente de brevet.

Ce produit est également sous licence (brevet 6,058,304 aux États-Unis).

La technologie de décodage audio MPEG Couche-3 est concédée sous licence par Fraunhofer IIS et Thomson. <u>http://www.iis.fraunhofer.de/amm/</u>. Palm, Inc est un licencié autorisé de la marque MultiMediaCard.

Tous droits réservés.

#### Clause de non-responsabilité

Palm, Inc. et ses fournisseurs déclinent toute responsabilité en cas de dommage ou de perte résultant de l'utilisation de ce guide. Palm, Inc. et ses fournisseurs déclinent toute responsabilité en cas de perte ou de plainte de tiers pouvant résulter de l'utilisation de ce logiciel. Palm, Inc. et ses fournisseurs déclinent toute responsabilité en cas de dommage ou de perte faisant suite à un effacement des données dû à une défaillance technique, à l'usure de la batterie ou à des réparations. Veillez à effectuer des copies de sauvegarde de l'intégralité des données importantes sur d'autres supports, afin qu'elles ne soient pas perdues.

#### Notice utilisateur final

Microsoft® Voice Command Version 1.5 pour Windows Mobile®

**IMPORTANT** Si vous conduisez un véhicule motorisé, ne vous laissez pas distraire par ce produit.

L'utilisation de certaines parties de ce produit requiert l'attention de l'utilisateur. Si vous détournez votre attention de la route lorsque vous conduisez, vous risquez un accident ou d'autres problèmes graves. Toute perte d'attention, même occasionnelle, peut avoir des conséquences très graves lorsque vous conduisez. Ne modifiez pas les paramètres du système lorsque vous conduisez et ne saisissez pas de données de façon non verbale (en vous servant de vos mains). Arrêtez le véhicule à un endroit sûr avant de procéder à ces opérations. Il s'agit là de quelque chose d'important ; le fait de configurer ou de modifier certaines fonctions pourrait vous forcer à détourner votre attention de la route et à retirer vos mains du volant.

Microsoft ne garantit ni ne déclare que TOUTE utilisation du produit logiciel est légale, sûre ou de toute autre manière recommandée ou conçue pour la conduite.

#### Utilisation générale

**Commande vocale :** Bon nombre des fonctions du produit peuvent être utilisées par le biais de commandes vocales. Le fait d'utiliser des commandes vocales lorsque vous conduisez vous permet de lancer la commande en appuyant sur un bouton, puis d'utiliser le produit sans lâcher le volant. **Remarque :** L'application Commande vocale n'est pas disponible pour toutes les langues. **Utilisation prolongée de l'écran :** Si vous conduisez, n'accédez pas aux fonctions pour lesquelles vous devez regarder l'écran pendant un certain temps. Arrêtez le véhicule avant d'utiliser ce type de fonctions. Même si vous ne faites que jeter un coup d'œil à l'écran, cela peut avoir des conséquences très graves lorsque vous conduisez.

**Paramètre de volume :** Ne réglez pas le volume trop haut. Le volume du produit ne doit pas vous empêcher d'entendre les autres véhicules et signaux sonores éventuels. Vous risqueriez dans ce cas un accident.

**Faites confiance à votre propre jugement :** Ce produit a pour fonction de vous aider. Sur la route, basez vos décisions sur les conditions locales et les réglementations en cours. Le produit ne doit pas remplacer votre propre jugement.

**Utilisation des fonctions de reconnaissance vocale :** Les erreurs sont fréquentes en ce qui concerne le logiciel de reconnaissance vocale. Il est de votre responsabilité de surveiller les fonctions de reconnaissance vocale et gérer les erreurs, le cas échéant.

No. de pièce : 406-10781-00 v. 1.0

### Table des matières

| Bienvenue                                                                                                    |
|----------------------------------------------------------------------------------------------------|
| Chapitre 1 : Configuration de votre smartphone et de votre ordinateur       .3         Présentation du smartphone Palm® Treo™ 700wx       .5         Installation de la batterie       .8         Chargement de la batterie       .9         Activation et désactivation de votre smartphone       .11         Premier appel       .12         Synchronisation — les bases       .15 |
| Chapitre 2 : Navigation sur votre smartphone19Navigation dans l'écran21Utilisation du clavier29Ouverture et fermeture d'applications33Utilisation de l'écran Aujourd'hui34Synchronisation des contacts et autres informations35Durée de vie de la batterie37Pour en savoir plus39                                                                                                    |
| Chapitre 3 : Utilisation de votre téléphone41Présentation du téléphone43Passer des appels47Réception d'appels52Utilisation de la messagerie vocale54Gestion des appels en cours56                                                                                                    |

V

| Autres façons de gérer les appels58Définition de boutons de numérotation abrégée62Utilisation d'un casque micro66                                                                                                    |
|----------------------------------------------------------------------------------------------------|
| Chapitre 4 : Organisation69Contacts71Calendrier74Tâches80Notes83Calculatrice87                                                                                                    |
| Chapitre 5 : Utilisation de la messagerie électronique et des         autres services sans fil       89         Envoi et réception de messages et d'e-mails       91         Utilisation de Pocket MSN       109         Navigation sur le Web       110         Connexion à des produits équipés de la technologie sans fil Bluetooth®       117         Transmission d'informations par infrarouge       123         Utilisation de votre smartphone comme modem sans fil       125 |
| Chapitre 6 : Lecture de fichiers média       129         Photos et vidéos       131         Windows Media Player Mobile       140                                                                                                    |
| Chapitre 7 : Productivité optimale149Word Mobile151PowerPoint Mobile157Excel Mobile159                                                                                                    |
| Chapitre 8 : Gestion de fichiers et d'applications                                                                                                    |

| Installation d'applications<br>Désinstallation d'applications<br>Réglage des options de synchronisation<br>Partage d'informations<br>Utilisation des cartes d'extension                                                                                                    |  |
|----------------------------------------------------------------------------------------------------|--|
| Chapitre 9 : Personnalisation de votre smartphone                                                                                                    |  |
| Paramètres système                                                                                                    |  |
| Chapitre 10 : Dépannage<br>Transfert d'infos d'un autre produit<br>Un problème lors de l'installation du logiciel de bureau ?<br>Réinitialisation de votre smartphone<br>Performances<br>Performances de la batterie<br>Ecran<br>Connexion réseau<br>Synchronisation (logiciel ActiveSync®)<br>E-mail |  |
|                                                                                                    |  |

| Appareil photoApplications tiercesComment libérer de l'espace sur votre smartphoneQualité de la voix |  |
|----------------------------------------------------------------------------------------------------|--|
| Termes                                                                                               |  |
| Informations relatives à la réglementation                                                           |  |
| Spécifications                                                                                       |  |
| Index                                                                                                |  |

### Bienvenue

Félicitations ! Vous venez d'acquérir un smartphone Palm® Treo™ 700wx. En un seul produit compact et indispensable, vous disposez maintenant de toutes les fonctionnalités suivantes :

- Un smartphone sans fil avancé
- Un organiseur Windows Mobile<sup>®</sup> doté d'une capacité d'extension mobile (carte MultiMediaCard/SD/SDIO)
- Navigation Web haut débit avec prise en charge de CDMA 1xRTT et des technologies sans fil EVDO
- Un appareil photo numérique 1,3 mégapixel
- E-mail
- Messagerie texte
- Lecteur média
- Suite de produits Microsoft Office Mobile

Ce guide va vous aider à configurer votre smartphone Treo 700wx et à le prendre en main rapidement.

**REMARQUE** Les services Web, e-mail et de messagerie requièrent un contrat de

service et un service de données haut débit avec votre fournisseur de service mobile. La vitesse de transfert des données varie en fonction de la disponibilité et de la capacité du réseau.

## Que contient la boîte ?

Vous trouverez l'équipement suivant dans le coffret du smartphone Treo 700wx :

#### Matériel

- Smartphone Treo 700wx
- Batterie rechargeable
- Chargeur CA
- Câble de synchronisation USB
- Casque micro

#### **Documentation et logiciel**

- Affiche A lire en premier lieu
- Guide de référence du smartphone
  Treo 700wx

- *CD de démarrage* comprenant les éléments suivants :
  - Utilisation du smartphone Palm Treo 700wx (ce guide)
  - Microsoft<sup>®</sup> Office Outlook<sup>®</sup> 2002
  - Logiciel de synchronisation avec l'ordinateur de bureau ActiveSync®
  - Logiciels supplémentaires pour votre smartphone
- Garantie Palm

### Ce dont vous avez besoin pour utiliser votre smartphone

A mesure que vous progresserez dans ce guide, vous aurez besoin de tous les éléments livrés dans le coffret du smartphone Treo 700wx (voir la section <u>Que contient la boîte ?</u>), ainsi que des éléments suivants :

- Un compte de service auprès de votre fournisseur de service mobile
- Une zone de couverture mobile pour votre smartphone
- Une prise de courant
- L'ordinateur avec lequel vous synchroniserez vos informations personnelles

**REMARQUE** Si vous voulez utiliser les e-mails ou la navigation Web, le plan de service de votre fournisseur de service mobile doit inclure des services de données.

CHAPITRE

## Configuration de votre smartphone et de votre ordinateur

Félicitations ! Vous venez d'acquérir un nouveau smartphone Palm® Treo™ 700wx. Vous allez découvrir un grand nombre de choses sur votre smartphone qui vont vous aider à la fois à mieux gérer votre vie et à vous amuser.

Alors que vous vous familiariserez avec votre smartphone, vous personnaliserez probablement les paramètres et les applications en fonction de vos propres besoins. Mais commençons par configurer votre smartphone afin que vous puissiez l'utiliser.

#### **Avantages**

- Sachez où les commandes de votre smartphone se situent
- Utilisation immédiate de votre smartphone

### Dans ce chapitre

| Présentation du smartphone Palm® Treo™ 700wx    | 5  |
|-------------------------------------------------|----|
| Installation de la batterie                     | 8  |
| Chargement de la batterie                       | 9  |
| Activation et désactivation de votre smartphone | 11 |
| Premier appel                                   | 12 |
| Synchronisation — les bases                     | 15 |

### Présentation du smartphone Palm<sup>®</sup> Treo<sup>™</sup> 700wx

#### Vue de dessus

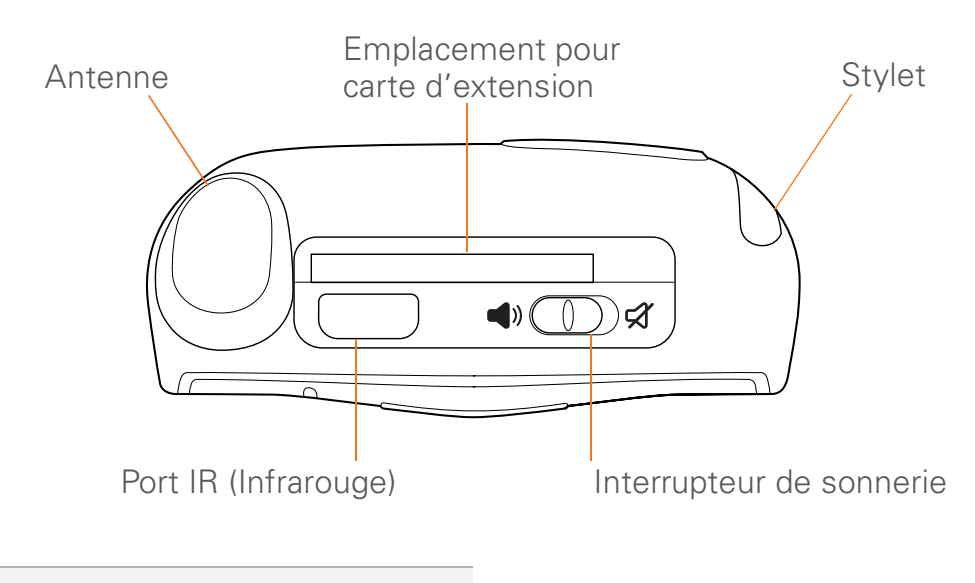

**LE SAVIEZ-VOUS ?** L'interrupteur de sonnerie empêche l'émission de tout son, y compris la musique, si vous voulez le silence complet. Vous n'avez pas besoin de vous déplacer dans les menus.

6

#### Vue frontale

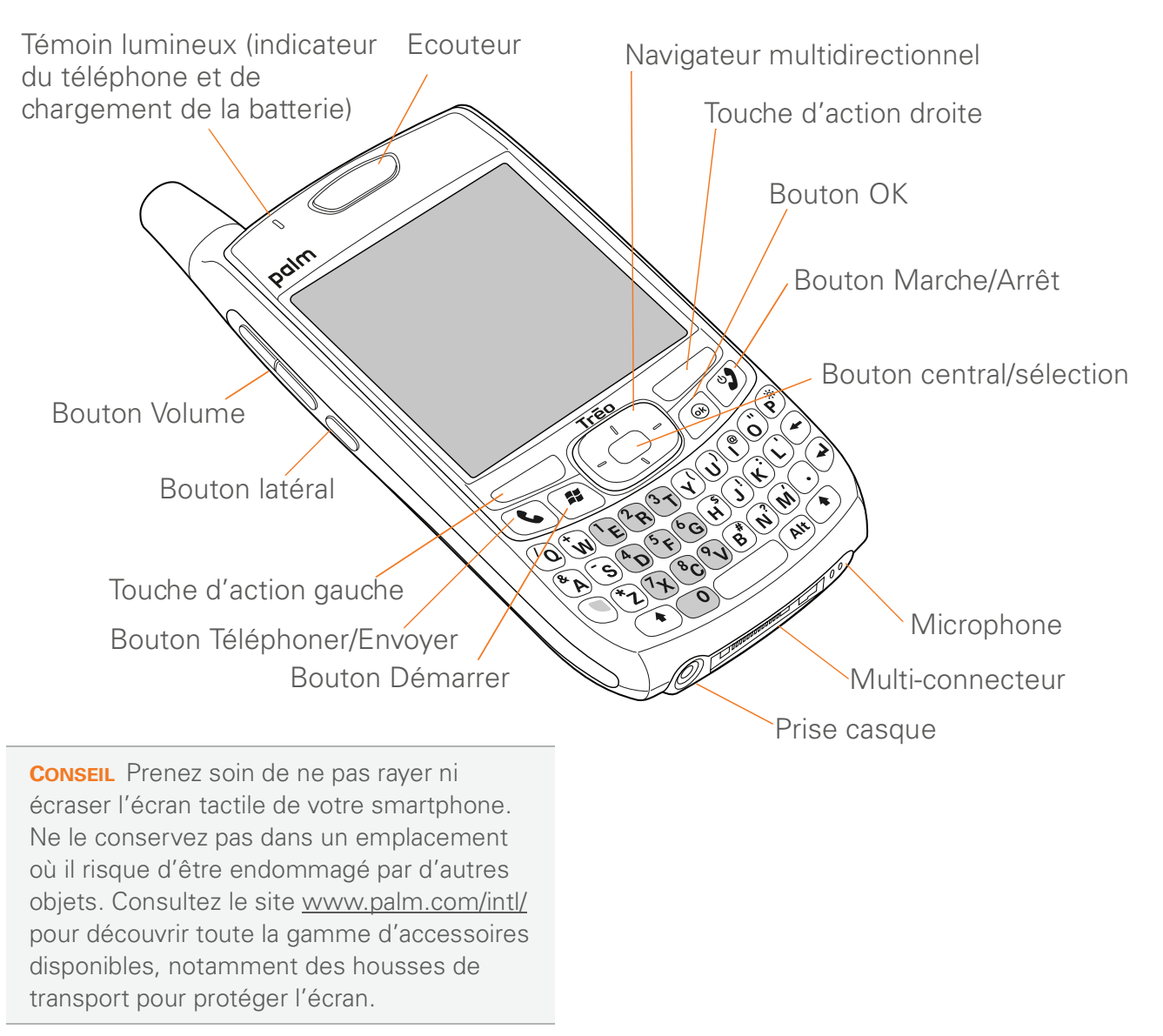

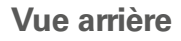

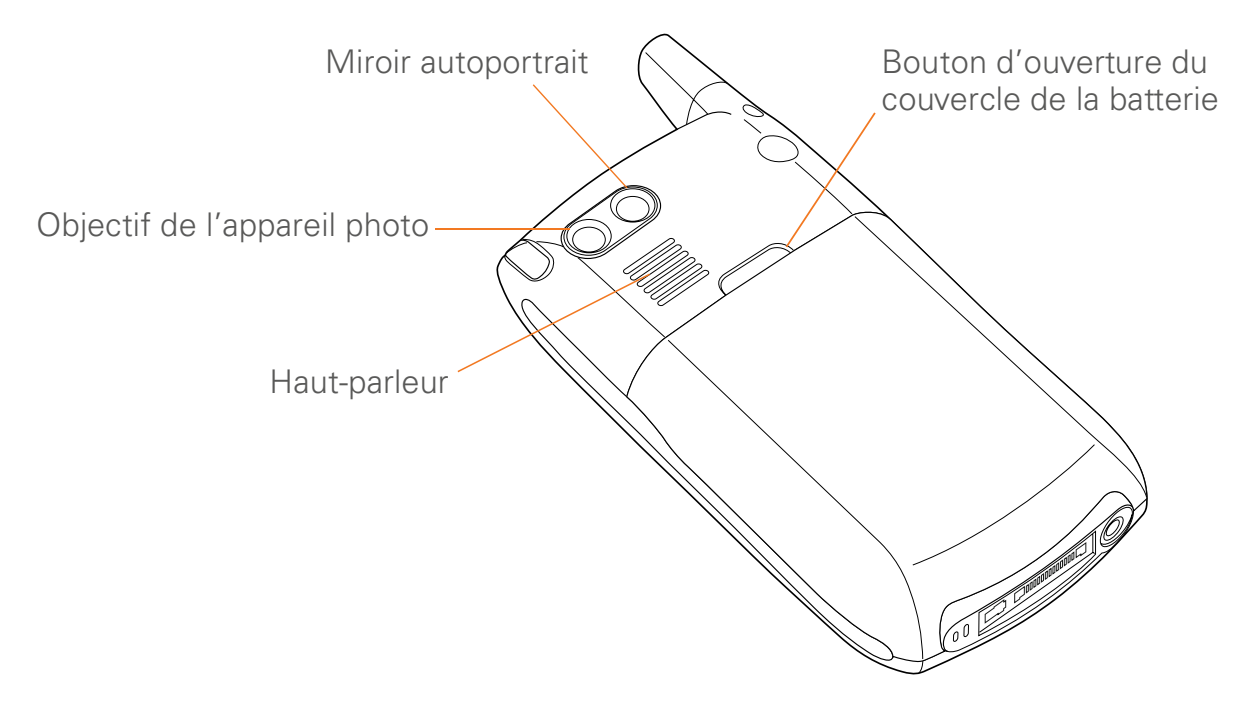

**IMPORTANT** Le haut-parleur du smartphone Palm<sup>®</sup> Treo<sup>™</sup> 700wx comporte un gros aimant. Prenez soin de ne pas conserver votre smartphone à côté de cartes de crédit ou d'autres objets risquant d'être démagnétisés.

8

## Installation de la batterie

- Appuyez d'une main sur le bouton d'ouverture du couvercle de la batterie et de l'autre pour faire glisser le couvercle vers le bas et le retirer de votre smartphone.
- 2 Alignez les **contacts de la batterie** avec **ceux** qui se trouvent à l'intérieur du compartiment de la batterie.

- **3** Insérez la batterie dans son logement en l'inclinant à 45 degrés et mettez-la en place en l'enfonçant.
- 4 Faites glisser le couvercle de la batterie à l'arrière du smartphone jusqu'à ce que le clapet soit bien fermé. L'écran de votre smartphone s'allume et l'écran Treo s'affiche. Attendez que la barre de progression de l'écran Treo se remplisse et que l'écran Windows Mobile<sup>®</sup> s'affiche.
- **5** Suivez les instructions affichées à l'écran pour terminer l'installation.

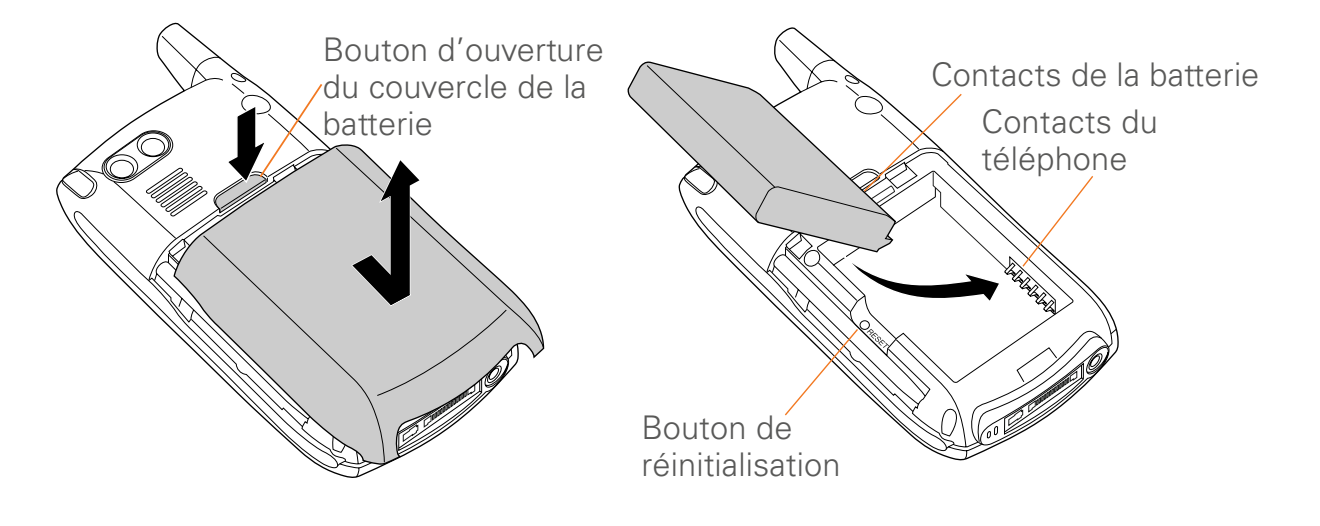

9

#### CONFIGURATION DE VOTRE SMARTPHONE ET DE VOTRE ORDINATEUR

**CONSEIL** Si votre smartphone ne s'allume pas après insertion de la batterie, vous devez la charger en la connectant au chargeur CA. S'il ne s'allume toujours pas, effectuez une réinitialisation logicielle. Voir <u>Réinitialisation</u> <u>logicielle</u>.

**CONSEIL** Vous pouvez acheter une batterie supplémentaire pour les longs voyages en avion ou pour les périodes d'utilisation intensive. N'oubliez pas de n'utiliser que des batteries de marque Palm.

## Chargement de la batterie

Avant de vous servir de votre smartphone Palm® Treo™ 700wx, vous devez charger complètement la batterie. Consultez la section <u>Durée de vie de la batterie</u> pour obtenir des conseils sur la manière d'optimiser la durée de vie de la batterie de votre smartphone.

**IMPORTANT** Chargez la batterie pendant 3,5 heures, ou jusqu'à ce que le témoin lumineux vert ne clignote plus.

- Branchez le chargeur CA à une prise murale. Si nécessaire, branchez un adaptateur.
- 2 Tout en vous assurant que la flèche du connecteur est dirigée vers le haut (en direction de l'écran de votre smartphone), branchez le câble du chargeur au bas de votre smartphone.

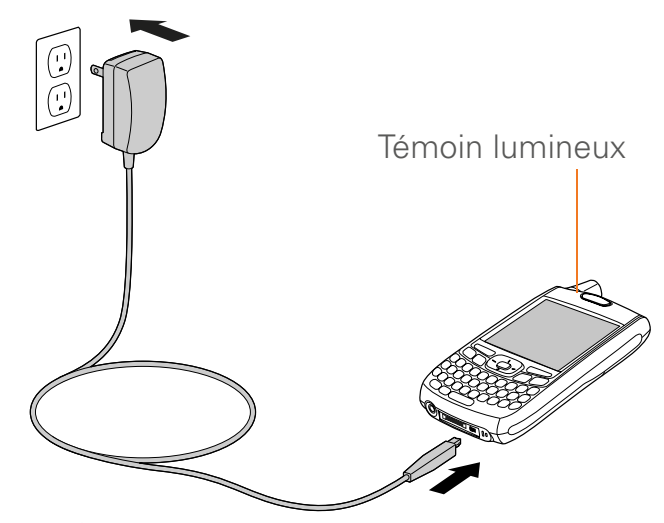

- **3** Observez le témoin lumineux pour vérifier que votre smartphone est bien en train de se charger.
  - S'il est rouge et qu'il ne clignote pas, cela signifie que votre smartphone est en cours de chargement.

**CHAPITRE** 

10

 S'il est vert et qu'il ne clignote pas, cela signifie que votre smartphone est complètement chargé.

LE SAVIEZ-VOUS ? Si la batterie est complètement déchargée, vos données resteront en mémoire sur votre smartphone jusqu'à ce que vous l'ayez rechargée ou que vous connectiez votre smartphone à une source d'alimentation.

**CONSEIL** Vous pouvez charger votre smartphone à l'aide du câble USB. Le câble USB doit être directement connecté à votre ordinateur ou à un concentrateur USB à alimentation externe (et non pas un concentrateur avec alimentation).

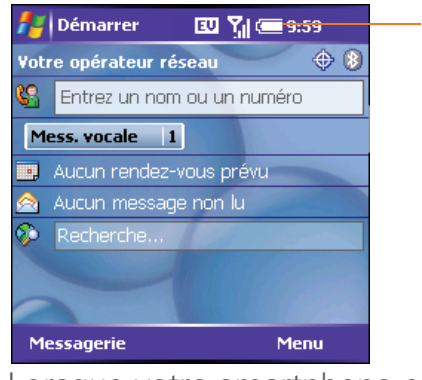

Icône de batterie

Lorsque votre smartphone est allumé (voir la section Réactivation et désactivation de l'écran), l'icône de batterie de l'écran affiche l'état du chargement :

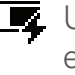

Un éclair fixe indique que la batterie est connectée à une prise murale et qu'elle est en cours de chargement.

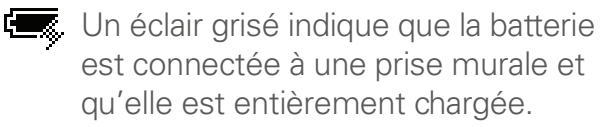

- Une icône de batterie partielle et sans éclair indique que la batterie n'est pas connectée à une prise murale et qu'elle est partiellement chargée.
- Un point d'exclamation (!) indique que la batterie doit être chargée immédiatement.

Le saviez-vous? La consommation de la batterie varie en fonction de l'utilisation. Les facteurs de consommation incluent l'intensité du signal, la luminosité de l'affichage, l'utilisation du mode mains libres, ainsi que le type des appels (vocal ou de transfert de données).

**CONSEIL** Si le témoin lumineux ne s'allume pas lorsque vous branchez votre smartphone au chargeur CA, vérifiez que le câble est bien branché à la prise électrique.

LE SAVIEZ-VOUS ? Lorsque vous appuyez sur l'icône Batterie, une fenêtre affiche le niveau de charge restant en pourcentage.

### Activation et désactivation de votre smartphone

Le téléphone et l'écran de votre smartphone Palm Treo 700wx peuvent être allumés ou éteints séparément. Cela signifie que vous pouvez activer l'écran et utiliser uniquement les fonctionnalités d'organiseur de votre produit, sans avoir à allumer le téléphone. De même, lorsque l'écran est éteint, le téléphone peut être allumé pour vous permettre de recevoir et passer des appels.

### Activation/Désactivation de votre téléphone

Lorsque vous activez votre téléphone, il se connecte à un réseau sans fil pour vous permettre de passer et de recevoir des appels, mais aussi d'utiliser d'autres services sans fil.

 Si vous n'êtes pas au téléphone et que votre écran est désactivé, appuyez brièvement sur Marche/Arrêt D pour réactiver l'écran.

- Appuyez sur Centre sur le
   Navigateur multidirectionnel pour désactiver le Verrouillage clavier.
- 3 Appuyez sur le bouton Marche/Arrêt et maintenez-le enfoncé pour activer votre téléphone. Lorsque votre smartphone détecte un signal, le nom de votre fournisseur de service mobile et l'icône affichant l'intensité du signal apparaissent en haut de l'écran, indiquant que vous pouvez vous servir du téléphone ainsi que des fonctionnalités Internet (si elles sont prises en charge par le réseau local).
- 4 Appuyez de nouveau sur le bouton Marche/Arrêt et maintenez celui-ci enfoncé pour désactiver votre téléphone. Lorsque votre téléphone est éteint, la mention «Téléphone désactivé » et l'icône téléphone désactivé set l'icône téléphone désactivé set l'icône téléphone désactivé set l'icône téléphone désactivé set l'icône téléphone désactivé set l'icône téléphone désactivé set l'icône téléphone désactivé set l'icône téléphone désactivé set l'icône téléphone désactivé set l'icône téléphone l'écran. Votre smartphone n'est connecté à aucun réseau sans fil, mais vous pouvez utiliser l'organiseur et les autres fonctionnalités.

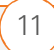

**LE SAVIEZ-VOUS ?** Un voyant lumineux vert clignote lorsque votre téléphone est activé et que vous vous trouvez dans une zone de couverture. Si vous vous trouvez hors d'une zone de couverture, un voyant lumineux orange clignote et aucune barre n'est affichée dans l'icône d'intensité du signal.

**CONSEIL** Lorsque le **Mode sonore** est activé, le téléphone émet une série de tonalités au moment de l'activation et de la désactivation. Pour plus d'informations sur le Mode sonore, voir la section <u>Réglage de l'interrupteur de sonnerie</u>.

#### Réactivation et désactivation de l'écran

Réactivez l'écran et laissez le téléphone éteint lorsque vous voulez utiliser seulement l'organiseur de votre smartphone, par exemple lorsque vous êtes dans un avion et que vous souhaitez consulter votre calendrier. Vous pouvez également désactiver l'écran de votre smartphone sans pour autant désactiver les fonctionnalités sans fil.

 Appuyez sur Marche/Arrêt D pour réactiver l'écran, puis appuyez sur Centre D pour désactiver le Verrouillage clavier. Appuyez brièvement sur Marche/
 Arrêt Pour désactiver l'écran.

**CONSEIL** Vous pouvez définir la durée d'affichage de l'écran durant une période d'inactivité. Appuyez sur **Démarrer**, sélectionnez **Paramètres**, l'onglet **Système** puis **Alimentation**. Sélectionnez l'onglet **Avancés**, puis réglez le paramètre d'alimentation de la batterie (Activé).

### Premier appel

La batterie est suffisamment chargée pour vous permettre d'effectuer le processus de configuration et d'activer votre smartphone Palm Treo 700wx. Après cela, nous vous recommandons de charger votre smartphone pendant 3,5 heures (ou jusqu'à ce que le témoin lumineux vert ne clignote plus).

- 1 Activez votre téléphone (voir <u>Activation/</u> <u>Désactivation de votre téléphone</u>).
- 2 Si vous ne voyez pas l'écran Aujourd'hui, appuyez sur **Téléphoner/Envoyer (**.

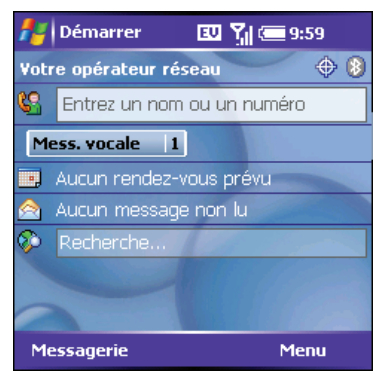

- 3 Si la mention **Pas de service** s'affiche dans le coin supérieur gauche ou si vous n'arrivez pas à passer un appel, vous devrez peut-être activer votre téléphone. Contactez votre fournisseur de service mobile pour obtenir de l'aide.
- 4 Si le nom de votre fournisseur de service mobile apparaît dans le coin supérieur gauche de l'écran, entrez le numéro de téléphone voulu à l'aide du pavé numérique du clavier.

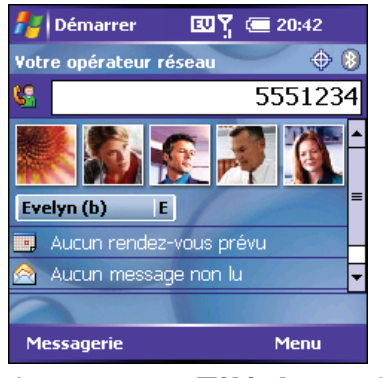

- 5 Appuyez sur **Téléphoner/Envoyer** (C) pour composer le numéro.
- 6 A la fin de l'appel, appuyez sur **Marche/** Arrêt 🕑 pour raccrocher.

**CONSEIL** La liste de recherche de composition peut apparaître pendant que vous composez un numéro. Continuez à composer les numéros pour passer l'appel. Pour plus d'informations sur la liste de recherche de composition, consultez la section <u>Composition</u> <u>d'un numéro à l'aide du nom d'un contact</u>.

#### Réglage du volume

Lorsqu'un appel est en cours, appuyez sur le bouton **Volume** situé sur le côté de votre smartphone pour régler le volume.

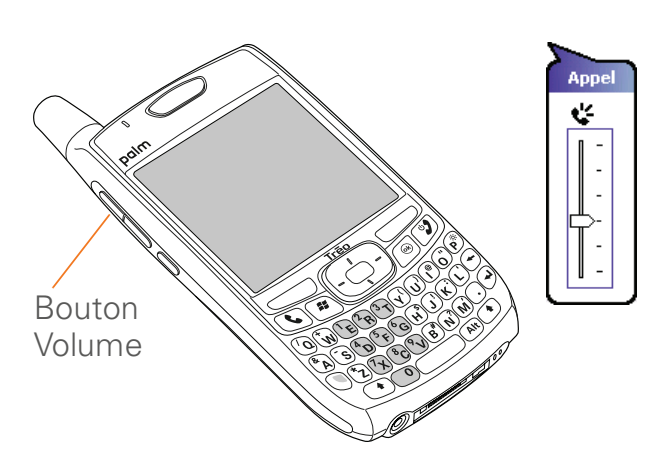

#### Quel est mon numéro ?

- 1 Vérifiez que votre téléphone est activé (voir la section <u>Activation/Désactivation</u> <u>de votre téléphone</u>).
- 2 Si vous ne voyez pas l'écran Aujourd'hui, appuyez sur Téléphoner/ Envoyer .
- **3** Appuyez sur **Menu** (touche d'action droite).
- 4 Sélectionnez Préférences > Param. du téléphone.

Votre numéro de téléphone apparaît à cet endroit

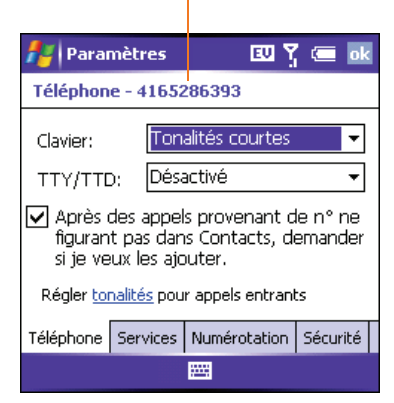

- **5** Sur l'onglet **Téléphone**, localisez votre numéro de téléphone, sous la barre de titre.
- 6 Appuyez sur OK 🐵.

**CONSEIL** Si votre numéro de téléphone ne figure pas à l'écran Paramètres du téléphone, appuyez sur **OK** puis éteignez et rallumez le téléphone. Répétez les étapes 2 à 6. Si votre numéro de téléphone n'apparaît toujours pas, cela signifie que votre téléphone n'a pas été activé. Désactivez votre téléphone, attendez quelques heures puis répétez ces étapes. Si vous ne voyez toujours pas votre numéro de téléphone, contactez votre fournisseur de service mobile pour obtenir de l'assistance.

### Synchronisation les bases

Vous pouvez saisir ou modifier des informations sur votre smartphone ou dans Microsoft Office Outlook sur votre ordinateur, puis synchroniser de manière à mettre à jour ces infos automatiquement sur les deux produits, sans avoir à les entrer deux fois. Nous vous recommandons vivement de synchroniser votre smartphone et votre ordinateur fréquemment de manière à conserver vos informations à jour (et à les sauvegarder) sur les deux produits.

Pour pouvoir procéder à la synchronisation, vous devez d'abord installer le logiciel de synchronisation de bureau et brancher le câble de synchronisation à votre ordinateur. Même si vous disposez déjà d'une version précédente d'ActiveSync<sup>®</sup>, vous devez installer le logiciel fourni avec votre smartphone sur le *CD de démarrage*. **CONSEIL** Vous pouvez également synchroniser votre smartphone avec un serveur Microsoft Exchange à l'aide de Microsoft Office Outlook. Voir <u>Configuration d'un compte de messagerie</u> <u>Exchange Server</u>.

**CONSEIL** Si vous souhaitez vous synchroniser avec un gestionnaire d'informations personnelles (PIM) autre que Microsoft Office Outlook, vous devez installer une solution tierce. Contactez le tiers ou le revendeur pour savoir si un tel logiciel est disponible pour votre smartphone Treo 700wx.

#### **Configuration système**

Votre ordinateur doit disposer de la configuration système minimale suivante :

- Windows 2000 ou XP (les versions plus récentes peuvent également être prises en charge)
- 32 Mo de mémoire disponible (RAM)
- 170 Mo d'espace disque disponible
- Lecteur de CD
- Port USB disponible
- Câble de synchronisation USB (inclus avec votre smartphone Palm Treo 700wx)

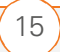

### Installation du logiciel de synchronisation de bureau

**AVANT DE COMMENCER** Vérifiez les éléments suivants :

- Windows Media Player 10 ou une version ultérieure doit être installée sur votre ordinateur.
- Si vous effectuez une installation sur un ordinateur de votre entreprise, assurez-vous que vous êtes autorisé à installer de nouveaux logiciels.
   Contactez le service informatique de votre entreprise pour obtenir de l'aide.
- Fermez toutes les applications en cours sur votre ordinateur, y compris les applications exécutées en arrière-plan. Toutes les ressources de votre ordinateur doivent être disponibles au moment où vous installez le logiciel de synchronisation.
- 2 Insérez le *CD de démarrage* dans le lecteur CD de l'ordinateur de bureau.
- 3 Suivez les instructions affichées à l'écran durant l'installation. Le programme d'installation vous invitera à effectuer une première synchronisation. Consultez la section <u>Synchronisation des contacts</u>

<u>et autres informations</u> pour plus d'informations sur la synchronisation.

**CONSEIL** Besoin d'aide pour installer le logiciel de bureau ? Voir la section <u>Un problème lors</u> <u>de l'installation du logiciel de bureau ?</u>.

### Connexion de votre smartphone à votre ordinateur

**REMARQUE** Transfert de données à partir d'un ancien produit Windows Mobile<sup>®</sup> ou Palm OS<sup>®</sup> : Vous pouvez en savoir plus sur la manière de transférer du contenu tel que des photos, de la musique et des fichiers vers votre smartphone en vous rendant sur le site <u>www.palm.com/support</u>.

- Branchez le chargeur CA à une prise murale. Si nécessaire, branchez un adaptateur.
- 2 Branchez le câble de synchronisation USB à un port USB disponible ou à un concentrateur USB sur votre ordinateur.
- 3 Votre câble USB se trouve à votre gauche. Connectez ensuite le câble de synchronisation au bas de votre smartphone.

**4** Branchez le câble du chargeur au connecteur du câble de synchronisation.

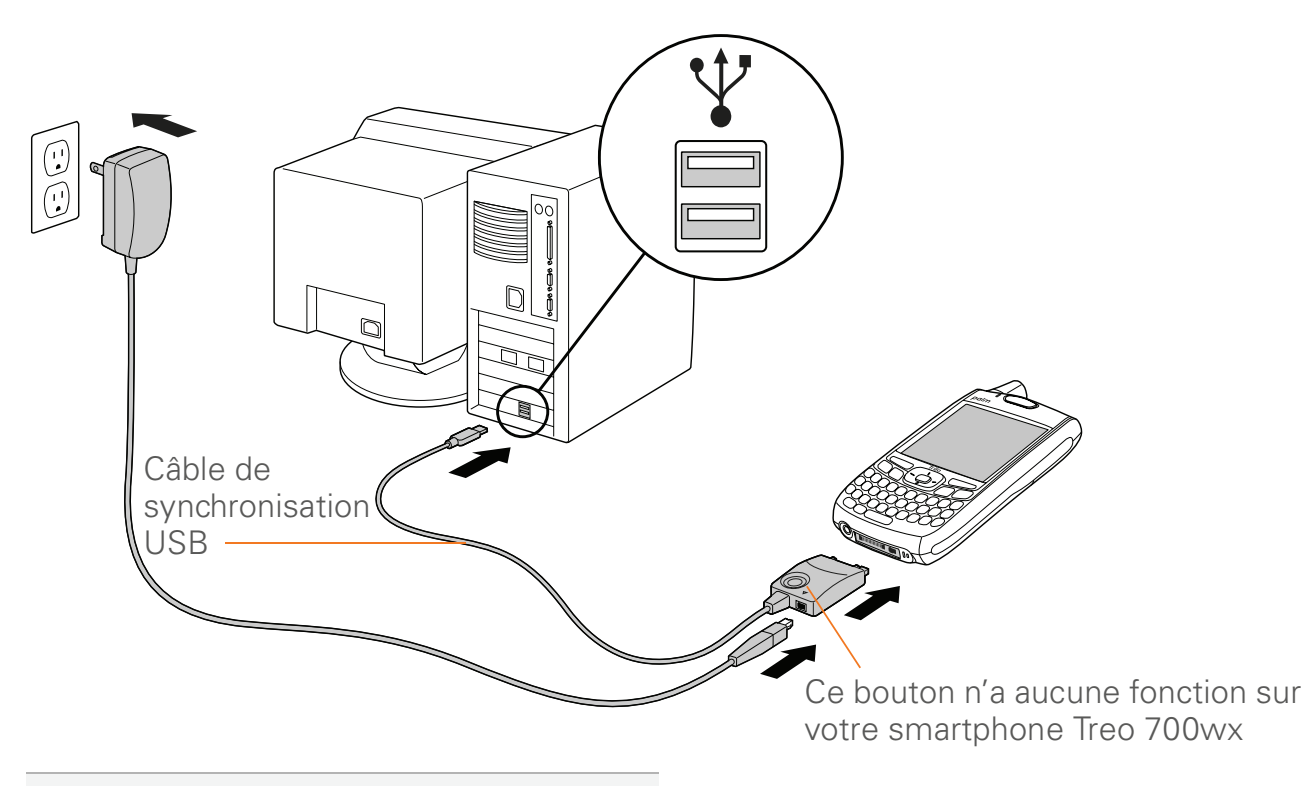

**CONSEIL** Pour de meilleures performances, branchez le câble de synchronisation directement au port USB de votre ordinateur. Si votre ordinateur est doté de ports USB avant et arrière, nous vous conseillons d'utiliser le port arrière. Si vous utilisez un concentrateur USB, vérifiez qu'il s'agit d'un concentrateur alimenté.

SYNCHRONISATION — LES BASES

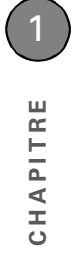

18

#### CONFIGURATION DE VOTRE SMARTPHONE ET DE VOTRE ORDINATEUR

CHAPITRE 2

# Navigation sur votre smartphone

Imaginez-vous perdu dans une ville que vous ne connaissez pas. L'apprentissage des principales fonctionnalités de votre smartphone pourra vous donner la même sensation initiale. La plupart des applications de votre smartphone utilisent le même ensemble de commandes. Une fois ces commandes assimilées, vous pourrez naviguer sans carte à travers la ville.

#### **Avantages**

- Le Navigateur multidirectionnel vous permet de naviguer rapidement et d'utiliser les diverses fonctions de votre produit en toute simplicité
- Accès à des fonctionnalités supplémentaires à l'aide de menus
- Recherche et ouverture rapide des applications

### Dans ce chapitre

| Navigation dans l'écran                             | 21 |
|-----------------------------------------------------|----|
| Utilisation du clavier                              | 29 |
| Ouverture et fermeture d'applications               | 33 |
| Utilisation de l'écran Aujourd'hui                  | 34 |
| Synchronisation des contacts et autres informations | 35 |
| Durée de vie de la batterie                         | 37 |
| Pour en savoir plus                                 | 39 |

#### NAVIGATION SUR VOTRE SMARTPHONE

### Navigation dans l'écran

Pour naviguer dans l'écran du smartphone Palm® Treo™ 700wx, vous pouvez utiliser le Navigateur multidirectionnel ou appuyer sur les éléments à l'écran tactile à l'aide du stylet. A mesure que vous vous familiariserez avec votre smartphone, vous trouverez la manière qui vous convient le mieux pour faire défiler les éléments des menus, les mettre en surbrillance et les sélectionner.

Le Navigateur multidirectionnel comprend différents boutons : Droite ▶, Gauche ◀, Haut ▲, Bas ▼ et Centre ◯.

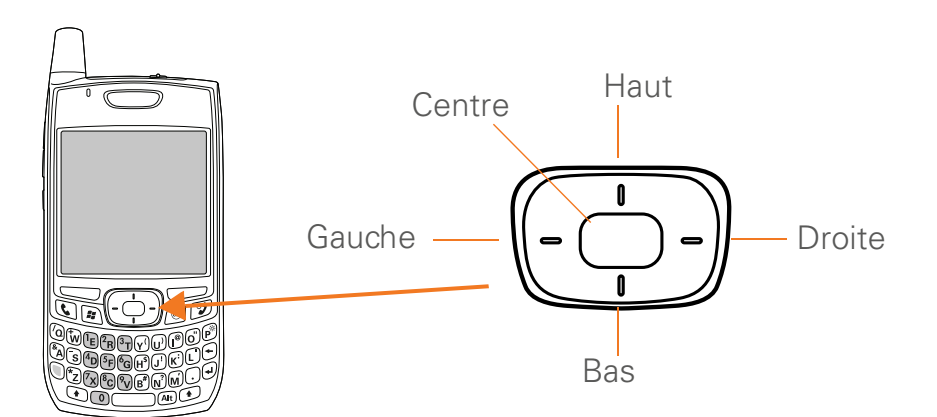

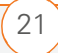

#### NAVIGATION SUR VOTRE SMARTPHONE

**CONSEIL** Certaines applications tierces risquent de ne pas fonctionner avec le Navigateur multidirectionnel. Dans ce cas, utilisez le stylet.

**LE SAVIEZ-VOUS ?** Des fonctions de navigation personnalisées sont disponibles lorsque vous surfez sur le Web au moyen d'Internet Explorer. Voir <u>Affichage d'une page Web</u>.

**CONSEIL** Il existe trois sortes de flèches à ne pas confondre : Les flèches du Navigateur multidirectionnel, les flèches de défilement qui s'affichent à l'écran et les flèches signalant la disponibilité d'une liste (voir la section <u>Sélection d'options dans une liste</u>).

#### Défilement des écrans

A l'instar d'un ordinateur, votre smartphone est équipé de boutons de défilement qui vous permettent de passer d'un champ à un autre, d'une page à l'autre ou parfois de sélectionner un élément ou une option d'une liste. Vous pouvez faire défiler l'écran de plusieurs façons :

Appuyez sur les boutons du Navigateur multidirectionnel, sur le devant de votre smartphone. Appuyez sur Droite ▶, Gauche ◄, Haut ▲ et Bas ▼ pour passer au champ, au bouton ou à l'action suivant(e) dans ces directions.

- Maintenez la touche Option enfoncée tout en appuyant sur Haut ▲ ou Bas ▼ pour passer d'un écran à un autre. Ces touches sont similaires aux touches Page précédente et Page suivante (représentées par des flèches verticales barrées) sur votre ordinateur.
- Maintenez la touche Option enfoncée tout en appuyant sur le bouton Gauche ◀ ou Droite ▶ pour aller directement en haut ou en bas de l'écran actuellement affiché.
- Lorsque l'écran affiché comprend différents onglets (par exemple lors de l'ajout d'un contact), appuyez sur **Bas** 
   pour naviguer jusqu'aux onglets, puis sur **Gauche** 
   ou **Droite** 
   pour passer d'un onglet à l'autre.

2

#### NAVIGATION SUR VOTRE SMARTPHONE

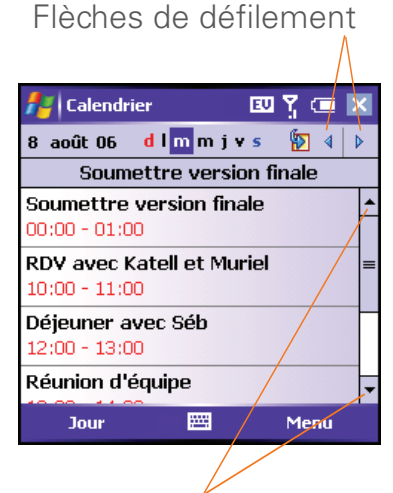

Flèches de défilement

- Dans un champ de texte, appuyez sur
   Droite ▶ ou Gauche ◄ pour passer au caractère suivant, puis sur Haut ▲ ou
   Bas ▼ pour passer d'une ligne à l'autre.
- Dans une liste, maintenez le bouton
   Haut ▲ ou Bas ▼ enfoncé pour parcourir rapidement la liste.
- Appuyez sur l'une des flèches de défilement à l'écran.
- Appuyez sur le curseur d'une barre de défilement à l'écran et faites-le glisser.

#### Fermeture d'écrans

Pour confirmer les informations entrées dans un écran et retourner à l'écran précédent, procédez comme suit :

- Appuyez sur **OK** 🛞.
- Avec le stylet, appuyez sur ok ou X dans le coin supérieur droit de l'écran.

**REMARQUE** Lorsque vous fermez un écran, l'application s'exécute toujours en mémoire. Consultez la section <u>Affichage de l'utilisation</u> <u>de mémoire</u> pour savoir comment afficher la quantité de mémoire utilisée par rapport à la mémoire disponible. Consultez la section <u>Les</u> <u>applications tournent plus lentement que</u> <u>d'habitude</u> pour apprendre à fermer des applications et à libérer de la mémoire.

### Mise en surbrillance et sélection d'éléments

Dans la plupart des écrans, un élément (un bouton, une entrée de liste ou une case à cocher) est mis en surbrillance par défaut. Cette surbrillance identifie l'élément qui sera affecté par votre prochaine action. Utilisez le **Navigateur multidirectionnel** pour déplacer la surbrillance d'un élément à un autre avant de l'ouvrir ou de le sélectionner.

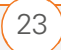

La surbrillance peut prendre deux formes différentes en fonction de l'élément :

 Surbrillance des contours : Cette bordure rectangulaire met en surbrillance des éléments tels qu'un bouton à l'écran (OK, Ignorer, Masquer, etc.), une case à cocher, une option ou un lien Web.

#### Ajouter...

• **Arrière-plan** (texte en clair sur un arrière-plan foncé) : Cet arrière-plan met en surbrillance des éléments tels qu'un numéro de téléphone, une adresse e-mail, du texte ou une option d'une liste.

| Aide           |   |
|----------------|---|
| Excel Mobile   | ¯ |
| E-mail Outlook |   |
| ActiveSync     | - |

Une fois que vous avez mis un élément en surbrillance à l'aide du **Navigateur multidirectionnel**, vous pouvez le sélectionner ou l'activer en appuyant sur **Centre** ou en appuyant directement dessus avec le stylet. **CONSEIL** Pour apprendre à utiliser le Navigateur multidirectionnel, testez-le par vous-même ! Appuyez sur ses différents boutons et, ce faisant, suivez l'évolution du contour en surbrillance à l'écran. Le Navigateur se comporte différemment selon les applications.

#### Mise en surbrillance du texte

Vous pouvez vous servir du stylet pour mettre du texte en surbrillance à l'écran :

 Appuyez et faites glisser le stylet sur le texte que vous souhaitez mettre en surbrillance. Appuyez deux fois sur un mot pour le mettre en surbrillance.
 Appuyez trois fois sur un paragraphe pour le mettre en surbrillance.

#### Utilisation des touches d'action

Les touches d'action gauche et droite vous permettent d'effectuer rapidement certaines opérations sur l'écran en cours de visualisation. Leur effet change en fonction de l'application et de l'écran. Le nom de la commande activée s'affiche à l'écran, directement au dessus de la touche d'action concernée. Dans certains contextes, il se peut que ces touches n'aient aucun effet.

En général, la touche d'action droite permet d'ouvrir des menus, tandis que la touche d'action gauche commande spécifique, telle que Nouveau ou Modifier. N'oubliez pas que les fonctions des touches d'action changent d'un écran à l'autre. Aussi, pensez à vérifier leur effet à l'écran avant de les utiliser.

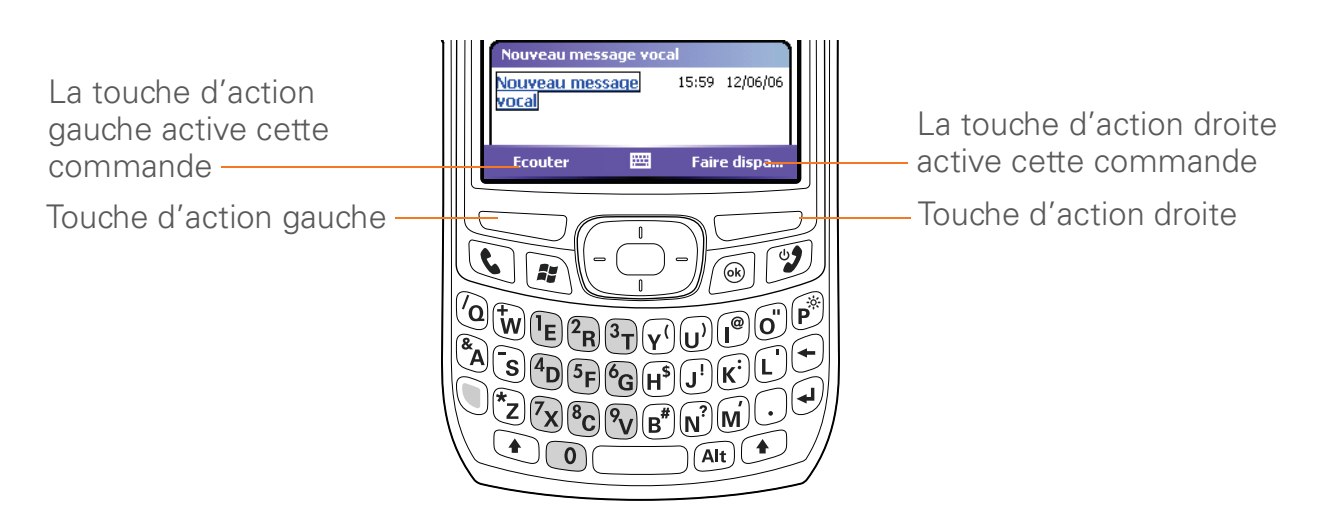

#### Sélection d'éléments de menu

Dans de nombreuses applications, un menu vous permet d'accéder à des fonctionnalités supplémentaires. Ce menu reste masqué jusqu'à ce que vous appuyiez sur **Menu** (touche d'action droite). Pour tirer pleinement parti de votre smartphone, il est judicieux de vous familiariser avec les fonctionnalités supplémentaires disponibles dans le menu des différentes applications.

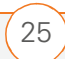

#### NAVIGATION SUR VOTRE SMARTPHONE

- CHAPITRE
- Appuyez sur Menu (touche d'action droite) pour afficher le menu d'une application.

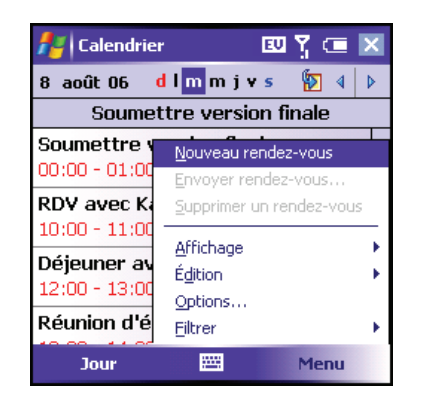

- 2 Appuyez sur Haut ▲ ou Bas ▼ pour mettre en surbrillance un élément du menu.
- 3 Si une flèche apparaît en regard d'un élément du menu, appuyez sur
  Centre → ou sur Droite → pour afficher les options supplémentaires disponibles pour cet élément, et appuyez sur Haut ▲ ou Bas ▼ pour mettre en surbrillance un élément du menu. Pour retourner au menu principal sans faire de sélection, appuyez sur Gauche

4 Appuyez sur Centre pour sélectionner l'élément de menu désiré, ou bien appuyez sur Gauche ou Menu (touche d'action droite) pour fermer le menu et annuler votre sélection.

LE SAVIEZ-VOUS ? Vous pouvez utiliser des raccourcis clavier pour sélectionner la plupart des éléments de menu. Pour accéder rapidement à l'option d'un menu, appuyez sur Menu (touche d'action droite), puis entrez la lettre soulignée dans le nom de l'option désirée.

### Sélection d'options dans un menu contextuel

La plupart des applications disposent également de menus contextuels, semblables aux menus qui s'ouvrent sur votre ordinateur lorsque vous effectuez un clic droit avec votre souris. Les options des menus contextuels varient selon l'élément en surbrillance.

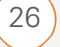

2

1 Mettez en surbrillance l'élément pour lequel vous souhaitez ouvrir le menu contextuel.

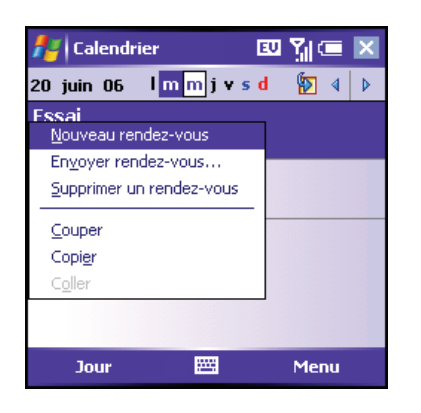

- Appuyez sur Centre 
   et
   maintenez-le enfoncé pour ouvrir le
   menu contextuel.
- Appuyez sur Haut ▲ ou Bas ▼ pour mettre en surbrillance un élément du menu.
- 4 Appuyez sur Centre pour sélectionner l'élément du menu ou appuyez sur Gauche pour annuler votre sélection.

**CONSEIL** Vous pouvez également appuyer avec le stylet sur un élément, puis maintenir votre pression de manière à ouvrir le menu contextuel.

#### Sélection d'options dans une liste

Les listes vous donnent le choix entre différentes options. Vous pouvez vérifier leur disponibilité en sélectionnant le champ qui vous intéresse. Lorsqu'une liste est disponible, un rectangle apparaît autour du champ et une flèche orientée vers le bas s'affiche à droite. Les listes sont différentes des menus décrits précédemment.

| 者 Calendri   | ier    |                | EV    | Y, |     | 0 | k |
|--------------|--------|----------------|-------|----|-----|---|---|
| Objet:       |        |                |       |    |     | - | * |
| Emplacement: |        |                |       |    |     | • |   |
| Début:       | 08/06  | 5/06           |       | 12 | :00 |   |   |
| Fin:         | 08/06  | 5/06           |       | 13 | :00 |   | ≡ |
| Journ. ent.: | Non    |                |       |    |     |   |   |
| Fréquence:   | 1 fois | 3              |       |    |     |   | - |
| Rappel:      | Me le  | Me le rappeler |       |    |     |   |   |
|              | 15     | minute         | e(s)  |    |     |   | L |
| Catégories;  | Pas c  | le caté        | qorie |    |     |   | • |
| Rendez-vous  | Notes  |                |       |    |     |   |   |
|              |        |                |       | M  | enu |   |   |
|              |        |                |       |    |     |   |   |
|              |        |                |       | _  |     |   |   |

| 👫 Calendr    | ier    |                | EV    | Υ <u></u> ( | •  | k |
|--------------|--------|----------------|-------|-------------|----|---|
| Objet:       |        |                |       |             | -  | • |
| Emplacement: | Réun   | ion ave        | ec 🛛  |             |    |   |
| Début:       | Déjeu  | iner           |       |             |    |   |
| Fin:         | Dîner  |                |       |             |    | ≡ |
| Journ. ent.: | Visite |                |       |             | =  |   |
| Fréquence:   | Appe   | ier<br>oropir: | _     |             |    |   |
| Rappel:      | Term   | iné            | -     |             |    |   |
|              | Confé  | erence         |       |             | -  |   |
| Catégories:  | Pasic  | le caté        | qorie |             |    | • |
| Rendez-vous  | Notes  |                |       |             |    |   |
|              |        | ::             |       | Men         | iu |   |

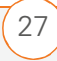

#### NAVIGATION SUR VOTRE SMARTPHONE

Pour sélectionner un élément dans une liste, procédez comme suit :

- Avec votre stylet, appuyez sur la flèche, puis sur l'élément de la liste désiré.

 Pour quitter la liste et annuler votre sélection, appuyez sur **Gauche**

**CONSEIL** Lorsque vous sélectionnez des champs, il se peut que la flèche orientée vers le bas n'apparaisse pas tant que vous n'appuyez pas au centre du **Navigateur multidirectionnel**.

**LE SAVIEZ-VOUS ?** Dans les champs où s'affiche une flèche orientée vers le bas mais pas de rectangle, appuyez sur la flèche avec le stylet afin de développer le champ.

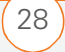
### Utilisation du clavier

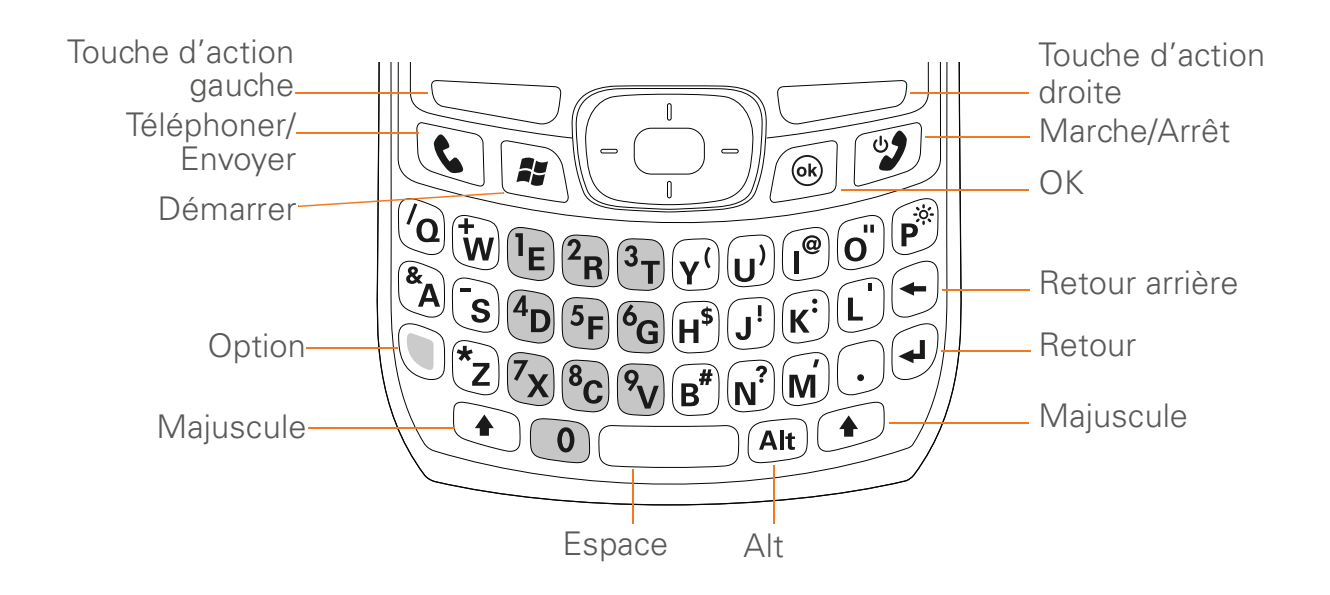

**CONSEIL** Lorsqu'ils utilisent le clavier, la plupart des utilisateurs préfèrent tenir leur smartphone à deux mains et se servir de leurs pouces pour appuyer sur les touches.

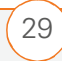

#### Fonctionnement du rétro-éclairage clavier

Votre smartphone est doté d'un clavier rétro-éclairé qui permet son utilisation même lorsque l'éclairage est insuffisant. Le rétro-éclairage du clavier s'active automatiquement quand l'écran s'allume. De même, il se désactive quand l'écran s'éteint, ou bien lorsque vous restez au téléphone ou écoutez une musique de fond pendant une durée plus longue que celle spécifiée dans les paramètres de rétro-éclairage. Vous pouvez définir différents intervalles de temps en fonction du mode d'alimentation du smartphone (batterie ou alimentation externe). Les fonctions d'économie de batterie d'une application peuvent également provoguer la désactivation du rétro-éclairage.

**CONSEIL** Pour modifier le délai de désactivation du rétro-éclairage, appuyez sur **Démarrer** et sélectionnez **Paramètres**. Sélectionnez l'onglet **Système**, puis **Rétro-éclairage**. Réglez l'intervalle de temps dans les onglets **Batterie** et **Alimentation externe**.

**LE SAVIEZ-VOUS ?** Le rétro-éclairage du clavier change en fonction du rétro-éclairage de l'écran.

#### Saisie de lettres minuscules et majuscules

Par défaut, la première lettre de chaque phrase ou champ est mise en majuscule tandis que le reste du texte est laissé en minuscules. Pour saisir d'autres lettres majuscules, procédez comme suit :

- Appuyez sur Maj 

   puis entrez la lettre désirée. Il est inutile d'appuyer sur la touche Maj et de la maintenir enfoncée lorsque vous tapez une lettre.
- Appuyez sur Maj a deux reprises pour activer le verrouillage des majuscules, puis entrez des lettres. La présence du symbole en bas de l'écran indique que le verrouillage des majuscules est activé. Pour le désactiver, appuyez de nouveau sur Maj .

**CONSEIL** Si vous ne souhaitez pas que la première lettre soit automatiquement mise en majuscule, vous pouvez désactiver ce paramètre. Reportez-vous à la section <u>Configuration des options de saisie</u> pour de plus amples informations.

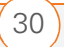

### Saisie de nombres, de signes de ponctuation et de symboles

Les touches alphabétiques comportent également des nombres, des signes de ponctuation et des symboles. Pour saisir ces caractères, effectuez l'une des opérations suivantes :

- Appuyez sur **Option** , puis sur la touche où se trouve le caractère désiré. Notez cependant que vous n'avez pas besoin de maintenir la touche **Option** enfoncée.
- Appuyez sur Option () à deux reprises pour activer le verrouillage de la touche Option, puis appuyez sur les touches désirées pour saisir la suite de caractères qui vous intéresse. La présence du symbole () en bas de l'écran indique que le verrouillage de la touche Option est activé. Pour le désactiver, appuyez une nouvelle fois sur Option ().

### Saisie d'autres symboles et de caractères accentués

Vous pouvez saisir des symboles et des lettres accentuées qui ne figurent pas sur les touches au moyen de la liste des caractères spéciaux.

- 1 Appuyez sur **Alt** And pour afficher la liste des caractères spéciaux.
- 2 Réduisez la liste en appuyant sur la touche correspondant au caractère désiré. Par exemple, pour saisir « é », appuyez sur « e ». Voir <u>Symboles et caractères accentués</u>.
- 3 Appuyez sur le bouton Haut ▲ ou
   Bas ▼ pour mettre le caractère souhaité en surbrillance.
- 4 Appuyez sur **Centre** pour insérer le caractère.

**CONSEIL** Les caractères spéciaux sont regroupés en fonction de leur similitude avec une touche particulière. Par exemple, les caractères spéciaux disponibles pour la touche « e » sont : é, è, ë et ê. Si vous appuyez sur la mauvaise touche, appuyez sur **Retour arrière** pour retourner à la liste complète des caractères spéciaux. Vous pouvez ensuite appuyez sur la touche désirée.

**LE SAVIEZ-VOUS ?** Si vous ne savez pas sur quelle touche appuyer pour réduire la liste lorsque vous souhaitez entrer un caractère spécial, parcourez la liste entière jusqu'à ce que vous trouviez le caractère désiré.

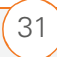

Г

| Symboles et caractères accentués  |                   |                                   |                                          |  |
|-----------------------------------|-------------------|-----------------------------------|------------------------------------------|--|
| Appuyez sur Alt 👁<br>et saisissez | pour sélectionner | Appuyez sur Alt 🔎<br>et saisissez | pour sélectionner                        |  |
| a                                 | áàäâãåæ           | SD                                | ߊS§                                      |  |
| A                                 | ÁÀÄÂÂĂÆ           | t ou T                            | ТМ                                       |  |
| b ou B                            | ß                 | u                                 | úùüû                                     |  |
| С                                 | 碩                 | U                                 | ÚÙÜÛ                                     |  |
| С                                 | Ç¢©               | x ou X                            | αX                                       |  |
| е                                 | éèëê              | У                                 | ýÿ                                       |  |
| E                                 | ÉÈËÊ              | Y                                 | ÝΫ                                       |  |
| i                                 | íìïî              | 0                                 | 0                                        |  |
|                                   | ÍÌÏÎ              | 1                                 | 1 1/4 1/2                                |  |
| l ou L                            | f                 | 2                                 | 2                                        |  |
| n                                 | ñ                 | 3                                 | <sup>3</sup> <sup>3</sup> ⁄ <sub>4</sub> |  |
| Ν                                 | Ñ                 | f                                 | f                                        |  |
| 0                                 | óòöôœõ            | F                                 | f                                        |  |
| 0                                 | ÓÒÖÔŒÕ            | \$                                | €f¥¢                                     |  |
| p ou P                            | 1                 | !                                 | i                                        |  |
| r ou R                            | R                 | ?                                 | ż                                        |  |
| S                                 | ß Šs §            |                                   | :-) :-( ;-)                              |  |

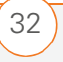

2

#### NAVIGATION SUR VOTRE SMARTPHONE

### Ouverture et fermeture d'applications

#### **Ouverture d'applications**

Vous pouvez ouvrir toutes les applications de votre smartphone à partir du menu Démarrer :

1 Appuyez sur **Démarrer** pour ouvrir le menu correspondant.

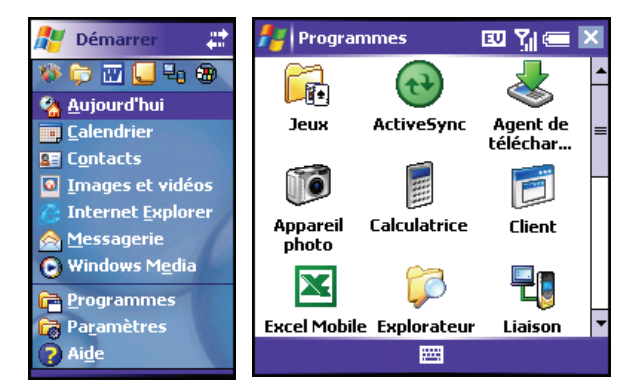

 Mettez en surbrillance l'application que vous souhaitez utiliser à l'aide du Navigateur multidirectionnel. Pour afficher des applications supplémentaires, sélectionnez Programmes.

- **3** Appuyez sur **Centre**  $\bigcirc$  pour ouvrir l'application en surbrillance.
- 4 (Facultatif) Appuyez sur **OK** (a) pour retourner à **Programmes** et ouvrir une autre application. L'application ouverte continue de s'exécuter en arrière-plan.

**CONSEIL** Lorsque le menu **Démarrer** est ouvert, vous pouvez appuyer sur la lettre soulignée dans le nom de l'application pour ouvrir cette dernière. Par exemple, appuyez sur **D** pour ouvrir **l'Aide**. Vous pouvez également sélectionner des icônes de raccourci en haut du menu **Démarrer** pour ouvrir les dernières applications utilisées.

**LE SAVIEZ-VOUS ?** Vous pouvez ouvrir des applications en appuyant sur la touche Option, puis sur Téléphoner/Envoyer, Démarrer ou OK. Vous pouvez modifier les applications associées à ces combinaisons de touches. Reportez-vous à la section <u>Réattribution de</u> <u>boutons</u> pour de plus amples informations.

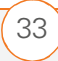

#### Fermeture d'applications

Puisque vous pouvez ouvrir plusieurs applications simultanément, vous n'avez pas besoin de fermer une application pour en ouvrir une autre. Dans la plupart des cas, les applications se ferment automatiquement lorsque l'espace mémoire disponible est trop faible. Cependant, vous pouvez choisir de les fermer manuellement.

- 1 Maintenez le bouton **OK** (a) enfoncé pour ouvrir l'écran **Paramètres mémoire**.
- **2** Dans l'onglet **Progr. en cours**, effectuez l'une des opérations suivantes :
  - Sélectionnez l'application que vous souhaitez fermer, puis sélectionnez
     Arrêter pour la fermer.
  - Sélectionnez Arrêter tout pour fermer toutes les applications ouvertes.

**REMARQUE** Si vous appuyez sur le bouton **OK** (application actuelle continue de s'exécuter en arrière-plan. **CONSEIL** Vous pouvez également accéder aux Paramètres mémoire à partir du menu Démarrer. Appuyez sur **Démarrer**, sélectionnez **Paramètres**, l'onglet **Système** puis **Mémoire**.

### Utilisation de l'écran Aujourd'hui

Votre écran Aujourd'hui constitue votre écran d'accueil. Il vous permet de trouver rapidement un contact, de composer un numéro de téléphone, de prendre connaissance des rendez-vous à venir, d'afficher le nombre de messages électroniques non lus et même d'accéder à Internet.

Pour ouvrir l'écran Aujourd'hui, appuyez sur **Téléphoner/Envoyer C**.

**CONSEIL** Vous pouvez sélectionner une image d'arrière-plan pour l'écran Aujourd'hui, ainsi que les éléments que vous souhaitez voir s'afficher dans cet écran. Reportez-vous à la section <u>Paramètres de l'écran Aujourd'hui</u> pour de plus amples informations.

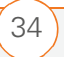

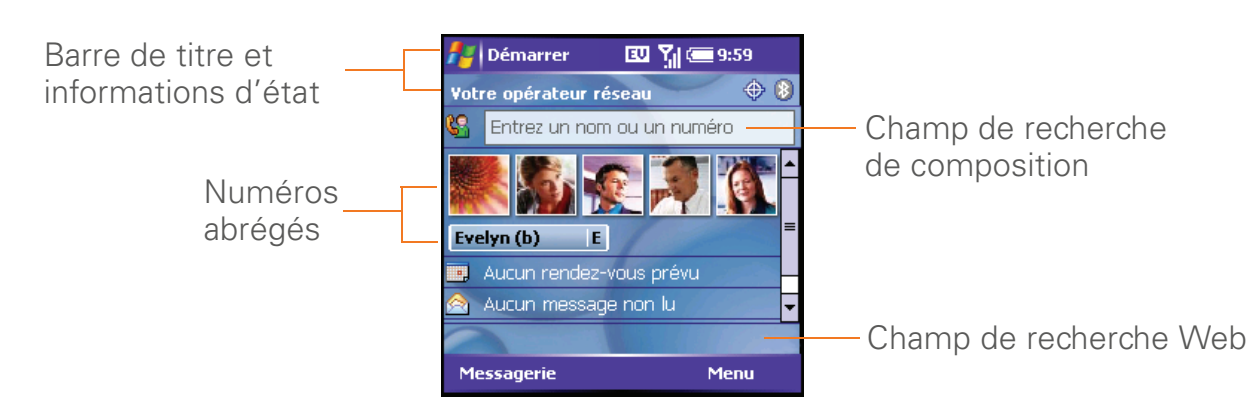

- **Barre de titre et informations d'état :** Reportez-vous à la section <u>A quoi</u> <u>correspondent toutes ces icônes ?</u> pour en savoir plus sur les icônes affichées dans cette zone.
- Champ de recherche de composition : Commencez à saisir le nom du contact recherché. Reportez-vous à la section <u>Composition d'un numéro à l'aide du</u> <u>nom d'un contact</u> pour de plus amples informations.

AVERTISSEMENT Champ de recherche Web : Saisissez le mot que vous voulez rechercher sur Internet et appuyez sur Centre pour lancer la recherche (vous devez pour cela disposer d'un abonnement

à un service de données).

Numéros abrégés : Sélectionnez le numéro abrégé à composer. Il peut s'agir d'un numéro abrégé texte ou image. Reportez-vous à la section <u>Définition de</u> <u>boutons de numérotation abrégée</u> pour personnaliser ces numéros.

### Synchronisation des contacts et autres informations

Chaque fois que vous le connectez à votre ordinateur, le smartphone synchronise automatiquement les éléments définis pour la synchronisation. Vous pouvez effectuer la synchronisation avec ou sans fil.

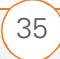

Consultez <u>Synchronisation via une</u> <u>connexion Bluetooth et Synchronisation via</u> <u>une connexion infrarouge</u> pour de plus amples informations sur la synchronisation sans fil.

Pour utiliser ActiveSync, vous devez d'abord installer le logiciel se trouvant sur le *CD de démarrage* fourni avec votre smartphone. Pour obtenir des instructions détaillées, reportez-vous à la section Installation du logiciel de synchronisation de bureau.

Si vous souhaitez utiliser la technologie Direct Push, vérifiez que vous avez accès à une version de Exchange Server 2003 avec Service Pack 2. Voir <u>Configuration d'un</u> <u>compte de messagerie Exchange Server</u>.

Vous pouvez personnaliser les paramètres de synchronisation (voir <u>Réglage des</u> <u>options de synchronisation</u>) ou utiliser les paramètres par défaut pour synchroniser les données des applications suivantes :

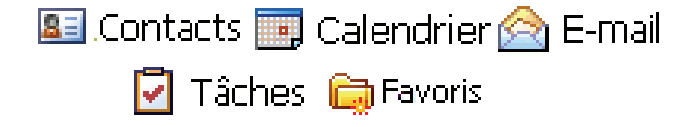

 Connectez votre smartphone à votre ordinateur. Vous devriez entendre la tonalité ActiveSync<sup>®</sup>.

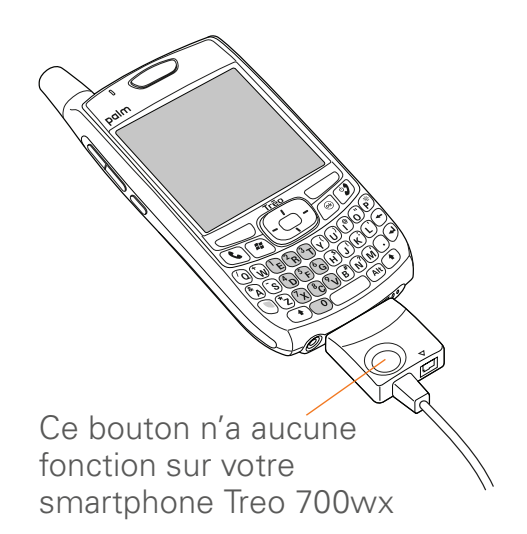

- 2 Repérez l'icône ActiveSync : Elle est représentée par le symbole + en haut de l'écran de votre smartphone et par le symbole ans la barre des tâches de votre ordinateur.
  - Si vous ne la trouvez pas, vérifiez que le logiciel de synchronisation de bureau livré avec votre smartphone est bien en cours d'exécution sur votre ordinateur.

2

#### NAVIGATION SUR VOTRE SMARTPHONE

 Si des problèmes se produisent au cours de la synchronisation, reportez-vous à la section <u>Synchronisation (logiciel ActiveSync®)</u> pour obtenir des instructions de dépannage.

**CONSEIL** Nous vous recommandons d'installer une application de sauvegarde et de restauration. Ce type d'application vous permet de conserver vos données et vos paramètres en cas de perte ou de vol de votre smartphone et protège vos données lors des réinitialisations matérielles. Voir <u>www.palm.com/</u> <u>treo700wx-support</u> pour plus d'informations.

## Durée de vie de la batterie

**AVANT DE COMMENCER** La batterie fournie est suffisamment chargée pour vous permettre de terminer le processus de configuration et d'activer votre téléphone. Après l'activation, nous vous recommandons de charger votre smartphone pendant 3,5 heures (ou jusqu'à ce que le témoin lumineux soit vert et fixe). La durée de vie de la batterie dépend de son utilisation. Si votre smartphone est utilisé en tant que smartphone, sa batterie a une autonomie de 4,7 heures pour les appels ou de 15 jours en veille.

**CONSEIL** Si la batterie est complètement déchargée, il est possible que le voyant de charge ne s'allume pas tout de suite lorsque vous rechargez la batterie.

### Optimisation de la durée de vie de la batterie

Vous pouvez augmenter l'autonomie de votre smartphone en suivant quelques conseils simples. N'oubliez pas que la durée de vie de la batterie dépend de l'utilisation que vous faites de votre smartphone.

- Rechargez votre smartphone lorsque vous êtes à votre bureau ou pendant la nuit. La batterie de votre smartphone dure plus longtemps si vous la rechargez régulièrement plutôt que de la recharger une fois vide.
- Si vous utilisez régulièrement l'appareil photo, des jeux, des lecteurs multimédias, des livres électroniques ou d'autres applications, gardez

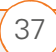

toujours un œil sur le niveau de la batterie et rechargez-la si nécessaire.

- Les fonctionnalités sans fil (téléphone, e-mail, messagerie et Web) de votre smartphone consomment en général plus d'énergie que les fonctionnalités de l'organiseur. Si vous n'avez pas l'intention d'utiliser les fonctionnalités sans fil de votre smartphone pendant un certain temps, désactivez-les (voir la section Activation et désactivation des services sans fil). Vous pouvez transférer les appels à un autre numéro ou à votre messagerie vocale (voir la section Transfert d'appels). Pour savoir si vos services sans fil sont activés, appuyez sur l'icône de **téléphone éteint T**, puis sélectionnez Gestionnaire sans fil.
- Désactivez la fonction de technologie sans fil Bluetooth<sup>®</sup> de votre smartphone lorsque vous n'en avez pas besoin.
- A l'instar de tout autre téléphone sans fil, si vous ne vous trouvez pas dans une zone de couverture, votre smartphone recherche un signal, ce qui consomme de l'énergie. Si vous ne pouvez pas vous rendre dans une zone disposant d'une meilleure couverture, éteignez

temporairement votre téléphone (voir la section <u>Activation/Désactivation de votre téléphone</u>).

- Réduisez la luminosité de l'écran (voir la section <u>Réglage de la luminosité de l'écran</u>).
- Configurez votre écran afin qu'il se désactive automatiquement après une courte période d'inactivité (voir la section <u>Consultation et optimisation des</u> <u>paramètres d'alimentation</u>).
- Ne placez pas votre batterie en plein soleil ni à proximité d'une source de chaleur. Une température supérieure à 50 °C peut réduire de manière irréversible la capacité et la durée de vie de la batterie lithium-ion.
- Si vous utilisez la technologie Direct Push (MSFP) pour les e-mails, configurez votre produit pour qu'il se synchronise au minimum toutes les 30 minutes. La synchronisation des e-mails peut décharger la batterie très rapidement.

CHAPITRE

**LE SAVIEZ-VOUS ?** Si la batterie est déchargée à tel point que vous ne pouvez plus allumer votre smartphone, ce dernier conserve vos informations jusqu'à ce que la batterie soit de nouveau rechargée. Pour éviter que la batterie ne se vide, nous vous recommandons de recharger et de synchroniser votre smartphone tous les jours, surtout si vous l'utilisez souvent.

### Pour en savoir plus

#### Introduction rapide

 Visite guidée : La Visite guidée vous permet de découvrir les principales fonctions de votre smartphone. Elle est déjà installée sur votre smartphone et vous pouvez la lancer à tout moment. Appuyez sur Démarrer a, puis sélectionnez Programmes et Visite guidée A.

### Pendant que vous utilisez votre smartphone

 Aide : La plupart des applications intégrées comportent une aide qui vous fournit des informations détaillées sur les tâches qu'elles vous permettent d'effectuer. Pour y accéder, ouvrez l'application ou l'écran qui vous intéresse, puis appuyez sur **Démarrer a** et sélectionnez **Aide**.

 Assistance en ligne de Palm : Pour télécharger les dernières mises à jour, consulter les rubriques de dépannage ou contacter le service clientèle et support, visitez le site <u>www.palm.com/</u> <u>support</u>.

#### Sources d'informations supplémentaires

- **Manuels** : De nombreux guides sur les produits Windows Mobile<sup>®</sup> sont disponibles auprès des librairies traditionnelles et en ligne (consultez le rayon informatique). Vous pouvez aussi visiter le site <u>www.palm.com/intl/</u>.
- Forums en ligne : Consultez les groupes de discussion en ligne des utilisateurs de smartphone Treo 700wx pour échanger des informations ou en savoir plus sur des domaines pointus. Consultez le site <u>www.palm.com/</u> <u>support</u> pour plus de détails.

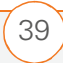

 Assistance clientèle de votre fournisseur de service mobile : Si vous avez des questions sur votre compte ou sur les fonctions disponibles sur le réseau, contactez le service clientèle de votre fournisseur de service mobile.

CHAPITRE 3

## Utilisation de votre téléphone

Le téléphone, ainsi que l'écran Aujourd'hui, servent de point de départ pour l'envoi et la réception d'appels.

Vous pouvez y gérer plusieurs appels de manière créative. Par exemple, vous pouvez passer d'un appel à l'autre, envoyer des messages texte aux appels ignorés et créer des conférences téléphoniques.

Outre la gestion de vos appels téléphoniques, vous pouvez également : envoyer des messages texte, ouvrir des applications, aller à vos pages Web préférées, consulter vos rendez-vous et même voir le nombre de messages électroniques non lus que vous avez reçus.

#### **Avantages**

- Restez en contact vous choisissez la méthode à utiliser
- Travaillez dans d'autres applications lors d'une conversation téléphonique
- Créez des boutons de numérotation abrégée avec des photos de vos amis

### Dans ce chapitre

| Présentation du téléphone                     | 43 |
|-----------------------------------------------|----|
| Passer des appels                             | 47 |
| Réception d'appels                            | 52 |
| Utilisation de la messagerie vocale           | 54 |
| Gestion des appels en cours                   | 56 |
| Autres façons de gérer les appels             | 58 |
| Définition de boutons de numérotation abrégée | 62 |
| Utilisation d'un casque micro                 | 66 |

# Présentation du téléphone

Vous pouvez passer et recevoir des appels, et stocker des numéros abrégés à partir de votre écran Aujourd'hui. Avant de lire cette section, vous devez savoir comment allumer votre téléphone (voir la section <u>Activation/</u> <u>Désactivation de votre téléphone</u>).

**IMPORTANT** En fonction de votre position sur le réseau sans fil et des conditions de couverture, il est possible que vous rencontriez des interruptions du téléphone lorsque vous utilisez une carte Wi-Fi (vous devez acheter et installer une carte Wi-Fi d'un fournisseur tiers pour utiliser cette fonction). Palm vous recommande de désactiver la radio du téléphone lorsque vous utilisez une carte Wi-Fi avec votre smartphone ou de la retirer quand vous n'en avez pas besoin. Pour les appels d'URGENCE, retirez systématiquement la carte de votre smartphone afin de garantir une connectivité optimale.

#### Accès à l'écran Aujourd'hui Appuyez sur Téléphoner/Envoyer **(**.

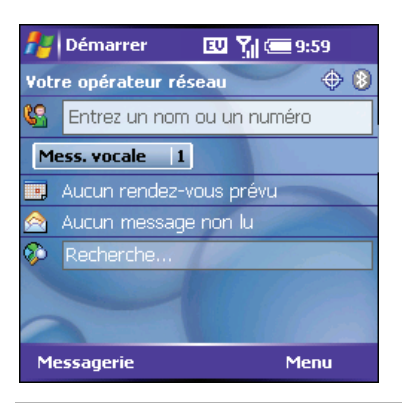

**CONSEIL** Si vous appuyez sur **Téléphoner/ Envoyer** lorsqu'un numéro est en surbrillance, votre produit compose ce numéro. Pour accéder à l'écran Aujourd'hui lorsqu'un numéro est en surbrillance, désélectionnez le numéro avant d'appuyer sur Téléphoner/ Envoyer ou sélectionnez **Aujourd'hui** dans le menu **Démarrer**.

#### A quoi correspondent toutes ces icônes ?

Les icônes situées en haut de l'écran Aujourd'hui permettent de contrôler l'état de plusieurs éléments :

¢!

Vous avez manqué un appel.

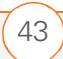

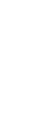

Vous avez un message vocal.

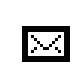

ŧ⊠.

Vous avez un nouvel e-mail ou message texte.

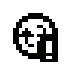

- Une erreur s'est produite lors de la synchronisation.
- Plusieurs des conditions ci-dessus sont réunies.
- Votre téléphone est activé. Le nombre de barres indique l'intensité du signal. Plus le signal est puissant, plus le nombre de barres est élevé. Si vous vous trouvez hors d'une zone de couverture, aucune barre n'apparaît.
- $\mathbf{Y}_{\mathbf{X}}$

Votre téléphone est désactivé.

R

Vous êtes hors de la zone de couverture de votre votre fournisseur de service mobile et en itinérance sur le réseau d'un autre fournisseur de service mobile.

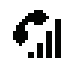

TX I

44

Appel vocal en cours.

Vous vous trouvez dans une zone prenant en charge les services de données 1xRTT.

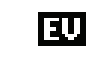

Vous vous trouvez dans une zone prenant en charge les services de données EVDO.

- Appel de données 1xRTT en cours.
  Vous pouvez passer des appels, mais vous ne pouvez pas en recevoir ; les appels entrants sont transférés directement à la messagerie vocale.
  Lorsque vous passez un appel, la transmission des données est interrompue automatiquement.
- Appel de données EVDO en cours. Vous pouvez passer et recevoir des appels. Lorsque vous passez ou recevez un appel, la transmission des données est interrompue automatiquement.

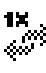

Votre téléphone est connecté à un réseau de données 1xRTT, mais vous ne transmettez pas de données. Vous pouvez passer et recevoir des appels.

EV Ali

Votre téléphone est connecté à un réseau de données EVDO, mais vous ne transmettez pas de données. Vous pouvez passer et recevoir des appels.

45

- Votre smartphone Palm<sup>®</sup> Treo™
   700wx est connecté à un ordinateur ou un réseau fournissant une connexion de données.
- Aucune connexion de données n'est disponible ou votre téléphone est désactivé.
- ActiveSync se synchronise avec le serveur Exchange.
- La batterie de votre smartphone est faible.
- La batterie de votre smartphone est en cours de chargement.
  - Votre smartphone est connecté à une prise électrique et la batterie est pleine.

Nom Votre téléphone est allumé et vous

du vous trouvez dans la zone de

réseau couverture de votre fournisseur de service mobile. Si vous vous trouvez hors d'une zone de couverture, le message « Pas de service » ou « En itinérance » apparaît. Lorsque vous éteignez votre téléphone, le message « Téléphone éteint » apparaît. VP La confidentialité d'appel empêche les indiscrétions. L'icône apparaît en cours d'appel lorsque cette option est activée et disponible sur le réseau de votre fournisseur de service mobile.

> Le paramètre Emplacement confidentiel est réglé sur Géolocalisation activée. Le réseau de votre votre fournisseur de service mobile ainsi que d'autres applications ont accès à votre situation géographique. L'icône est accompagnée d'une barre oblique rouge lorsque l'option

**Emplacement confidentiel** est sélectionnée. Voir <u>Sélection de vos</u> <u>paramètres de confidentialité</u> pour plus d'informations.

L'indicateur de statut de la technologie sans fil Bluetooth<sup>®</sup> est gris lorsque cette fonction est désactivée, bleu lorsqu'elle est activée, et en affichage bleu inversé lorsque votre smartphone communique avec un autre produit Bluetooth.

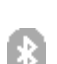

⊕

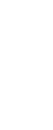

**n** 

Appel en cours, votre smartphone est connecté à un casque micro ou un kit de voiture Bluetooth.

**TERMES CLÉS EVDO** (Evolution Data Optimized) : Technologie large bande sans fil conçue pour le transfert de données à très grande vitesse, offrant des vitesses de téléchargement de 400–700 Kbps ; capable d'atteindre 2 Mbps et 156 Kbps pour les téléchargements.

**TERMES CLÉS 1xRTT** (technologie de transmission radio Opérateur unique [1x]) : Technologie sans fil permettant de bénéficier d'un transfert de données et d'un accès Internet rapides, avec des vitesses de téléchargement moyennes de 60–80 Kbps et des pointes de 144 Kbps. **LE SAVIEZ-VOUS ?** Vous pouvez envoyer des messages texte pendant un appel vocal, mais vous ne pouvez pas utiliser les fonctions de données (navigation Web et e-mails).

**CONSEIL** Les services de données ne sont pas forcément disponibles lorsque vous êtes en itinérance sur des réseaux partenaires.

**CONSEIL** Pour activer ou désactiver rapidement la fonction Bluetooth, appuyez sur l'icône **Bluetooth** afin d'accéder à l'écran de paramètres Bluetooth.

**CONSEIL** Pour afficher l'état de charge restante de la batterie, appuyez sur l'icône de batterie. Pour fermer la fenêtre d'état de la batterie, sélectionnez Masquer.

3

#### UTILISATION DE VOTRE TÉLÉPHONE

### Passer des appels

AVANT DE COMMENCER Vérifiez que votre téléphone est allumé (voir la section <u>Activation/Désactivation de votre</u> <u>téléphone</u>) et que vous vous trouvez dans une zone de couverture.

Votre smartphone offre plusieurs options pour passer des appels téléphoniques. Essayez-les toutes pour déterminer celle que vous préférez.

#### Numérotation à l'aide du pavé numérique

 Allez à l'écran Aujourd'hui (voir la section <u>Accès à l'écran Aujourd'hui</u>).

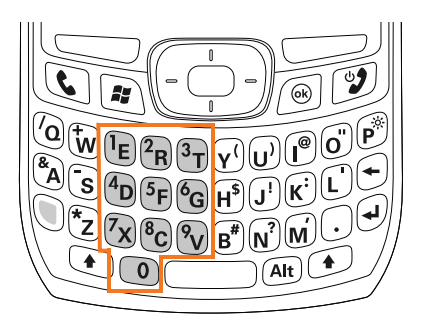

 Composez le numéro de téléphone à l'aide des touches numérotées du clavier. 3 Appuyez sur **Téléphoner/Envoyer** (C) pour composer le numéro.

**REMARQUE** Vous n'avez pas besoin d'appuyer sur Option pour entrer des chiffres sur le clavier. Il est toutefois possible que des numéros courts (112, par exemple) entrent en conflit avec le nom d'un contact. Dans ce cas de figure, appuyez sur **Option** () pour éviter de lancer une recherche de contact. Il n'est pas nécessaire d'appuyer sur Option pour passer des appels d'urgence.

**LE SAVIEZ-VOUS ?** Une fois l'appel lancé, vous n'avez pas besoin d'appuyer sur Option pour accéder aux touches \* et # lorsque vous répondez à des instructions de numérotation complémentaires.

### Composition d'un numéro à l'aide du nom d'un contact

Vous pouvez rechercher rapidement un contact en entrant les premières lettres de son nom directement à partir de l'écran Aujourd'hui. Avant de pouvoir composer un numéro à l'aide du nom d'un contact, vous devez créer des contacts (voir la section <u>Ajout d'un contact</u>) ou les importer par

synchronisation (voir <u>Synchronisation des</u> <u>contacts et autres informations</u>).

- Allez à l'écran Aujourd'hui (voir la section <u>Accès à l'écran Aujourd'hui</u>).
- 2 A l'aide du clavier, commencez à entrer l'un des éléments suivants du contact à appeler :

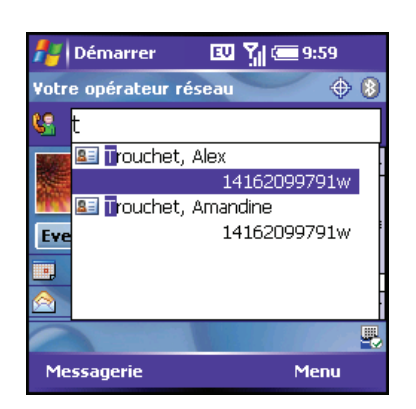

- le prénom (Joh pour John)
- le nom (Smi pour Smith)
- la première initiale, un espace, puis la seconde (J S pour John Smith)
- le prénom et le nom (JOH SMI pour John Smith)

Par exemple, si vous entrez SM, Smilla Anderson et John Smith s'affichent. Si vous entrez SM A, seul Smilla Anderson s'affiche.

- **3** Sélectionnez le numéro que vous souhaitez composer.
- 4 Appuyez sur **Téléphoner/Envoyer** (s) pour composer le numéro.

LE SAVIEZ-VOUS ? Une fois que vous avez recherché un contact, vous pouvez choisir de quelle façon vous souhaitez communiquer avec la personne en question. Maintenez Centre enfoncé sur le Navigateur multidirectionnel, puis sélectionnez la méthode de communication à utiliser.

**CONSEIL** Pour voir l'adresse, la société et d'autres informations correspondant à un contact, mettez-le en surbrillance et appuyez sur **Centre** sur le **Navigateur multidirectionnel**.

**CONSEIL** Pour effacer le contenu du champ de **recherche de composition** et lancer une nouvelle recherche **Contacts**, appuyez sur **OK**. Pour effacer des lettres, appuyez sur **Retour arrière**.

**CONSEIL** Tant que vous n'avez pas modifié le paramètre Afficher par, votre liste de contacts (dans l'application Contacts) est triée par nom de contact.

#### **Composition d'un numéro via un bouton** • A part **de numérotation abrégée** sur ur

Avant de pouvoir utiliser un bouton de numérotation abrégée, vous devrez créer les entrées correspondantes. Voir la section <u>Définition de boutons de</u> <u>numérotation abrégée</u>.

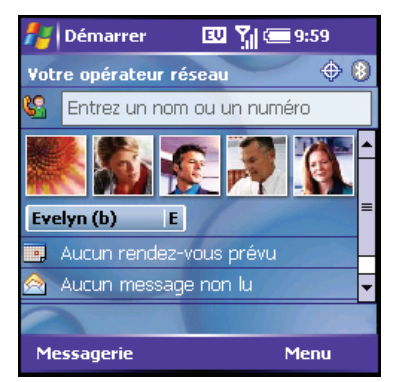

Pour passer un appel à l'aide des boutons de numérotation abrégée, plusieurs solutions s'offrent à vous :

- Sélectionnez un bouton de numérotation abrégée à l'aide du Navigateur multidirectionnel, puis appuyez sur Centre .
- Appuyez sur un bouton de numérotation abrégée à l'aide du stylet.

 A partir de l'écran Aujourd'hui, appuyez sur un raccourci attribué au bouton de numérotation abrégée et maintenez-le enfoncé.

Pour afficher davantage de boutons de numérotation abrégée, mettez en surbrillance la zone de numérotation abrégée image et appuyez de façon répétée sur **Droite** ▶ ou **Gauche** ◀, ou mettez en surbrillance la zone de numérotation abrégée texte et appuyez sur **Haut** ▲, **Bas** ▼, **Droite** ▶ ou **Gauche** ◀.

LE SAVIEZ-VOUS ? Vous avez la possibilité d'utiliser un autre numéro de téléphone pour un contact à l'aide d'un bouton de numérotation abrégée. Mettez en surbrillance le bouton de numérotation abrégée, maintenez Centre enfoncé sur le Navigateur multidirectionnel, puis sélectionnez un numéro dans le menu contextuel.

**CONSEIL** Vous pouvez personnaliser les boutons de numérotation abrégée. Voir la section <u>Modification d'un bouton de numérotation abrégée</u>.

#### Composition à partir d'un nom de société

1 Appuyez sur **Démarrer** tet sélectionnez **Contacts**.

- CHAPITRE
- 2 Appuyez sur Menu (touche d'action droite) et sélectionnez Afficher par > Société.
- 3 Appuyez sur **Téléphoner/Envoyer** (c) pour afficher l'écran Aujourd'hui.
- 4 A l'aide du clavier, commencez à entrer le nom de la société.

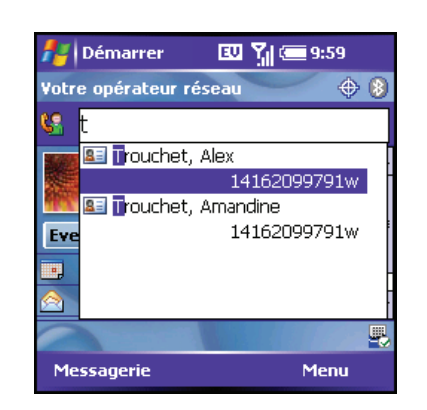

- **5** Sélectionnez le numéro que vous souhaitez composer.
- 6 Appuyez sur **Téléphoner/Envoyer** (C) pour composer le numéro.

### Composition d'un numéro à partir d'une page Web ou d'un message

Votre smartphone reconnaît la plupart des numéros de téléphone qui apparaissent dans les pages Web ou les messages (texte ou e-mail).

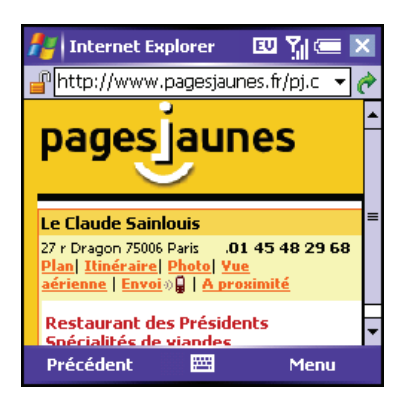

- 1 Utilisez le **Navigateur multidirectionnel** pour mettre en surbrillance le numéro de téléphone que vous souhaitez composer dans la page Web ou le message.
- Appuyez sur Centre 
   pour ouvrir la boîte de dialogue Téléphone, puis sélectionnez Oui pour composer le numéro.

CHAPITRE 0

**CONSEIL** Si vous ne pouvez pas composer un numéro de téléphone directement à partir d'une page Web ou d'un message, mettez le numéro en surbrillance, maintenez **Centre** enfoncé sur le **Navigateur multidirectionnel**, puis sélectionnez **Copier**. Ouvrez le **clavier numérique**, puis maintenez **Centre** enfoncé sur le **Navigateur multidirectionnel** pour **coller**. Appuyez sur **Téléphoner/Envoyer** pour composer le numéro.

#### Rappel d'un numéro appelé récemment

- Pour composer le dernier numéro appelé : A l'écran Aujourd'hui, maintenez Téléphoner/Envoyer C enfoncé.
- Pour sélectionner un numéro récemment composé : A l'écran Aujourd'hui, appuyez sur Téléphoner/ Envoyer , mettez en surbrillance le numéro ou le contact que vous souhaitez appeler, puis appuyez de nouveau sur Téléphoner/Envoyer pour lancer l'appel. Si plusieurs numéros sont associés à un contact, mettez le contact en surbrillance et appuyez sur Droite > pour accéder à la liste des autres numéros disponibles.

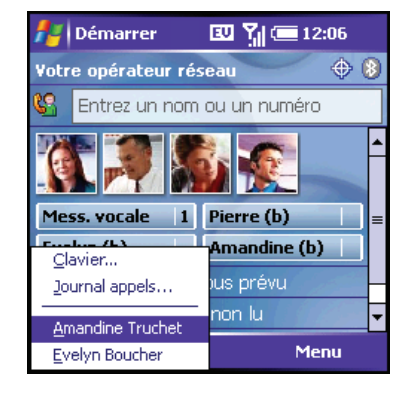

Pour sélectionner un numéro dans une liste d'appels chronologique : A l'écran Aujourd'hui, appuyez sur Téléphoner/ Envoyer , puis sélectionnez Journal appels. Mettez en surbrillance le numéro que vous souhaitez utiliser, puis appuyez sur Appeler (touche d'action gauche) pour lancer l'appel.

| 📇 Té        | léphone 💷                                     | ኝ 📼 ok |
|-------------|-----------------------------------------------|--------|
| <u></u> !   | <b>Truchet, Amandine</b><br>1(416) 209-9791 b | 09:32  |
| <pre></pre> | <b>Boucher, Evelyn</b><br>4165286393 b        | 09:31  |
| <pre></pre> | <b>Boucher, Evelyn</b><br>4165286393 b        | 09:28  |
|             | <b>Boucher, Evelyn</b><br>1(416) 528-6393 b   | 09:25  |
|             | Truchet, Amandine<br>4162099791 b             | 09:24  |
| Ann         | eler 🔤                                        | Menu   |

**CONSEIL** Vous pouvez également accéder au Journal des appels et au Clavier à partir de l'écran Aujourd'hui ; pour ce faire, appuyez sur **Menu** (touche d'action droite) et sélectionnez **Journal appels** ou **Clavier numér**.

### Composition d'un numéro à l'aide du clavier de numérotation à l'écran

Le clavier de numérotation à l'écran offre des touches de grande taille qui facilitent la numérotation à l'aide du stylet ou d'un doigt. Les numéros sont également surmontés de lettres, ce qui vous permet de composer des numéros exprimés sous la forme de lettres.

- 1 Ouvrez l'écran Aujourd'hui.
- 2 Appuyez sur **Téléphoner/Envoyer** (c) puis sélectionnez **Clavier numér.** dans le menu.
- **3** Utilisez le **clavier** pour composer le numéro.
- 4 Appuyez sur **Téléphoner/Envoyer** ( pour composer le numéro.

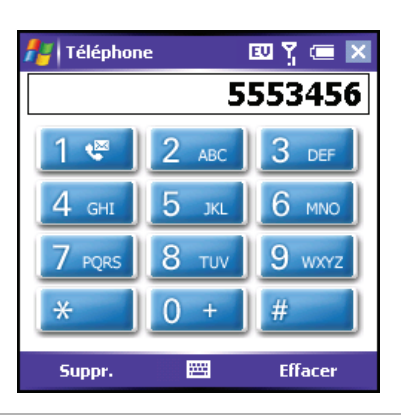

LE SAVIEZ-VOUS ? Vous pouvez coller des numéros directement dans la vue du clavier numérique. Copiez un numéro d'une autre application, passez au **clavier numérique**, puis maintenez **Centre** enfoncé sur le **Navigateur multidirectionnel** pour coller le numéro.

### Réception d'appels

Il faut que votre téléphone soit allumé pour pouvoir recevoir des appels.

Pour répondre à un appel, effectuez l'une des opérations suivantes :

- Appuyez sur Téléphoner/Envoyer **(**).
- Appuyez sur **Répondre** (touche d'action gauche).

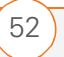

3

CHAPITRE

• Appuyez sur le bouton du casque micro, si ce dernier est connecté.

Pour ignorer un appel et l'envoyer vers la messagerie vocale, effectuez l'une des opérations suivantes :

- Appuyez sur Marche/Arrêt 🥑.
- Appuyez sur Menu (touche d'action droite) et sélectionnez Ignorer.
- Appuyez sur (touche d'action droite) et sélectionnez **Ignorer avec** message texte pour envoyer un message texte à l'appelant.

Pour désactiver la sonnerie de votre smartphone :

- Appuyez sur n'importe quelle touche de votre smartphone, à l'exception des boutons Téléphoner/Envoyer, Marche/Arrêt, Démarrer, OK, Alt ou du Navigateur multidirectionnel. Vous pouvez également utiliser le bouton Volume pour baisser le volume de la sonnerie.
- Pour désactiver immédiatement tous les sons du système (y compris la sonnerie), placez l'interrupteur de sonnerie sur la position Mode sonore désactivé A. Pour réactiver tous les

### sons, faites glisser **l'interrupteur de sonnerie** sur **Mode sonore activé ()**.

Une fois la sonnerie désactivée, vous pouvez soit répondre à l'appel, soit le laisser s'enregistrer dans la messagerie vocale.

**LE SAVIEZ-VOUS ?** Lorsque vous voyagez en avion, vous pouvez désactiver votre téléphone et tous les services sans fil à l'aide du Gestionnaire sans fil (voir la section <u>Activation</u> <u>et désactivation des services sans fil</u>). Vous avez toutefois la possibilité de réactiver l'écran afin d'utiliser les applications ne nécessitant pas de services sans fil (calendrier, lecteur de musique et jeux).

**CONSEIL** Affichez une photo de la personne qui vous appelle. Voir la section <u>Attribution d'une</u> <u>photo et d'une sonnerie à un contact</u> pour apprendre à attribuer une photo à un numéro d'appelant.

**CONSEIL** Si vous écoutez de la musique et que vous recevez un appel, le smartphone sonne en sourdine. Vous pouvez répondre normalement. La musique s'interrompt pendant l'appel.

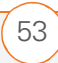

3

### Utilisation de la messagerie vocale

#### Configuration de la messagerie vocale

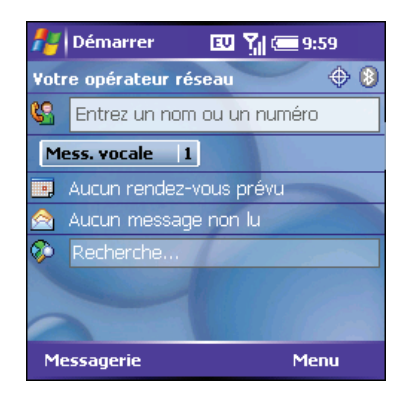

- 1 Ouvrez l'écran Aujourd'hui.
- 2 Pour accéder au système de messagerie vocale de votre fournisseur de service mobile, procédez de l'une des façons suivantes :
  - Appuyez et maintenez enfoncé la touche de raccourci associée au numéro abrégé de messagerie vocale (1 par exemple). Vous pouvez également appuyer sur le bouton de numéro abrégé de messagerie vocale avec le stylet.

- Si aucun bouton de numéro abrégé de messagerie vocale n'est configuré, composez le numéro du système de messagerie vocale de votre votre fournisseur de service mobile à l'aide du clavier. Voir <u>Passer des appels</u> pour plus d'informations.
- Vous pouvez aussi créer un numéro abrégé pour le système de messagerie vocale de votre votre fournisseur de service mobile. Voir <u>Définition de</u> <u>boutons de numérotation abrégée</u> pour plus d'informations.
- **3** Suivez les instructions pour configurer votre messagerie vocale.

#### Notification de la messagerie vocale

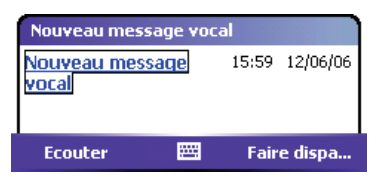

Lorsque vous recevez un nouveau message vocal, un écran de notification apparaît. Pour écouter votre message immédiatement, appuyez sur **Ecouter** (touche d'action gauche). Pour écouter votre message plus tard, appuyez sur **Faire** 

**disparaître** (touche d'action droite).

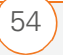

Lorsque vous disposez de messages vocaux non écoutés, l'icône suivante apparaît en haut de l'écran et la touche d'action gauche reçoit la désignation **Mess. vocale**.

**LE SAVIEZ-VOUS ?** Si une icône Messagerie vocale s'affiche en haut de l'écran, vous pouvez appuyer sur cette icône pour consulter votre messagerie vocale.

### Récupération des messages de la messagerie vocale

- 1 Ouvrez l'écran Aujourd'hui.
- 2 Pour accéder au système de messagerie vocale de votre fournisseur de service mobile, procédez de l'une des façons suivantes :
  - Appuyez et maintenez enfoncé la touche de raccourci associée au numéro abrégé de messagerie vocale (1 par exemple). Vous pouvez également appuyer sur le bouton de numéro abrégé de messagerie vocale avec le stylet.
  - Si aucun bouton de numéro abrégé de messagerie vocale n'est configuré, composez le numéro du système de

messagerie vocale de votre votre fournisseur de service mobile à l'aide du clavier. Voir <u>Passer des appels</u> pour plus d'informations.

- Vous pouvez aussi créer un numéro abrégé pour le système de messagerie vocale de votre votre fournisseur de service mobile. Voir <u>Définition de</u> <u>boutons de numérotation abrégée</u> pour plus d'informations.
- 3 Entrez le mot de passe de votre messagerie vocale à l'aide du clavier ou appuyez sur Chiffres suppl. (touche d'action gauche) si vous avez défini cette option (voir la section <u>Création d'un bouton de numérotation</u> <u>abrégée</u> pour plus d'informations).
- 4 Sélectionnez **Lecture** ▶ pour écouter vos messages.

**CONSEIL** Vous n'avez pas besoin d'appuyer sur Option pour entrer des chiffres ou les caractères **X** ou **#** lors d'un appel.

**CONSEIL** Si vous rencontrez des problèmes pour accéder à un système de messagerie vocale, vous pouvez essayer de changer le paramètre de tonalité du Clavier. Voir la section <u>Sélection de vos paramètres d'appels</u>.

### Suppression de l'icône de messagerie vocale

L'icône de messagerie vocale devrait disparaître du haut de votre écran une fois les messages récupérés. Si ce n'est pas le cas, vous pouvez la supprimer manuellement.

| 者 Param                                                                      | ètres      | EU           | 🖞 💷 🔤    |
|------------------------------------------------------------------------------|------------|--------------|----------|
| Téléphone                                                                    |            |              |          |
| Pour afficher les paramètres d'un<br>service, sélectionnez-le dans la liste. |            |              |          |
| Paramètres de données                                                        |            |              |          |
| Emplacement confidentiel                                                     |            |              |          |
| En itinérance                                                                |            |              |          |
| Confidentialité d'appel                                                      |            |              |          |
| Effacer l'icône Boîte vocale                                                 |            |              |          |
| Téléphone S                                                                  | iervices 🛛 | Numérotation | Sécurité |
|                                                                              |            |              |          |

- 1 Appuyez sur **Démarrer** tet sélectionnez **Paramètres**.
- 2 Dans l'onglet **Personnel**, sélectionnez **Téléphone (**.
- 3 Sélectionnez l'onglet Services.
- 4 Sélectionnez Effacer l'icône Boîte vocale, puis appuyez sur Centre .

### Gestion des appels en cours

Lorsque vous passez un appel ou que vous en recevez un, des informations concernant l'appel actif s'affichent à l'écran Aujourd'hui.

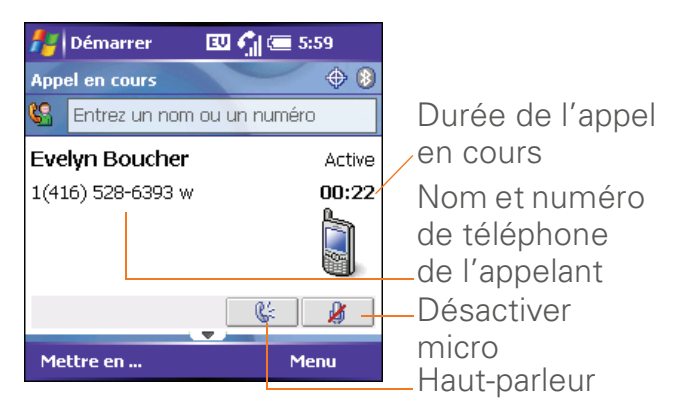

Voici ce que vous pouvez faire pendant un appel :

 Placer l'appel en attente : Appuyez sur Mettre en att. (touche d'action gauche). Pour reprendre l'appel, appuyez sur Reprendre (touche d'action gauche).

CHAPITRE

- Utiliser le haut-parleur intégré : Sélectionnez Haut-parleur Pour désactiver le haut-parleur, sélectionnez .
- Désactiver le micro de façon à ce que votre interlocuteur ne vous entende pas : Sélectionnez Muet . Pour réactiver le micro, sélectionnez .
- Passer à une autre application : Appuyez sur Démarrer a et sélectionnez l'application.

**CONSEIL** Lorsqu'un appel dure plus d'une minute, l'écran s'assombrit. Appuyez sur n'importe quelle touche (excepté le bouton **Marche/Arrêt**) pour réactiver l'écran.

**LE SAVIEZ-VOUS ?** Vous avez la possibilité d'envoyer et de recevoir des messages texte en cours d'appel. Cette fonction vous permet de rester en contact avec vos collègues lors d'un appel prolongé, par exemple.

#### Fin d'un appel

Effectuez l'une des opérations suivantes :

• Appuyez sur Marche/Arrêt 🥑.

• Appuyez sur le bouton du **casque micro** (si ce dernier est connecté et qu'il dispose d'un bouton ; ce n'est pas le cas de tous les casques micro).

### Retour à un appel en cours à partir d'une autre application

Vous pouvez utiliser la plupart des applications sur votre smartphone tout en tenant une conversation téléphonique, y compris les fonctions d'organiseur et de message texte. Vous ne pouvez ni envoyer ni recevoir d'e-mails, ni naviguer sur Internet lors d'une conversation téléphonique.

Appuyez sur **Téléphoner/Envoyer** (c) pour revenir à l'écran Aujourd'hui à partir d'une autre application.

#### Enregistrement de numéros de téléphone

A la fin d'un appel, vous êtes invité à ajouter le numéro à votre liste de contacts s'il ne s'y trouve pas déjà.

 Pour créer un nouveau contact pour le numéro en question, sélectionnez
 Créer nouveau contact.

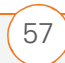

- Pour ajouter ce numéro à un contact existant, sélectionnez Copier et ajouter, puis sélectionnez un contact.
- Pour continuer sans enregistrer le numéro, appuyez sur **Ignorer** (touche d'action gauche).
- Pour désactiver de façon permanente l'invite Ajouter contact, sélectionnez Ne plus afficher ce message.

Si vous ne souhaitez pas ajouter le numéro immédiatement, suivez les instructions ci-après pour l'ajouter ultérieurement :

- 1 Ouvrez le **Journal des appels** (voir la section <u>Rappel d'un numéro appelé</u> <u>récemment</u>).
- **2** Mettez le numéro que vous voulez enregistrer en surbrillance.
- Maintenez Centre 
   — enfoncé pour ouvrir le menu contextuel, puis sélectionnez Enregistrer dans les contacts.
- **4** Entrez les informations requises.
- 5 Appuyez sur OK 🐵.

**CONSEIL** Vous pouvez également enregistrer des informations de contact à partir d'autres applications (Messagerie par exemple).

**LE SAVIEZ-VOUS ?** Si l'appel entrant utilise un numéro d'appelant masqué, l'invite Ajouter contact n'apparaît pas.

**CONSEIL** Vous pouvez réafficher l'invite Ajouter contact même si vous choisissez l'option Ne plus afficher ce message. Voir <u>Sélection de</u> <u>vos paramètres d'appels</u> pour plus d'informations.

## Autres façons de gérer les appels

Votre smartphone Treo 700wx offre de nombreuses fonctionnalités téléphoniques avancées, parmi lesquelles, la mise en attente des appels, le double appel et le transfert d'appel.

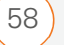

#### Passer un second appel

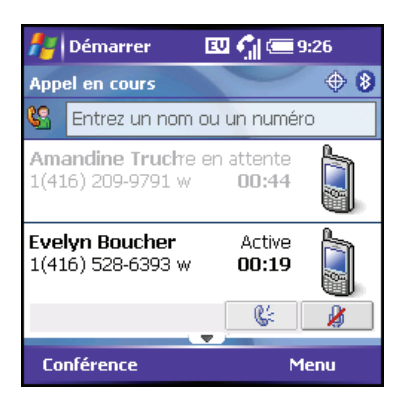

Vous pouvez passer un second appel pendant que le premier est en cours.

- Appuyez sur Mettre an att. (touche d'action gauche) pour mettre le premier appel en attente.
- 2 Pour composer un second numéro, suivez l'une des méthodes décrites dans la section <u>Passer des appels</u>. Si vous avez choisi d'utiliser le nom du contact ou le clavier, vous devez tout d'abord sélectionner le champ de recherche de composition à l'aide du Navigateur multidirectionnel.

Lorsque deux appels sont en cours, l'écran Aujourd'hui comporte deux sections de statut, chacune représentant l'un des appels.

### Réponse à un second appel (signal d'appel)

Lorsqu'en cours d'appel, vous recevez un second appel, la notification de mise en attente des appels apparaît. Voici les options qui sont à votre disposition :

- Mettre l'appel en cours en attente et répondre au nouvel appel : Choisissez Répondre (touche d'action gauche) ou Téléphoner/Envoyer .
- Envoyer un message texte au nouvel appelant : Appuyez sur Menu (touche d'action droite) puis sélectionnez
   Ignorer avec message texte. Cette option envoie également l'appel vers la messagerie vocale.
- Mettre fin au premier appel : Appuyez sur Marche/Arrêt D. Le second appel se présente comme une alerte d'appel entrant ; vous pouvez y répondre ou l'ignorer.
- Transférer le nouvel appel vers la messagerie vocale : Sélectionnez
   Menu (touche d'action droite), puis lgnorer.

CHAPITRE

**LE SAVIEZ-VOUS ?** Lorsque le second appel est sortant, vous pouvez créer une téléconférence, mais vous ne pouvez pas passer d'un appel à l'autre.

Lorsque vous recevez un second appel, vous pouvez passer de l'un à l'autre, mais vous n'avez pas la possibilité de créer une conférence téléphonique.

Lorsque deux appels sont actifs et que vous appuyez sur Marche/Arrêt, vous raccrochez sur les deux appels. Pour retourner au premier appel, attendez que la personne du second appel raccroche.

#### Lancement d'une téléconférence

Lorsque le second appel est sortant, vous pouvez autoriser deux appels à prendre part à une téléconférence. Des frais supplémentaires peuvent s'appliquer et des minutes peuvent être déduites de votre compte pour chaque appel actif. Pour plus d'informations, contactez votre fournisseur de service mobile.

1 Placez le premier appel en attente, puis passez un second appel.

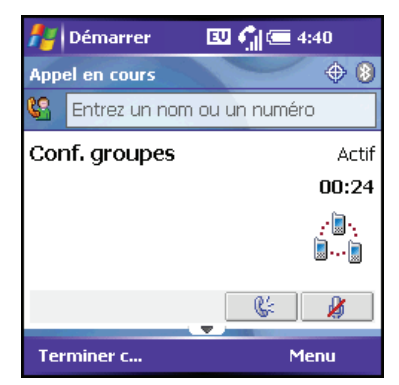

- Appuyez sur Conférence (touche d'action gauche) ; les deux appels sont en téléconférence.
- 3 Une fois que vous avez terminé, appuyez sur Terminer conférence (touche d'action gauche) ; ceci vous permet de mettre fin au second appel et de retourner au premier. Si vous voulez mettre fin aux deux appels, appuyez sur Marche/Arrêt ?.

#### Utilisation du mode Flash durant un appel en cours

Le mode Flash vous permet de gérer manuellement vos appels pendant qu'un ou plusieurs appels sont en cours. Les méthodes à privilégier sont décrites dans <u>Passer un second appel, Réponse à un</u> <u>second appel (signal d'appel)</u> et <u>Lancement</u>

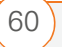

3

CHAPITRE

<u>d'une téléconférence</u>. Ce mode est souvent utilisé durant les téléconférences, lorsqu'un appel est terminé mais qu'un autre est toujours connecté.

- 1 Appuyez sur **Téléphoner/Envoyer** (C) à l'écran Appel en cours.
- 2 Sélectionnez **Envoyer clé** (Flash) pour entrer en mode **Flash**.
- En fonction de l'état de l'appel en cours, voilà ce qui se produit lorsque vous appuyez sur Flash (touche d'action gauche) :
  - Si vous avez deux appels en cours, vous pouvez passer de l'un à l'autre si le second appel est un appel entrant.
  - Si vous avez un appel en cours, vous pouvez composer un autre numéro. Vous pouvez appuyer de nouveau sur Flash (touche d'action gauche) pour configurer une téléconférence.
  - Si vous avez de deux appels en téléconférence, appuyez sur
     Flash (touche d'action gauche) pour mettre fin au second appel, puis composez un autre numéro.

4 Appuyez sur **Marche/Arrêt** D pour quitter le mode **Flash** et mettre fin à tous les appels.

#### **Transfert d'appels**

Vous pouvez renvoyer tous vos appels vers un autre numéro de téléphone. Veuillez contacter votre fournisseur de service mobile pour obtenir le code utilisé pour activer ou désactiver le transfert d'appel. Par ailleurs, vérifiez auprès de votre fournisseur de service mobile la disponibilité et le coût des appels transférés, car des frais supplémentaires peuvent s'appliquer.

- 1 Ouvrez l'écran Aujourd'hui.
- 2 Entrez le code d'activation du transfert d'appel (contactez votre fournisseur de service mobile pour plus de détails), suivi du numéro vers lequel vous voulez faire suivre vos appels. Exemple : \*72 415-555-1234.
- 3 Appuyez sur **Téléphoner/Envoyer** pour composer le numéro.

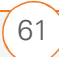

3

4 Pour désactiver le transfert d'appel, entrez le code de désactivation (contactez votre fournisseur de service mobile pour plus de détails), puis appuyez sur Téléphoner/Envoyer .

**CONSEIL** Contactez votre fournisseur de service mobile pour obtenir les codes de transfert de votre pays.

Une fois que vous avez activé le transfert d'appel, appelez votre smartphone pour vous assurer qu'il est actif.

#### Affichage de l'utilisation des minutes

- 1 Ouvrez le **Journal des appels** (voir la section <u>Rappel d'un numéro appelé</u> <u>récemment</u>).
- Appuyez sur Menu (touche d'action droite) et sélectionnez Compteurs d'appels pour voir les minutes vocales ou Journal des données pour voir les minutes en données.
- (Facultatif) Pour remettre les compteurs à zéro, sélectionnez Réinitialiser.
- 4 Appuyez sur OK 🐵.

**CONSEIL** Notez que votre facture peut légèrement différer des informations qui apparaissent à l'écran. Vos communications sont facturées en fonction de votre abonnement et il existe plusieurs types d'abonnements.

### Définition de boutons de numérotation abrégée

Votre smartphone vous permet de créer des boutons de numérotation abrégée image et texte ; ces boutons vous permettent de composer rapidement un numéro à l'écran Aujourd'hui.

### Création d'un bouton de numérotation abrégée

Vous pouvez créer jusqu'à 20 boutons image et 50 boutons texte.

- 1 Ouvrez l'écran Aujourd'hui.
- Appuyez sur Menu (touche d'action droite) et sélectionnez
   Nouveau n° rapide.

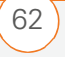

| 🦺 Démarrer 🛛 💷 🍸 🚍 15:51 🛛 ok |                                                                      |  |  |
|-------------------------------|----------------------------------------------------------------------|--|--|
| Lien:                         | Boucher, Evelyn 🔠                                                    |  |  |
| Intitulé:                     | Evelyn (b)                                                           |  |  |
| Numéro:                       | 14165286393                                                          |  |  |
| Raccourci:                    | м                                                                    |  |  |
|                               | <ul> <li>Numéro rapide texte</li> <li>Numéro rapide image</li> </ul> |  |  |
| Numéro rapide                 | Avancés                                                              |  |  |
| Annuler (                     | . 🖼 Supprimer                                                        |  |  |

- **3** Effectuez l'une des opérations suivantes :
  - Sélectionnez Lien, sélectionnez le contact que vous voulez lier à ce bouton, puis le numéro qui y sera associé.
  - Sélectionnez Intitulé et saisissez un nom, puis sélectionnez Numéro et entrez le numéro de téléphone à composer avec ce bouton.
  - (Facultatif) Entrez un raccourci. A l'écran Aujourd'hui, vous pouvez maintenir le raccourci enfoncé pour composer instantanément le numéro associé.

**CONSEIL** Vous pouvez ajouter une tonalité spéciale à un contact associé au bouton de numérotation abrégée. Voir <u>Ajout d'un contact</u>.

**CONSEIL** Les raccourcis peuvent être constitués de chiffres ou de lettres, mais vous ne pouvez pas combiner les deux pour une même touche. Par exemple, le raccourci pour la messagerie vocale est 1 (généralement). La lettre correspondant à cette touche est E, si bien que vous ne pouvez pas affecter la lettre E comme raccourci pour un autre bouton de numérotation abrégée.

4 Si ce bouton est lié à un contact disposant d'une photo, sélectionnez Numéro rapide texte ou Numéro rapide image pour indiquer le type de bouton que vous voulez créer. Si ce bouton n'est pas lié à un contact, ou si le contact ne dispose pas d'une photo, l'option Numéro rapide image n'est pas disponible.

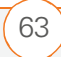

64

 5 (Facultatif) Sélectionnez l'onglet
 Avancés et définissez les options suivantes :

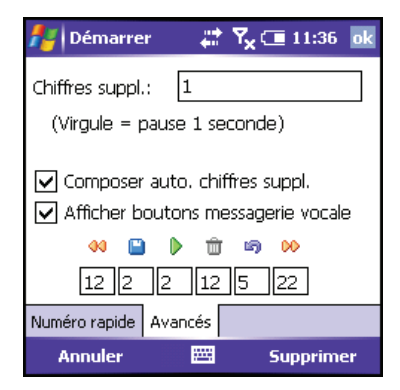

**Chiffres suppl.** : Vous permet de définir des chiffres supplémentaires (pour un mot de passe ou un numéro de poste par exemple). Outre les chiffres, vous pouvez entrer les symboles suivants : astérisque (\*) et dièse (#). Vous pouvez entrer une virgule (,) pour insérer une pause d'une seconde.

#### Composer auto. chiffres suppl. :

Compose les chiffres supplémentaires prédéfinis immédiatement après le numéro de téléphone. Si vous ne cochez pas cette case, vous devez appuyer sur **Chiffres suppl**. (touche d'action gauche) pour composer ces chiffres.

#### Afficher boutons messagerie vocale :

Permet d'afficher les commandes de lecture de la messagerie vocale une fois le numéro de téléphone (numérotation abrégée) composé. Si cette option est sélectionnée, vous pouvez entrer des chiffres sous chaque commande afin de les adapter à votre système de messagerie vocale.

- Lit le message précédent.
- Enregistre le message en cours.
- Lit le message en cours.
- 💼 Supprime le message en cours.
- Répète le message en cours.
- ▹ Lit le message suivant.
- 6 Appuyez sur OK 🐵.

### Modification d'un bouton de numérotation abrégée

- 1 Ouvrez l'écran Aujourd'hui.
- Mettez en surbrillance le bouton de numérotation abrégée que vous souhaitez modifier.
#### UTILISATION DE VOTRE TÉLÉPHONE

- 4 Effectuez les modifications souhaitées.
- 5 Appuyez sur OK 🐵.

**CONSEIL** Vous avez également la possibilité de modifier un bouton de numérotation abrégée ; pour ce faire, appuyez sur **Menu** et sélectionnez **Options de numéro rapide**, puis sélectionnez le bouton à modifier.

## Suppression d'un bouton de numérotation abrégée

- 1 Ouvrez l'écran Aujourd'hui.
- Mettez en surbrillance le bouton de numérotation abrégée que vous souhaitez supprimer.
- Maintenez Centre 
   — enfoncé pour ouvrir le menu contextuel, puis sélectionnez Modifier n° rapide.
- 4 Appuyez sur **Supprimer** (touche d'action droite).
- **5** Sélectionnez **Oui** pour confirmer la suppression.

## Organisation des boutons de numérotation abrégée

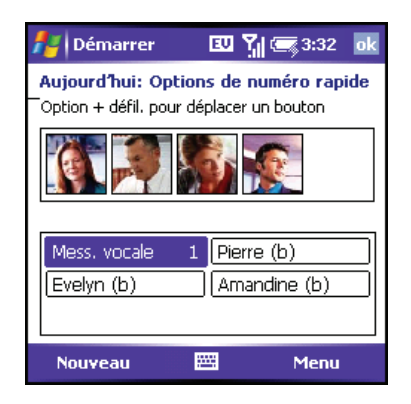

- 1 Ouvrez l'écran Aujourd'hui.
- Appuyez sur Menu (touche d'action droite) et sélectionnez Options de numéro rapide.
- **3** Mettez en surbrillance le bouton que vous souhaitez déplacer.
- 4 Appuyez sur Option () + Haut ▲,
   Bas ▼, Droite ▶, ou Gauche < pour déplacer le bouton dans la direction correspondante.</li>

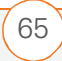

# Utilisation d'un casque micro

Vous pouvez brancher un casque micro pour plus de commodité. Si vous avez besoin d'utiliser votre smartphone en conduisant (sous réserve qu'une telle pratique ne soit pas interdite dans le pays dans lequel vous vous trouvez), nous vous recommandons d'utiliser le casque micro livré avec votre produit ou un kit de voiture (vendu séparément).

**CONSEIL** Vous pouvez utiliser le casque micro fourni avec votre smartphone ou un kit tiers compatible.

**CONSEIL** Le casque micro conçu pour les smartphones Treo 180/270/300 n'est pas compatible avec le smartphone Palm Treo 700wx.

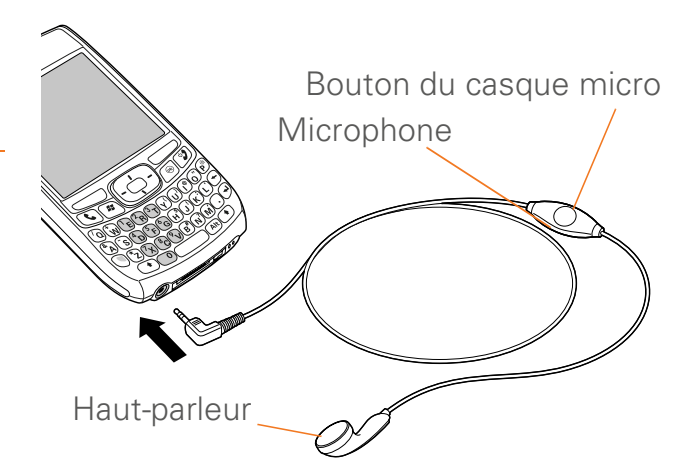

Le bouton du casque micro est multifonctionnel ; les actions réalisées dépendent de la situation. Vous pouvez appuyer sur le bouton du casque pour effectuer les tâches suivantes :

- Répondre à un appel entrant
- Répondre à un signal d'appel
- Mettre fin à tous les appels
- Passer d'un appel à l'autre si le second appel est un appel entrant
- Créer une téléconférence si le second appel est sortant

#### Spécifications du casque micro

Votre smartphone fonctionne avec les casques micro disposant d'un connecteur de 2,5 mm à 3 broches (la prise comporte deux bandes noires). En cas de doute, demandez au fabricant tiers du casque micro si leur produit est compatible avec les smartphones Palm Treo 700wx. Si l'écouteur bourdonne ou si le microphone fonctionne mal, il est possible que votre casque micro ne soit pas compatible avec votre smartphone.

LE SAVIEZ-VOUS ? Pour écouter de la musique en stéréo via la prise casque, utilisez un adaptateur stéréo ou un autre accessoire (vendu séparément). Visitez le site www.palm.com/treo700wx-support pour obtenir des informations sur les accessoires audio compatibles.

#### Utilisation d'un produit mains libres équipé de la technologie Bluetooth

Votre smartphone Treo 700wx est également compatible avec de nombreux casques micro et kits de voiture équipés de la technologie sans fil Bluetooth 1.1 ou 1.2. Veuillez cependant noter que vous ne pouvez pas utiliser de casque micro équipé de la technologie Bluetooth pour écouter des fichiers MP3 sur votre smartphone.

Pour obtenir une liste des produits mains libres compatibles avec la technologie sans fil Bluetooth, consultez le site www.palm.com/treo700wx-support.

Pour en savoir plus sur la configuration et la connexion des produits Bluetooth, reportez-vous à la section : <u>Connexion à des produits équipés de la</u> <u>technologie sans fil Bluetooth®</u>.

Voici quelques conseils liés à l'utilisation d'un produit mains libres Bluetooth :

 Pour transférer un appel à un produit mains libres Bluetooth en cours d'appel, appuyez sur Menu (touche d'action droite) et sélectionnez Connecter Bluetooth. Pour retransférer l'appel au casque micro, appuyez sur Menu (touche d'action droite) et sélectionnez Annuler Bluetooth.

68

3

 Pour transférer un appel d'un casque filaire à un casque micro ou à un kit de voiture Bluetooth à portée et avec lequel vous avez au préalable établi un partenariat (casque micro ou kit de voiture Bluetooth requis, vendus séparément), débranchez le casque et appuyez sur le bouton du casque micro ou du kit de voiture Bluetooth.

**LE SAVIEZ-VOUS ?** Si vous disposez d'un casque micro et d'un kit de voiture compatibles Bluetooth, c'est celui que vous avez connecté à votre smartphone en dernier qui devient le produit actif.

**CONSEIL** Pour obtenir des instructions concernant le transfert de vos contacts de votre smartphone à votre kit de voiture, consultez le site <u>www.palm.com/</u> <u>treo700wx-support</u>.

## Organisation

Fini les calendriers papier et les listes de choses à faire sur des petits bouts de papier. Votre smartphone suffit à lui seul pour organiser toutes vos informations personnelles. Qui plus est, vous pouvez l'emporter partout avec vous.

Vous ne risquez plus de perdre vos informations, même si la batterie est épuisée. Toutes vos informations personnelles sont sauvegardées à chaque fois que vous effectuez une synchronisation et peuvent être protégées grâce aux fonctions de sécurité de votre smartphone. D'autre part, vous pouvez partager facilement des informations avec d'autres personnes de façon électronique.

#### **Avantages**

- Suivi des rendez-vous actuels, à venir et passés
- Liste de tâches qui ne restent pas lettre morte
- Création de rappels pour les rendez-vous, les anniversaires, les tâches importantes et bien plus encore

## Dans ce chapitre

| ontacts     | 71 |
|-------------|----|
| alendrier   | 74 |
| âches       | 80 |
| lotes       | 83 |
| alculatrice | 87 |

## Contacts

**AVANT DE COMMENCER** Installez le dernier logiciel en date à partir de votre *CD de démarrage*.

#### Ajout d'un contact

- 1 Appuyez sur **Démarrer** et sélectionnez **Contacts**.
- 2 Appuyez sur **Nouveau** (touche d'action gauche).

| 者 Co    | ontacts | 5 EU Y 📼 🛛             | k |
|---------|---------|------------------------|---|
|         | Nom:    | · ·                    | • |
| I       | image:  | Sélectionner une image | = |
|         | Titre:  |                        |   |
| Se      | ervice: |                        |   |
| So      | ociété: |                        |   |
| Tél     | . bur.: |                        |   |
| Fax     | k bur.: |                        |   |
| Adr     | . bur.: | •                      |   |
|         | IM:     |                        | • |
| Détails | Notes   |                        |   |
|         |         | 📰 Menu                 |   |

3 Pour vous déplacer d'un champ à l'autre lors de la saisie des informations, utilisez le **Navigateur multidirectionnel**.

- 4 Pour ajouter une photo s'affichant quand la personne correspondante appelle, sélectionnez **Photo**, **Appareil photo** et prenez une photo, ou sélectionnez une photo existante à l'écran Miniature.
- 5 Pour attribuer l'entrée à une ou plusieurs catégories, sélectionnez
  Catégories, puis cochez les catégories dans lesquelles vous voulez que cette entrée apparaisse.
- 6 Pour ajouter une note à une entrée, sélectionnez l'onglet **Notes**.
- 7 Pour attribuer une sonnerie à l'entrée, sélectionnez **Tonalité** et choisissez une sonnerie.

**CONSEIL** Si vous devez entrer de nombreux contacts, il est préférable de les saisir dans Microsoft Office Outlook sur votre ordinateur, puis de procéder à une synchronisation. Reportez-vous à la section Synchronisation des contacts et autres informations pour de plus amples informations.

**CONSEIL** Vérifiez que les numéros de téléphone et les adresses e-mail sont entrés dans les champs appropriés. Si ce n'est pas le cas, l'application Messagerie ne peut pas trouver ces informations lorsque vous cherchez un destinataire, et l'application Calendrier ne trouve pas vos contacts pour les invitations à des réunions.

#### Visualisation ou modification des informations d'un contact

- **1** Dans la liste **Contacts** (vue par noms), commencez par entrer l'un des éléments suivants du contact que vous souhaitez visualiser ou modifier :
  - Prénom
  - Nom
  - Initiales du prénom et du nom. séparées par un espace
  - Appuyez sur **Option** (), et entrez le numéro de téléphone

- 2 Appuyez sur **Haut** ▲ ou **Bas** ▼ sur le Navigateur multidirectionnel pour sélectionner l'entrée à ouvrir.
- 3 Appuyez sur **Menu** (touche d'action droite) et sélectionnez Modifier.
- **4** Apportez les modifications nécessaires.

**LE SAVIEZ-VOUS ?** Vous pouvez rechercher un contact par nom de société. Appuyez sur Menu et sélectionnez Afficher par > Société. Sélectionnez un nom de société pour voir les contacts correspondants.

**CONSEIL** Pour voir un groupe de contacts spécifique, appuyez sur **Menu**, sélectionnez Filtre, puis sélectionnez la catégorie qui vous intéresse.

**CONSEIL** Vous pouvez également ouvrir l'application Contacts à partir de l'écran Aujourd'hui. Appuyez sur Menu et sélectionnez Contacts.

#### Suppression d'un contact

1 Dans la liste **Contacts**, mettez en surbrillance le contact que vous voulez supprimer.

- Appuyez sur Menu (touche d'action droite) et sélectionnez
   Supprimer un contact.
- 3 Sélectionnez Oui.

#### **Personnalisation des Contacts**

- 1 Allez à la liste **Contacts**.
- Appuyez sur Menu (touche d'action droite) et sélectionnez Options.
- **3** Définissez les options suivantes, le cas échéant :

**Afficher l'index alphabétique :** Affiche l'alphabet en haut de la liste Contacts. Vous pouvez utiliser cet index pour chercher un contact.

**N'afficher que le nom des contacts :** Vous permet d'afficher davantage de noms dans la liste Contacts en masquant toutes les autres informations ayant trait à un contact (seuls les noms sont affichés).

**Indicatif régional :** Permet de configurer l'indicatif par défaut pour les nouvelles entrées.

4 Appuyez sur OK 🐵.

## Recherche d'un contact dans un carnet d'adresses en ligne

AVANT DE COMMENCER Assurez-vous que vous utilisez un serveur Exchange Server 2003 avec Service Pack 2. Ajoutez l'accès à un carnet d'adresses en ligne à votre smartphone. Voir <u>Ajout d'un carnet</u> <u>d'adresses en ligne</u>. Une fois le carnet d'adresses en ligne ajouté, vous devez procéder à une synchronisation avec Exchange Server pour que l'option Trouver en ligne apparaisse.

Vous pouvez accéder à des informations de contact à partir du carnet d'adresses en ligne de votre société ou d'une liste Global Address List (GAL). Pour plus d'informations, consultez <u>Ajout d'un carnet d'adresses en</u> <u>ligne</u>.

- Appuyez sur Démarrer et sélectionnez Contacts.
- 2 Appuyez sur Menu (touche d'action droite), puis sélectionnez
   Trouver en ligne.

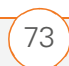

#### ORGANISATION

## Calendrier

#### Affichage du calendrier

- 1 Appuyez sur **Démarrer** a et sélectionnez **Calendrier**.
- 2 Appuyez sur **Menu** (touche d'action droite) et sélectionnez **Affichage**.
- **3** Sélectionnez l'une des vues suivantes :

**Agenda :** Votre planning quotidien s'affiche sous la forme d'une liste. Les rendez-vous à venir sont en gras et les rendez-vous passés sont grisés.

**Jour :** Votre planning quotidien s'affiche sous la forme d'un agenda du jour.

**Semaine :** Votre planning pour toute la semaine.

**Mois :** Votre planning pour tout le mois.

- Rendez-vous le matin
- 🥖 Rendez-vous l'après-midi
- Rendez-vous du matin et de l'après-midi
- Evénement sur une journée entière

**Année :** Calendrier pour une période de 6 mois.

4 Déplacez-vous d'un jour, d'une semaine, d'un mois ou d'une année (selon la vue en cours) à l'autre à l'aide du Navigateur multidirectionnel.

#### Création d'un rendez-vous

- 1 Appuyez sur **Démarrer** tet sélectionnez **Calendrier**.
- Appuyez sur Menu (touche d'action droite) et sélectionnez
   Nouveau rendez-vous.

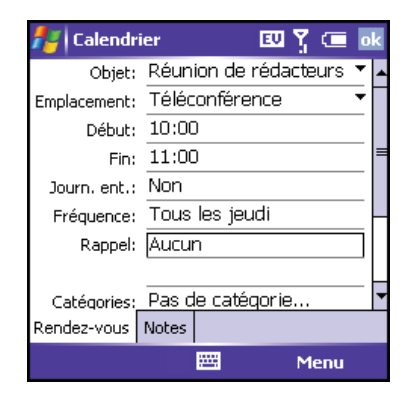

- **3** Entrez un objet (description) et un emplacement.
- 4 Sélectionnez **Début** et choisissez la date et l'heure de début.

- **5** Sélectionnez **Fin** et choisissez la date et l'heure de fin.
- 6 Appuyez sur OK 🛞.

**CONSEIL** Si vous devez entrer plusieurs rendez-vous, il est préférable de les saisir dans Microsoft Outlook sur votre ordinateur, puis de synchroniser votre smartphone avec votre ordinateur. Pour plus d'informations, consultez <u>Synchronisation des contacts et</u> <u>autres informations</u>.

**CONSEIL** Pour fixer provisoirement un rendez-vous, ouvrez-le, sélectionnez **Etat**, puis **Tentative**.

#### Création d'un événement sans heure

Un événement sans heure, comme un anniversaire ou des vacances, n'a pas lieu à une heure précise. Ces événements s'affichent sous la forme de bannières en haut de votre calendrier ; ils n'occupent pas de blocs de temps. Exemple : « Soumettre version finale », dans la capture d'écran ci-dessous, correspond à un événement sans heure.

1 Appuyez sur **Démarrer e** et sélectionnez **Calendrier**.

- Appuyez sur Menu (touche d'action droite) et sélectionnez
   Nouveau rendez-vous.
- **3** Entrez un objet (description).
- 4 Choisissez les dates de début et de fin.
- 5 Sélectionnez Journ. ent., puis Oui.

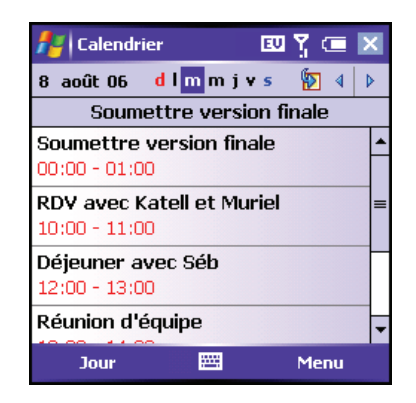

6 Appuyez sur OK 🛞.

**Le saviez-vous ?** Un événement sans heure peut se dérouler sur plusieurs jours.

**CONSEIL** Pour entrer un anniversaire ou une fête commémorative, créez un événement sans heure se répétant tous les ans.

#### Planification d'un rendez-vous récurrent

1 Créez un rendez-vous ou un événement sans heure, puis sélectionnez-le.

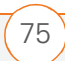

- 2 Appuyez sur **Edition** (touche d'action gauche).
- 3 Sélectionnez Fréquence, puis choisissez un intervalle de répétition. Pour créer un intervalle de répétition, sélectionnez Editer le type et suivez les instructions à l'écran.
- 4 Appuyez sur OK 🐵.

## Ajout d'un rappel d'alarme à un événement

- 1 Créez un événement, puis sélectionnez-le.
- 2 Appuyez sur **Edition** (touche d'action gauche).
- 3 Sélectionnez **Rappel**, puis **Me le rappeler**.
- 4 Sélectionnez le nombre souhaité de minutes, heures ou jours qui séparent l'événement de l'alarme.

5 Appuyez sur OK 🐵.

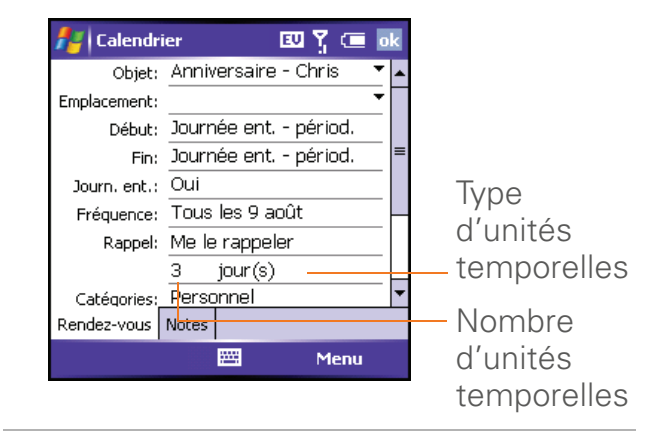

**CONSEIL** Vous pouvez également ajouter une alarme lorsque vous créez l'événement.

#### Envoi d'une demande de réunion

AVANT DE COMMENCER Créez des entrées de contacts comportant des adresses e-mail pour les personnes que vous voulez inviter à une réunion. Vous ne pouvez pas accéder aux entrées de contacts ne comportant pas d'adresse e-mail à partir de votre calendrier.

Vous pouvez envoyer par e-mail des demandes de réunion à vos contacts utilisant Microsoft<sup>®</sup> Office Outlook<sup>®</sup> ou Outlook Mobile.

- 1 Créez un événement, puis sélectionnez-le.
- 2 Appuyez sur **Edition** (touche d'action gauche).
- 3 Sélectionnez Particip., puis sélectionnez le nom du contact que vous voulez inviter. Pour inviter d'autres personnes, sélectionnez Ajouter et choisissez les noms des personnes qui vous intéressent.
- 4 Appuyez sur OK 🛞.

A la prochaine synchronisation, la demande de réunion est envoyée aux participants. Lorsque les participants acceptent votre demande de réunion, celle-ci est ajoutée automatiquement à leur planning. Lorsque vous recevez leur réponse, votre calendrier est mis à jour.

LE SAVIEZ-VOUS ? Si vous utilisez un serveur Exchange 2003 Server avec SP 2, vous pouvez utiliser la liste GAL de votre entreprise pour trouver les informations de contact d'un participant. Sélectionnez **Participants**, appuyez sur **Menu**, puis sélectionnez **Trouver en ligne**. Entrez le nom du participant et sélectionnez **Rechercher**.

## Marquage d'un événement comme confidentiel

Si d'autres personnes ont accès à votre calendrier Microsoft Office Outlook sur votre ordinateur et que vous ne voulez pas qu'elles voient un rendez-vous spécifique, marquez-le comme privé.

- 1 Créez un événement, puis sélectionnez-le.
- 2 Appuyez sur **Edition** (touche d'action gauche).
- **3** Sélectionnez **Sensibilité**, puis l'une des options suivantes :

CALENDRIER

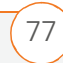

#### ORGANISATION

**Privé :** Affiche l'événement sur votre smartphone et sur votre ordinateur. Les participants ou destinataires voient le message « Evénement privé » en haut. Si vous procédez à une synchronisation avec Exchange Server, les autres utilisateurs pouvant accéder à vos dossiers ne voient pas vos événements privés ; ceux-ci apparaissent sous la forme de tranches horaires *non disponibles*.

**Personnel :** Affiche l'événement sur votre smartphone et sur votre ordinateur. Les participants ou destinataires voient le message « Evénement personnel » en haut.

**Confidentiel :** Affiche l'événement sur votre smartphone et sur votre ordinateur. Les participants ou destinataires voient le message « Evénement confidentiel » en haut.

4 Appuyez sur OK 🛞.

**CONSEIL** Si vous ne voyez pas une option à l'écran, appuyez sur **Bas** sur le **Navigateur multidirectionnel** pour voir le reste des options. Exemple : Lorsque vous modifiez un événement, vous ne voyez l'option Sensibilité qu'une fois que vous avez fait défiler l'écran vers le bas de l'entrée.

#### Organisation de votre planning

Servez-vous des catégories pour voir les différents types d'événements.

- 1 Créez un événement, puis sélectionnez-le.
- 2 Appuyez sur **Edition** (touche d'action gauche).
- Sélectionnez Catégories, puis cochez les catégories s'appliquant à cet événement. Pour ajouter une catégorie, appuyez sur Nouv. (touche d'action gauche), entrez le nom de la catégorie, puis appuyez sur OK (...).

CALENDRIER

| 👭 Calendrier | 💷 🍸 🚍 ok |
|--------------|----------|
| Bureau       |          |
| 🖌 Jour férié |          |
| Personnel    |          |
| Saisonnier   |          |
|              |          |
|              |          |
|              |          |
|              |          |
|              |          |
| Nouv.        | 끸        |

- 4 Appuyez encore deux fois sur OK 🐵.
- 5 Une fois que vous avez affecté les événements aux catégories, appuyez sur Menu (touche d'action droite) et sélectionnez Filtrer.
- **6** Sélectionnez le type d'événements que vous voulez afficher.

#### Suppression d'un événement

- **1** Mettez en surbrillance l'événement que vous souhaitez supprimer.
- Appuyez sur Menu (touche d'action droite) et sélectionnez
   Supprimer un rendez-vous.
- 3 Sélectionnez Oui.

#### Personnalisation du Calendrier

Appuyez sur Menu (touche d'action droite) et sélectionnez
 Options.

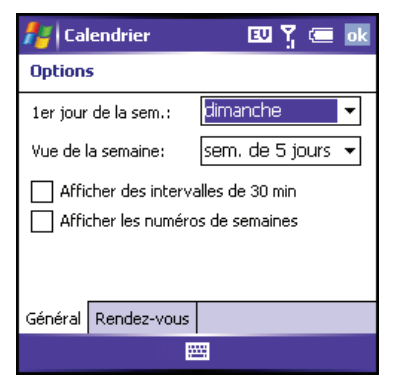

2 Dans l'onglet **Général**, définissez les options suivantes, le cas échéant :

**1er jour de la sem. :** Permet de configurer le dimanche ou le lundi comme premier jour de la semaine dans toutes les vues Calendrier.

**Vue de la semaine :** Permet d'indiquer le nombre de jours affichés en vue hebdomadaire (cinq, six ou sept).

#### Afficher des intervalles de 30 min. :

Permet d'indiquer si les intervalles utilisés en vue quotidienne et vue de la semaine sont des intervalles d'une heure ou d'une demi-heure.

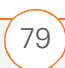

Afficher les numéros de semaines :

Permet d'indiquer si les numéros des semaines (1-52) s'affichent en vue de semaine.

**3** Sélectionnez l'onglet **Rendez-vous** et définissez les options suivantes, le cas échéant :

| 者 Calendrier                               | 교 🎖 📼 💀              |
|--------------------------------------------|----------------------|
| Options                                    |                      |
| Activer les rapp                           | oels des nouv. élém. |
| 15 🔻                                       | minute(s) 🗸          |
| Aff. les icônes:                           | 🌋 😳 📝 🙆 🗯 🔎          |
| Envoyer les<br>demandes de<br>réunion via: | E-mail Outlook 🛛 🔻   |
| Général Rendez-vous                        |                      |
|                                            |                      |

**CONSEIL** Toutes les icônes n'apparaissent pas dans toutes les vues de Calendrier.

#### Activer les rappels des nouv. élém. :

Permet d'indiquer si vous souhaitez qu'un rappel soit ajouté automatiquement aux nouveaux événements, et à quel moment ce rappel apparaît. Ce paramètre peut être remplacé pour les **événements individuels**. **Aff. les icônes :** Permet de choisir les icônes qui s'affichent à côté des événements.

- 🎽 L'événement a un rappel.
- L'événement se répète selon un schéma spécifique.
- Une note est jointe à l'événement.
- Un emplacement a été affecté à l'événement.
- 🗴 L'événement est une réunion.
- L'événement est signalé comme privé.

#### Envoyer les demandes de réunion

**via :** Permet de configurer la méthode de messagerie utilisée pour l'envoi des demandes de réunion.

4 Appuyez sur OK 🐵.

## Tâches

Vous pouvez utiliser l'application Tâches comme aide-mémoire des tâches à accomplir et pour consigner toutes celles que vous avez effectuées.

#### Ajout d'une tâche

- 1 Appuyez sur **Démarrer a** et sélectionnez Programmes.
- 2 Sélectionnez Tâches 🚺
- 3 Appuyez sur **Nouveau** (touche d'action gauche).
- 4 Saisissez une description de la tâche dans le champ Objet.
- 5 Définissez les paramètres suivants :

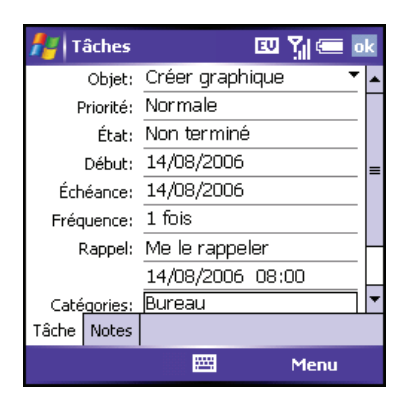

Priorité : Sélectionnez le niveau de priorité de la tâche. Vous pourrez ultérieurement réorganiser votre liste de tâches en fonction de leur importance.

Etat : Indique l'état de la tâche (terminée ou non).

Début : Indique le moment auquel la tâche commence.

Echéance : Indique l'échéance de la tâche.

Fréquence : Indique si la tâche se reproduit à des intervalles réguliers ou non, et à quelle fréquence.

**Rappel** : Permet de configurer une alarme pour la tâche et d'indiguer le moment auquel elle survient.

**Catégories :** Permet d'affecter la tâche à une ou plusieurs catégories.

Sensibilité : Permet de marquer la tâche comme normale, personnelle, privée ou confidentielle.

**Notes :** Vous permet d'entrer le texte supplémentaire que vous souhaitez associer à la tâche.

6 Appuyez sur OK 🛞.

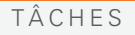

**LE SAVIEZ-VOUS ?** Si vous voulez utiliser la synchronisation Tasks Over the Air (OTA), installez le logiciel à partir de votre *CD de démarrage*. Les fonctions OTA nécessitent également une mise à niveau d'Exchange Server 2003 au Service Pack 2. L'option de synchronisation sans fil des tâches dans l'application ActiveSync s'affiche uniquement si vous disposez du serveur approprié.

**CONSEIL** Vous pouvez également ajouter une tâche ; pour ce faire, sélectionnez la barre d'entrée **Tâches** en haut de l'écran.

#### Marquage d'une tâche

| <b>/</b> / | Tâches                                                                      |                                                                  | 💷 🎢 🚍 🖂            |
|------------|-----------------------------------------------------------------------------|------------------------------------------------------------------|--------------------|
| 1          | 🖡 🛛 Ajouter u                                                               | ıne tâche                                                        |                    |
|            | Appeler E<br>Passer au<br>Env. carto<br>Ecrire pro<br>MAJ du g<br>Créer gra | Becky<br>1 pressin<br>2 à papa<br>ogramme<br>lossaire<br>Iphique | g<br>de la réunion |
| 1          | Activer                                                                     |                                                                  | Menu               |

- 1 Sélectionnez la tâche que vous voulez marquer.
- 2 Appuyez sur **Edition** (touche d'action gauche).

- 3 Sélectionnez Etat, puis Terminé.
- 4 Appuyez sur OK 🐵.

**CONSEIL** Vous pouvez également marquer une tâche comme terminée en appuyant sur la case à cocher située en regard de la **tâche** dans la liste.

**Le saviez-vous ?** Les tâches dont l'échéance est dépassée s'affichent en rouge.

#### Organisation de vos tâches

- Dans la liste Tâches, appuyez sur
   Menu (touche d'action droite) et sélectionnez Filtrer.
- 2 Sélectionnez les tâches que vous voulez afficher : Toutes les tâches, Affichées récemment, Pas de catégorie, Tâches actives ou Tâches achevées ou encore une catégorie spécifique, telle que Bureau ou Personnel.
- Appuyez sur Menu (touche d'action droite) et sélectionnez Trier par.
- 4 Choisissez la méthode de tri : Etat,
   Priorité, Objet, Date de début ou Date d'échéance.

#### Suppression d'une tâche

- 1 Mettez en surbrillance la tâche que vous voulez supprimer.
- 2 Appuyez sur Menu (touche d'action droite) et sélectionnez
   Supprimer une tâche.
- 3 Sélectionnez Oui.

#### Personnalisation des tâches

- 1 Allez à la liste **Tâches**.
- Appuyez sur Menu (touche d'action droite) et sélectionnez
   Options.
- **3** Définissez les options suivantes, le cas échéant :

Activer les rappels des nouv. élém. : Un rappel est ajouté automatiquement à toutes les nouvelles tâches. Le rappel par défaut est réglé à 8h00, le matin de la date d'échéance de la tâche. Ce paramètre peut être remplacé pour les tâches individuelles.

#### Afficher dates début/échéance :

Affiche les dates de début et d'échéance des tâches dans la liste Tâches.

#### Afficher la barre d'entrée des tâches :

Affiche la barre d'entrée des Tâches en haut de la liste Tâches.

4 Appuyez sur OK 🐵.

## Notes

Grâce à l'application Notes, vous pouvez facilement enregistrer vos pensées, vos questions et vos notes sur votre smartphone Palm Treo 700wx.

#### Création d'une note

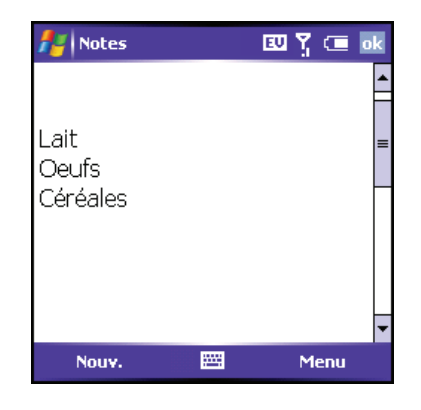

**AVANT DE COMMENCER** Installez le logiciel à partir du *CD de démarrage* fourni avec votre smartphone.

- Appuyez sur Démarrer et sélectionnez Programmes.
- 2 Sélectionnez Notes 🧾.
- **3** Appuyez sur **Nouv.** (touche d'action gauche).
- 4 Effectuez l'une des opérations suivantes :
  - Tapez le texte avec le clavier.
  - Ecrivez le texte à l'aide du stylet.
  - Faites un croquis à l'aide du stylet, en faisant se rencontrer trois lignes au moins.
- 5 Appuyez sur OK 🐵.

#### Enregistrement d'une note vocale

Vous pouvez créer une nouvelle note vocale ou ajouter un enregistrement à une note existante.

Appuyez sur Démarrer a et sélectionnez Programmes.

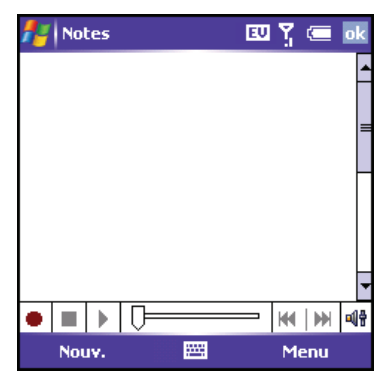

- 2 Sélectionnez Notes 🧾
- Pour ajouter un enregistrement à une note, ouvrez la note qui vous intéresse. Si vous voulez créer une nouvelle note, ignorez cette étape.
- Appuyez sur Menu (touche d'action droite) et sélectionnez Afficher la barre d'enregistrement.
- 5 Sélectionnez 
   pour commencer l'enregistrement.
- 6 Parlez dans le micro de votre smartphone ou placez-le près d'une autre source de son.
- 7 Une fois que vous avez enregistré ce que vous vouliez, sélectionnez pour interrompre l'enregistrement. Une icône d'enregistrement s'affiche dans la note ou dans la liste des notes, en

fonction de l'endroit où vous avez enregistré la note.

8 Appuyez sur OK 🛞.

Le saviez-vous ? Vous pouvez ajouter plusieurs notes vocales au sein d'une seule et même note.

**CONSEIL** Pour lire un enregistrement, sélectionnez la note vocale dans la liste **Notes** ou ouvrez la note contenant l'enregistrement et sélectionnez l'icône **Enregistrement**.

#### Création d'une note à partir d'un modèle

- 1 Allez à la liste **Notes**.
- Sélectionnez la liste Afficher dans le coin supérieur gauche, puis sélectionnez Modèles.
- **3** Ouvrez le modèle que vous voulez utiliser.
- 4 Saisissez les informations requises.
- 5 Appuyez sur OK 🛞.
- 6 Renommez la note et déplacez-la dans le dossier approprié. Reportez-vous à la section <u>Organisation de vos notes</u> pour de plus amples informations.

Conseil Pour créer un modèle, mettez en surbrillance la note que vous voulez enregistrer comme modèle. Appuyez sur Menu et sélectionnez Renommer/Déplacer. Sélectionnez Nom et entrez un nom pour le modèle. Sélectionnez la liste Afficher, puis Modèles. Appuyez sur OK.

#### Organisation de vos notes

Vous avez la possibilité de renommer vos notes, de les déplacer dans un autre dossier et de les déplacer de votre smartphone à une carte d'extension (carte de stockage).

- 1 Allez à la liste **Notes** et mettez en surbrillance la note que vous voulez déplacer.
- Appuyez sur Menu (touche d'action droite) et sélectionnez
   Renommer/Déplacer.
- **3** Sélectionnez **Nom** et entrez un nom pour la note.
- 4 Sélectionnez **Dossier**, puis choisissez le dossier dans lequel vous voulez enregistrer la note.

ORGANISATION

- 5 Sélectionnez Empl., puis choisissez
   Mémoire principale ou Carte de stockage.
- 6 Appuyez sur OK 🐵.
- 7 Sélectionnez la liste **Afficher** dans le coin supérieur gauche, puis sélectionnez le dossier que vous voulez voir.
- 8 Sélectionnez la liste Trier par dans le coin supérieur droit de l'écran, puis choisissez la méthode de tri à utiliser (Nom, Date, Taille ou Type).

**CONSEIL** Pour créer un dossier, allez à la liste **Notes**, sélectionnez la liste **Afficher** dans le coin supérieur gauche, puis sélectionnez **Ajout/Suppression**. Sélectionnez **Nouveau**, entrez un nom pour le dossier, puis appuyez sur **OK**.

#### Suppression d'une note

- 1 Allez à la liste **Notes** et mettez en surbrillance la note que vous voulez supprimer.
- 2 Appuyez sur **Menu** (touche d'action droite) et sélectionnez **Supprimer**.
- 3 Sélectionnez Oui.

#### Personnalisation des notes

- 1 Allez à la liste **Notes**.
- Appuyez sur Menu (touche d'action droite) et sélectionnez Options.
- **3** Définissez les options suivantes, le cas échéant :

**Mode par déf. :** Le mode d'entrée par défaut est configuré sur Ecriture ou Saisie.

**Modèle par déf. :** Permet de configurer le modèle par défaut utilisé pour les nouvelles notes.

**Enregistrer dans :** Permet de configurer l'endroit où les nouvelles notes seront stockées, par défaut.

Action du bouton d'enregistrement : Permet d'indiquer si le bouton latéral ouvre l'application Notes ou reste dans l'application en cours.

4 Appuyez sur OK 🐵.

# снарітке (4

## Calculatrice

Vous pouvez utiliser la Calculatrice pour les calculs arithmétiques de base (addition, soustraction, multiplication et division).

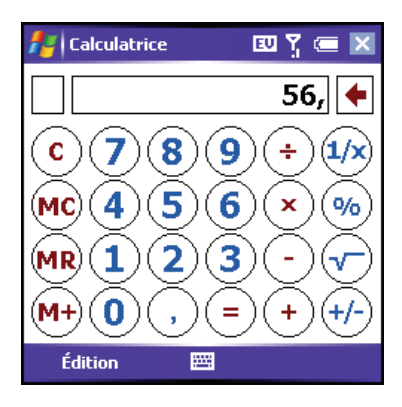

#### Exécution de calculs

- 1 Appuyez sur **Démarrer** tet sélectionnez **Programmes**.
- 2 Sélectionnez Calculatrice .
- **3** Utilisez le clavier ou appuyez sur l'écran pour entrer les nombres et réaliser les calculs que vous voulez :
  - Efface le dernier chiffre dans une entrée à plusieurs chiffres.

- C Efface le calcul en cours ou le nombre affiché.
- Calcule la réciproque d'un nombre.
- Solution Calcule un pourcentage.
- Calcule la racine carrée d'un nombre.
- 💮 🛛 Passe du négatif au positif.

## Utilisation de la mémoire de la calculatrice

- Pour enregistrer un nombre, cochez la case située à gauche de la zone de saisie. Un M s'affiche.
- Pour ajouter le nombre affiché au nombre enregistré en mémoire, sélectionnez (M+).
- Pour afficher le nombre enregistré en mémoire, sélectionnez MR.
- Pour effacer la mémoire, sélectionnez MC.

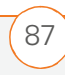

LE SAVIEZ-VOUS ? Lorsque vous enregistrez un numéro en mémoire, il remplace celui qui s'y trouvait.

**CONSEIL** Pour copier un numéro, appuyez sur Edition et sélectionner Copier. Vous pouvez coller le numéro copié dans une autre application en appuyant sur **Edition** et en sélectionnant **Coller**.

**CONSEIL** Utilisez Excel Mobile pour les calculs plus sophistiqués. Reportez-vous à la section Excel Mobile pour de plus amples informations.

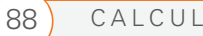

CHAPITRE 5

# Utilisation de la messagerie électronique et des autres services sans fil

Votre smartphone va encore plus loin dans le confort d'utilisation. Il vous permet d'utiliser l'e-mail ou la messagerie texte pour communiquer avec vos amis, votre famille, vos collègues, et ce, partout où vous pouvez accéder au réseau de données de votre opérateur réseau. Vous pouvez envoyer et recevoir des pièces jointes, telles que des photos ou des fichiers Microsoft Word ou Excel, et envoyer un texte message où que vous vous trouviez sur le réseau de données.

Les utilisations du Web sont multiples. Et à présent, grâce au navigateur Web intégré, vous pouvez emporter le Web partout où vous allez.

La technologie sans fil Bluetooth<sup>®</sup> intégrée à votre produit vous permet de configurer aisément des connexions sans fil à plusieurs produits et d'apprécier les avantages de la connectivité sans câble. Vous pouvez également utiliser votre produit pour connecter votre ordinateur à Internet et partager vos contacts ou vos photos favorites avec d'autres personnes.

#### **Avantages**

- Possibilité d'envoyer et de recevoir des fichiers de presque tous les types
- Messagerie texte pour discuter entre amis
- Restez toujours connecté au Web
- Stockage de pages Web pour les afficher hors ligne
- Connexion aux casques et kits voiture Bluetooth
- Connexion de votre ordinateur à Internet par l'intermédiaire de votre smartphone

## Dans ce chapitre

| Envoi et réception de messages et d'e-mails                            | 91  |
|------------------------------------------------------------------------|-----|
| Utilisation de Pocket MSN                                              | 109 |
| Navigation sur le Web                                                  | 110 |
| Connexion à des produits équipés de la technologie sans fil Bluetooth® | 117 |
| Transmission d'informations par infrarouge                             | 123 |
| Utilisation de votre smartphone comme modem sans fil                   | 125 |

### Envoi et réception de messages et d'e-mails

**AVANT DE COMMENCER** Procédez comme suit :

- Avant d'envoyer ou de recevoir des messages, vérifiez que votre téléphone est allumé.
- Pour la livraison de messages Outlook à l'aide de la technologie Direct Push, installez le logiciel à partir de votre *CD de démarrage*. Cette fonction nécessite également une mise à niveau d'Exchange Server 2003 vers le Service Pack 2.

Vous pouvez vous servir de l'application de messagerie pour échanger des e-mails ou des messages texte courts (SMS) avec d'autres produits sans fil et adresses e-mails prenant en charge ces formes de messagerie. Vous pouvez également échanger des messages instantanés avec Pocket MSN. Avant d'utiliser votre Palm® Treo™ 700wx pour envoyer et recevoir des messages, contactez votre fournisseur de service mobile pour connaître la disponibilité et le coût des services de messagerie e-mails, texte et de données.

#### Création et envoi d'un message texte

Chaque message texte peut comporter jusqu'à 160 caractères. Pour gagner du temps, vous pouvez utiliser des expressions Mon texte, telles que « Appelle-moi » ou « J'arrive » ; vous pouvez y ajouter vos propres phrases, et si vous préférez, vous avez bien sûr la possibilité de saisir l'intégralité du message texte.

- 1 Ouvrez l'écran Aujourd'hui.
- 2 Appuyez sur **Messagerie** (touche d'action gauche).
- 3 Appuyez sur Gauche ◄ jusqu'à ce queSMS apparaisse dans la barre de titre.
- 4 Appuyez sur **Nouv.** (touche d'action gauche).
- **5** Pour choisir le destinataire, procédez de l'une des façons suivantes :
  - Si le nom et le numéro du destinataire se trouvent dans votre liste Contacts, tapez les premières lettres du nom ou du prénom ou les deux initiales, séparées d'un espace, afin de trouver le nom qui vous intéresse.

92

- Si le nom du destinataire se trouve dans un carnet d'adresses en ligne, appuyez sur Centre , entrez le nom, appuyez sur Menu (touche d'action droite), puis sélectionnez Trouver en ligne. Sélectionnez le nom, puis indiquez si vous voulez utiliser le numéro de téléphone ou l'adresse e-mail. Pour plus d'informations, consultez les sections Voir Ajout d'un carnet d'adresses en ligne et Utilisation d'un carnet d'adresses en ligne.
- Si le nom du destinataire et son numéro ne figurent pas dans votre liste Contacts, entrez l'intégralité du numéro de téléphone ou de l'adresse e-mail.

| 🏄 SMS                   | 💷 🎢 💷 🛛 🛛 |
|-------------------------|-----------|
| A: <u>"Seb" &lt;012</u> | 34567890> |
|                         |           |
|                         | =         |
| J'arrive                |           |
| 8/160                   | -         |
|                         |           |
|                         |           |
|                         |           |
|                         | -         |
| Envoyer                 | 🕮 Menu    |

6 Saisissez votre message ou appuyez sur **Menu** (touche d'action droite),

sélectionnez **Mon texte**, puis sélectionnez une phrase prédéfinie.

- 7 (Facultatif) Appuyez sur Menu (touche d'action droite) et sélectionnez
   Orthographe.
- 8 (Facultatif) Appuyez sur Menu (touche d'action droite) et sélectionnez
   Options de message. Saisissez un numéro de rappel, puis sélectionnez
   OK.
- Appuyez sur Envoyer (touche d'action gauche).

**LE SAVIEZ-VOUS ?** Vous pouvez envoyer et recevoir des messages texte pendant une conversation téléphonique. Ces opérations sont facilitées par l'utilisation d'un kit mains libres ou du haut-parleur.

**CONSEIL** Certains symboles ne peuvent pas être utilisés dans les SMS. Les caractères non valides sont remplacés automatiquement par l'application de messagerie.

**CONSEIL** Pour adresser un message à de multiples destinataires, insérez un point-virgule entre chaque adresse. Si vous adressez un même message texte à trois personnes, trois messages vous sont alors facturés.

#### Configuration d'un compte de messagerie électronique

Vous pouvez vous servir de votre smartphone pour accéder à différents types de comptes de messagerie. Avant d'entrer les paramètres des comptes de messagerie sur votre smartphone, vous devez déterminer le type de compte auquel vous voulez accéder ; la procédure à suivre est en effet différente pour chacun des types de comptes suivants :

 ActiveSync Exchange Server 2003 : Vous permet de synchroniser sans fil directement vos e-mails et d'autres données avec les informations stockées sur un serveur Microsoft Exchange 2003.

Lorsque le Service Pack 2 d'Exchange Server 2003 est installé, de nouvelles fonctions vous permettent d'accéder à des carnets d'adresses en ligne et d'utiliser la technologie Direct Push. Ces fonctions incluent Global Address List (GAL), Tasks Over The Air (OTA) et la mise à jour forcée basée sur IP des informations Outlook. La technologie Direct Push est la méthode de livraison sans fil bidirectionnelle utilisée entre des serveurs Microsoft Exchange 2003 avec Service Pack 2 (SP2) et un smartphone doté de Windows Mobile<sup>®</sup> 5.2 avec MSFP (Messaging and Security Feature Pack) pour les informations Outlook (E-mails, Calendrier, Contacts et Tâches).

La technologie Direct Push utilise une méthodologie basée sur IP (au lieu d'une méthodologie basée sur des SMS), ce qui permet de réduire l'encombrement du réseau et les coûts, et de bénéficier de communications plus efficaces.

- IMAP ou POP3 : Vous permet d'envoyer et de recevoir des e-mails à partir d'un compte de messagerie d'entreprise ou un compte fourni par un fournisseur d'accès Internet (FAI).
- Hotmail : Vous permet d'envoyer et de recevoir des messages e-mails à l'aide d'un compte MSN Hotmail.
   Reportez-vous à la section <u>Utilisation de</u> <u>Pocket MSN</u> pour obtenir des informations sur la configuration d'un compte MSN Hotmail.

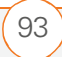

94

LE SAVIEZ-VOUS ? Si vous vous trouvez hors d'une zone de couverture ou si votre téléphone est éteint, les messages sortants sont placés dans votre Boîte d'envoi. Lorsque vous revenez dans une zone de couverture, les messages en attente sont envoyés automatiquement et sont transférés dans le dossier Envoyé.

Si votre compte de messagerie nécessite une connexion VPN pour établir une connexion sécurisée, il est possible que les serveurs VPN nécessitent l'installation d'un logiciel VPN spécifique (vendu séparément) sur votre smartphone pour pouvoir accéder à vos e-mails. Consultez la section <u>Connexion à</u> <u>un VPN</u> pour plus d'informations.

**LE SAVIEZ-VOUS ?** Vous pouvez recevoir des e-mails sous différents formats, y compris les formats HTML, RTF et texte brut.

**CONSEIL** Il faut que votre ordinateur soit connecté à Internet lorsque vous synchronisez vos e-mails.

#### Configuration d'un compte de messagerie Exchange Server

**AVANT DE COMMENCER** Procédez comme suit :

Installez le logiciel à partir du *CD de démarrage*.

 Pour l'envoi d'e-mails Outlook à l'aide de la technologie Direct Push, vérifiez que le Service Pack 2 a été installé sur votre Exchange Server 2003.

Vous pouvez utiliser votre smartphone pour effectuer une synchronisation directe avec Exchange Server à l'aide d'Exchange ActiveSync. Il est possible que vous ayez déjà configuré vos paramètres de messagerie Exchange Server au moment de l'installation du logiciel ActiveSync<sup>®</sup> sur votre ordinateur de bureau. Si vous n'avez pas encore saisi de paramètres pour un compte de messagerie Exchange Server, demandez à votre administrateur système de vous fournir les informations suivantes, puis suivez la procédure indiquée pour entrer les paramètres de votre compte.

- Adresse et nom de domaine du serveur de messagerie
- Votre nom d'utilisateur et votre mot de passe
- Appuyez sur Démarrer a et sélectionnez Programmes.
- 2 Sélectionnez ActiveSync 🔂.

- Appuyez sur Menu (touche d'action droite) et sélectionnez Ajouter une source serveur.
- 4 Entrez l'adresse du serveur, puis appuyez sur Suivant (touche d'action droite).

| 🛃 ActiveSync 🛛 🗓 🖕 📼                                                            |  |  |
|---------------------------------------------------------------------------------|--|--|
| Modifier param. serveur 🛛 👔                                                     |  |  |
| Adresse du serveur:                                                             |  |  |
|                                                                                 |  |  |
| Remarque : elle est identique à votre adresse<br>de serveur Outlook Web Access. |  |  |
| Ce serveur nécessite une connexion<br>cryptée (SSL)                             |  |  |
|                                                                                 |  |  |
|                                                                                 |  |  |
| Annuler 🖼 Suivant                                                               |  |  |

**CONSEIL** Si vous avez déjà saisi les paramètres pour un compte Exchange Server, Ajouter une source serveur n'apparaît pas dans le menu ; Configurer le serveur s'affiche à la place.

**CONSEIL** Les paramètres du serveur Exchange Server sont sensibles à la casse. Saisissez correctement les majuscules et les minuscules. 5 Entrez votre nom d'utilisateur, votre mot de passe et votre domaine. Le mot de passe est sensible à la casse. Le mot de passe peut être alphanumérique. Vérifiez si les options Verrouillage Maj. et Verrouillage sont actives, cela pouvant avoir un effet sur le mot de passe que vous saisissez. Reportez-vous à <u>Saisie de</u> lettres minuscules et majuscules et <u>Saisie de nombres, de signes de</u> ponctuation et de symboles.

| 者 ActiveSyr                                                                                      | nc 💷 🍸 📼                                                     |   |
|--------------------------------------------------------------------------------------------------|--------------------------------------------------------------|---|
| Modifier para                                                                                    | m. serveur 🛛 💡                                               | ) |
| Nom<br>d'utilisateur:<br>Mot de passe:<br>Domaine:<br>Enregistrer<br>(requis pour<br>automatique | le mot de passe<br>r la synchronisation<br>e) <b>Avancés</b> |   |
| Précédent                                                                                        | 📟 Suivant                                                    |   |

6 Si vous préférez entrer votre mot de passe chaque fois que vous accédez à ce compte, ne cochez pas la case Enregistrer le mot de passe. Si vous voulez que votre mot de passe soit saisi automatiquement, cochez cette case.

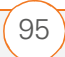

96

7 (Facultatif) Sélectionnez Avancés pour configurer les règles de résolution des conflits de synchronisation.

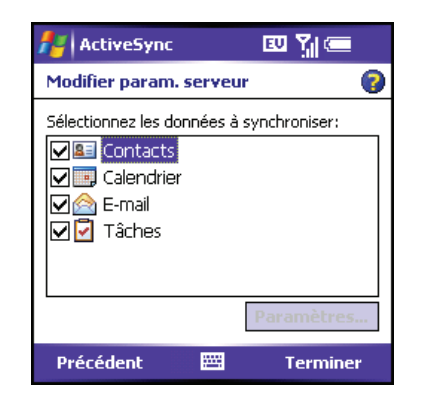

8 Appuyez sur **Suivant** (touche d'action droite) et cochez les cases correspondant aux types d'informations que vous voulez synchroniser avec Exchange Server.

**CONSEIL** Demandez à votre administrateur système s'il vous autorise à stocker votre mot de passe de messagerie d'entreprise sur votre smartphone. Pour des raisons de sécurité, vous devrez peut-être entrer votre mot de passe chaque fois que vous accéderez à vos e-mails.

- 9 (Facultatif) Mettez l'un des éléments en surbrillance et sélectionnez Paramètres pour changer les paramètres de synchronisation correspondant au type d'informations choisi.
- **10** Appuyez sur **Terminer** (touche d'action droite).
- 11 Procédez à une synchronisation avec votre serveur Exchange Server et configurez votre programme de synchronisation. <u>Configuration d'un</u> <u>programme de synchronisation avec un</u> <u>serveur Exchange Server</u>.

**REMARQUE** Les paramètres ne sont pas disponibles pour tous les éléments. Si vous voulez télécharger automatiquement plus que l'en-tête de l'e-mail, sélectionnez **E-mail** à l'étape 9 et augmentez le nombre de **Ko**. Si vous n'augmentez pas le nombre de Ko, vous pouvez télécharger manuellement le reste du message quand vous le souhaitez.

#### Configuration d'un programme de synchronisation avec un serveur Exchange Server

**AVANT DE COMMENCER** Entrez les paramètres pour un compte de messagerie

#### Exchange Server. <u>Configuration d'un</u> <u>compte de messagerie Exchange Server</u>.

Suivez les instructions ci-dessous pour configurer votre programme de synchronisation :

- 1 Appuyez sur **Démarrer** et sélectionnez **Programmes**.
- 2 Sélectionnez ActiveSync 🚱.
- Appuyez sur Menu (touche d'action droite) et sélectionnez Planification.

| ActiveSyn                                        | c 🛛 🏹 🗔 🕏 k             |  |
|--------------------------------------------------|-------------------------|--|
| Planifier                                        | 0                       |  |
| Synchroniser p                                   | endant                  |  |
| Heures de<br>pointe:                             | Toutes les 60 minutes 🔻 |  |
| Heures creuses:                                  | Toutes les 4 heures 🛛 👻 |  |
| Utiliser les param. ci-dessus en itinérance      |                         |  |
| Envoyer immédiatement les élém. sortants         |                         |  |
|                                                  |                         |  |
| Ajustez <u>heures creuses</u> avec votre planif. |                         |  |
|                                                  |                         |  |

4 Configurez votre programme pour les heures de pointe et les heures normales. Nous vous recommandons de modifier vos paramètres de façon à procéder à une synchronisation toutes les 30 ou 60 minutes (et non chaque fois que des éléments arrivent), afin d'économiser de la batterie.

- 5 Configurez votre préférence en matière d'itinérance. Si ces frais ne vous préoccupent pas, sélectionnez Utiliser les paramètres ci-dessus en itinérance.
- 6 Appuyez sur OK 🐵.

#### Configuration d'un compte de messagerie IMAP ou POP

**AVANT DE COMMENCER** Demandez les informations suivantes à votre administrateur système :

- Type de compte (POP3 ou IMAP)
- Nom du serveur de messagerie utilisé pour la réception des e-mails
- Nom du serveur de messagerie utilisé pour l'envoi des e-mails
- Votre nom d'utilisateur et votre mot de passe
- Exigences en matière de sécurité, le cas échéant

Si vous rencontrez des problèmes lors de la configuration de votre compte, allez sur <u>www.palm.com/emailsetup</u> pour obtenir des informations complémentaires.

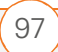

98

Vous pouvez envoyer et recevoir des messages e-mails à partir d'un compte de messagerie souscrit auprès d'un fournisseur d'accès Internet (FAI), d'un compte de messagerie utilisant une connexion VPN (compte professionnel, par exemple) ou de tout autre compte de messagerie IMAP (Internet Message Access Protocol) ou POP.

- 1 Ouvrez l'écran Aujourd'hui.
- 2 Appuyez sur **Messagerie** (touche d'action gauche).
- Appuyez sur Menu (touche d'action droite) et sélectionnez Outils > Nouveau compte.
- Entrez l'adresse e-mail que vous voulez configurer, puis appuyez sur Suivant
   (touche d'action droite).

| 🏄 РОРЗ                                                      | 💷 🎢 🛲                |  |
|-------------------------------------------------------------|----------------------|--|
| Config. msgerie (2/5)                                       | 0                    |  |
| Configuration automatiqu                                    | e                    |  |
| Tentative de configuration au<br>vos paramètres de messager | utomatique de<br>ie. |  |
| Pour ignorer cette étape, appuyez sur<br>Suivant.<br>État:  |                      |  |
| Terminé                                                     |                      |  |
|                                                             |                      |  |
| Précédent 🚟                                                 | Suivant              |  |

- 5 Attendez que le message Terminé s'affiche dans la zone Etat, puis appuyez sur Suivant (touche d'action droite).
- 6 Saisissez votre nom, votre nom d'utilisateur et votre mot de passe.

| 🏄 РОРЗ                                 | EU 🎢 🚍              |
|----------------------------------------|---------------------|
| Config. msgerie (3/                    | 5) 💡                |
| Informations utilisateur<br>Votre nom: |                     |
| Nom d'utilisateur:                     |                     |
| Mot de passe:                          |                     |
| Enregisi                               | rer le mot de passe |
| Précédent 🖁                            | 🖽 Suivant           |

- 7 Si vous préférez entrer votre mot de passe chaque fois que vous accédez à ce compte, ne cochez pas la case
  Enregistrer le mot de passe. Si vous voulez que votre mot de passe soit saisi automatiquement, cochez cette case.
- 8 Appuyez sur **Suivant** (touche d'action droite).

5

#### UTILISATION DE LA MESSAGERIE ÉLECTRONIQUE ET DES AUTRES SERVICES SANS FIL

| 🏄 Outlook E-mail           | 😂 🏹 🚍   |
|----------------------------|---------|
| Config. msgerie (4/5)      | 0       |
| Informations sur le compte |         |
| Type de compte: POP3       | •       |
| Nom: Bureau                |         |
|                            |         |
|                            |         |
|                            |         |
|                            |         |
| Précédent 🚟                | Suivant |

- 9 Sélectionnez la liste **Type de compte**, puis sélectionnez **POP3** ou **IMAP**.
- 10 Entrez un nom pour le compte, puis appuyez sur **Suivant** (touche d'action droite). Exemple : S'il s'agit de votre compte de messagerie professionnelle, vous pouvez entrer «Travail » ou le nom de votre société.

| 🏄 РОРЗ                | 💷 🎢 🚍    |
|-----------------------|----------|
| Config. msgerie (5/5) | 0        |
| Informations serveur  |          |
| Courrier entrant:     |          |
| Courrier sortant:     |          |
| Domaine:              |          |
|                       | Options  |
|                       |          |
| Précédent 🚟           | Terminer |

- **11** Saisissez le nom des serveurs utilisés pour le courrier entrant et le courrier sortant. N'entrez aucune information dans Domaine. Ce champ n'est pas nécessaire pour les comptes POP3 ou IMAP.
- **12** (Facultatif) Sélectionnez **Options** pour choisir les paramètres de téléchargement de ce compte.
- **13** Appuyez sur **Terminer** (touche d'action droite).

**CONSEIL** Pour supprimer un compte de messagerie, appuyez sur **Menu** et sélectionnez **Outils > Options**. Mettez en surbrillance le compte que vous souhaitez supprimer. Maintenez **Centre** enfoncé sur le **Navigateur multidirectionnel**, puis sélectionnez **Supprimer**.

LE SAVIEZ-VOUS ? Vous pouvez configurer plusieurs comptes différents. Appuyez sur Menu, puis sélectionnez Outils et Nouveau compte. Entrez les informations du compte dans l'assistant Config. msgerie.

#### Création et envoi d'un e-mail

- 1 Ouvrez l'écran Aujourd'hui.
- 2 Appuyez sur **Messagerie** (touche d'action gauche).

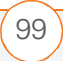

100

- 3 Appuyez sur Gauche ◄ pour faire défiler vos comptes de messagerie jusqu'à ce que le compte que vous voulez utiliser apparaisse dans la barre de titre.
- 4 Appuyez sur **Nouv.** (touche d'action gauche).
- **5** Pour choisir le destinataire, procédez de l'une des façons suivantes :
  - Si le nom du destinataire et son adresse e-mail figurent dans votre liste de contacts, entrez les premières lettres de son nom ou de son prénom, puis sélectionnez son nom.
  - Si le nom du destinataire se trouve dans un carnet d'adresses en ligne, vous pouvez chercher le nom et l'ajouter.
     Pour plus d'informations, consultez les sections <u>Ajout d'un carnet d'adresses</u> <u>en ligne</u> et <u>Utilisation d'un carnet</u> <u>d'adresses en ligne</u>.
  - Si le nom du destinataire et son adresse e-mail ne figurent pas dans votre liste Contacts, entrez l'intégralité de l'adresse e-mail.
- 6 Sélectionnez **Objet** et entrez un titre pour le message.

7 Saisissez votre message, ou appuyez sur Menu (touche d'action droite), sélectionnez Mon texte, puis sélectionnez une phrase prédéfinie.

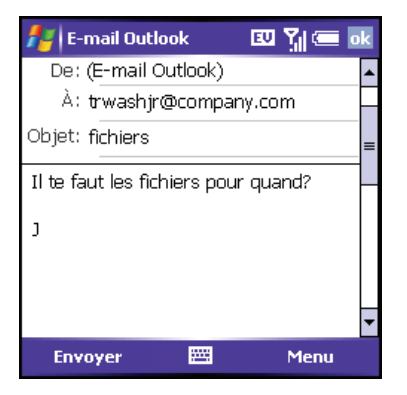

- **8** (Facultatif) Procédez de l'une des façons suivantes :
  - Appuyez sur Menu (touche d'action droite) et sélectionnez
     Insérer. Sélectionnez le type d'élément à joindre à l'e-mail, puis sélectionnez le fichier ou enregistrez une note vocale.
  - Appuyez sur Menu (touche d'action droite) et sélectionnez
     Orthographe.
- Appuyez sur Menu (touche d'action droite) et sélectionnez
   Options de message. Sélectionnez la liste Priorité, choisissez un paramètre pour le message, puis appuyez sur OK (...).
- Appuyez sur Envoyer (touche d'action gauche).

**CONSEIL** Vous ne voulez pas envoyer le message tout de suite ? Vous pouvez le sauvegarder sans l'envoyer. Lorsque vous créez un message, appuyez sur **Menu** et sélectionnez **Enregistrer dans brouillons**. Pour accéder au brouillon, sélectionnez la liste **Afficher** dans le coin supérieur gauche, puis sélectionnez **Brouillons**.

**Le saviez-vous ?** Vous pouvez également accéder à l'application de messagerie à partir du menu Démarrer.

**LE SAVIEZ-VOUS ?** Vous pouvez recevoir des e-mails sous différents formats, y compris les formats HTML, RTF et texte brut.

#### Ajout d'un carnet d'adresses en ligne

**AVANT DE COMMENCER** Procédez comme suit :

- Demandez à votre administrateur système le nom du service d'annuaire et du serveur ; il faudra également que vous sachiez si une authentification est requise pour l'accès à un carnet d'adresses en ligne.
- Si votre société utilise un serveur Exchange Server 2003 avec Service Pack 2, vous devez commencer par procéder à une synchronisation avec Exchange Server afin de permettre à une liste Global Address List de trouver un contact.

De nombreux serveurs de messagerie, y compris les serveurs Exchange Server, peuvent vérifier les noms dans un carnet d'adresses en ligne, également appelé service d'annuaire ou Global Address List. Une fois que vous avez entré les paramètres d'un compte de messagerie, l'application Messagerie utilise votre liste de contacts, puis le service d'annuaire pour vérifier les noms entrés dans les champs A, Cc et Cci.

- Dans la liste de messages, appuyez sur Menu (touche d'action droite) et sélectionnez Outils > Options.
- 2 Sélectionnez l'onglet Adresse.

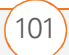

- **3** Sélectionnez le carnet d'adresses que vous voulez utiliser, puis **Ajouter**.
- **4** Entrez le nom du service d'annuaire.
- 5 Entrez le nom du serveur.
- 6 Si votre serveur nécessite une authentification, cochez la case correspondante, puis entrez votre nom d'utilisateur et votre mot de passe.
- 7 (Facultatif) Cochez la case Vérifier le nom par rapport au serveur pour activer ce service d'annuaire.
- 8 Appuyez sur OK 🐵.

Conseil Lorsque vous synchronisez votre compte de messagerie Outlook Microsoft Office, désactivez vos carnets d'adresses en ligne afin d'éviter les erreurs. Appuyez sur Menu et sélectionnez Outils > Options. Sélectionnez Adresse et décochez la case Vérifier le nom par rapport au serveur.

**CONSEIL** Pour supprimer un service d'annuaire, mettez-le en surbrillance, maintenez Centre enfoncé sur le Navigateur multidirectionnel, puis sélectionnez Supprimer. **Utilisation d'un carnet d'adresses en ligne AVANT DE COMMENCER** Ajoutez un carnet d'adresses en ligne à votre smartphone. Voir <u>Ajout d'un carnet</u> <u>d'adresses en ligne</u>

Vous pouvez accéder à des informations de contact (adresse e-mail ou numéro de téléphone) à partir du carnet d'adresses en ligne de votre société ou d'une liste Global Address List (GAL). Pour accéder à une GAL, vérifiez que vous utilisez un serveur Exchange Server 2003 doté du Service Pack 2. Cette fonction s'avère utile uniquement si vous connaissez le nom exact du contact, tel qu'il apparaît dans l'annuaire.

- 1 Dans un nouveau message, appuyez sur la zone **A**.
- 2 Appuyez sur Menu (touche d'action droite), puis sélectionnez
   Ajouter un destinataire.
- Appuyez sur Menu (touche d'action droite), puis sélectionnez
   Trouver en ligne.

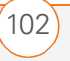

4 Entrez le nom du contact tel qu'il apparaît dans l'annuaire, puis appuyez sur **Rechercher**. Le nom du contact doit être orthographié correctement.

LE SAVIEZ-VOUS ? Vous pouvez utiliser une liste Global Address List pour chercher un contact. Dans Contacts, appuyez sur **Menu**, puis sélectionnez **Trouver en ligne**. Si vous envoyez une demande de réunion, sélectionnez **Participants**, appuyez sur **Menu**, puis sélectionnez **Trouver en ligne**.

**CONSEIL** Si la GAL de votre société utilise des numéros de poste abrégés, vous pouvez configurer votre smartphone pour qu'il compose automatiquement le numéro complet. Consultez <u>Définition des préférences de</u> <u>numérotation abrégée</u> pour plus d'informations.

### Synchronisation de votre compte de messagerie par défaut

Pour envoyer et recevoir des messages avec votre compte de messagerie par défaut, il vous suffit de synchroniser votre smartphone avec votre ordinateur. Reportez-vous à la section <u>Configuration du programme de</u> <u>synchronisation</u> pour de plus amples informations. Lors de la synchronisation, les nouveaux messages sont copiés dans la Boîte de réception de votre smartphone et les messages se trouvant dans la Boîte d'envoi du smartphone sont envoyés.

LE SAVIEZ-VOUS ? Par défaut, les e-mails envoyés sont sauvegardés dans le dossier Eléments envoyés. Si vous voulez économiser de la mémoire sur votre smartphone, vous pouvez désactiver cette option. Dans la liste de l'application Messagerie, appuyez sur Menu et sélectionnez **Outils > Options**. Sélectionnez **Message**, puis décochez la case **Copier le courrier envoyé dans le dossier Eléments envoyés**.

## Synchronisation de vos autres comptes de messagerie

Pour envoyer et recevoir des e-mails avec d'autres comptes (compte souscrit auprès d'un fournisseur d'accès Internet ou compte utilisant une connexion VPN compte professionnel généralement), suivez la procédure ci-dessous :

- 1 Ouvrez l'écran Aujourd'hui.
- 2 Appuyez sur **Messagerie** (touche d'action gauche).

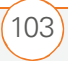

- 3 Appuyez sur Gauche ◄ pour faire défiler vos comptes de messagerie jusqu'à ce que le compte que vous voulez utiliser apparaisse dans la barre de titre.
- 4 Appuyez sur Menu (touche d'action droite) et sélectionnez Envoyer/Recevoir pour synchroniser votre smartphone avec votre serveur de messagerie.

#### Réception de pièces jointes

- 1 Sélectionnez la pièce jointe (sous l'objet) pour la télécharger.
- 2 Synchronisez le compte de messagerie qui contient le message (en suivant les instructions données dans les sections précédentes).
- 3 Sélectionnez la pièce jointe pour l'ouvrir.

Si vous disposez d'un compte Microsoft Office Outlook et que vous souhaitez télécharger automatiquement les pièces jointes, procédez comme suit :

- Appuyez sur Démarrer a et sélectionnez Programmes.
- 2 Sélectionnez ActiveSync 🔞.
- 3 Appuyez sur **Menu** (touche d'action droite) et sélectionnez **Options**.

- 4 Sélectionnez E-mail, puis Paramètres.
- 5 Cochez la case **Inclure les pièces jointes**.
- 6 Appuyez sur OK 🐵.

**LE SAVIEZ-VOUS ?** Vous pouvez recevoir et ouvrir des pièces jointes sous différents formats, y compris les formats Word, Excel, PowerPoint et PDF.

Pour télécharger automatiquement les pièces jointes à partir d'un compte IMAP4 (compte FAI, généralement) ou d'un compte auquel vous accédez via une connexion VPN (compte professionnel, généralement), procédez comme suit :

- 1 Ouvrez l'écran Aujourd'hui.
- 2 Appuyez sur **Messagerie** (touche d'action gauche).
- **3** Fermez tous les messages ouverts, le cas échéant.
- 4 Appuyez sur Menu (touche d'action droite) et sélectionnez Outils > Options.
- **5** A l'onglet **Comptes**, sélectionnez le nom du compte IMAP4.
- 6 Appuyez sur **Suivant** (touche d'action droite) jusqu'à Informations serveur, puis sélectionnez **Options**.

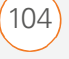

7 Appuyez deux fois sur Suivant (touche d'action droite), puis sélectionnez Récupérer une copie intégr. des mess et Au télécharg. de la copie intégrale, récupérer les pièces jointes.

**CONSEIL** Pour enregistrer les pièces jointes sur une carte d'extension, appuyez sur **Menu**, puis sélectionnez **Outils > Options**. Sélectionnez **Stockage**, puis cochez la case **Stocker les pièces jointes sur une carte de stockage**.

**LE SAVIEZ-VOUS ?** Les images et objets incorporés ne peuvent pas être reçus en tant que pièces jointes, sauf si vous disposez d'un compte de messagerie IMAP4 sur lequel TNEF est désactivé. Remarque : Si vous voulez recevoir les demandes de réunion, TNEF doit être activé.

**LE SAVIEZ-VOUS ?** Dans l'onglet Comptes des Options de messagerie, un astérisque apparaît à côté des comptes que vous créez.

#### Utilisation des liens dans les messages

Lorsque vous recevez un message texte ou e-mail comportant un numéro de téléphone, une adresse e-mail ou une URL, vous pouvez appeler ce numéro, envoyer un e-mail ou accéder à la page Web directement à partir du message. Votre smartphone ouvre automatiquement l'application appropriée à partir du lien.

- 1 Sélectionnez un message dans la liste.
- 2 Sélectionnez le numéro de téléphone, l'adresse e-mail ou l'URL (affichée sous la forme de texte bleu souligné).

#### Transfert d'un message

- 1 Ouvrez le message texte ou e-mail à transférer.
- Appuyez sur Menu (touche d'action droite) et sélectionnez
   Transférer.
- **3** Choisissez le destinataire et tapez du texte si vous le souhaitez.
- 4 Appuyez sur **Envoyer** (touche d'action droite).

#### Gestion de vos messages

Les icônes d'état qui s'affichent en regard de chaque message dans la Boîte de réception et la Boîte d'envoi indiquent ce qui suit :

Un message texte non lu.

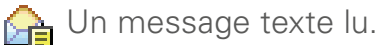

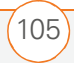

106

🖂 Un e-mail non lu.

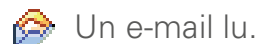

Vous pouvez réorganiser les messages

1 Sélectionnez le compte que vous souhaitez réorganiser.

dans n'importe quel dossier ou compte.

2 Sélectionnez la liste **Trier par** dans le coin supérieur droit de l'écran, puis choisissez la méthode de tri à utiliser.

Vous pouvez supprimer plusieurs messages simultanément dans n'importe quel dossier.

- Sélectionnez le compte de messagerie duquel vous voulez supprimer des messages.
- 2 Mettez en surbrillance le(s) message(s) que vous souhaitez supprimer. Pour sélectionner plusieurs messages, appuyez sur l'écran avec le stylet et faites-le glisser sur les messages qui vous intéressent.
- Appuyez sur Menu (touche d'action droite) et sélectionnez
   Supprimer.

**CONSEIL** Les messages non lus apparaissent en gras. Les messages que vous avez lus apparaissent en texte normal.

**LE SAVIEZ-VOUS ?** Si vous travaillez hors ligne, les messages que vous avez supprimés du serveur seront supprimés de votre smartphone à votre prochaine connexion, ou en fonction des options que vous avez sélectionnées.

**CONSEIL** Pour supprimer définitivement des messages du dossier Eléments supprimés, appuyez sur **Menu** et sélectionnez **Outils** > **Vider Eléments supprimés**.

#### Ajout d'une signature à vos messages

Vous pouvez utiliser une signature différente pour chaque compte de messagerie.

- 1 Allez à la liste **Messagerie**.
- Appuyez sur Menu (touche d'action droite) et sélectionnez Outils > Options.
- 3 Dans l'onglet **Comptes**, sélectionnez **Signatures**.
- **4** Sélectionnez le compte pour lequel vous voulez créer une signature.

| 🏄 Messagerie 🛛 🐉 🍸 💷 🔤                 |
|----------------------------------------|
| Signatures                             |
| Sélectionnez un compte:                |
| E-mail Outlook 🗾 🔻                     |
| ✓ Utiliser la signature avec ce compte |
| Utiliser dans réponses et transferts   |
| Entrez une signature ici.              |
|                                        |

- 5 Si vous voulez que cette signature soit ajoutée aux nouveaux messages créés avec ce compte, cochez la case correspondante.
- 6 (Facultatif) Si vous voulez que cette signature soit ajoutée aux messages auxquels vous répondez ou que vous transférez avec ce compte, cochez la case correspondante.
- Sélectionnez le texte de signature par défaut et saisissez le texte que vous voulez utiliser.
- 8 Appuyez sur OK 🛞.

# Personnalisation des paramètres de l'application Messagerie

1 Allez à la liste **Messagerie**.

- Appuyez sur Menu (touche d'action droite) et sélectionnez Outils > Options.
- **3** Sélectionnez l'onglet **Message** et définissez les options suivantes, le cas échéant :

| 🏄 Messager                                                    | ie              | 💷 🍸 📼         | i ok |
|---------------------------------------------------------------|-----------------|---------------|------|
| Options                                                       |                 |               |      |
| Inclure le co<br>réponses                                     | rps du messaç   | je dans les   |      |
| Copier le courrier envoyé dans le dossier<br>Éléments envoyés |                 |               |      |
| Après la suppre:<br>message:                                  | ssion ou le dép | blacement d'i | IU   |
| Afficher mess                                                 | age suivant     |               | •    |
| Comptes Messa                                                 |                 | Stockage      |      |
| Comptos Mosso                                                 |                 |               |      |

**Inclure le corps du message dans les réponses :** Indiquez si le corps du message reçu doit apparaître dans votre réponse à ce message.

**Copier le courrier envoyé dans le dossier Eléments envoyés :** Indiquez si les messages envoyés doivent être stockés dans le dossier Eléments envoyés.

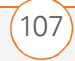

108

Après la suppression ou le déplacement d'un message : Indiquez ce que vous voulez voir lorsque vous supprimez ou déplacez un SMS ou un e-mail.

4 Sélectionnez l'onglet **Adresse** et définissez les options suivantes, le cas échéant :

| 🕂 Messagerie                              | EU 🍸 🔳 🔤         |  |
|-------------------------------------------|------------------|--|
| Options                                   |                  |  |
| Dans Contacts, extraire les adresses de:  |                  |  |
| Tous les champs d'e                       | -mail 🔫          |  |
| Vérifiez les noms à l'aide<br>d'adresses: | e de ces carnets |  |
|                                           | Ajouter          |  |
| Comptes Message Ad                        | resse Stockage   |  |
|                                           | 8                |  |

#### Dans Contacts, extraire les adresses de : Indiquez si, outre les services d'annuaire éventuellement utilisés pour trouver des adresses e-mail, vous

voulez également vérifier les Contacts.

Vérifiez les noms à l'aide de ces carnets d'adresses : Indiquez les services d'annuaire que vous voulez utiliser pour la recherche d'adresses e-mail. **Ajouter :** Vous permet d'ajouter des services d'annuaire à la liste de carnets d'adresses en ligne.

5 Sélectionnez l'onglet Stockage et définissez les options suivantes, le cas échéant :

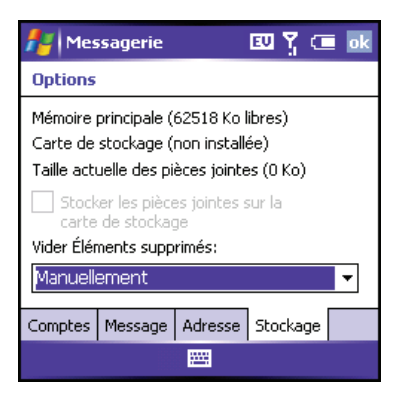

**Stocker les pièces jointes sur la carte de stockage :** Indiquez si vous voulez stocker automatiquement les pièces jointes sur une carte d'extension.

**Vider Eléments supprimés :** Indiquez si vous voulez vider automatiquement le dossier Eléments supprimés, et à quel moment.

6 Appuyez sur OK 🐵.

5

### Utilisation de Pocket MSN

**AVANT DE COMMENCER** Pour utiliser Hotmail et la messagerie instantanée dans Pocket MSN, vous devez au préalable souscrire à un compte MSN. Vous devez également vous abonner aux services de données auprès de votre fournisseur de service mobile.

Pocket MSN vous permet d'accéder rapidement aux éléments suivants :

- **MSN Hotmail :** Pour lire, écrire, envoyer et supprimer des e-mails. Vous pouvez également gérer vos dossiers Hotmail.
- Liste de contacts MSN Messenger : Pour voir qui est en ligne et échanger des messages instantanés. Si vous voulez savoir quand certains contacts sont en ligne, choisissez les mises à jour de statut pour ces contacts.
- **Options :** Pour personnaliser votre expérience Pocket MSN.

**LE SAVIEZ-VOUS ?** Vous pouvez ajouter Pocket MSN à votre écran Aujourd'hui. Reportez-vous à la section <u>Sélection des éléments qui</u> <u>apparaissent à l'écran Aujourd'hui</u> pour de plus amples informations.

**CONSEIL** Lorsque vous configurez un compte Hotmail Pocket MSN, vous avez la possibilité d'accéder à ce compte à partir de l'application de messagerie. Pour accéder à vos messages instantanés, utilisez l'application MSN ou le plug-in MSN à l'écran Aujourd'hui.

#### Inscription à Pocket MSN

Appuyez sur Démarrer et sélectionnez Pocket MSN.

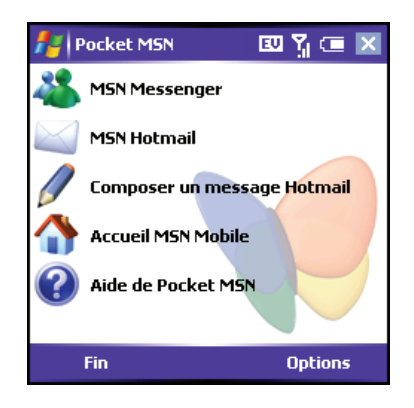

- 2 Sélectionnez Accueil MSN Mobile.
- 3 Sélectionnez Connexion.

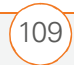

- 4 Entrez l'adresse e-mail et le mot de passe de votre compte Passport ou votre compte Hotmail.
  - Pour créer un compte Passport (IM), rendez-vous sur <u>www.passport.com</u>.
  - Pour créer un compte Hotmail, rendez-vous sur <u>www.hotmail.com</u>.

### Navigation sur le Web

Internet Explorer Mobile vous permet d'accéder rapidement et en toute simplicité aux pages Web. Vous pouvez accéder à la plupart des sites que vous utilisez sur votre ordinateur, y compris ceux dotés de dispositifs de sécurité et de fonctions avancées, comme JavaScript et des cadres. Pour naviguer sur le Web, vous devez vous abonner aux services de données auprès de votre fournisseur de service mobile.

#### Affichage d'une page Web

Par défaut, Internet Explorer Mobile adapte le contenu des pages Web à l'écran de votre smartphone, de façon à ce que vous puissiez voir la plus grande partie des informations sans avoir à faire défiler vers la gauche ou la droite.

1 Vérifiez que votre téléphone est activé (voir la section <u>Activation/Désactivation</u> <u>de votre téléphone</u>).

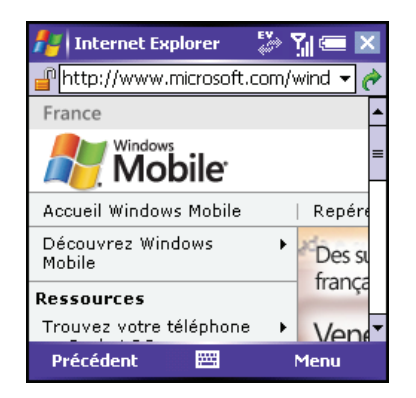

- Appuyez sur Démarrer et sélectionnez Internet Explorer.
- 3 Mettez en surbrillance la ligne d'adresse, saisissez l'adresse de la page Web que vous voulez consulter, puis appuyez sur Centre .
- 4 Appuyez sur Menu (touche d'action droite), sélectionnez Affichage, puis sélectionnez l'une des options suivantes :

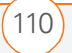

**Une colonne :** Les pages Web sont organisées dans une colonne aussi large que l'écran ; vous n'avez donc pas besoin de faire défiler horizontalement.

**Par défaut :** La disposition est similaire à celle utilisée sur les ordinateurs de bureau, mais les éléments sont plus petits et le contenu est organisé de façon à ce que vous puissiez en voir la majeure partie sans avoir à faire défiler horizontalement.

**Bureau :** La disposition et la taille sont les mêmes que sur un ordinateur de bureau, ce qui signifie que vous devez faire défiler à la fois horizontalement et verticalement.

Plein écran : Les zones d'état et de navigation sont masquées, la page Web occupe tout l'écran. Pour quitter le mode plein écran, appuyez sur (touche d'action droite) ou sur (touche d'action gauche). Vous pouvez également appuyer n'importe où sur l'écran, maintenir le stylet enfoncé et décocher **Plein écran**. Afficher les images : Permet d'afficher ou de masquer les images des pages Web. Si vous choisissez de masquer les images, le temps de chargement des pages est réduit.

**CONSEIL** Vous pouvez envoyer des e-mails à partir d'une page Web. Les adresses e-mail apparaissent sous forme de liens sur les pages Web. Après avoir configuré une application de messagerie électronique sur votre smartphone, vous pouvez sélectionner un lien d'adresse e-mail pour créer un message destiné à cette adresse.

**CONSEIL** Pour envoyer un lien, appuyez sur **Menu** et sélectionnez **Outils** > **Envoyer le lien par e-mail**. Sélectionnez le compte de messagerie que vous voulez utiliser pour l'envoi du lien.

**CONSEIL** Si Internet Explorer Mobile ne reconnaît pas un numéro de téléphone comme pouvant être composé, vous pouvez le copier (format texte) et le coller dans le clavier de l'application Téléphone.

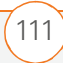

- 5 Procédez de l'une des façons suivantes :
  - Pour afficher la page précédente, appuyez sur **Précédent** (touche d'action gauche) ou sur **Retour** arrière (-).
  - Pour actualiser la page avec les données les plus récentes disponibles sur Internet, appuyez sur Menu (touche d'action droite) et sélectionnez Actualiser.
  - Pour faire défiler la page dans la vue Une colonne ou Par défaut, appuyez sur Haut ▲ ou Bas ▼. Dans la vue Bureau, appuyez sur Haut ▲, Bas ▼, Gauche ◀ ou Droite ▶ pour faire défiler la page dans toutes les directions.
  - Pour suivre un lien vers une autre page Web, appuyez sur Haut ▲ ou
     Bas ▼ pour mettre en surbrillance le lien, puis appuyez sur Centre pour accéder à la page sélectionnée. Vous pouvez également appuyer sur le lien à l'écran à l'aide du stylet.
  - Pour régler la taille du texte sur les pages Web, appuyez sur Menu (touche d'action droite), sélectionnez
     Zoom, puis choisissez la taille que vous voulez.

- Pour voir les propriétés d'une page Web, appuyez sur Menu (touche d'action droite) et sélectionnez Outils > Propriétés.
- Pour voir tous les éléments d'une liste, appuyez sur la liste avec votre stylet.
- Dans une liste, appuyez sur Gauche 
   ou Droite > pour passer d'un élément à l'autre, puis appuyez sur Centre 
   pour accepter la modification.
- Dans un formulaire (champ de recherche de navigateur, par exemple), appuyez sur Centre pour interagir avec le formulaire, puis sur Centre de de nouveau pour arrêter d'interagir avec ce formulaire.
- 6 Appuyez sur **OK** (a) pour refermer Internet Explorer Mobile.

CHAPITRE

NAVIGATION SUR LE WEB

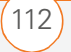

LE SAVIEZ-VOUS ? Vous pouvez également lancer une recherche Web à partir de votre écran Aujourd'hui ; pour ce faire, sélectionnez le champ de **recherche Web**, entrez l'élément que vous voulez rechercher et appuyez sur **Centre** sur le **Navigateur multidirectionnel**.

**CONSEIL** Si vous voulez consulter une page Web que vous avez visitée récemment, sélectionnez la **liste d'adresses**, puis appuyez sur **Bas**. Utilisez le **Navigateur multidirectionnel** pour sélectionner une adresse Web dans la liste (appuyez sur **Centre** pour revenir à l'adresse Web).

**CONSEIL** Si vous accédez à une page Web sécurisée, le verrou situé dans la ligne d'adresse apparaît fermé.

#### Création d'un favori

Les favoris vous permettent d'associer un signet à une page Web, de façon à y accéder ultérieurement sans avoir à saisir l'adresse correspondante.

- 1 Accédez à la page Web pour laquelle vous voulez créer un favori.
- Appuyez sur Menu (touche d'action droite) et sélectionnez Ajouter aux favoris.

- **3** (Facultatif) Sélectionnez **Nom** et entrez une description différente.
- **4** (Facultatif) Sélectionnez le dossier dans lequel vous voulez placer le favori.
- 5 Sélectionnez Ajouter.

**CONSEIL** Commencez par créer les dossiers dans lesquels vous stockerez vos favoris. Une fois que vous avez créé un favori, vous ne pouvez plus le déplacer dans un autre dossier.

#### Visualisation d'un favori

- Appuyez sur Démarrer a et sélectionnez Internet Explorer.
- 2 Sélectionnez **Favoris** (touche d'action gauche).

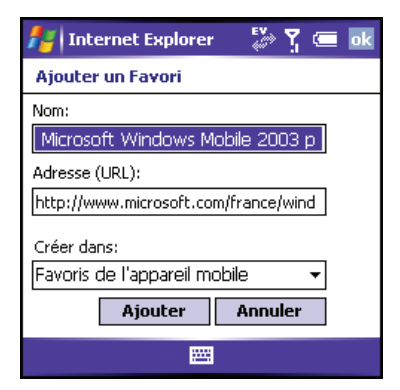

3 Appuyez sur **Bas** ▼ pour mettre en surbrillance la page à afficher dans la

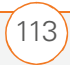

liste, puis appuyez sur **Centre** — pour aller à la page sélectionnée.

#### Organisation de vos favoris

Vous pouvez créer des dossiers pour organiser vos favoris. Vous pouvez par exemple stocker les pages liées au voyage dans un dossier, celles liées à la bourse dans un autre, et celles liées à votre activité professionnelle dans un troisième.

- Appuyez sur Démarrer a et sélectionnez Internet Explorer.
- 2 Sélectionnez **Favoris** (touche d'action gauche).
- 3 Sélectionnez l'onglet **Ajout/** Suppression.
- 4 Sélectionnez Nouv. dossier.
- 5 Entrez un nom pour le dossier, puis sélectionnez **Ajouter**.
- 6 Appuyez sur OK 🐵.

**CONSEIL** Pour supprimer un favori ou un dossier, sélectionnez **Favoris** (touche d'action gauche). Sélectionnez l'onglet **Ajout/Suppression**, mettez en surbrillance l'élément que vous souhaitez supprimer, puis sélectionnez **Supprimer**. Sélectionnez **Oui** pour confirmer la suppression, puis appuyez sur **OK**.

# Téléchargement de fichiers et d'images à partir d'une page Web

Vous pouvez télécharger des fichiers utilisables sur votre smartphone (nouvelles applications, sonneries MIDI ou photos portant une marque spécifique de téléchargement).

- 1 Accédez à la page contenant le lien correspondant au fichier à télécharger.
- 2 Appuyez sur **Gauche** ◀ ou **Droite** ► pour mettre en surbrillance le lien vers le fichier.

114

5

#### UTILISATION DE LA MESSAGERIE ÉLECTRONIQUE ET DES AUTRES SERVICES SANS FIL

- 4 Sélectionnez **Nom** et entrez un nouveau nom pour le fichier.
- 5 Sélectionnez la liste Empl., puis choisissez l'endroit où vous voulez enregistrer le fichier : Mémoire principale ou Carte de stockage.
- 6 Sélectionnez la liste **Dossier**, puis sélectionnez le dossier dans lequel vous voulez enregistrer le fichier.
- 7 Appuyez sur OK 🐵.

LE SAVIEZ-VOUS ? Les certificats de sécurité et le codage SSL 128 bits renforcé vous permettent de consulter des sites sécurisés, tels que les sites d'achat ou d'opérations bancaires en ligne, et d'utiliser la messagerie électronique. N'oubliez pas que certains sites sécurisés nécessitent aussi des navigateurs spécifiques et ne fonctionnent pas toujours avec Internet Explorer Mobile. Demandez à l'organisation concernée un autre point d'accès compatible avec Internet Explorer Mobile.

#### Copie de texte à partir d'une page Web

Vous pouvez copier du texte à partir d'une page Web et le coller dans d'autres applications.

- 1 Utilisez le stylet pour mettre en surbrillance le texte à copier.
- Appuyez sur Menu (touche d'action droite) et sélectionnez
   Modifier > Copier.
- Allez dans l'application de destination, puis placez le curseur à l'endroit où vous souhaitez coller le texte.
- Appuyez sur Menu (touche d'action droite) et sélectionnez
   Modifier > Coller.

**CONSEIL** Vous pouvez copier le texte d'une page Web entière. Appuyez et maintenez le stylet sur la page, puis appuyez sur **Sélectionner tout le texte**. Appuyez et maintenez le stylet sur la page de nouveau, puis appuyez sur **Copier**.

#### Utilisation de la liste Historique

La liste Historique enregistre les adresses des pages que vous avez visitées récemment.

Appuyez sur Menu (touche d'action droite) et sélectionnez
 Historique.

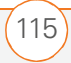

- 2 (Facultatif) Sélectionnez la liste **Afficher** dans le coin supérieur gauche, puis choisissez de quelle façon vous voulez trier la liste **Historique**.
- 3 Sélectionnez la page Web à afficher.

#### Personnalisation de vos paramètres Internet Explorer Mobile

- Appuyez sur Menu (touche d'action droite) et sélectionnez Outils > Options.
- 2 Dans l'onglet **Général**, définissez les options suivantes, le cas échéant :

| 🏄 Internet Explorer 🛛 🦆 🏹 💳 🔤      |  |  |
|------------------------------------|--|--|
| Options                            |  |  |
| Page de démarrage                  |  |  |
| http://www.microsoft.com/france/wi |  |  |
| Page en cours Page par défaut      |  |  |
| Codage                             |  |  |
| Jeu de caractères par défaut       |  |  |
| Alphabet occidental 🔹              |  |  |
| Général Mémoire Sécurité           |  |  |
|                                    |  |  |

**Page de démarrage** : Définit la page qui apparaît lorsque vous ouvrez Internet Explorer Mobile. Si vous voulez utiliser la page sur laquelle vous vous trouviez lorsque vous avez ouvert le menu, sélectionnez **Page en cours**. Pour sélectionner la page d'accueil d'origine, sélectionnez **Page par défaut**.

**Codage :** Permet de configurer le jeu de caractères utilisé sur les pages Web que vous affichez.

**3** Sélectionnez l'onglet **Mémoire** et définissez les options suivantes, le cas échéant :

| 🏄 Internet Explorer 🛛 🦃 🏹 💳 🔤                                            |  |  |
|--------------------------------------------------------------------------|--|--|
| Options                                                                  |  |  |
| Enregistrer liens vers pages visitées les                                |  |  |
| Effacer l'historique                                                     |  |  |
| Supprimer le contenu Web déjà affiché ou<br>synchronisé avec l'appareil. |  |  |
| Supprimer les fichiers                                                   |  |  |
| Général Mémoire Sécurité                                                 |  |  |
|                                                                          |  |  |

**Enregistrer liens vers pages visitées les...** : Définit le nombre de jours d'activité stockés dans la liste Historique.

**Effacer l'historique :** Efface la liste Historique.

**Supprimer les fichiers :** Supprime les fichiers Web et les pages enregistrées que vous avez synchronisés avec votre ordinateur.

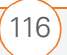

4 Sélectionnez l'onglet Sécurité et définissez les options suivantes, le cas échéant :

**Autoriser cookies :** Indique si votre smartphone accepte les cookies (petits fichiers contenant des informations à propos de votre identité et de vos préférences). La page envoie le fichier et le stocke sur votre smartphone.

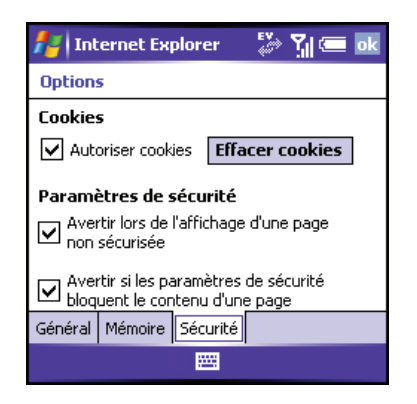

**Effacer cookies :** Supprime tous les cookies stockés sur votre smartphone.

Avertir lors de l'affichage d'une page non sécurisée : Indique si vous voulez qu'un message s'affiche lorsque vous passez d'une page sécurisée à une page non sécurisée. Avertir si les paramètres de sécurité bloquent le contenu d'une page : Indique si vous voulez qu'un message s'affiche lorsque vous tentez d'ouvrir

une page non conforme aux normes de

sécurité de votre smartphone.

**CONSEIL** Internet Explorer Mobile prend en charge JavaScript, SSL (Secure Socket Layer) et les cookies, mais n'accepte pas les plug-ins (Flash, Shockwave, etc.) ni les applications Java.

5 Appuyez sur OK 🛞.

### Connexion à des produits équipés de la technologie sans fil Bluetooth<sup>®</sup>

La technologie sans fil Bluetooth<sup>®</sup> intégrée à votre smartphone vous permet de vous connecter à un certain nombre de produits (casques, kit de voiture ou récepteur GPS), ainsi qu'à d'autres téléphones et ordinateurs de poche. Rendez-vous sur

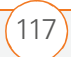

118

<u>www.palm.com/intl/</u> pour obtenir une liste des produits mains libres équipés de la technologie sans fil Bluetooth compatibles avec votre smartphone.

Si votre ordinateur utilise la technologie sans fil Bluetooth, vous pouvez aussi effectuer des synchronisations sans fil.

#### Configuration d'une connexion Bluetooth

Une fois que vous avez établi une connexion avec un produit Bluetooth, vous pouvez à tout moment communiquer avec ce produit s'il est à portée (environ 10 mètres) et si la fonction Bluetooth de votre smartphone est activée.

- Si nécessaire, préparez le produit auquel vous voulez vous connecter de façon à ce qu'il accepte une nouvelle connexion. Consultez la documentation du produit en question pour obtenir des informations à ce sujet.
- 2 Allez à l'écran Aujourd'hui, puis appuyez sur **Bluetooth** (3).

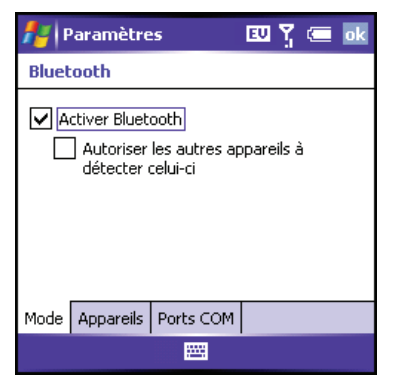

- **3** Cochez la case **Activer Bluetooth** afin d'activer la fonction Bluetooth de votre smartphone.
- 4 Sélectionnez l'onglet **Appareils**, puis **Nouveau partenariat**.

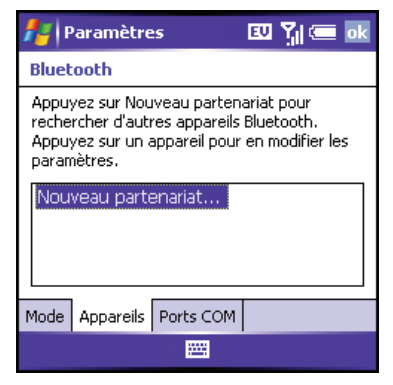

**5** Patientez pendant que votre smartphone recherche des produits ; attendez que la liste de ces produits soit affichée.

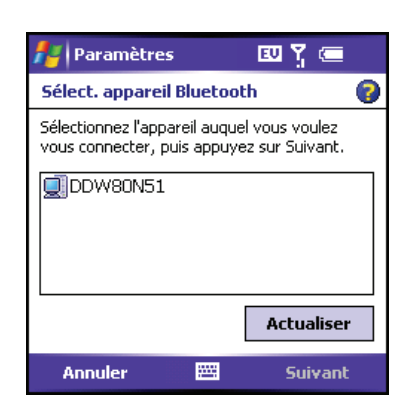

- 6 Sélectionnez le produit auquel vous voulez vous connecter, puis appuyez sur **Suivant** (touche d'action droite).
- 7 Entrez une clé d'authentification alphanumérique contenant 1 à 16 caractères, puis appuyez sur **Suivant** (touche d'action droite).

**IMPORTANT** Certains produits Bluetooth possèdent une clé intégrée, d'autres vous permettent de la choisir. Pour plus d'informations, consultez la documentation accompagnant votre produit Bluetooth.

8 Si la clé d'authentification n'est pas intégrée, entrez la même clé sur le smartphone et sur l'autre produit Bluetooth, puis appuyez sur **Terminer** (touche d'action droite).

- 9 Si vous vous connectez à un casque ou un kit de voiture, cochez la case Mains libres, puis appuyez sur **Terminer** (touche d'action droite).
- **10** Si vous vous connectez à un produit GPS, appuyez sur **Terminer** (touche d'action droite), sélectionnez l'onglet Ports COM et le produit GPS sélectionné à l'étape 6, puis sélectionnez Nouveau port sortant. Appuyez sur **Terminer** (touche d'action droite). Une fois que vous avez établi le partenariat et le port COM, vous pouvez configurer les paramètres GPS (voir Configuration d'un produit GPS). Attention, vous devez sélectionner le port que vous avez attribué à GPS.
- 11 Appuyez sur OK (...).

Vous pouvez à présent communiquer avec ce produit s'il est à portée (environ 10 mètres) et si la fonction Bluetooth de votre smartphone est activée (voir étapes 2 et 3 plus haut dans cette section).

5

CHAPITRE

119

120

**LE SAVIEZ-VOUS ?** Si vous utilisez un produit mains libres Bluetooth et qu'il se trouve à portée, votre smartphone achemine automatiquement les appels vers le produit mains libres et non vers le combiné de votre smartphone. La portée Bluetooth est de 10 mètres maximum, dans des conditions optimales.

**CONSEIL** Votre smartphone prend uniquement en charge les appels avec des casques Bluetooth. Il ne prend pas en charge la lecture de musique stéréo avec les casques Bluetooth (avec profil Bluetooth A2DP).

**CONSEIL** Pour supprimer le partenariat établi avec un produit, sélectionnez **Produits** à l'écran Paramètres Bluetooth. Pour supprimer une connexion, mettez-la en surbrillance, maintenez **Centre** enfoncé sur le **Navigateur multidirectionnel**, puis sélectionnez **Supprimer**. Le produit supprimé ne pourra plus se connecter automatiquement à votre smartphone.

#### Envoi d'informations via une connexion Bluetooth

Vous pouvez envoyer une entrée individuelle ou un fichier.

- Assurez-vous que le dispositif destinataire est prêt à recevoir une connexion Bluetooth.
- 2 Mettez en surbrillance l'entrée ou le fichier à envoyer.
- Appuyez sur Menu (touche d'action droite) et sélectionnez
   Transmettre... (le nom de l'élément de menu change en fonction du type d'élément mis en surbrillance).

| fi Envoyer                       | ᡂ ᅚᆡᇑ 📾 💀   |
|----------------------------------|-------------|
| Martin.pwi                       |             |
| Sélectionnez un apparei          | il.         |
| •••) Eloy<br>PRecherche en cours | Appuyez pou |
|                                  |             |
|                                  |             |

4 Sélectionnez le dispositif de réception dans la liste. Une icône rouge indique une connexion infrarouge, et une icône bleue une connexion Bluetooth.

5

#### UTILISATION DE LA MESSAGERIE ÉLECTRONIQUE ET DES AUTRES SERVICES SANS FIL

Une fois que la transmission est terminée, «Terminé » s'affiche à côté du nom du dispositif de réception.

**CONSEIL** Vérifiez le niveau de charge de la batterie avant d'établir une connexion Bluetooth. Si le niveau de la batterie est faible, vous ne pouvez pas établir de connexion Bluetooth.

# Réception d'informations via une connexion Bluetooth

- 1 Allez à l'écran Aujourd'hui, puis appuyez sur **Bluetooth** .
- 2 Cochez la case **Activer Bluetooth** afin d'activer la fonction Bluetooth de votre smartphone.
- 3 Appuyez sur OK 🐵.
- 4 Si vous avez déjà établi un partenariat avec l'appareil émetteur, votre smartphone est prêt à recevoir les informations. Si ce n'est pas le cas, cochez la case Autoriser les autres appareils à détecter celui-ci afin d'autoriser le produit à détecter votre smartphone et à demander une connexion.

5 Lorsque votre smartphone est en train de recevoir des informations, une notification vous indique qu'une transmission est en cours. Pour arrêter la transmission, appuyez sur **Annuler** (touche d'action gauche) ; pour fermer la notification, appuyez sur **Ignorer** (touche d'action droite).

**CONSEIL** Si vous rencontrez des problèmes d'envoi d'informations via une connexion Bluetooth, appuyez sur **Démarrer** et sélectionnez **Paramètres**. Sélectionnez l'onglet **Connexions**, puis **Transmettre**. Assurez-vous que la case **Recevoir toutes les données** est cochée.

**LE SAVIEZ-VOUS ?** L'icône Bluetooth de l'écran Aujourd'hui vous permet de connaître le statut de la fonction Bluetooth de votre smartphone : Grise = Bluetooth désactivé. Bleue = Bluetooth activé. Blanche = Connecté à un produit Bluetooth. Casque = Appel en cours avec un casque ou un kit de voiture Bluetooth.

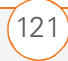

# Synchronisation via une connexion Bluetooth

**AVANT DE COMMENCER** Assurez-vous que votre ordinateur est équipé de la technologie sans fil Bluetooth et que vous avez bien installé le logiciel de synchronisation à partir du CD fourni avec votre smartphone.

- Configurez votre ordinateur pour une communication sans fil Bluetooth. Pour plus d'informations, reportez-vous à la documentation fournie avec votre ordinateur. Généralement, il faut que votre ordinateur prenne en charge le profil Virtual Serial Port et que ce profil soit activé.
- 2 Configurez ActiveSync sur votre ordinateur pour une communication sans fil Bluetooth. Reportez-vous à l'aide ActiveSync pour plus d'informations.
- 3 Allez à l'écran Aujourd'hui, puis appuyez sur **Bluetooth** (3).
- 4 Cochez la case **Activer Bluetooth** afin d'activer la fonction Bluetooth de votre smartphone.
- 5 Appuyez sur OK 🐵.

- 6 Appuyez sur **Démarrer** tet sélectionnez **Programmes**.
- 7 Sélectionnez ActiveSync 🚱.
- 8 Appuyez sur Menu (touche d'action droite) et sélectionnez
   Connexion Bluetooth.
- 9 Si c'est la première fois que vous configurez une connexion Bluetooth à cet ordinateur, suivez les invites à l'écran pour établir un partenariat Bluetooth avec l'ordinateur.
- 10 Sélectionnez Sync.
- Une fois la synchronisation terminée, appuyez sur Menu (touche d'action droite) et sélectionnez
   Déconnecter Bluetooth.

**CONSEIL** Les routeurs Wi-Fi®, les micro-ondes et les téléphones sans fil utilisant la bande 2,4 GHz peuvent interférer avec les connexions Bluetooth. Lorsque vous établissez une connexion Bluetooth, éloignez-vous de ce type d'équipements afin d'obtenir des résultats optimaux. Si cela n'est pas possible, rapprochez les produits Bluetooth afin d'améliorer la réception.

122

Maag

### Transmission d'informations par infrarouge

Votre smartphone est doté d'un port IR (infrarouge) qui permet d'effectuer une transmission par infrarouge vers un autre produit équipé lui aussi d'un port infrarouge. Le port IR est situé sur la partie supérieure de votre smartphone, entre l'antenne et l'interrupteur de sonnerie, derrière la petite plaquette de protection foncée.

TRANSMISSION D'INFORMATIONS PAR INFRAROUGE

5

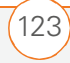

**CONSEIL** Pour de meilleurs résultats, l'espace entre les deux appareils doit être totalement dégagé et ces derniers doivent être immobiles. Si la transmission échoue, réduisez la distance et évitez toute surexposition à la lumière du soleil.

Les informations que vous pouvez transmettre dépendent du type de produit vers lequel vous voulez effectuer une transmission. Les produits Windows Mobile sont toujours compatibles avec le smartphone Treo 700wx.

#### Transmission d'un enregistrement

1 Mettez en surbrillance l'entrée ou le fichier que vous voulez transmettre.

| fi Envoyer                                      | 교 🎢 🚍 🔤     |
|-------------------------------------------------|-------------|
| 📄 Martin.pwi                                    |             |
| Sélectionnez un appare                          | il.         |
| ••)) <b>Eloy</b><br><i>P</i> Recherche en cours | Appuyez pou |
|                                                 |             |

- 2 Appuyez sur Menu (touche d'action droite) et sélectionnez
   Transmettre... (le nom de l'élément de menu change en fonction du type d'élément mis en surbrillance).
- **3** Pointez le port infrarouge de votre smartphone vers celui de l'appareil de réception.
- Lorsque le nom du produit apparaît, sélectionnez-le pour lancer le transfert. Une icône rouge indique une connexion IR.
- **5** Attendez que «Terminé » s'affiche à côté du produit de réception avant de continuer à utiliser votre smartphone.

#### **Réception d'informations transmises**

- 1 Activez votre écran.
- 2 Pointez le port infrarouge de votre smartphone directement vers celui de l'appareil source.
- Lorsque le message Réception de données s'affiche, sélectionnez Oui pour recevoir la transmission.

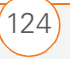

**CONSEIL** Si vous ne parvenez pas à recevoir des informations transmises par IR, appuyez sur **Démarrer** et sélectionnez **Paramètres**. Sélectionnez l'onglet **Connexions**, puis **Envoyer**. Assurez-vous que la case **Recevoir toutes les données** est cochée. Si vous ne parvenez toujours pas à recevoir les informations, essayez d'effectuer une réinitialisation logicielle (voir <u>Réinitialisation de</u> votre smartphone).

# Synchronisation via une connexion infrarouge

- Configurez votre ordinateur de façon à recevoir des transmissions infrarouge. Reportez-vous à l'aide ActiveSync pour plus d'informations.
- 2 Pointez le port infrarouge de votre smartphone directement vers celui de votre ordinateur.
- Sur votre smartphone, appuyez sur
   Démarrer et sélectionnez
   Programmes.
- 4 Sélectionnez ActiveSync 🔞.
- 5 Appuyez sur **Menu** (touche d'action droite) et sélectionnez **Connexion IR**.
- 6 Sélectionnez Sync.

### Utilisation de votre smartphone comme modem sans fil

Les capacités de données de votre smartphone vous permettent de l'utiliser en tant que modem pour votre ordinateur portable. Utilisez cette fonction pour envoyer et recevoir des e-mails, parcourir Internet et accéder au réseau de votre entreprise si votre ordinateur portable ne dispose pas d'une connexion à Internet. Vous pouvez par exemple l'utiliser pour vous connecter à Internet lorsque vous êtes dans un aéroport où en déplacement.

#### AVANT DE COMMENCER

 Pour utiliser ce service, vous devez avoir accès à un réseau de données sans fil ; un abonnement de services de données peut également être nécessaire le cas échéant. Pour plus d'informations, contactez votre fournisseur de service mobile.

126

 En outre, vous devez disposer d'une application de bureau qui prend en charge cette fonction. Votre fournisseur de service mobile vous fournira peut-être une application logicielle dédiée ou vous pouvez visiter le site Web suivant pour obtenir des instructions complémentaires de la part de Palm : www.palm.com/treo700wx-support.

# Préparation de votre smartphone pour une connexion modem sans fil

Pour utiliser votre smartphone en tant que modem sans fil, vous devez lancer l'application Liaison Modem sur votre smartphone, puis suivre les instructions du site Web de Palm (disponibles à la fin de ces étapes).

- Sur votre smartphone, appuyez sur
   Démarrer a et sélectionnez
   Programmes.
- 2 Sélectionnez Liaison Modem **1**.

| 指 Liaison Modem       | 💷 ९ू 📼 🗙 |
|-----------------------|----------|
| Connexion: Inactive   |          |
| Débit en bauds:       |          |
| USB                   | -        |
| État:                 |          |
| Inutilisé             | Ŧ        |
| Nom du point d'accès: |          |
| <aucune></aucune>     | •        |
|                       |          |
| Activer 🖽             |          |

- 4 Sélectionnez la liste **Connexion** et choisissez **USB**.
- **5** Appuyez sur **Activer** (touche d'action gauche).
- 6 Pour terminer la configuration et connecter votre ordinateur portable à Internet à l'aide de votre smartphone, suivez les instructions du site www.palm.com/treo700wx-support.

**CONSEIL** Vous ne pouvez pas synchroniser votre smartphone avec votre PC lorsque **Liaison Modem** est activée. Pour désactiver **Liaison Modem**, suivez les étapes 1 à 3 et appuyez sur **Désactiver**.

**CONSEIL** Lorsque votre connexion de données EVDO est active, vous pouvez passer et recevoir des appels ; sachez toutefois que la connexion de données sera interrompue tant que vous n'aurez pas raccroché.

**CONSEIL** Pour empêcher des appels entrants d'interrompre une session de données, consultez la section <u>Sélection de vos</u> <u>paramètres de données.</u> Ceci est particulièrement utile pour le téléchargement de fichiers volumineux.

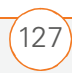

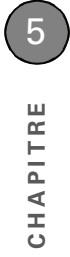

UTILISATION DE VOTRE SMARTPHONE COMME MODEM SANS FIL

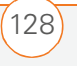

CHAPITRE 6

# Lecture de fichiers média

Votre portefeuille déborde de photos en tous genres ?

Vous en avez assez de transporter à la fois votre lecteur MP3 et votre téléphone ?

Votre smartphone est la solution. Vous pouvez stocker vos photos et vos vidéos préférées directement sur votre smartphone. Et inutile de transporter un lecteur MP3 ; vous pouvez lire de la musique sur votre smartphone. Il suffit de transférer des chansons sur votre smartphone ou sur une carte d'extension, puis de les écouter via le casque stéréo.

#### **Avantages**

- Lieux, personnes et chansons qui vous sont chers à portée de main
- Organisez vos photos, vos vidéos et vos chansons comme vous le souhaitez
- Aucun outil d'affichage, lecteur MP3, CD ou mini-disc supplémentaire requis

# Dans ce chapitre

| Photos et vidéos            | 131 |
|-----------------------------|-----|
| Windows Media Player Mobile | 140 |

# Photos et vidéos

Votre smartphone Palm<sup>®</sup> Treo<sup>™</sup> 700wx est fourni avec un appareil photo intégré 1,3 mégapixel facile d'utilisation et équipé d'un zoom numérique 2x. Vous pouvez vous servir de l'appareil photo pour prendre des photos, capturer des vidéos, les visionner et les envoyer à vos proches. Pour ajouter une touche personnelle à votre smartphone, utilisez vos photos comme arrière-plan de l'écran Aujourd'hui et comme images pour les appelants, ou utilisez vos vidéos pour créer des sonneries vidéo.

Vous pouvez aussi déplacer des photos et des vidéos vers un ordinateur en synchronisant votre smartphone avec cet ordinateur.

**LE SAVIEZ-VOUS ?** Les photos sont capturées et stockées en couleur 16 bits, au format JPG. Les paramètres de résolution vont de 1280 x 1024 à 160 x 120 pixels (1,3 mégapixel en VGA). Vous pouvez modifier le paramètre par défaut. Reportez-vous à la section <u>Personnalisation des paramètres de l'appareil</u> <u>photo</u> pour de plus amples informations.

#### Prise de photos

Par défaut, les photos sont stockées dans le dossier Mes images de votre smartphone. Si vous voulez enregistrer vos photos sur une carte d'extension, reportez-vous à la section <u>Personnalisation des paramètres de l'appareil</u> <u>photo</u> pour obtenir des informations à ce sujet. Reportez-vous à la section <u>Affichage de</u> <u>photos et de vidéos sur votre ordinateur</u> pour plus d'informations sur l'accès à vos photos sur votre ordinateur.

- Appuyez sur Démarrer a et sélectionnez Images et vidéos.
- 2 Sélectionnez Appareil photo 🔞.

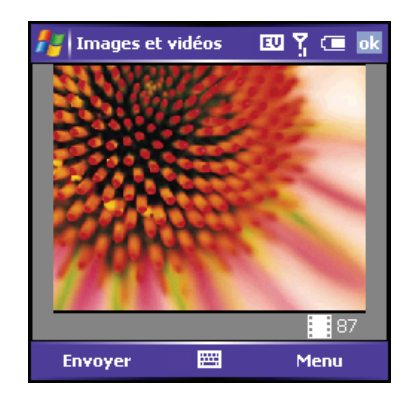

**3** Réglez la position de votre smartphone jusqu'à ce que l'objet que vous voulez prendre en photo apparaisse à l'écran.

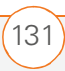

4 (Facultatif) Réglez les éléments suivants, le cas échéant :

**Zoom :** Appuyez sur **Haut** ▲ pour réaliser un zoom avant ou sur **Bas** ▼ pour réaliser un zoom arrière.

Luminosité : Appuyez sur Droite pour augmenter la luminosité ou sur Gauche 
pour la réduire.

**Résolution :** Appuyez sur **Menu** (touche d'action droite) et sélectionnez **Résolution** pour changer la qualité de l'image.

- 5 (Facultatif) Réglez un retardateur de
  5 secondes : Appuyez sur Menu (touche d'action droite), sélectionnez
  Mode, puis Minuterie.
- 6 Appuyez sur **Centre** pour prendre la photo ou lancer le retardateur.
- 7 Ne bougez pas votre smartphone tant que la photo n'apparaît pas à l'écran ; ensuite, procédez de l'une des façons suivantes :
  - Appuyez sur Appareil photo (touche d'action gauche) pour prendre une autre photo.

 Appuyez sur OK 

 pour retourner à la vue Miniatures.

**CONSEIL** Si vous voyez une icône de caméscope sous l'image d'aperçu, cela signifie que le mode vidéo est activé. Pour activer l'appareil photo, appuyez sur **Menu** et sélectionnez **Mode fixe**.

**CONSEIL** Vous pouvez également régler le zoom et la luminosité en appuyant sur **Menu** et en sélectionnant **Zoom** ou **Luminosité**.

**LE SAVIEZ-VOUS ?** Au bout de trois minutes d'inactivité lors de l'aperçu d'une image, l'appareil photo passe en mode de veille. Appuyez sur une touche ou sur l'écran pour retourner à l'aperçu de la photo.

#### Prise de photos en mode rafale

Le mode rafale permet de prendre cinq photos en succession rapide, d'une seule pression sur un bouton.

- Appuyez sur Démarrer a et sélectionnez Images et vidéos.
- 2 Appuyez sur **Appareil photo** (touche d'action gauche).
- 3 Appuyez sur Menu (touche d'action droite) et sélectionnez Mode > Rafale.
- 4 Appuyez sur Centre .

132

#### LECTURE DE FICHIERS MÉDIA

#### Enregistrement d'une vidéo

**AVANT DE COMMENCER** QuickTime Player version 6.5 ou ultérieure doit être installée sur votre ordinateur si vous voulez lire des vidéos enregistrées par votre smartphone.

La taille des vidéos n'est limitée que par l'espace de stockage disponible. Par défaut, les vidéos sont stockées dans le dossier Mes images de votre smartphone. Si vous voulez enregistrer vos vidéos sur une carte d'extension, reportez-vous à la section <u>Personnalisation des paramètres de l'appareil</u> <u>photo</u> pour obtenir des informations à ce sujet. Reportez-vous à la section <u>Affichage de</u> <u>photos et de vidéos sur votre ordinateur</u> pour plus d'informations sur l'accès à vos vidéos sur votre ordinateur.

- Appuyez sur Démarrer et sélectionnez Images et vidéos.
- Sélectionnez Appareil photo III.
- Appuyez sur Menu (touche d'action droite) et sélectionnez
   Mode Vidéo.
- 4 Réglez la position de votre smartphone jusqu'à ce que l'objet que vous voulez enregistrer apparaisse à l'écran.

5 (Facultatif) Réglez les éléments suivants :
 Luminosité : Appuyez sur Droite ▶ pour augmenter la luminosité ou sur Gauche ◄ pour la réduire.

**Résolution :** Appuyez sur **Menu** tet sélectionnez **Qualité** pour changer la résolution de la vidéo. Appuyez sur **Centre** pour lancer l'enregistrement.

- 6 Une fois que vous avez enregistré ce que vous voulez, appuyez sur Arrêt (touche d'action gauche) ou Centre pour interrompre l'enregistrement.
- 7 (Facultatif) Pour voir la vidéo dans
   Windows Media Player Mobile, appuyez sur Miniatures (touche d'action gauche), mettez la vidéo en surbrillance et appuyez sur Centre . Appuyez sur OK @ pour retourner à la vue Miniatures.

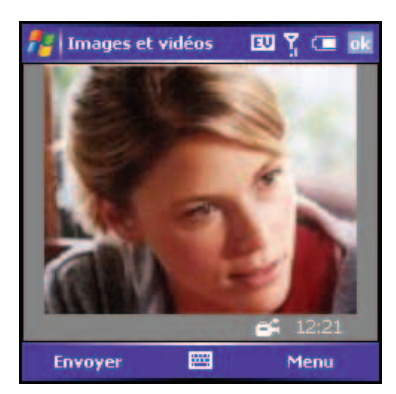

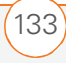

#### LECTURE DE FICHIERS MÉDIA

**LE SAVIEZ-VOUS ?** Les vidéos sont capturées et sauvegardées au format 3G2. Les paramètres de résolution vidéo vont de 352 x 288 à 176 x 144 pixels.

**LE SAVIEZ-VOUS ?** Votre smartphone dispose d'un miroir autoportrait à côté de l'objectif de l'appareil photo, à l'arrière du smartphone. Servez-vous de ce miroir lorsque vous prenez une photo ou enregistrez une vidéo et que vous voulez en faire partie.

**LE SAVIEZ-VOUS ?** Si l'appareil photo passe en mode veille lorsque l'enregistrement est mis en pause, celui-ci est interrompu et le clip vidéo est enregistré.

#### Visualisation d'une photo ou d'une vidéo

- Appuyez sur Démarrer et sélectionnez Images et vidéos.
- 2 Sélectionnez la photo ou la vidéo à afficher. Pour plus d'informations sur la visualisation des vidéos, reportez-vous à la section <u>Lecture de fichiers média sur</u> votre smartphone.
- **3** Appuyez sur **OK** (a) pour retourner à la vue Miniatures.

**CONSEIL** Pour afficher des photos ou des vidéos dans un dossier différent, sélectionnez la liste **Afficher** dans le coin supérieur gauche, puis sélectionnez l'album à afficher.

**LE SAVIEZ-VOUS ?** Vous pouvez également télécharger des fichiers GIF animés et les visualiser dans Internet Explorer Mobile.

#### Affichage d'un diaporama

- Appuyez sur Démarrer a et sélectionnez Images et vidéos.
- Appuyez sur Menu (touche d'action droite) et sélectionnez Afficher le diaporama. Le diaporama commence automatiquement.
- 3 Appuyez sur Centre pour afficher la barre d'outils du diaporama ; cette barre d'outils contient les options suivantes :

Pivoter 3, Lecture 3, Pause 3, Rembobinage 3, Avance rapide 3 et Arrêt 8.

**CONSEIL** Vous pouvez également appuyer sur **Droite** et **Gauche** sur le **Navigateur multidirectionnel** pour passer à la page suivante/précédente.

6

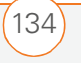

#### Envoi d'une photo ou d'une vidéo

Vous pouvez envoyer une photo ou une vidéo vers d'autres smartphones sans fil prenant en charge les photos ou vers une adresse e-mail.

- Appuyez sur Démarrer a et sélectionnez Images et vidéos.
- 2 Mettez en surbrillance la photo ou la vidéo à envoyer.
- Appuyez sur Menu (touche d'action droite) et sélectionnez
   Envoyer.
- 4 Sélectionnez le compte de messagerie que vous voulez utiliser pour l'envoi de la photo/vidéo.
- **5** Adressez et envoyez le message.

**LE SAVIEZ-VOUS ?** Vous ne pouvez pas envoyer les photos ou vidéos sous copyright dotées d'une icône de verrouillage dans la vue Miniatures.

**CONSEIL** Vous pouvez envoyer des photos et des vidéos par e-mail sous forme de pièces jointes.

#### Création d'une sonnerie vidéo

Vous pouvez enregistrer une vidéo comme sonnerie.

- Appuyez sur Démarrer a et sélectionnez Images et vidéos.
- **2** Mettez en surbrillance la vidéo que vous voulez utiliser comme sonnerie.
- Appuyez sur Menu (touche d'action droite) et sélectionnez
   Enregistrer dans les tonalités de contacts.
- **4** Sélectionnez le contact auquel vous voulez attribuer la sonnerie.

**REMARQUE** Votre produit prend également en charge les formats de sonneries vidéo WMV et 3GP.

#### Organisation des photos et vidéos

Vous pouvez déplacer ou copier des photos et des vidéos dans d'autres dossiers ou de votre smartphone vers une carte d'extension et inversement.

- Appuyez sur Démarrer et sélectionnez Images et vidéos.
- 2 Mettez en surbrillance la photo ou la vidéo à déplacer ou copier.

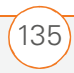

6

- 3 Effectuez l'une des opérations suivantes :
  - Pour déplacer la photo ou la vidéo, appuyez sur Menu (touche d'action droite) et sélectionnez
     Edition > Couper.
  - Pour garder la photo ou la vidéo dans deux endroits, appuyez sur Menu (touche d'action droite) et sélectionnez Edition > Copier.
- 4 Sélectionnez la liste Afficher dans le coin supérieur gauche, puis choisissez l'endroit où vous voulez placer la photo ou vidéo sélectionnée à l'étape 2.
- 5 Appuyez sur Menu (touche d'action droite) et sélectionnez Edition > Coller.

Vous pouvez également afficher un dossier ou une carte d'extension spécifique et organiser les photos et les vidéos par nom, date ou taille.

- Appuyez sur Démarrer a et sélectionnez Images et vidéos.
- 2 Sélectionnez la liste **Afficher** dans le coin supérieur gauche, puis sélectionnez le dossier que vous voulez voir.

 Sélectionnez la liste Trier par dans le coin supérieur droit, puis choisissez la méthode de tri à utiliser : Nom, Date ou Taille.

# Utilisation d'une photo comme arrière-plan de l'écran Aujourd'hui

- Appuyez sur Démarrer a et sélectionnez Images et vidéos.
- **2** Mettez en surbrillance la photo que vous voulez utiliser.
- Appuyez sur Menu (touche d'action droite) et sélectionnez
   Arrière-plan Aujourd'hui.
- 4 Sélectionnez la liste Niveau de transparence et choisissez le niveau souhaité. Un pourcentage élevé permet d'obtenir une image assez transparente et un pourcentage bas une image plus opaque.
- **5** Appuyez sur **OK** <sup>(a)</sup> pour retourner à la vue Miniatures.

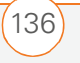
## Modification d'une photo

- Appuyez sur Démarrer et sélectionnez Images et vidéos.
- **2** Sélectionnez la photo que vous voulez modifier.
- Appuyez sur Menu (touche d'action droite) et sélectionnez Edition.
- 4 Procédez de l'une des façons suivantes :
  - Pour faire pivoter une photo de 90 degrés dans le sens contraire des aiguilles d'une montre, appuyez sur
     Pivoter (touche d'action gauche).
  - Pour recadrer une photo, appuyez sur
     Menu (touche d'action droite) et sélectionnez Rogner. Appuyez sur l'écran avec le stylet et faites-le glisser pour mettre en surbrillance la zone à rogner. Appuyez en dehors de la zone pour arrêter le recadrage.
  - Pour régler les niveaux de luminosité et de contraste d'une photo, appuyez sur Menu (touche d'action droite) et sélectionnez Correction automatique.

**CONSEIL** Pour annuler une modification, appuyez sur **Menu** et sélectionnez **Annuler**. Pour annuler toutes les modifications non sauvegardées que vous avez apportées à la photo, sélectionnez **Revenir à la dernière version**.

**CONSEIL** Si vous voulez modifier la photo ou la vidéo, il vous suffit de la télécharger sur votre ordinateur et de l'éditer dans votre programme de retouche favori. Ensuite, synchronisez la photo ou la vidéo pour la replacer sur votre smartphone.

#### Suppression d'une photo ou d'une vidéo

- Appuyez sur Démarrer a et sélectionnez Images et vidéos.
- 2 Mettez en surbrillance la photo ou la vidéo à supprimer.
- Appuyez sur Menu (touche d'action droite) et sélectionnez Supprimer.
- 4 Sélectionnez Oui.

# Personnalisation des paramètres de l'appareil photo

Appuyez sur Démarrer a et sélectionnez Images et vidéos.

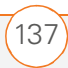

6

Appuyez sur Menu (touche d'action droite) et sélectionnez Options.

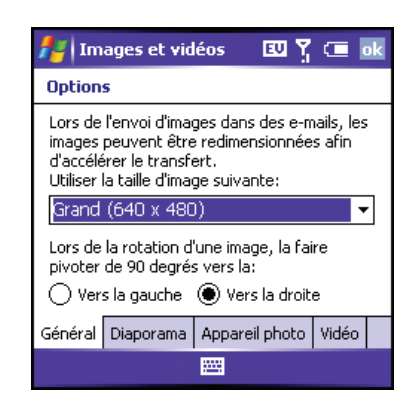

**3** Dans l'onglet **Général**, définissez les éléments suivants :

**Utiliser la taille d'image suivante :** Permet de régler la taille des images envoyées à l'aide de l'application Messagerie.

Lors de la rotation d'une image, la faire pivoter de 90 degrés vers la : Permet de régler la direction dans laquelle les images pivotent.

4 Sélectionnez l'onglet **Diaporama** et définissez les options suivantes :

# Lors des diaporamas, optimiser

**l'affichage :** Permet de choisir une optimisation portrait ou paysage pour les images lors des diaporamas.

| 者 Im                                                                                         | ages et vid | léos    | eu y  |       | ok |  |
|----------------------------------------------------------------------------------------------|-------------|---------|-------|-------|----|--|
| Options                                                                                      |             |         |       |       |    |  |
| Lors des diaporamas, optimiser l'affichage:                                                  |             |         |       |       |    |  |
| Portrait                                                                                     |             |         |       |       |    |  |
| O Paysage                                                                                    |             |         |       |       |    |  |
| Afficher l'écran de veille en cas de<br>connexion à un PC et après 2 minutes<br>d'inactivité |             |         |       |       |    |  |
| Général                                                                                      | Diaporama   | Apparei | photo | Vidéo |    |  |
|                                                                                              |             |         |       |       |    |  |

Afficher l'écran de veille en cas de connexion à un PC et après 2 minutes d'inactivité : Permet de définir si les images de votre dossier Mes images sont utilisées comme écran de veille lorsque votre smartphone est connecté à un ordinateur et que le logiciel ActiveSync<sup>®</sup> n'est pas en cours d'exécution.

#### LECTURE DE FICHIERS MÉDIA

**5** Sélectionnez l'onglet **Appareil photo** et définissez les options suivantes :

| 🛃 Images et vidéos 🛛 🛽 🍸 🗔 🐟           |  |  |  |  |
|----------------------------------------|--|--|--|--|
| Options                                |  |  |  |  |
| Enregistrer fichiers dans:             |  |  |  |  |
| Mémoire principale 🗾 👻                 |  |  |  |  |
| Taper préfixe du nom de fichier:       |  |  |  |  |
| img                                    |  |  |  |  |
| Niv. compression images fixes:         |  |  |  |  |
| Qualité élevée 🔻                       |  |  |  |  |
| Général Diaporama Appareil photo Vidéo |  |  |  |  |
|                                        |  |  |  |  |

**Enregistrer fichiers dans :** Permet de déterminer si les photos et les vidéos sont stockées sur votre smartphone ou sur une carte d'extension.

# Taper préfixe du nom de fichier :

Permet d'attribuer un nom à une série de photos à capturer, comme Lille001, Lille002, etc.

# Niv. compression images fixes :

Permet de définir la taille par défaut des photos récemment capturées.

6 Sélectionnez l'onglet **Vidéo** et définissez les options suivantes :

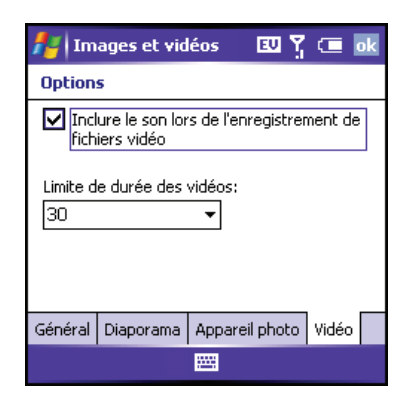

# Inclure le son lors de l'enregistrement

**de fichiers vidéo :** Permet d'activer et de désactiver le microphone pour vous permettre d'enregistrer les vidéos avec ou sans son.

**Limite de durée des vidéos :** Permet de limiter la durée des vidéos enregistrées. Vous pouvez également sélectionner l'option Sans limite.

7 Appuyez sur **OK** (a) pour retourner à la vue Miniatures.

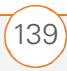

# Affichage de photos et de vidéos sur votre ordinateur

Lors de la synchronisation de votre smartphone, vos photos et vidéos sont copiées sur votre ordinateur de bureau. Vous pouvez visualiser des photos aux formats JPEG, GIF, BMP et PNG et des vidéos aux formats 3G2 et WMV. Vous pouvez également les envoyer par e-mail à vos amis à l'aide de l'application de messagerie électronique de votre ordinateur de bureau.

Lorsque vous utilisez ActiveSync pour synchroniser des photos et vidéos, les fichiers sont stockés dans C:\Documents and Settings\<Nom d'utilisateur> \My Documents\Treo My Documents.

# Windows Media Player Mobile

Windows Media Player Mobile permet de lire la musique et les fichiers audio et vidéo stockés sur votre smartphone ou sur une carte d'extension (vendue séparément) aux formats suivants :

- WMA
- WMV
- MP3
- 3G2

Vous pouvez écouter de la musique et des fichiers audio et vidéo par l'intermédiaire du haut-parleur situé à l'arrière de votre smartphone ou à l'aide d'un casque stéréo (adaptateur de casque stéréo 3,5 mm ou casque stéréo de 2,5 mm requis, vendus séparément).

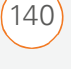

#### LECTURE DE FICHIERS MÉDIA

6

# Transfert de fichiers média vers votre smartphone

# **AVANT DE COMMENCER** Procédez comme suit :

- Windows Media Player 10 ou une version ultérieure doit être installée sur votre ordinateur. Voir <u>Je n'arrive pas à</u> <u>synchroniser mes fichiers média</u>.
- Pour synchroniser les fichiers média avec votre ordinateur, vous devez configurer l'option Sync Média. Voir <u>Sélection des infos à synchroniser</u>.

Utilisez la fonction Synchroniser de la version de bureau de Windows Media Player 10 pour transférer de la musique, des fichiers audio et vidéo et des listes à écouter de votre ordinateur vers une carte d'extension ou votre smartphone. Cette fonction permet de garantir un bon transfert des fichiers.

- **1** Ouvrez Windows Media Player 10 sur votre ordinateur.
- 2 (Facultatif) Insérez une carte d'extension de 32 Mo (ou supérieure) dans votre smartphone.

- **3** Connectez votre smartphone à votre ordinateur à l'aide du câble de synchronisation USB.
- 4 Lorsque l'assistant de configuration de produit s'ouvre, cliquez sur **Automatique**.
- 5 Cochez la case **Personnaliser les listes** à écouter qui seront synchronisées.
- 6 Sélectionnez les listes à écouter que vous voulez synchroniser.
- 7 Cliquez sur Terminer pour commencer le transfert. La prochaine fois que vous connecterez votre smartphone à votre ordinateur, si la version de bureau de Windows Media Player 10 est en cours d'exécution, la synchronisation démarrera automatiquement.

**CONSEIL** Si vous voulez des conseils concernant l'utilisation de la version bureau de Windows Media Player, utilisez le menu **Aide** de Windows Media Player 10 sur votre ordinateur.

**CONSEIL** Soyez patient ; le transfert de fichiers média vers une carte d'extension peut prendre plusieurs minutes.

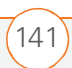

# Lecture de fichiers média sur votre smartphone

- Appuyez sur Démarrer a et sélectionnez Windows Media.
- Appuyez sur Menu (touche d'action droite) et sélectionnez
   Bibliothèque.
- 3 Sélectionnez la liste **Bibliothèque** dans le coin supérieur gauche, puis sélectionnez celle que vous voulez utiliser.
- 4 Sélectionnez l'élément que vous voulez lire (chanson, album ou artiste).
- 5 Appuyez sur **Lecture** (touche d'action gauche).
- 6 Pendant la lecture, vous pouvez utiliser les commandes à l'écran suivantes :

**Centre Ou Lit** le fichier en cours.

**Centre Ou II** Met le fichier en cours en pause.

**Gauche** ◀ ■ Revient au début du fichier en cours ou au fichier précédent.

**Droite** ► Passe au fichier suivant.

- Règle le point à partir duquel la lecture commence. Appuyez sur la barre coulissante et faites-la glisser pour changer la position en cours.

Bouton de **volume** ou 🕀 Augmente le niveau du volume.

Bouton de **volume** ou ⊖ Réduit le niveau du volume.

- ➡ Active ou désactive le son.
- Affiche une vidéo en plein écran.

Affiche un site Web sur lequel vous pourrez trouver de la musique et des vidéos.

★ Indique le classement du fichier en cours. Sélectionnez l'étoile pour changer de classement.

Appuyez sur Menu (touche d'action droite) puis sélectionnez l'une des options suivantes pendant la lecture, le cas échéant :

**Bibliothèque :** Permet d'afficher l'écran Bibliothèque qui vous permet de choisir une chanson différente.

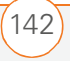

## Lecture aléatoire/Répéter > Lecture

**aléatoire :** Permet de lire la liste en cours de façon aléatoire. Une coche apparaît en regard de cette commande lorsqu'elle est activée.

#### Lecture aléatoire/Répéter > Répéter :

Permet de lire la liste en cours de façon répétée. Une coche apparaît en regard de cette commande lorsqu'elle est activée.

Arrêt : Permet d'arrêter la lecture.

**CONSEIL** Si vous ne trouvez pas un fichier média sur votre carte d'extension, mettez la bibliothèque à jour (voir la section <u>Utilisation</u> <u>de bibliothèques</u>).

**CONSEIL** Pour lire un fichier ne se trouvant pas dans une bibliothèque, allez à l'écran Bibliothèque, appuyez sur **Menu**, puis sélectionnez **Ouvrir fichier**.

**CONSEIL** Pour lire un fichier du Web, appuyez sur **Menu** à l'écran Bibliothèque, puis sélectionnez **Ouvrir URL**. Sélectionnez **URL** et entrez l'adresse du site Web ou sélectionnez **Historique** et choisissez un site que vous avez visité par le passé.

**CONSEIL** Pour répéter la chanson en cours, appuyez sur **Menu** et sélectionnez **Répéter la chanson**.

#### Utilisation de bibliothèques

Une bibliothèque représente un emplacement de stockage auquel Windows Media Player Mobile peut accéder, tel que votre produit Treo ou une carte d'extension facultative (non incluse). Chaque bibliothèque contient des liens vers les fichiers média qui s'y trouvent. Windows Media Player Mobile crée et met généralement à jour de façon automatique la bibliothèque la première fois que vous ajoutez des fichiers média. Par exemple, lorsque vous ajoutez des fichiers média à votre produit Treo, vous créez la bibliothèque Mon appareil. Lorsque vous insérez une carte d'extension contenant des fichiers média, vous créez la bibliothèque Carte de stockage. Lorsque vous mettez une bibliothèque à jour, les fichiers vidéo (WMV et 3G2) et audio (WMA, MP3, QCP et WAV) sont automatiquement mis à jour.

- Appuyez sur Démarrer et sélectionnez Windows Media.
- Appuyez sur Menu (touche d'action droite) et sélectionnez
   Bibliothèque.

- Appuyez sur Menu (touche d'action droite) et sélectionnez Mettre à jour la bibliothèque.
- 4 Attendez que les fichiers apparaissent, puis sélectionnez **Terminé**.

**LE SAVIEZ-VOUS ?** Lorsque vous mettez une bibliothèque à jour, les fichiers vidéo (WMV et 3G2) et audio (WMA, MP3, QCP et WAV) sont automatiquement mis à jour.

**CONSEIL** Pour supprimer un élément d'une bibliothèque : Mettez l'élément voulu en surbrillance, puis maintenez **Centre** enfoncé sur le **Navigateur multidirectionnel** pour ouvrir le menu contextuel. Sélectionnez ensuite **Supprimer de la bibliothèque**. Sélectionnez **Oui** pour confirmer la suppression.

**CONSEIL** Si vous ne voyez pas un fichier média que vous venez d'ajouter, mettez manuellement à jour la bibliothèque.

## Utilisations de listes de diffusion

Une liste de diffusion est une liste de fichiers média lus dans un ordre spécifique. Vous pouvez vous servir des listes de diffusion pour regrouper des fichiers audio ou vidéo comme vous le souhaitez. Exemple : Dans le lecteur de bureau, vous pouvez créer une liste de chansons énergiques pour vos séances de sport et une liste de chansons calmes que vous écouterez lors d'un voyage en avion. Lorsque vous procédez à une synchronisation, vos listes préférées sont copiées automatiquement sur votre smartphone. Vos listes de diffusion apparaissent dans vos bibliothèques (dans la catégorie Mes listes de diffusion).

Une liste temporaire (appelée Lecture en cours) apparaît dans le menu du même nom. Elle répertorie le fichier en cours de lecture, ainsi que les fichiers qui seront lus ensuite, le cas échéant. Vous pouvez rajouter des fichiers à la liste Lecture en cours, les modifier ou les effacer.

1 Allez à l'écran Lecture en cours :

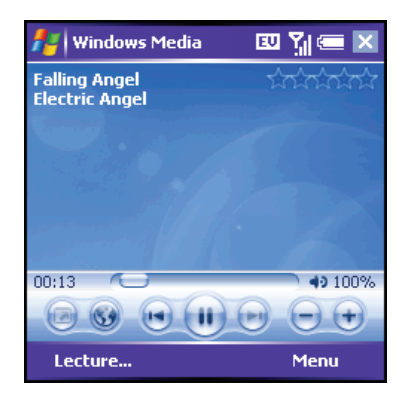

144

- Si vous vous trouvez à l'écran Bibliothèque, sélectionnez la catégorie Lecture en cours.
- Si vous vous trouvez à l'écran Lecture, appuyez sur Lecture en cours (touche d'action gauche).
- 2 Procédez de l'une des façons suivantes :
  - Pour faire monter ou descendre un fichier d'une place, mettez-le en surbrillance, puis sélectionnez
     Monter 

     Our Descendre
     Our Descendre
     Our Descendre
     Our Descendre
     Our Descendre
     Our Descendre

  - Pour supprimer un fichier de la liste, mettez-le en surbrillance, puis sélectionnez Supprimer X.
  - Pour obtenir des informations sur un fichier, mettez-le en surbrillance et sélectionnez **Propriétés** .
  - Pour supprimer tous les éléments de la liste Lecture en cours, appuyez sur Menu (touche d'action droite) et sélectionnez Effacer lecture en cours.

**LE SAVIEZ-VOUS ?** Pour placer un fichier dans la liste Lecture en cours, appuyez sur le fichier et faites-le glisser dans la liste.

**CONSEIL** Si vous déplacez des fichiers de votre smartphone à une carte d'extension, n'oubliez pas de mettre à jour vos bibliothèques.

# Personnalisation de Windows Media Player Mobile

- Si nécessaire, rendez-vous à l'écran Lecture en appuyant sur OK 

   pour refermer l'écran actuel.
- 2 Appuyez sur Menu (touche d'action droite) et sélectionnez
   Options.
- **3** Dans l'onglet **Lecture**, définissez les éléments suivants :

**Afficher le temps au format :** Permet d'indiquer si le temps restant ou le temps écoulé s'affiche à l'écran Lecture.

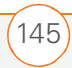

6

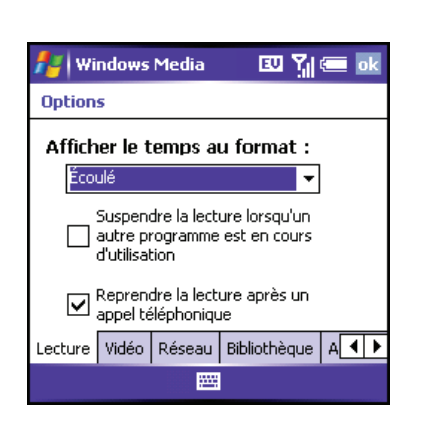

# Suspendre la lecture lorsqu'un autre programme est en cours d'utilisation :

Permet d'indiquer si la lecture continue lorsque vous passez à une autre application.

**Reprendre la lecture après un appel téléphonique :** Permet d'indiquer si la lecture continue une fois l'appel téléphonique terminé.

**4** Sélectionnez l'onglet **Vidéo** et définissez les options suivantes :

**Lire la vidéo en mode plein écran :** Permet d'indiquer si les vidéos sont lues automatiquement en plein écran.

**Ajuster à la fenêtre :** Permet d'indiquer si le format des vidéos est ajusté automatiquement à l'écran de lecture. **5** Sélectionnez l'onglet **Réseau** et définissez les options suivantes :

**Protocole :** Permet d'activer et de désactiver les protocoles disponibles. Vous devez sélectionner au moins un protocole. Vous pouvez également configurer un port UDP.

## Vitesse de connexion à Internet :

Permet de définir la vitesse de votre connexion Internet et d'indiquer si vous voulez ou non que le produit détecte la vitesse de connexion.

- 6 Sélectionnez l'onglet **Bibliothèque** et choisissez l'écran que vous voulez voir apparaître à l'ouverture de Windows Media Player Mobile : Bibliothèque ou Lecture.
- 7 Sélectionnez l'onglet **Apparences** et utilisez **Précédent** ou **Suivant** pour configurer l'arrière-plan du lecteur.

WINDOWS MEDIA PLAYER MOBILE

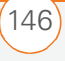

#### LECTURE DE FICHIERS MÉDIA

CHAPITRE 0

8 Sélectionnez l'onglet **Boutons** pour modifier les paramètres de boutons disponibles :

| 🏄 Windows Media 👘 💷 🏹 💳 🛛          | Ŧ |  |  |
|------------------------------------|---|--|--|
| Options                            |   |  |  |
| Lecture/Pause<br>ENTRÉE<br>Arrêter |   |  |  |
| Non attribué Pause Non attribué    |   |  |  |
| Attribuer Réinitialiser Aucun      |   |  |  |
| Bibliothèque Apparences Boutons    | • |  |  |

 Pour attribuer un bouton, mettez l'élément qui vous intéresse en surbrillance, sélectionnez Attribuer, puis appuyez sur le bouton que vous voulez utiliser pour cet élément.

- Pour restaurer les paramètres par défaut d'un élément, mettez-le en surbrillance et sélectionnez
   Réinitialiser.
- Pour supprimer l'affectation d'un bouton, mettez l'élément concerné en surbrillance et sélectionnez Aucun.
- 9 Appuyez sur OK 🐵.

**LE SAVIEZ-VOUS ?** Pour économiser votre batterie, vous pouvez également attribuer un bouton (par exemple « s ») à la fonction de désactivation de l'écran lorsque vous écoutez de la musique. Voir <u>Réattribution de boutons</u> pour plus de détails.

**LE SAVIEZ-VOUS ?** Si vous refermez la fenêtre Windows Media Player Mobile, la lecture de la musique continue en arrière-plan.

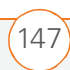

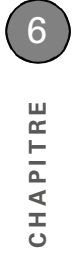

## LECTURE DE FICHIERS MÉDIA

WINDOWS MEDIA PLAYER MOBILE

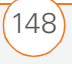

CHAPITRE

# Productivité optimale

Votre smartphone vous permet d'emporter avec vous vos principaux dossiers, y compris vos fichiers Microsoft Office. Grâce à Microsoft Office, vous pouvez transporter, créer, afficher et modifier des fichiers Microsoft Word et Excel directement sur votre smartphone. Vous pouvez également afficher, transporter et gérer des fichiers PowerPoint sur votre smartphone. Vous pouvez conserver des copies actualisées des fichiers sur votre smartphone et votre ordinateur afin d'y accéder à tout moment, quel que soit le lieu.

## **Avantages**

- Gérez des fichiers Word, Excel et PowerPoint sur votre smartphone
- Améliorez la productivité en emmenant partout avec vous documents, feuilles et présentations importantes

# Dans ce chapitre

| Word Mobile       | 151 |
|-------------------|-----|
| PowerPoint Mobile | 157 |
| Excel Mobile      | 159 |

# CHAPITRE

# Word Mobile

Vous pouvez créer et modifier des documents et des modèles et les sauvegarder sous la forme de fichiers DOC, RTF, TXT et DOT. Vous pouvez également modifier des documents et modèles Microsoft<sup>®</sup> Office Word<sup>®</sup> créés sur votre ordinateur. N'oubliez pas, cependant, qu'il est possible qu'une partie des informations et du formatage disparaissent lorsque vous enregistrez le document sur votre smartphone.

Les fonctions suivantes ne sont pas prises en charge par Word Mobile :

- Arrière-plans
- Texte bidirectionnel
- Protection des documents
- Métafichiers
- Bordures de pages artistiques (les bordures de page « à traits » sont prises en charge)
- Fichiers protégés par des mots de passe (enlevez la protection sur votre ordinateur avant d'ouvrir le fichier sur votre smartphone)

- Formes et zones de texte
  - Balises intelligentes

Les fonctions suivantes sont partiellement prises en charge par Word Mobile :

- Points à image (les points normaux sont pris en charge)
- Marques de révision (les documents s'affichent comme si toutes les révisions avaient été acceptées ; si le document est enregistré, les marques de révision sont perdues)
- Styles de tableaux (lorsque le document est sauvegardé, une partie du formatage disparaît, voire l'intégralité du formatage)
- Styles de soulignement (les styles non pris en charge sont liés à l'un des quatre styles pris en charge : normal, à points, ondulé, ou épais/gras/large)
- Fichiers Pocket Word hérités (vous pouvez ouvrir les fichiers PSW, mais si vous modifiez un fichier, il faut que vous l'enregistriez au format DOC, RTF, TXT ou DOT)

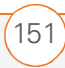

Les fonctions suivantes ne sont pas prises en charge par votre smartphone, mais elles restent dans le fichier (lorsque vous l'ouvrez sur votre ordinateur, elles sont intactes) :

- Polices et tailles de polices (les polices d'origine sont répertoriées sur votre smartphone, mais elles sont apparentées à la police disponible la plus proche)
- Notes de bas de page, notes de fin, en-têtes, bas de page
- Listes (les listes à retrait sont apparentées au niveau de retrait le plus proche pris en charge par Word Mobile)
- Sauts de page (même s'ils ne s'affichent pas, tous les sauts de page sont conservés, à l'exception d'un saut de page placé à la fin d'un document)

**CONSEIL** Pour copier un fichier de votre ordinateur sur votre smartphone, ouvrez Poste de travail ou Explorateur Windows sur votre ordinateur, copiez le fichier dans le dossier **Mobile Device**, puis procédez à une synchronisation.

## Création d'un document

Appuyez sur Démarrer a et sélectionnez Programmes.

- 2 Sélectionnez Word Mobile W.
- **3** Appuyez sur **Nouv.** (touche d'action gauche).
- **4** Saisissez le texte du document.
- 5 Appuyez sur **OK** <sup>(a)</sup> pour enregistrer le fichier.

**LE SAVIEZ-VOUS ?** Lorsque vous enregistrez un nouveau document, son nom est automatiquement choisi à partir des premiers mots contenus dans le fichier.

#### Ouverture d'un document existant

- 1 Appuyez sur **Démarrer** tet sélectionnez **Programmes**.
- 2 Sélectionnez Word Mobile IV.
- Dans la liste de documents, sélectionnez celui que vous voulez ouvrir.

# Création d'un document à partir d'un modèle

- 1 Allez à la liste de documents.
- Sélectionnez la liste des dossiers dans le coin supérieur gauche, puis sélectionnez Modèles.

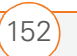

- **3** Ouvrez le modèle que vous voulez utiliser et saisissez les informations requises.
- 4 Appuyez sur OK 🐵.
- 5 Renommez le document et déplacez-le dans le dossier approprié.
   Reportez-vous à la section <u>Organisation</u> de vos documents pour plus de détails.

**CONSEIL** Si vous ne voyez pas Modèles dans la liste des dossiers, sélectionnez **Plus de dossiers** pour accéder à ce dossier.

**CONSEIL** Pour créer un modèle, mettez en surbrillance le document que vous voulez enregistrer comme modèle. Appuyez sur **Menu** et sélectionnez **Renommer/Déplacer**. Sélectionnez **Nom** et entrez un nom pour le modèle. Sélectionnez la liste des **dossiers**, puis **Modèles.** Appuyez sur **OK**.

# Recherche ou remplacement de texte dans un document

- 1 Ouvrez le document contenant le texte que vous voulez rechercher.
- 2 Appuyez sur Menu (touche d'action droite) et sélectionnez Edition > Rechercher/Remplacer.

- **3** Sélectionnez **Rechercher** et saisissez le texte que vous voulez trouver.
- 4 (Facultatif) Cochez la case **Respecter la casse** pour rechercher du texte respectant la casse du texte saisi à l'étape 3.
- 5 (Facultatif) Cochez la case **Mot entier** pour rechercher uniquement les mots entiers qui correspondent au texte saisi à l'étape 3.
- 6 Sélectionnez Rechercher pour trouver la première occurrence du texte saisi à l'étape 3 ; sinon, sélectionnez Remplacer et saisissez le texte de remplacement.
- 7 Sélectionnez **Suivant** pour trouver l'occurrence suivante ou **Remplacer** pour la remplacer. Pour remplacer toutes les occurrences du texte, sélectionnez **Remplacer tout**.
- 8 Lorsqu'un message vous indiquant que la recherche est terminée s'affiche, appuyez sur OK (...).

# Déplacement ou copie de texte

1 Ouvrez le document contenant le texte que vous voulez déplacer ou copier.

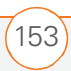

- 2 Mettez en surbrillance le texte à déplacer ou copier.
- Appuyez sur Menu (touche d'action droite) et sélectionnez Copier pour copier le texte ou Couper pour le déplacer.
- 4 Ouvrez le document dans lequel vous voulez insérer le texte et placez le point d'insertion à l'endroit où vous souhaitez que le texte apparaisse.
- 5 Appuyez sur Menu (touche d'action droite) et sélectionnez Coller.

**CONSEIL** Pour effectuer un zoom avant ou arrière, ouvrez un document, appuyez sur **Afficher**, sélectionnez **Zoom**, puis choisissez le niveau de zoom.

# Enregistrement d'une copie d'un document

- 1 Ouvrez le document que vous voulez copier.
- Appuyez sur Menu (touche d'action droite) et sélectionnez Fichier > Enregistrer sous.
- **3** Sélectionnez **Nom** et entrez un nouveau nom pour le fichier.

- 4 Sélectionnez la liste **Dossier**, puis sélectionnez le dossier dans lequel vous voulez enregistrer le fichier.
- **5** Sélectionnez la liste **Type**, puis le format dans lequel vous voulez enregistrer le fichier.
- 6 Sélectionnez la liste **Emplacement**, puis indiquez si vous voulez enregistrer le fichier sur votre smartphone ou sur une carte d'extension.
- 7 Sélectionnez Enregistrer.

**CONSEIL** Pour effectuer un zoom avant ou arrière, ouvrez un document, appuyez sur **Afficher**, sélectionnez **Zoom**, puis choisissez le niveau de zoom.

**CONSEIL** Si un document a été préalablement sauvegardé sur un ordinateur, le formatage non pris en charge sera peut-être perdu lorsque vous enregistrerez le fichier.

## Formatage de texte

- 1 Ouvrez le document que vous voulez formater.
- **2** Mettez en surbrillance le texte que vous voulez formater.

- 3 Appuyez sur Menu (touche d'action droite) et sélectionnez Format > Police.
- 4 Définissez les options suivantes pour le texte en surbrillance, le cas échéant :

**Police :** Permet de configurer la police.

**Couleur police :** Permet de définir la couleur.

**Taille :** Permet de définir la taille des caractères.

**Gras :** Permet d'indiquer si les caractères s'affichent normalement ou plus épais.

**Italique :** Permet d'indiquer si les caractères sont droits ou inclinés.

**Souligné :** Permet d'indiquer si le texte apparaît souligné.

Mettre en surbrillance : Permet d'indiquer si le texte apparaît avec une surbrillance jaune.

**Barré :** Permet d'indiquer si le texte apparaît barré d'une ligne.

5 Appuyez sur **OK** <sup>●</sup> pour retourner au document.

# Formatage de paragraphes et de listes

- 1 Ouvrez le document que vous voulez formater.
- **2** Placez le point d'insertion dans le paragraphe que vous voulez formater.
- Appuyez sur Menu (touche d'action droite) et sélectionnez Format > Paragraphe.
- 4 Définissez les options suivantes, le cas échéant :

**Alignement :** Permet d'aligner le texte à gauche, à droite ou au centre.

**Liste :** Permet de créer une liste à puces ou numérotée.

**Retrait :** Permet de modifier les marges du paragraphe.

- **Gauche :** Permet de configurer la marge gauche pour le paragraphe dans son intégralité.
- **Droite :** Permet de configurer la marge droite pour le paragraphe dans son intégralité.
- **Spécial :** Permet de placer un retrait à la première ligne ou de configurer un alinéa en sommaire.

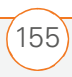

- **Par :** Permet de configurer la taille du retrait spécial.
- 5 Appuyez sur **OK** (a) pour retourner au document.

**CONSEIL** Vous pouvez également utiliser la barre d'outils Formatage pour créer une liste et aligner le texte. Pour mettre du texte en retrait dans une liste, vous devez utiliser la barre d'outils Formatage.

# Vérification de l'orthographe dans un document

- 1 Ouvrez le document que vous voulez vérifier.
- 2 Appuyez sur Menu (touche d'action droite) et sélectionnez Outils > Orthographe.
- Si l'outil de correction rencontre un mot inconnu ou mal orthographié, procédez de l'une des façons suivantes :
  - Sélectionnez le mot correctement orthographié dans la liste.
  - Sélectionnez **Ignorer** si le mot est correctement orthographié.
  - Sélectionnez **Ajouter** pour ajouter le mot au dictionnaire.

**CONSEIL** Pour vérifier l'orthographe d'une portion de texte spécifique, mettez-la en surbrillance avant de sélectionner la commande Orthographe.

## Organisation de vos documents

Vous avez la possibilité de renommer vos documents, de les déplacer dans un autre dossier et de les transférer de votre smartphone à une carte d'extension (carte de stockage).

- 1 Allez à la liste de documents.
- 2 Mettez un fichier en surbrillance.
- Appuyez sur Menu (touche d'action droite) et sélectionnez
   Renommer/Déplacer.
- 4 Sélectionnez **Nom** et entrez un nom pour le document.
- 5 Sélectionnez la liste **Dossier**, puis sélectionnez le dossier dans lequel vous voulez déplacer le document.
- Sélectionnez la liste Empl., puis choisissez Mémoire principale ou Carte de stockage.
- 7 Appuyez sur OK 🛞.

- 8 Sélectionnez la liste **Dossier** dans le coin supérieur gauche, puis sélectionnez le dossier que vous voulez voir.
- 9 Sélectionnez la liste **Trier par** dans le coin supérieur droit, puis choisissez la méthode de tri.

**CONSEIL** Pour créer un dossier, allez à la liste de documents, sélectionnez la liste **Dossier** dans le coin supérieur gauche, puis sélectionnez **Ajout/Suppression**. Sélectionnez **Nouv.**, entrez un nom pour le dossier, puis appuyez sur **OK**.

**CONSEIL** Lorsque vous allez dans un dossier, vous pouvez rechercher facilement vos documents en les triant par type.

# Suppression d'un document

- 1 Allez à la liste de documents.
- **2** Mettez en surbrillance le document que vous voulez supprimer.
- Appuyez sur Menu (touche d'action droite) et sélectionnez
   Supprimer.
- 4 Sélectionnez Oui.

# Personnalisation de Word Mobile

1 Allez à la liste de documents.

- Appuyez sur Menu (touche d'action droite) et sélectionnez
   Options.
- **3** Définissez les options suivantes, le cas échéant :

**Modèle par défaut** : Permet de configurer le modèle par défaut utilisé pour les nouveaux documents.

**Enregistrer dans :** Permet de configurer l'endroit où les nouveaux documents seront enregistrés.

**Afficher dans le mode liste :** Permet de configurer les types de fichiers apparaissant dans la liste de documents.

4 Appuyez sur OK 🐵.

# **PowerPoint Mobile**

Avec PowerPoint Mobile, vous pouvez ouvrir et afficher des diaporamas créés sur votre ordinateur. De nombreux éléments de présentations (transitions, animations et liens URL) sont également pris en charge. Fonctions Microsoft<sup>®</sup> Office PowerPoint<sup>®</sup> non prises en charge sur votre smartphone :

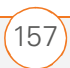

- Notes rédigées pour les diapositives
- Réorganisation ou modification des diapositives
- Fichiers créés dans un format PPT antérieur à Microsoft PowerPoint '97
- Fichiers HTML aux formats HTM et MHT

## Lecture d'une présentation

- 1 Appuyez sur **Démarrer** tet sélectionnez **Programmes**.
- 2 Sélectionnez PowerPoint Mobile 🗖
- **3** Dans la liste de présentations, mettez en surbrillance celle que vous voulez ouvrir.
- 4 Appuyez sur **Centre** .
- **5** Procédez de l'une des façons suivantes :
  - Appuyez sur Droite > pour passer à la diapositive suivante ou sur Gauche 
     pour revenir à la diapositive précédente.
  - Appuyez sur Menu (touche d'action droite), sélectionnez
     Atteindre la diapositive et choisissez la diapositive qui vous intéresse.

- Sélectionnez **Suivant** ou **Précédent** pour lire les animations.
- Appuyez sur Menu (touche d'action droite), sélectionnez Zoom avant, puis pour effectuer un zoom avant ou pour effectuer un zoom arrière. Pour faire défiler la diapositive en cours, appuyez dessus et faites-la glisser. Pour retourner au diaporama, sélectionnez .
- Appuyez sur Menu (touche d'action droite) et sélectionnez
   Mettre fin au diaporama.

**CONSEIL** Si une présentation est configurée comme diaporama chronométré, les diapositives s'affichent automatiquement. Les présentations s'interrompent lorsque vous utilisez le zoom.

# Configuration des options de lecture de présentations

- 1 Ouvrez la présentation dont vous voulez changer les paramètres.
- Appuyez sur Menu (touche d'action droite) et sélectionnez Options du diaporama.

POWERPOINT MOBILE

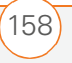

- 3 Dans l'onglet **Orientation**, sélectionnez l'orientation souhaitée. Pour sélectionner l'orientation la mieux adaptée à l'écran de votre smartphone, sélectionnez **Par défaut**.
- 4 Sélectionnez l'onglet **Lecture** et cochez la case **Rempl. options lect. pour tous fichiers**.
- **5** Définissez les options suivantes, le cas échéant :

**Afficher sans animation :** Permet de désactiver les animations.

Afficher sans transition de diapo. : Permet de désactiver les effets de transition entre les diapositives.

**Utiliser le minutage existant :** Permet d'activer le minutage enregistré pour chaque diapositive d'une présentation.

Exécuter en boucle en continu :

Permet de revenir à la première diapositive d'une présentation, une fois la dernière lue.

6 Appuyez sur OK 🛞.

**CONSEIL** Pour passer le diaporama en boucle continue, cochez les cases **Utiliser le minutage existant** et **Exécuter en boucle en continu**.

**LE SAVIEZ-VOUS ?** Il existe dans le commerce des modules de présentation SDIO qui vous permettent de projeter vos présentations PowerPoint Mobile via un projecteur LCD.

# Excel Mobile

Excel Mobile vous permet de créer et d'éditer des classeurs et des modèles sur votre smartphone. Vous pouvez également modifier des classeurs et des modèles créés sur votre ordinateur. N'oubliez pas, cependant, qu'il est possible qu'une partie des informations et du formatage disparaissent lorsque vous enregistrez le classeur sur votre smartphone.

Quelques remarques concernant le formatage :

- **Alignement :** Le texte vertical apparaît à l'horizontale.
- Bordures : Une seule ligne.

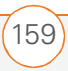

- **Motifs cellules :** Les motifs appliqués aux cellules sont supprimés.
  - **Polices et tailles de polices** : La police d'origine est répertoriée sur votre smartphone et apparentée à la police disponible la plus proche. Les polices d'origine réapparaissent sur votre ordinateur.
  - Formats nombres : Le formatage conditionnel Microsoft<sup>®</sup> Excel<sup>®</sup> 97 s'affiche au format de nombre.
  - Formules et fonctions : Les fonctions non prises en charge sont supprimées ; seule la valeur de la fonction apparaît. Les formules contenant les éléments suivants sont également converties en valeurs :
    - Un tableau ou argument de tableau ; exemple : =SUM({1;2;3;4})
    - Des références de liens externes ou une référence de plage d'intersections
    - Les références situées au-delà de la ligne 16384 sont remplacées par #REF!
  - **Paramètres de protection :** La plupart des fonctions de protection sont désactivées, mais elles ne sont pas

supprimées. La protection par mot de passe est, elle, supprimée. Vous devez supprimer la protection par mot de passe dans Microsoft<sup>®</sup> Office Excel<sup>®</sup> sur votre ordinateur avant d'ouvrir le fichier sur votre smartphone.

- **Paramètres de zoom :** Les paramètres de zoom spécifiques aux feuilles de calculs ne sont pas conservés. Le paramètre de zoom s'applique à l'intégralité du classeur.
- Noms des feuilles de calculs :
   Les noms se rapportant à d'autres
   classeurs, tableaux, formules de
   tableaux ou plages d'intersections sont
   supprimés de la liste de noms ; les
   formules sont alors résolues sous la
   forme « #NAME? ». Les noms cachés
   ne le sont plus.
- Paramètres de filtre automatique : Les filtres automatiques permettant de masquer des lignes sont pris en charge. Utilisez la commande Démasquer pour afficher les lignes cachées. Les autres filtres automatiques sont supprimés, mais vous pouvez utiliser la commande Filtre automatique d'Excel Mobile pour bénéficier de fonctions similaires.

 Formatage des graphiques : Tous les graphiques sont enregistrés comme ils apparaissent dans Excel Mobile. Les types de graphiques non pris en charge sont transformés en types pris en charge : Colonne, Barres, Ligne, Secteurs, Nuages et points et Aires. Les couleurs d'arrière-plan, quadrillages, étiquettes de données, ombres, effets 3D, axes secondaires et échelles logarithmiques sont désactivés.

Les fonctions suivantes ne sont pas prises en charge par Excel Mobile et sont donc supprimées ou modifiées lorsque vous ouvrez un classeur sur votre smartphone :

- Feuilles cachées, feuilles de dialogue et macros
- Modules VBA
- Zones de texte
- Dessin d'objets et images
- Listes
- Formats et commandes conditionnels
- Données de tableau (converties en valeurs)

**CONSEIL** Pour les calculs simples, utilisez la Calculatrice (voir la section <u>Calculatrice</u>).

**CONSEIL** Pour copier un fichier de votre ordinateur sur votre smartphone, ouvrez Poste de travail ou Explorateur Windows sur votre ordinateur, copiez le fichier dans le dossier **Mobile Device**, puis procédez à une synchronisation.

# Création d'un classeur

- 1 Appuyez sur **Démarrer a** et sélectionnez **Programmes**.
- 2 Sélectionnez Excel Mobile 🔀
- **3** Appuyez sur **Nouv.** (touche d'action gauche).
- **4** Mettez en surbrillance la cellule dans laquelle vous voulez entrer du texte ou d'autres informations.
- Saisissez les informations, puis appuyez sur Entrée →.
- 6 Répétez les étapes 4 et 5 pour ajouter des informations complémentaires.
- 7 Appuyez sur **OK** <sup>(®)</sup> pour enregistrer le fichier.

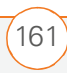

**CONSEIL** Lorsque vous enregistrez un nouveau classeur, il reçoit automatiquement un nom et est placé dans la liste de classeurs.

**CONSEIL** Pour insérer un symbole, placez le point d'insertion à l'endroit où vous voulez placer le symbole. Appuyez sur **Menu** et sélectionnez **Insérer** > **Symbole**. Mettez en surbrillance le symbole que vous voulez insérer, puis sélectionnez **Insérer**.

# Création d'un classeur à partir d'un modèle

- 1 Allez à la liste de classeurs.
- Sélectionnez la liste des dossiers dans le coin supérieur gauche, puis sélectionnez Modèles.
- **3** Ouvrez le modèle que vous voulez utiliser et entrez les informations que vous souhaitez insérer dans le modèle.
- Appuyez sur Menu (touche d'action droite) et sélectionnez Fichier > Enreg. sous.
- 5 Appuyez sur OK 🛞.
- 6 Renommez le classeur et déplacez-le dans le dossier approprié.
   Reportez-vous à la section <u>Organisation</u> de vos documents pour plus de détails.

**CONSEIL** Pour créer un modèle, mettez en surbrillance le classeur que vous voulez enregistrer comme modèle. Appuyez sur **Menu** et sélectionnez **Renommer/Déplacer**. Sélectionnez **Nom** et entrez un nom pour le modèle. Sélectionnez la liste des **dossiers**, puis **Modèles.** Appuyez sur **OK**.

# Affichage d'un classeur

- Appuyez sur Démarrer a et sélectionnez Programmes.
- 2 Sélectionnez Excel Mobile 🔀
- **3** Dans la liste de classeurs, sélectionnez celui que vous voulez ouvrir.
- 4 Appuyez sur Aff. (touche d'action gauche), puis sélectionnez l'une des options suivantes :

**Plein écran :** Permet d'afficher un maximum de données à l'écran. Pour restaurer la vue normale, sélectionnez **Restaurer** dans le coin supérieur droit.

**Zoom :** Permet de configurer le niveau de zoom, de façon à vous permettre de lire facilement le classeur.

**Feuille :** Vous permet de passer à une feuille différente.

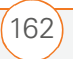

**Fractionner :** Permet de diviser la fenêtre en deux zones à défilement. Pour déplacer la barre de fractionnement, appuyez dessus et faites-la glisser. Pour supprimer la barre de fractionnement, sélectionnez **Aff. > Supprimer le fractionnement**.

**Figer les volets :** Permet de verrouiller les lignes ou les colonnes de façon à ce qu'elles restent visibles lorsque vous faites défiler l'écran. Mettez en surbrillance la cellule se trouvant à l'endroit que vous voulez verrouiller avant de sélectionner cette commande. Pour déverrouiller les lignes ou les colonnes, sélectionnez **Aff. > Libérer les volets**.

**Barre d'outils :** Permet d'indiquer si la barre d'outils apparaît à l'écran ou non.

**Barre d'état :** Permet d'indiquer si la barre d'état apparaît à l'écran ou non.

**Afficher :** Permet d'indiquer si les en-têtes et les barres de défilement apparaissent à l'écran ou non. CONSEIL Pour passer à une cellule ou une zone, appuyez sur Menu et sélectionnez Modifier > Atteindre. Sélectionnez la référence ou le nom de la cellule et entrez les données correspondant à la cellule cible ou sélectionnez Région actuelle. Appuyez sur OK.

**LE SAVIEZ-VOUS ?** Vous pouvez également passer d'une feuille à l'autre en sélectionnant la liste de feuilles en bas de l'écran.

# Calcul d'une somme

- Appuyez sur Aff. (touche d'action gauche) et sélectionnez Barre d'outils.
- **2** Mettez en surbrillance la cellule dans laquelle vous voulez insérer la somme.
- 3 Sélectionnez <sub>∑</sub>.
- **4** Faites glisser le stylet sur les cellules que vous voulez ajouter.
- 5 Appuyez sur **Entrée** .

# Saisie d'une formule

- 1 Mettez en surbrillance la cellule dans laquelle vous voulez saisir une formule.
- 2 Entrez un signe = suivi des valeurs, références de cellule, références de noms, opérateurs et fonctions voulus.

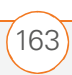

Exemple : =(B4/ 25)+100=Recettes-Dépenses

3 Appuyez sur **Entrée** .

**LE SAVIEZ-VOUS ?** Pour entrer des symboles qui ne se trouvent pas sur le clavier, tels que le signe =, appuyez sur **Alt** et sélectionnez le symbole dans la liste.

## Insertion d'une fonction

- **1** Ouvrez le classeur dans lequel vous voulez insérer la fonction.
- 2 Appuyez sur Menu (touche d'action droite) et sélectionnez Insérer > Fonction.

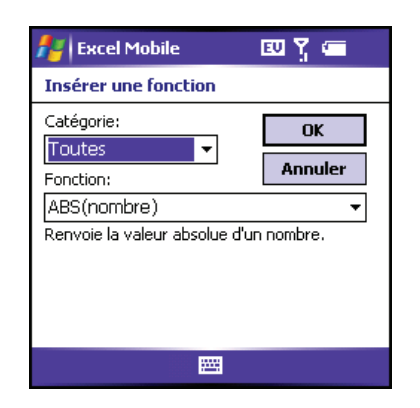

**3** Sélectionnez la liste des **catégories**, puis le type de fonction que vous voulez insérer.

- 4 Sélectionnez la liste des fonctions, puis la fonction spécifique que vous voulez insérer.
- 5 Appuyez sur OK 🐵.

## Saisie d'une séquence automatiquement

- Mettez en surbrillance les cellules contenant les infos que vous voulez automatiser et les cellules de destination (adjacentes).
- Appuyez sur Menu (touche d'action droite) et sélectionnez
   Modifier > Remplir.

| 者 Excel Mot                           | ile 💷 🍸 📹               |
|---------------------------------------|-------------------------|
| Remplissage                           |                         |
| Direction:<br>Type de<br>remplissage: | Bas 🗸                   |
| Type de série:                        | Remplissage autom. 🔹 👻  |
| Valeur du pas:                        | Jour<br>1<br>OK Annuler |
|                                       |                         |

- **3** Sélectionnez la liste **Direction**, puis choisissez la direction qui vous intéresse.
- 4 Sélectionnez la liste **Type de remplissage**, puis sélectionnez **Série**.

- 5 Sélectionnez la liste Type de série, puis sélectionnez le type de série voulu.
  Si vous sélectionnez Date ou Numéro, entrez un incrément de Valeur du pas.
- 6 Appuyez sur OK 🐵.

## **CONSEIL** Sélectionnez **Remplissage**

**automatique** comme type de série pour remplir rapidement les cellules avec des données répétitives (numéros ou texte répétés). Le remplissage automatique reprend le contenu de la première cellule de la ligne ou colonne en surbrillance et le copie dans le reste de la sélection.

# Ajout de cellules, de lignes et de colonnes

- 1 Ouvrez le classeur dans lequel vous voulez ajouter un élément.
- 2 Mettez en surbrillance la zone qui vous intéresse.
- Appuyez sur Menu (touche d'action droite) et sélectionnez Insérer > Cellules.
- **4** Sélectionnez la manière dont vous souhaitez insérer les éléments :

**Décaler cellules vers la droite :** Permet d'insérer une nouvelle cellule. La cellule mise en surbrillance et toutes les cellules se trouvant à sa droite se déplacent d'une colonne vers la droite.

**Décaler cellules vers le bas :** Permet d'insérer une nouvelle cellule. La cellule mise en surbrillance et toutes les cellules en dessous se déplacent vers le bas.

**Ligne entière :** Permet d'insérer une nouvelle ligne. La ligne entière dans laquelle se situe la cellule en surbrillance et toutes les lignes en dessous se déplacent vers le bas.

**Colonne entière :** Permet d'insérer une nouvelle colonne. La colonne entière dans laquelle se situent les cellules en surbrillance et toutes les colonnes à droite se déplacent d'une colonne vers la droite.

5 Appuyez sur OK 🛞.

**CONSEIL** Pour ajouter une feuille, appuyez sur **Menu** et sélectionnez **Format** > **Modifier les feuilles**. Sélectionnez **Insérer**, entrez un nom pour la feuille, puis appuyez sur **OK**. Pour modifier l'ordre des feuilles, mettez en surbrillance la feuille que vous voulez déplacer, puis sélectionnez **Monter** ou **Descendre**. Appuyez sur **OK** pour terminer.

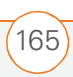

#### Formatage de cellules

- **1** Ouvrez le classeur que vous voulez formater.
- **2** Mettez en surbrillance les cellules que vous voulez formater.
- Appuyez sur Menu (touche d'action droite) et sélectionnez Format > Cellules.
- 4 Sélectionnez l'une des options ci-après :
   Taille : Permet de configurer la hauteur des lignes et la largeur des colonnes.

**Nombre :** Définit le format des nombres dans les cellules.

**Alignement :** Permet de configurer un retour automatique à la ligne dans les cellules en surbrillance et la position (alignement horizontal et vertical).

**Police :** Permet de configurer les attributs de caractères, de couleur, de taille et de style.

**Bordures :** Permet d'activer et de désactiver les bordures pour divers encadrements de cellules et de définir la couleur des bordures et de l'arrière-plan.

5 Appuyez sur OK 🐵.

**CONSEIL** Pour nommer la(les) cellule(s) mise(s) en surbrillance, appuyez sur **Menu** et sélectionnez **Insérer** > **Définir un nom**. Entrez le nom et sélectionnez **Ajouter**. Appuyez sur **OK**.

## Formatage de lignes et colonnes

- **1** Ouvrez le classeur que vous voulez formater.
- **2** Mettez en surbrillance les lignes ou colonnes que vous voulez formater.
- Appuyez sur Menu (touche d'action droite), puis sélectionnez
   Format > Ligne ou Format > Colonne.
- 4 Sélectionnez l'une des options ci-après :

**Ajustement automatique :** Permet d'ajuster la taille des lignes ou colonnes mises en surbrillance à leur contenu.

**Masquer :** Permet de masquer les lignes ou colonnes en surbrillance.

**Démasquer :** Permet d'afficher les lignes ou colonnes masquées dans la zone mise en surbrillance.

166)

**LE SAVIEZ-VOUS ?** Vous pouvez régler la taille des colonnes ou des lignes ; pour cela, faites glisser le stylet sur le côté droit d'une colonne ou le dessous d'une ligne.

## Renommer une feuille

- 1 Ouvrez le classeur contenant la feuille que vous voulez renommer.
- 2 Appuyez sur Menu (touche d'action droite) et sélectionnez Format > Modifier les feuilles.
- **3** Dans la liste des **feuilles**, mettez en surbrillance celle que vous voulez renommer.
- 4 Sélectionnez **Renommer**, entrez un nom pour la feuille, puis appuyez sur **OK** (a) deux fois.

# Tri des infos contenues dans une feuille

- 1 Mettez en surbrillance les cellules que vous voulez trier.
- 2 Appuyez sur Menu (touche d'action droite) et sélectionnez Outils > Trier.
- **3** Sélectionnez la liste **Trier par**, puis sélectionnez la colonne de tri principale.

- 4 Cochez ou décochez la case **Croissant** pour indiquer l'ordre de tri souhaité (croissant ou décroissant).
- 5 (Facultatif) Sélectionnez les listes Puis par, puis sélectionnez les options de tri de deuxième et troisième niveau.
- 6 Cochez ou décochez la case **Exclure la ligne d'en-tête du tri** pour indiquer si vous souhaitez inclure la ligne d'en-tête ou non.
- 7 Appuyez sur OK 🐵.

# Filtrage des infos contenues dans une feuille

- 1 Mettez en surbrillance les cellules contenant les informations que vous voulez filtrer.
- 2 Appuyez sur Menu (touche d'action droite) et sélectionnez Outils > Filtre automatique. Une liste apparaît en haut de chacune des colonnes associées.
- 3 Sélectionnez l'une des nouvelles listes, puis sélectionnez un filtre. Toutes les lignes ne comprenant pas le filtre sélectionné sont alors masquées.

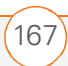

4 (Facultatif) Sélectionnez les autres listes, puis sélectionnez les autres filtres.

**LE SAVIEZ-VOUS ?** Vous avez également la possibilité de créer des filtres personnalisés dans lesquels vous spécifierez des comparaisons. Sélectionnez la liste de **filtres**, puis **Personnaliser**.

**CONSEIL** Pour afficher de nouveau toutes les lignes, sélectionnez les listes de **filtres**, puis sélectionnez **Tous**. Pour désactiver le filtrage, appuyez sur **Menu** et sélectionnez de nouveau **Outils > Filtre automatique**.

#### Création d'un graphique

- **1** Ouvrez le classeur à partir duquel vous voulez créer un graphique.
- **2** Mettez en surbrillance les cellules que vous voulez inclure dans le graphique.
- Appuyez sur Menu (touche d'action droite) et sélectionnez Insérer > Graphique.
- Sélectionnez le type de graphique souhaité, puis appuyez sur Suivant (touche d'action droite).

- Confirmez la zone que vous voulez inclure, puis appuyez sur Suivant (touche d'action droite).
- 6 Sélectionnez la disposition des données, puis appuyez sur **Suivant** (touche d'action droite).
- 7 Cochez les cases permettant d'indiquer si la première ligne et la première colonne représentent des intitulés.
- 8 Choisissez ensuite si vous préférez que le graphique apparaisse sous la forme d'une feuille séparée au sein du classeur en cours, ou qu'il fasse partie du classeur en cours.
- **9** Appuyez sur **Terminer** (touche d'action droite).

#### Formatage ou modification d'un graphique

- 1 Ouvrez le classeur contenant le graphique que vous voulez formater.
- **2** Ouvrez le graphique.
- Appuyez sur Menu (touche d'action droite) et sélectionnez Format > Graphique.

снарітке (

4 Sélectionnez l'une des options ci-après :
 Titres : Permet de configurer le titre du graphique et des en-têtes, une légende éventuelle, et son positionnement.

**Echelle :** Permet de configurer les échelles minimum et maximum pour les graphiques disposant d'un axe *x* ou *y*.

**Type :** Permet de définir le style du graphique. Vous pouvez utiliser ce paramètre pour convertir votre graphique dans un format différent.

**Série :** Vous permet d'ajouter, de modifier, de formater ou de supprimer des points de données liés, sans que cela n'affecte les informations se trouvant dans votre classeur.

5 Appuyez sur OK 🛞.

# Recherche ou remplacement d'informations dans un classeur

- 1 Ouvrez le classeur contenant les informations que vous voulez rechercher.
- 2 Appuyez sur Menu (touche d'action droite) et sélectionnez
   Modifier > Rechercher/Remplacer.

- **3** Sélectionnez **Rechercher** et entrez les informations que vous voulez trouver.
- 4 (Facultatif) Cochez la case **Respecter la casse** pour rechercher du texte respectant la casse du texte saisi à l'étape 3.
- 5 (Facultatif) Cochez la case Totalité du contenu de la cellule pour rechercher uniquement les mots entiers qui correspondent au texte saisi à l'étape 3.
- 6 Sélectionnez Rechercher pour trouver la première occurrence des informations saisies à l'étape 3 ; sinon, sélectionnez Remplacer et saisissez les informations de remplacement.
- 7 Sélectionnez **Suivant** pour trouver l'occurrence suivante ou **Remplacer** pour la remplacer. Pour remplacer toutes les occurrences du texte, sélectionnez **Remplacer tout**.

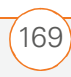

## Organisation de vos classeurs

Vous avez la possibilité de renommer vos classeurs, de les déplacer dans un autre dossier et de les transférer de votre smartphone à une carte d'extension (carte de stockage).

- 1 Allez à la liste de classeurs.
- 2 Sélectionnez un fichier.
- Appuyez sur Menu (touche d'action droite) et sélectionnez
   Renommer/Déplacer.
- 4 Sélectionnez **Nom** et entrez un nouveau nom pour le classeur.
- **5** Sélectionnez la liste **Dossier**, puis sélectionnez le dossier dans lequel vous voulez déplacer le classeur.
- Sélectionnez la liste Empl., puis choisissez Mémoire principale ou Carte de stockage.
- 7 Appuyez sur OK 🐵.
- 8 Sélectionnez la liste **des dossiers** dans le coin supérieur gauche, puis sélectionnez le dossier que vous voulez voir.
- 9 Sélectionnez la liste Trier par dans le coin supérieur droit, puis choisissez la méthode de tri.

**CONSEIL** Lorsque vous allez dans un dossier, vous pouvez rechercher facilement vos documents en les triant par type.

## Suppression de cellules, lignes et colonnes

- 1 Ouvrez le classeur contenant les éléments que vous voulez supprimer.
- **2** Mettez en surbrillance la zone que vous voulez supprimer.
- Appuyez sur Menu (touche d'action droite) et sélectionnez
   Modifier > Supprimer des cellules.
- 4 Sélectionnez la manière dont vous souhaitez supprimer les éléments :

Décaler les cellules vers la gauche : Les cellules en surbrillance sont supprimées et toutes les cellules se trouvant à droite sont déplacées d'une colonne vers la gauche.

**Décaler les cellules vers le haut :** Les cellules en surbrillance sont supprimées et toutes les cellules se trouvant en dessous sont déplacées vers le haut.

**Ligne entière :** La ligne dans laquelle se trouvent les cellules en surbrillance est supprimée intégralement et toutes les

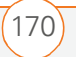

lignes en dessous sont déplacées d'une ligne vers le haut.

**Colonne entière :** La colonne dans laquelle se trouvent les cellules en surbrillance est supprimée intégralement et toutes les colonnes se trouvant à droite sont déplacées d'une colonne vers la gauche.

5 Appuyez sur OK 🛞.

**CONSEIL** Pour supprimer un classeur, allez à la liste des classeurs et mettez en surbrillance celui que vous voulez supprimer. Appuyez sur **Menu** et sélectionnez **Supprimer**. Sélectionnez **Oui** pour confirmer.

**CONSEIL** Pour supprimer une feuille, appuyez sur **Menu** et sélectionnez **Format** > **Modifier les feuilles**. Mettez en surbrillance la feuille que vous voulez supprimer, puis sélectionnez **Supprimer**. Sélectionnez **Oui**, puis appuyez sur **OK**.

**LE SAVIEZ-VOUS ?** Excel Mobile ajuste les formules de façon à refléter les nouveaux emplacements de cellules. Lorsqu'une formule se rapporte à une cellule supprimée, l'erreur #REF! s'affiche.

## Personnalisation d'Excel Mobile

- 1 Allez à la liste de classeurs.
- 2 Appuyez sur **Menu** (touche d'action droite) et sélectionnez Options.
- 3 Définissez les options suivantes :

**Modèle pour nouveau classeur :** Permet de configurer le modèle par défaut utilisé pour les nouveaux classeurs.

**Enregistrer nouveaux classeurs dans :** Permet de configurer l'endroit où les nouveaux classeurs seront enregistrés.

# Fichiers à afficher en mode liste :

Permet de définir quels types de fichiers apparaissent dans la liste de classeurs.

4 Appuyez sur OK 🐵.

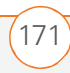

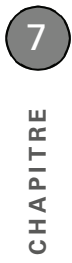

(172) EXCEL MOBILE
CHAPITRE 8

# Gestion de fichiers et d'applications

Votre smartphone est équipé de divers outils pour la gestion et l'organisation de vos informations. Tirez le meilleur parti de votre smartphone, installez l'une des myriades d'applications professionnelles, éducatives ou de divertissement disponibles. Après avoir utilisé votre smartphone pour créer ou capturer des informations professionnelles ou personnelles, c'est le moment de les partager avec d'autres personnes ; diverses options vous permettent de le faire. Les cartes d'extension (vendues séparément) offrent une solution compacte et sans limite au problème du stockage. Pour vous simplifier la vie, votre smartphone intègre également une application de calculatrice.

## **Avantages**

- Recherchez des informations dans toutes les applications
- Installez des applications, des jeux et d'autres logiciels
- Tenez les autres personnes au courant avec des informations professionnelles et personnelles pertinentes
- Stockez, transportez et échangez des informations
- Ayez toujours une calculatrice sur vous

## Dans ce chapitre

| Utilisation de la commande Rechercher  | 175 |
|----------------------------------------|-----|
| Installation d'applications            | 177 |
| Désinstallation d'applications         | 180 |
| Réglage des options de synchronisation | 180 |
| Partage d'informations                 | 185 |
| Utilisation des cartes d'extension     | 186 |

## Utilisation de la commande Rechercher

Grâce aux fonctionnalités de recherche intégrées de votre smartphone, vous pouvez rechercher rapidement des informations :

- Recherche : Vous aide à trouver et appeler vos contacts par nom ou numéro de téléphone. Reportez-vous à la section <u>Composition d'un numéro à</u> <u>l'aide du nom d'un contact</u> pour de plus amples informations.
- **Rechercher :** Recherche le texte dans toutes les applications de votre smartphone.
- **Explorateur de fichiers :** Vous permet de parcourir les fichiers et dossiers de votre smartphone ou d'une carte d'extension.
- Rechercher des adresses globales (GAL) : Vous permet de trouver des noms dans votre liste d'adresses d'entreprise en ligne.

## Utilisation de la fonction Rechercher

Recherchez des fichiers et autres éléments enregistrés dans le dossier Mes documents de votre smartphone ou d'une carte d'extension. Vous pouvez effectuer des recherches à l'aide des noms de fichiers ou des mots que ces fichiers contiennent. Par exemple, vous pouvez rechercher des mots dans les notes, les rendez-vous, les contacts et les tâches.

- Appuyez sur Démarrer et et sélectionnez Programmes.
- 2 Sélectionnez Recherche 🔎.

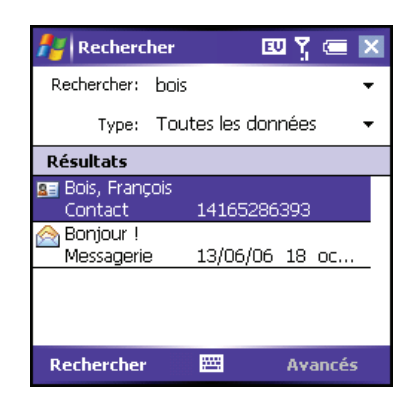

3 Sélectionnez **Rechercher** puis entrez le nom de fichier, mot ou toute autre information que vous souhaitez trouver.

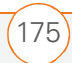

- 4 Sélectionnez la liste **Type** puis le type d'informations que vous souhaitez trouver.
- 5 Appuyez sur **Rechercher** (touche d'action gauche).
- 6 Utilisez le **Navigateur multidirectionnel** pour sélectionner et afficher un élément des résultats de la recherche.

**CONSEIL** Vous pouvez également ouvrir l'écran Rechercher en appuyant sur **Option + Maj gauche**.

**CONSEIL** Si vous avez déjà recherché un élément, sélectionnez la liste **Rechercher**, puis l'élément dans la liste.

#### **Exploration des fichiers et dossiers**

L'Explorateur de fichiers vous permet de parcourir le contenu des dossiers de votre smartphone. Le dossier racine de votre smartphone s'appelle Mon appareil. Mon appareil est similaire au Poste de travail de votre ordinateur.

- 1 Appuyez sur **Démarrer** tet sélectionnez **Programmes**.
- Sélectionnez Explorateur de fichiers \$\overline{5}\$.

- 3 Sélectionnez la liste **Afficher** dans le coin supérieur gauche, puis sélectionnez le dossier que vous voulez explorer.
- 4 Procédez de l'une des façons suivantes :
  - Pour ouvrir un élément, sélectionnez-le.
  - Pour supprimer, renommer, transmettre par IR ou envoyer par e-mail un élément rapidement, mettez-le en surbrillance, maintenez
     Centre O enfoncé pour ouvrir le menu contextuel puis sélectionnez la commande appropriée.
  - Pour déplacer un fichier vers un autre dossier, mettez-le en surbrillance, maintenez Centre 
     enfoncé pour ouvrir le menu contextuel puis sélectionnez Couper ou Copier. Ouvrez le dossier de destination, maintenez Centre enfoncé 
     pour ouvrir le menu contextuel, puis sélectionnez Coller.
  - Pour mettre en surbrillance plusieurs messages, appuyez sur le stylet et faites-le glisser.

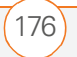

**IMPORTANT** Ne supprimez aucun fichier que vous ne pouvez pas identifier. Ces fichiers peuvent être nécessaires au bon fonctionnement de votre smartphone.

**LE SAVIEZ-VOUS ?** Vous pouvez trier le contenu d'un dossier par nom, date, taille ou type. Sélectionnez la liste **Trier par** dans le coin supérieur droit, puis choisissez la méthode de tri.

**CONSEIL** Le symbole Carte de stockage s'affiche en regard des noms des fichiers qui se trouvent sur cette carte.

# Installation d'applications

Votre smartphone Palm<sup>®</sup> Treo<sup>™</sup> 700wx dispose de plusieurs applications intégrées prêtes à l'emploi. Vous pouvez également installer les logiciels inclus sur le *CD de démarrage* ainsi que d'autres applications compatibles avec les produits Windows Mobile<sup>®</sup> 5.2, tels que des logiciels de travail, des jeux, etc. Pour en savoir plus, visitez le site <u>www.palm.com/intl/</u>. Les applications que vous téléchargez sur votre ordinateur sont en général compressées aux formats connus tels que .zip. Si le fichier est compressé, vous devez employer un utilitaire de décompression sur votre ordinateur, tel que Winzip, avant d'installer l'application sur votre smartphone.

Ces instructions vous indiquent comment installer des fichiers de base sur votre smartphone. Certains logiciels utilisent un programme d'installation ou un Assistant afin de vous guider tout au long du processus. Pour plus d'informations, consultez la documentation fournie avec le logiciel.

**CONSEIL** Si une application ne possède pas de certificat Microsoft Mobile to Market, vous verrez s'afficher un message indiquant que l'application en question n'est pas valide. Dans ce cas, vous pouvez préciser si vous souhaitez poursuivre l'installation.

Veillez à sélectionner et installer le logiciel Microsoft Windows Mobile 5.2 pour Pocket PC Phone Edition. Le logiciel Microsoft Windows Mobile 5.2 pour smartphone n'est pas compatible avec votre smartphone Treo 700wx.

177

## Installation d'applications à partir d'Internet

Vous pouvez utiliser Internet Explorer Mobile pour installer des applications Windows Mobile au format CAB directement à partir d'Internet. Vous devez utiliser votre ordinateur pour installer des applications se présentant sous d'autres formats.

- Vérifiez que votre téléphone est activé (voir la section <u>Activation/Désactivation</u> <u>de votre téléphone</u>).
- Appuyez sur Démarrer et sélectionnez Internet Explorer.
- Allez à la page qui contient le lien vers l'application que vous souhaitez télécharger.
- 4 Appuyez sur Gauche ◄ ou Droite ▶ pour mettre le lien vers le fichier en surbrillance, puis sur Centre pour lancer le téléchargement.
- 5 Appuyez sur **Démarrer** tet sélectionnez **Programmes**.
- 6 Sélectionnez Explorateur de fichiers 5.
- 7 Allez au dossier **My documents**.

8 Appuyez sur le fichier que vous souhaitez télécharger pour démarrer le programme d'installation.

**LE SAVIEZ-VOUS ?** Vous pouvez acheter une application tierce qui vous permettra d'exécuter les applications Palm OS<sup>®</sup> sur votre smartphone Treo 700wx.

**CONSEIL** Avant d'acheter un tel programme, n'hésitez pas à en essayer la version gratuite.

## Installation d'applications à partir de votre ordinateur

**AVANT DE COMMENCER** Avant de pouvoir transférer une application de votre ordinateur à votre smartphone, vous devez installer le logiciel ActiveSync sur l'ordinateur (voir Installation du logiciel de synchronisation de bureau).

- 1 Ouvrez le Poste de travail ou l'Explorateur Windows sur votre ordinateur.
- 2 Copiez tous les fichiers de l'application (ou des applications) dans le dossier
   Mobile Device .

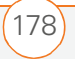

**3** Connectez votre smartphone à votre ordinateur afin de synchroniser et d'installer l'application (ou les applications) sur votre smartphone.

## Installation d'applications sur une carte d'extension

- Insérez la carte d'extension dans son emplacement (voir <u>Retrait et insertion</u> <u>de cartes d'extension</u>).
- 2 Ouvrez la fenêtre **ActiveSync**<sup>®</sup> sur votre ordinateur.
- 3 Cliquez sur **Outils** et sélectionnez **Explorer le produit**.
- 4 Double-cliquez sur My Windows Mobile-Based Device pour ouvrir le dossier Mobile Device.
- 5 Copiez le ou les fichiers de l'application dans le dossier Storage Card, à l'intérieur du dossier Mobile Device.

## Obtenir de l'aide sur les applications tierces

Si vous vous heurtez à un problème dans une application tierce (tel qu'un message d'erreur), contactez l'auteur ou le distributeur de l'application. Pour un dépannage d'ordre général sur des applications tierces, voir <u>Applications</u> <u>tierces</u>.

Veillez à ce que l'application tierce prenne en charge la résolution d'écran 240 x 240. La taille des écrans de certaines applications anciennes est parfois soumise à des restrictions. Les applications tierces devraient aussi être écrites pour Windows Mobile version 5.2 ou version ultérieure. Les programmes écrits pour les versions précédentes ne prennent pas en charge la navigation multidirectionnelle ou les touches d'action et risquent de connaître des problèmes au niveau des performances. Essayez une version gratuite du logiciel avant de l'acheter, afin de vous assurer que ce logiciel fonctionne correctement.

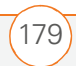

## Désinstallation d'applications

Pour libérer de la mémoire sur votre smartphone, vous pouvez supprimer les applications que vous n'utilisez plus. Vous pouvez supprimer uniquement les applications, les correctifs et les extensions que vous avez installés. Vous ne pouvez pas supprimer les applications intégrées qui résident dans la mémoire morte (ROM) de votre smartphone.

- Appuyez sur Démarrer a et sélectionnez Paramètres.
- 2 Sélectionnez l'onglet **Système**, puis **Suppr. de progr.**

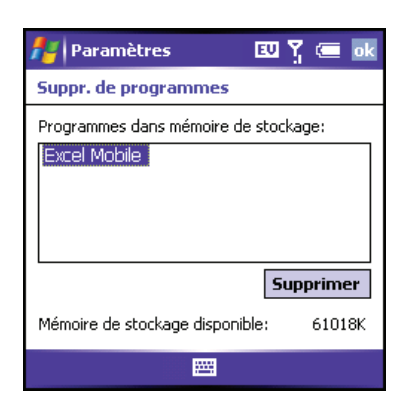

- **3** Mettez l'application à supprimer en surbrillance.
- 4 Sélectionnez Supprimer.
- **5** Sélectionnez **Oui** pour confirmer la suppression.

**CONSEIL** Certaines applications sur votre smartphone ont été préinstallées en usine et ne peuvent être supprimées. Ces applications ne figurent pas dans la liste Suppression de programmes.

# Réglage des options de synchronisation

## Sélection des infos à synchroniser

- 1 Appuyez sur **Démarrer** tet sélectionnez **Programmes**.
- 2 Sélectionnez ActiveSync 🔂.
- Appuyez sur Menu (touche d'action droite) et sélectionnez
   Options.

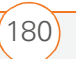

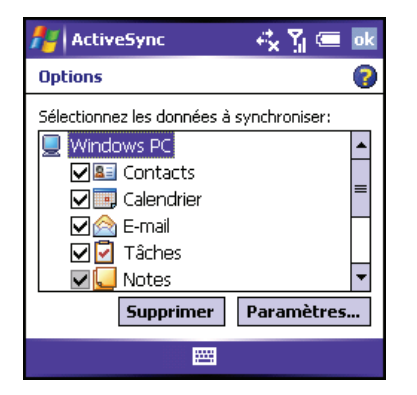

- 4 Procédez de l'une des façons suivantes :
  - Cochez la case en regard des éléments que vous souhaitez synchroniser. Si vous n'arrivez pas à cocher une case, vous aurez peut-être à cocher une autre case concernant les mêmes informations à un autre endroit de la liste.
  - Décochez la case en regard des éléments dont vous souhaitez interrompre la synchronisation.
  - Sélectionnez un élément puis sélectionnez Paramètres pour personnaliser les paramètres de cet élément. Les paramètres ne sont pas disponibles pour tous les éléments.

#### Synchronisation avec un serveur Exchange

Vous pouvez synchroniser directement avec un serveur Exchange en vous connectant soit à un réseau sans fil soit à un ordinateur.

- Appuyez sur Démarrer et sélectionnez Programmes.
- 2 Sélectionnez ActiveSync 🔂.
- Appuyez sur Menu (touche d'action droite) et sélectionnez
   Configurer le serveur. Si vous n'avez pas encore configuré la synchronisation avec un serveur Exchange, Ajouter une source serveur s'affichera.
- 4 Sélectionnez Adresse du serveur, entrez le nom du serveur qui exécute le serveur Exchange puis appuyez sur Suivant (touche d'action droite).
- 5 Entrez votre nom, votre mot de passe et votre domaine puis appuyez sur
  Suivant (touche d'action droite). Pour changer les règles de résolution des conflits de synchronisation, sélectionnez Avancés.
- 6 Cochez les cases correspondant aux types d'informations que vous voulez synchroniser avec le serveur Exchange.

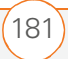

## 7 Appuyez sur **Terminer** (touche d'action droite).

**LE SAVIEZ-VOUS ?** Vous pouvez également utiliser l'assistant de configuration de synchronisation pour configurer votre smartphone de manière à se synchroniser à distance avec le serveur Exchange. Cet assistant démarre dès que vous connectez votre smartphone à votre ordinateur une fois que vous y avez installé ActiveSync.

### Synchronisation avec plusieurs ordinateurs

Vous pouvez configurer votre smartphone de manière à effectuer des synchronisations avec deux ordinateurs (maximum) et avec un serveur Exchange. Dans ce type de synchronisation, les éléments que vous synchronisez s'affichent sur les deux ordinateurs.

Par exemple, si vous souhaitez synchroniser plusieurs éléments avec deux ordinateurs appelés C1 et C2 et que vous synchronisez les applications Contacts et Calendrier de votre smartphone avec les deux ordinateurs, vous verrez les résultats suivants :

- Les contacts et rendez-vous de calendrier qui se trouvaient sur C1 sont, à présent, également sur C2.
- Les contacts et rendez-vous de calendrier qui se trouvaient sur C2 sont, à présent, également sur C1.
- Les contacts et rendez-vous de calendrier des deux ordinateurs sont sur votre produit.

**REMARQUE** La messagerie Microsoft<sup>®</sup> Office Outlook<sup>®</sup> ne peut se synchroniser qu'avec un ordinateur.

**CONSEIL** Pour interrompre entièrement la synchronisation avec un ordinateur, sélectionnez le nom de l'ordinateur puis **Supprimer**.

## Synchronisation à l'aide de la technologie sans fil Bluetooth

L'ordinateur auquel vous vous connectez doit être doté de la technologie sans fil Bluetooth<sup>®</sup>, qui doit être soit intégrée soit disponible par le biais d'une carte Bluetooth. Assurez-vous que le paramètre Bluetooth est activé sur l'ordinateur.

RÉGLAGE DES OPTIONS DE SYNCHRONISATION

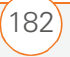

8

CHAPITRE

- Sur votre PC, cliquez avec le bouton droit sur l'icône ActiveSync de la barre d'état système et sélectionnez Paramètres de connexion.
- 2 Cochez la case Autoriser connexions à l'une des options suivantes et sélectionnez Bluetooth.
- Sur votre smartphone, appuyez sur
   Démarrer tet sélectionnez
   Paramètres.
- 4 Sélectionnez l'onglet **Connexions**, puis **Bluetooth ()**.
- 5 Cochez la case Activer Bluetooth.
- 6 Appuyez sur OK 🐵.
- 7 Appuyez sur **Démarrer** at sélectionnez **Programmes**.
- 8 Sélectionnez ActiveSync 🔞.
- 9 Appuyez sur Menu (touche d'action droite) et sélectionnez
   Connexion Bluetooth. Si c'est la première fois que vous configurez une connexion Bluetooth à cet ordinateur, suivez les invites à l'écran pour établir un partenariat Bluetooth avec l'ordinateur.
- 10 Dans ActiveSync, sélectionnez **Synchroniser**.

- 11 Une fois la synchronisation terminée, appuyez sur Menu (touche d'action droite) et sélectionnez
   Déconnecter Bluetooth.
- 12 (Facultatif) Allez à l'écran Aujourd'hui, sélectionnez **Bluetooth** ), puis décochez la case **Activer Bluetooth**. Cela vous permettra de désactiver la fonction Bluetooth de votre smartphone et de conserver de l'énergie.

**LE SAVIEZ-VOUS ?** Vous pouvez également connecter votre smartphone à votre ordinateur à l'aide d'un port infrarouge (IR) ou de la technologie sans fil Bluetooth<sup>®</sup>.

## Démarrage et arrêt de la synchronisation

Si ActiveSync est lancé sur votre ordinateur et que vous connectez votre smartphone à votre ordinateur, la synchronisation démarre automatiquement. Si vous avez besoin de démarrer ou d'arrêter la synchronisation manuellement, procédez comme suit :

 Connectez votre smartphone à votre ordinateur (voir <u>Connexion de votre</u> <u>smartphone à votre ordinateur</u>). Si vous effectuez uniquement une synchronisation sans fil avec un serveur

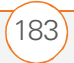

Exchange, vous n'êtes pas obligé de connecter le produit.

- 2 Appuyez sur **Démarrer** tet sélectionnez **Programmes**.
- 3 Sélectionnez ActiveSync 😔.

**CONSEIL** Si la synchronisation ne démarre pas automatiquement, appuyez sur **Démarrer** et sélectionnez **Programmes**. Sélectionnez **ActiveSync** puis **Sync.** pour entamer la synchronisation.

**CONSEIL** Pour arrêter la synchronisation, sélectionnez **Arrêter**.

## Configuration du programme de synchronisation

Vous pouvez programmer la synchronisation sans fil de manière automatique et à des intervalles réguliers. Si vous préférez synchroniser manuellement, n'activez pas ces paramètres.

 Connectez votre smartphone à votre ordinateur (voir <u>Connexion de votre</u> <u>smartphone à votre ordinateur</u>). Si vous effectuez uniquement une synchronisation sans fil avec un serveur Exchange, vous n'êtes pas obligé de connecter le produit.

- 2 Appuyez sur **Démarrer** a et sélectionnez **Programmes**.
- 3 Sélectionnez ActiveSync 🚱.
- 4 Appuyez sur **Menu** (touche d'action droite) et sélectionnez **Planification**.
- **5** Définissez les options suivantes, le cas échéant :

**Heures de pointe :** Définit la fréquence pour les périodes de trafic intense telles que lorsque vous êtes à votre bureau ou lorsque le volume des messages électroniques est élevé.

**Heures creuses :** Définit la fréquence pour les périodes de trafic léger telles que la nuit.

**Utiliser les paramètres ci-dessus en itinérance :** Définit la fréquence pendant vos déplacements en dehors du réseau votre fournisseur de service mobile. Pour réduire les frais associés à l'itinérance, décochez cette case et effectuez une synchronisation manuelle lorsque vous êtes en déplacement.

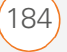

## **Envoyer immédiatement les éléments sortants :** Détermine si les éléments sont envoyés dès que vous

sélectionnez Envoyer dans l'application Messagerie ou s'ils sont retenus jusqu'à la prochaine synchronisation.

6 Appuyez sur OK 🐵.

**CONSEIL** Le minuteur d'arrêt automatique se réinitialise à chaque synchronisation. Si votre intervalle de synchronisation est plus court que l'intervalle d'arrêt automatique, votre smartphone ne s'éteint pas.

**Le saviez-vous ?** En réduisant les paramètres de fréquence de synchronisation, vous conservez l'énergie de la batterie.

## Partage d'informations

Votre smartphone est muni de diverses options de partage de données qui vous permettent de choisir le moyen le plus rapide et le plus pratique d'envoyer des informations ou d'en recevoir d'un autre produit.

- Si vous ouvrez un fichier dans un programme tel que Notes ou PowerPoint Mobile, vous pouvez aisément le partager en appuyant sur Menu, puis en sélectionnant l'option Envoyer par e-mail ou Envoyer un fichier.
- Dans Outlook, vous pouvez insérer une photo ou joindre une note ou un fichier à un e-mail. Vous pouvez également recevoir des photos et des pièces jointes.
- ActiveSync<sup>®</sup> vous permet de partager des fichiers avec votre ordinateur. Vous pouvez ajouter ou supprimer des fichiers directement sur le dossier Mes documents du Treo, situé dans le répertoire Mes documents de votre ordinateur. Ces fichiers sont mis à jour à la prochaine synchronisation.
- Vous pouvez échanger des fichiers et applications entre votre smartphone et le produit de votre voisin s'il n'est pas trop éloigné à l'aide du port IR ou de la technologie sans fil Bluetooth<sup>®</sup>.
- Vous pouvez également stocker des fichiers sur une carte d'extension et partager cette dernière.

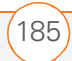

8

## Utilisation des cartes d'extension

L'emplacement pour carte d'extension de votre smartphone permet d'ajouter des cartes Secure Digital (SD) et MultiMediaCard (MMC) afin d'étendre la capacité de stockage de votre smartphone. Par exemple, les cartes d'extension SD ou MMC peuvent stocker les éléments suivants :

- Images
- Vidéos
- Fichiers audio MP3
- Pièces jointes
- Jeux
- Livres électroniques
- Applications
- Bases de données

Lorsque vous achetez une carte SDIO, assurez-vous qu'elle est compatible avec le smartphone Treo 700wx. Les cartes d'extension sont vendues séparément. Votre smartphone est livré avec une carte factice dans l'emplacement pour carte d'extension, et ce afin de le protéger. Lorsque vous retirez une carte fonctionnelle de cet emplacement, réinsérez la carte factice pour le protéger.

**CONSEIL** Vérifiez la compatibilité d'une carte SDIO auprès du fabricant avant de l'acheter.

**CONSEIL** Nous vous recommandons d'acheter des cartes d'extension préformatées. Pour formater vous-même une carte, vous devez connecter un lecteur de carte (vendu séparément) à votre ordinateur.

**CONSEIL** La lecture et l'écriture de données sur les cartes SD sont plus rapides que sur les cartes MultiMediaCard.

#### Retrait et insertion de cartes d'extension

- 1 Appuyez vers le bas et libérez la carte factice.
- 2 Une fois la carte factice éjectée, retirez-la de l'emplacement pour carte d'extension.

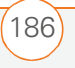

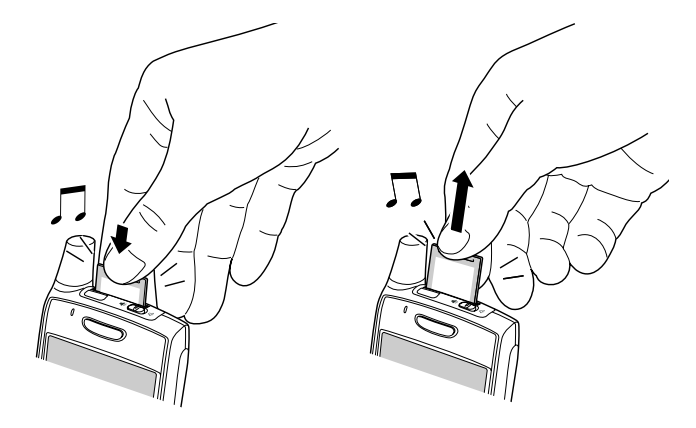

- Pour insérer une carte d'extension, tenez votre smartphone de manière à ce que l'écran soit face à vous, en veillant à ce que l'étiquette de la carte soit également orientée vers vous. L'encoche sur la carte doit être située dans l'angle inférieur gauche, à proximité de l'antenne.
- 4 Insérez la carte dans l'emplacement jusqu'à ce qu'elle soit en place, verrouillée et que vous entendiez le déclic de confirmation.

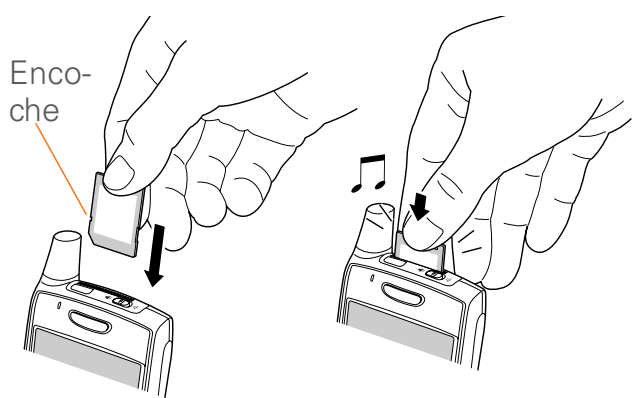

## Lancement d'applications sur une carte d'extension

Lorsqu'une carte d'extension est insérée dans l'emplacement prévu à cet effet, vous pouvez lancer toutes les applications stockées sur cette carte.

- 1 Insérez la carte d'extension dans son emplacement.
- Appuyez sur Démarrer a et sélectionnez Programmes.
- 3 Sélectionnez **Explorateur de fichiers**.
- 4 Sélectionnez la liste **Afficher** dans le coin supérieur gauche, puis sélectionnez **Carte de stockage**.
- **5** Sélectionnez l'application à ouvrir.

8

**CONSEIL** Pour exécuter une application stockée sur une carte d'extension, vous devez disposer de suffisamment d'espace libre dans la mémoire interne de votre smartphone.

## Enregistrement de fichiers sur une carte d'extension

Il est parfois utile de pouvoir enregistrer des informations sur une carte d'extension automatiquement. Par exemple, lorsque vous créez de nouveaux documents Word Mobile, notes, classeurs Excel Mobile, photos, vidéos et fichiers audio, vous pouvez les enregistrer directement sur une carte d'extension. Certaines applications peuvent ne pas prendre cette fonction en charge.

- 1 Insérez une carte d'extension dans son emplacement.
- **2** Lancez l'application dont vous souhaitez enregistrer les informations.
- Appuyez sur Menu (touche d'action droite) et sélectionnez
   Options.
- 4 Sélectionnez la liste **Enregistrer dans** puis **Carte de stockage**.
- 5 Appuyez sur OK 🐵.

**CONSEIL** Si vous ne voyez pas la liste Enregistrer dans à l'écran Options, regardez dans les autres onglets (s'ils existent). Si vous n'arrivez toujours pas à trouver cette liste, il est possible que l'application ne prenne pas en charge cette fonctionnalité.

## Déplacement d'informations entre votre smartphone et une carte d'extension

- 1 Insérez une carte d'extension dans son emplacement.
- 2 Ouvrez l'application à partir de laquelle vous souhaitez déplacer des informations.
- Allez à la vue Liste et mettez en surbrillance le ou les éléments que vous souhaitez déplacer.
- Appuyez sur Menu (touche d'action droite) et sélectionnez
   Renommer/Déplacer.
- 5 Sélectionnez la liste Emplacement, puis choisissez l'endroit où vous voulez placer les informations : Mémoire principale ou Carte de stockage.
- 6 Appuyez sur OK 🐵.

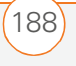

## Copie ou déplacement d'applications et de fichiers entre votre smartphone et une carte d'extension

- Insérez la carte d'extension dans son emplacement.
- Appuyez sur Démarrer a et sélectionnez Programmes.
- 3 Sélectionnez **Explorateur de fichiers**.
- 4 Sélectionnez le fichier ou l'application que vous souhaitez copier ou déplacer (voir <u>Exploration des fichiers et</u> <u>dossiers</u>).
- 5 Appuyez sur Menu (touche d'action droite) et sélectionnez Edition
  > Copier ou Edition > Couper.
- 6 Sélectionnez le dossier dans lequel vous voulez placer l'élément choisi.
- 7 Appuyez sur Menu (touche d'action droite) et sélectionnez Edition > Coller.
- 8 Appuyez sur OK 🐵.

**CONSEIL** Vos applications se trouvent généralement dans le dossier Mon appareil/ Program Files.

**CONSEIL** Avant de copier des informations ou de renommer des fichiers ou dossiers sur une carte d'extension ou de renommer la carte elle-même, assurez-vous que cette dernière n'est pas protégée en écriture. Reportez-vous aux instructions livrées avec votre carte pour plus de détails.

## Affichage de la mémoire disponible sur la carte d'extension

Vous pouvez voir l'espace disponible sur la carte d'extension se trouvant en ce moment dans l'emplacement prévu à cet effet.

- 1 Insérez la carte d'extension dans son emplacement.
- Appuyez sur Démarrer a et sélectionnez Paramètres.
- Sélectionnez l'onglet Système, puis sélectionnez Mémoire .
- 4 Sélectionnez l'onglet **Carte de stockage**.
- 5 Appuyez sur OK 🐵.

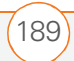

## Exploration de fichiers sur une carte d'extension

- 1 Insérez la carte d'extension dans son emplacement.
- 2 Appuyez sur **Démarrer e** et sélectionnez **Programmes**.
- 3 Sélectionnez Explorateur de fichiers.
- 4 Sélectionnez la liste **Afficher** dans le coin supérieur gauche, puis sélectionnez **Carte de stockage**.
- **5** Sélectionnez le dossier ou les fichiers que vous souhaitez afficher.
- 6 Appuyez sur OK 🐵.

## Modification du nom d'une carte d'extension

Si vous modifiez le contenu d'une carte d'extension, vous pouvez éventuellement lui attribuer un nouveau nom qui correspondra mieux à son contenu.

- 1 Insérez la carte d'extension dans son emplacement.
- 2 Appuyez sur **Démarrer a** et sélectionnez **Programmes**.
- 3 Sélectionnez Explorateur de fichiers.
- 4 Sélectionnez la liste **Afficher** dans le coin supérieur gauche, puis sélectionnez **Mon appareil**.
- 5 Mettez en surbrillance le nom de la carte d'extension actuel (Carte de stockage par défaut).
- Appuyez sur Menu (touche d'action droite) et sélectionnez
   Renommer.
- 7 Entrez le nouveau nom de la carte.
- 8 Appuyez sur OK 🐵.

190)

CHAPITRE 9

# Personnalisation de votre smartphone

La personnalisation est facultative. Elle permet d'adapter votre smartphone à votre style de vie et de travailler de façon plus efficace.

Vous pouvez personnaliser les sons du smartphone, ses polices, les couleurs d'écran et bien plus encore. Bénéficiez des différents niveaux de sécurité. Evitez les communications aussi inutiles que coûteuses en verrouillant le clavier. Certaines préférences permettent de prolonger l'autonomie de la batterie. Vous pouvez optimiser votre smartphone de nombreuses façons.

## **Avantages**

- Autonomie accrue
- Protection des données
- Ecran plus convivial

## Dans ce chapitre

| Paramètres de l'écran Aujourd'hui 193                             |
|-------------------------------------------------------------------|
| Paramètres du téléphone                                           |
| Itinérance                                                        |
| Paramètres son du système 203                                     |
| Paramètres d'affichage et d'apparence                             |
| Paramètres des applications 208                                   |
| Verrouillage de votre smartphone et des données                   |
| Utilisation de la fonction Verrouillage automatique du clavier et |
| désactivation de l'écran tactile 213                              |
| Paramètres système 217                                            |
| Paramètres de connexion 224                                       |

## Paramètres de l'écran Aujourd'hui

## Sélection de l'arrière-plan de votre écran Aujourd'hui

- Appuyez sur Démarrer et sélectionnez Paramètres.
- 2 Dans l'onglet **Personnel**, sélectionnez **Aujourd'hui**

| 🏄 Paramètres 🛛 🛛                           | 💵 🍸 🚍 🐟      |  |
|--------------------------------------------|--------------|--|
| Aujourd'hui                                |              |  |
| Sélectionnez un thème pour votre appareil: |              |  |
| Bulles de goyavier                         | Envoyer      |  |
| Windows par défaut                         | Supprimer    |  |
|                                            |              |  |
| Utiliser cette image comme                 | arrière-plan |  |
|                                            | Parcourir    |  |
| Apparence Éléments                         |              |  |
|                                            |              |  |

- 3 Dans l'onglet **Apparence**, cochez la case **Utiliser cette image comme arrière-plan**.
- 4 Sélectionnez Parcourir.
- **5** Sélectionnez l'image que vous voulez utiliser.
- 6 Appuyez sur OK 🛞.

LE SAVIEZ-VOUS ? De nombreux plug-ins tiers sont compatibles avec votre écran Aujourd'hui. Horloges, calculatrices, lecteurs MP3, prévisions météo, etc... Visitez le site www.palm.com/intl/.

## Sélection des éléments qui apparaissent à l'écran Aujourd'hui

- Appuyez sur Démarrer et sélectionnez Paramètres.
- 2 Dans l'onglet **Personnel**, sélectionnez **Aujourd'hui**

| 👫 Paramètres                                                     | B  | 22 Y      |
|------------------------------------------------------------------|----|-----------|
| Aujourd'hui                                                      |    |           |
| Afficher des informations importantes<br>sur l'écran Aujourd'hui |    |           |
| Date                                                             | -  | Monter    |
| Num. rapide                                                      | =  | Descendre |
| Colordrior                                                       | -  | Options   |
| Expiration Aujourd'hui:                                          | 41 | n 🔻       |
| Apparence Éléments                                               |    |           |
|                                                                  |    |           |

- 3 Sélectionnez l'onglet **Eléments**.
- 4 Cochez les cases correspondant aux éléments que vous voulez voir apparaître à l'écran Aujourd'hui et décochez celles des éléments que vous voulez masquer.

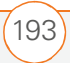

9

- 6 Appuyez sur OK 🐵.

**CONSEIL** Pour changer le thème de couleurs de votre smartphone, sélectionnez un nouveau thème dans l'onglet **Apparence** des **paramètres d'Aujourd'hui**.

## Paramètres du téléphone

**AVANT DE COMMENCER** Activez votre téléphone pour accéder à vos Paramètres du téléphone. Voir la section <u>Activation/</u> <u>Désactivation de votre téléphone</u>.

## Sélection des paramètres de sonneries et de vibreur

Vous pouvez régler différents types de sonneries pour les appels téléphoniques entrants et les notifications.

- Appuyez sur Démarrer a et sélectionnez Paramètres.
- 2 Dans l'onglet **Personnel**, sélectionnez **Sons et notifications ()**.
- 3 Sélectionnez l'onglet Notifications.

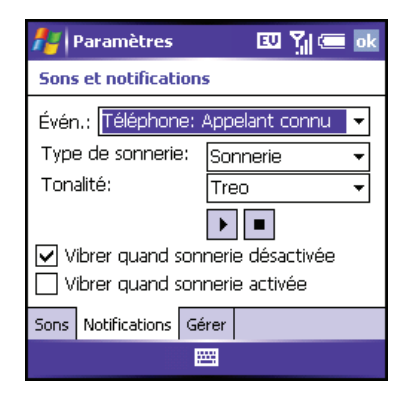

4 Sélectionnez la liste **Evén.**, puis le type d'appel ou de notification pour lequel vous voulez configurer la sonnerie :

**Téléphone : Appelant connu -** Appel entrant d'une personne dont le nom figure dans vos listes **Contacts** ou **Numérot. abrégée**.

**Téléphone : Appel manqué -** Appel auquel vous n'avez pas répondu.

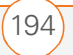

**Téléphone : ltinérance -** Appel survenant lorsque vous vous trouvez hors de la zone desservie par votre réseau sans fil local.

Téléphone : Appelant inconnu - Appel entrant d'une personne identifiée par l'ID d'appelant, mais qui ne figure pas dans vos listes **Contacts** ou **Numérot. abrégée**.

**Téléphone : Messag. vocale -** Nouveau message vocal.

- 5 Sélectionnez la liste Type de sonnerie, puis sélectionnez le type de sonnerie que vous voulez pour le type d'appel sélectionné.
- 6 Sélectionnez la liste **Tonalité**, puis sélectionnez la sonnerie que vous voulez pour le type d'appel sélectionné.

**REMARQUE** Pour les options **Appel manqué** et **Messag. vocale**, sélectionnez les options de son et d'affichage plutôt que les options de sonneries et de tonalités.

- 7 (Facultatif) Sélectionnez Lecture **D** pour écouter le son.
- 8 Cochez les cases **Vibrer quand**... pour activer/désactiver le vibreur en fonction du paramètre de l'interrupteur de sonnerie.
- Répétez les étapes 4 à 6 pour sélectionner des sonneries pour les autres types d'appels.
- 10 Appuyez sur OK 🛞.

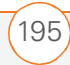

9

CONSEIL Pour enregistrer, écouter, supprimer et envoyer des sons sur votre smartphone, sélectionnez l'onglet **Gérer**. Pour enregistrer un son, appuyez sur **Menu** et sélectionnez **Nouveau son**. Pour lire un son, sélectionnez-le. Pour supprimer un son, mettez-le en surbrillance et appuyez sur **Retour arrière**. Pour envoyer un son, mettez-le en surbrillance, appuyez sur **Menu** et sélectionnez **Envoyer son**.

**LE SAVIEZ-VOUS ?** Vous pouvez également configurer des sons pour les notifications de messages et les rappels du calendrier.

LE SAVIEZ-VOUS ? Vous pouvez télécharger des sonneries MP3, MIDI, QCELP, WAV et WMA directement sur votre smartphone (voir la section <u>Téléchargement de fichiers et d'images</u> à partir d'une page Web). Vous pouvez également télécharger des sonneries sur votre ordinateur, puis les envoyer par e-mail à votre téléphone. Votre produit prend également en charge les formats de sonnerie vidéo WMV, 3GP et 3G2 (fichiers vidéo enregistrés à partir de l'appareil photo de votre smartphone).

#### Réglage des paramètres de volume

 Volume d'appel : Lorsqu'un appel est en cours, appuyez sur le bouton Volume situé sur le côté de votre smartphone pour régler le volume.

- Volume musique/vidéo : Lorsque vous écoutez de la musique ou visionnez une vidéo, appuyez sur le bouton Volume pour régler le volume de la musique ou de la vidéo.
- Volume de sonnerie : Lorsqu'il n'y a pas d'appel en cours et que vous n'êtes pas en train d'écouter de la musique ou de visionner une vidéo, appuyez sur le bouton Volume pour régler le volume de la sonnerie.

## Attribution d'une photo et d'une sonnerie à un contact

- Appuyez sur Démarrer a et sélectionnez Contacts.
- 2 Mettez le contact auquel vous voulez attribuer une photo en surbrillance, puis appuyez sur **Centre** .
- Mettez en surbrillance le nom du contact, puis appuyez sur Modifier (touche d'action gauche).
- 4 Sélectionnez Image.
- 5 Sélectionnez **Appareil photo** pour prendre un cliché et l'ajouter à l'entrée de ce contact ou sélectionnez une photo existante pour ce contact.

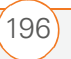

6 Sélectionnez **Tonalité**, puis choisissez une sonnerie pour ce contact.

Sélection de vos paramètres d'appels

**AVANT DE COMMENCER** Activez votre téléphone pour accéder à vos Paramètres du téléphone. Voir la section <u>Activation/</u> <u>Désactivation de votre téléphone</u>.

1 Appuyez sur **Démarrer** a et sélectionnez **Paramètres**.

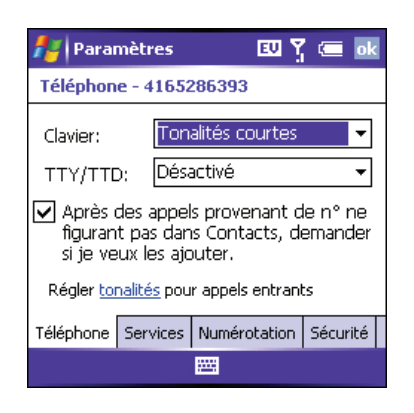

- 2 Dans l'onglet **Personnel**, sélectionnez **Téléphone**
- **3** Dans l'onglet **Téléphone**, définissez les options suivantes, le cas échéant :

**Clavier :** Permet de configurer le style des tonalités de clavier (DTMF) de l'application Téléphone.

- **Tonalités courtes :** Lorsque vous composez un numéro, les touches utilisées émettent un son bref.
- **Tonalités longues :** Les touches émettent un son continu, jusqu'à ce que vous les relâchiez.

**TTY/TDD**: Vous permet de configurer votre smartphone pour une utilisation avec un produit TTY/TDD (sourds et malentendants).

Après des appels provenant de n° ne figurant pas dans Contacts, demander si je veux les ajouter : Permet d'indiquer si vous voulez que le produit vous demande si vous voulez créer des contacts pour les numéros qui ne se trouvent pas encore dans votre liste **Contacts**.

4 Appuyez sur **OK** (a) pour terminer.

**CONSEIL** Si vous rencontrez des problèmes pour accéder à un système de messagerie vocale, vous pouvez essayer de changer le paramètre de tonalité du Clavier.

9

#### PERSONNALISATION DE VOTRE SMARTPHONE

## Définition des préférences de numérotation

L'option Préférences de numérotation vous permet d'attribuer un préfixe à vos numéros de téléphone. Par exemple, vous pouvez composer le chiffre 1 avant n'importe quel numéro de téléphone à dix chiffres. Vous pouvez ajouter un préfixe différent en fonction de la longueur du numéro de téléphone.

Appuyez sur Démarrer a et sélectionnez Paramètres.

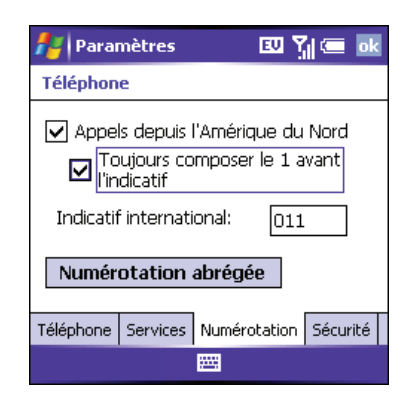

- 2 Dans l'onglet **Personnel**, sélectionnez **Téléphone**
- **3** Dans l'onglet **Numérotation**, définissez les options suivantes, le cas échéant :

## Appels depuis l'Amérique du Nord :

Formate les numéros de téléphone selon les conventions nord-américaines (XXX-XXX-XXXX).

**Toujours composer le 1 avant l'indicatif :** Ajoute le chiffre 1 devant les numéro à 10 chiffres. Cette option est disponible uniquement lorsque l'option Appels depuis l'Amérique du Nord est activée.

**Indicatif international :** Ajoute le chiffre spécifié devant les numéros de téléphone internationaux. (Lorsqu'un numéro de téléphone commençant par « + » est composé, le « + » est remplacé par le numéro figurant dans ce champ.)

4 Appuyez sur **OK** (a) pour terminer.

## Définition des préférences de numérotation abrégée

La numérotation abrégée est utilisée pour composer automatiquement un numéro de téléphone lorsque vous entrez une version écourtée de ce dernier. Les numéros de téléphone abrégés sont généralement utilisés dans les systèmes téléphoniques d'entreprises qui permettent à leurs

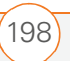

utilisateurs internes de composer un numéro de poste plutôt que le numéro complet.

Par exemple, si le numéro de téléphone de votre collègue est 1-555-222-1234, il vous suffit de composer les cinq derniers chiffres à partir d'un téléphone en interne. Dans ce cas, 21234. Si ce numéro interne à cinq chiffres est entré dans votre liste de contacts ou dans une Global Address List (GAL) d'entreprise, votre smartphone Treo 700wx essaiera de composer un numéro incomplet car il ne fait pas partie du réseau téléphonique interne.

Dans ce cas, utilisez les paramètres de numérotation abrégée pour compléter automatiquement les numéros abrégés. Par exemple, si tous les numéros de téléphone de votre bureau commencent par 1-555-22 et sont suivis d'un numéro de poste à cinq chiffres, configurez votre smartphone pour qu'il entre automatiquement le préfixe 1-555-22 avant tout numéro à cinq chiffres. Lorsque vous entrez le numéro de poste à cinq chiffres de votre collègue, votre produit compose automatiquement le 1-555-22, plus le numéro de poste à cinq chiffres. Le numéro complet est 1-555-222-1234.

- Appuyez sur Démarrer a et sélectionnez Paramètres.
- 2 Dans l'onglet **Personnel**, sélectionnez **Téléphone**
- 3 Dans l'onglet **Numérotation**, sélectionnez **Numérotation abrégée**, puis cochez la case correspondant au nombre de chiffres à composer par votre smartphone (3, 4, 5, 6 ou 7). Ces options permettent d'ajouter un préfixe aux numéros comportant le nombre spécifié de chiffres.

| 背 Paramètres        | 80 🏹 🚍 🐟                  |
|---------------------|---------------------------|
| Numérotation abrégé | e                         |
| Comp.               | avant les n° à 3 chiffres |
| Comp.               | avant les n° à 4 chiffres |
| Comp. 155522        | avant les n° à 5 chiffres |
| Comp.               | avant les n° à 6 chiffres |
| Comp.               | avant les n° à 7 chiffres |
|                     |                           |

4 Appuyez sur **OK** (a) pour terminer.

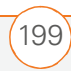

9

### PERSONNALISATION DE VOTRE SMARTPHONE

#### Sélection de vos paramètres de données

- Appuyez sur Démarrer et sélectionnez Paramètres.
- 2 Dans l'onglet **Personnel**, sélectionnez **Téléphone**
- 3 Sélectionnez l'onglet Services, puis Paramètres de données.

| 🐉 Paramètres 🛛 🖸 🏹 💳 🛛                                                                        | <b>k</b> |
|-----------------------------------------------------------------------------------------------|----------|
| Téléphone                                                                                     |          |
| Pour afficher les paramètres d'un<br>service, sélectionnez-le dans la liste.                  |          |
| Paramètres de données<br>Emplacement confidentiel<br>En itinérance<br>Confidentialité d'appel |          |
| Effacer l'icône Boîte vocale                                                                  |          |
| Téléphone Services Numérotation Sécurit                                                       | é        |
|                                                                                               |          |

- 4 Indiquez si vous souhaitez autoriser ou non un appel vocal à interrompre une session de données. Les messages texte (SMS) ne seront pas reçus sur le produit durant une session de données.
- 5 Appuyez sur OK () pour retourner aux **Paramètres du téléphone**.
- 6 Appuyez sur **OK** (a) pour terminer.

## Sélection de vos paramètres de confidentialité

- 1 Appuyez sur **Démarrer •** et sélectionnez **Paramètres**.
- 2 Dans l'onglet **Personnel**, sélectionnez **Téléphone**
- 3 Sélectionnez l'onglet Services et définissez les options suivantes, le cas échéant :

| 🦺 Paramètres 🛛 🗓 🖕 🚾 🔤                                                       |  |  |
|------------------------------------------------------------------------------|--|--|
| Téléphone                                                                    |  |  |
| Pour afficher les paramètres d'un<br>service, sélectionnez-le dans la liste. |  |  |
| Paramètres de données                                                        |  |  |
| Emplacement confidentiel                                                     |  |  |
| En itinérance                                                                |  |  |
| Confidentialité d'appel                                                      |  |  |
| Effacer l'icône Boîte vocale                                                 |  |  |
| Téléphone Services Numérotation Sécurité                                     |  |  |
|                                                                              |  |  |

**Confidentialité d'appel :** Cette option empêche les indiscrétions ; elle est disponible sur le réseau de votre fournisseur de service mobile.

**Emplacement confidentiel :** Vous permet d'indiquer si votre smartphone diffuse systématiquement votre emplacement ou uniquement pendant les appels d'urgence.

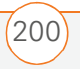

- Appuyez sur OK (a) pour retourner aux
   Paramètres du téléphone.
- **5** Appuyez sur **OK** (a) pour terminer.

**CONSEIL** Pour accéder rapidement au paramètre **Emplacement confidentiel**, appuyez sur l'icône correspondante.

## Itinérance

Vous pouvez utiliser d'autres réseaux numériques là où votre fournisseur de service mobile a conclu des accords d'itinérance avec d'autres opérateurs.

Lorsque vous utilisez votre smartphone en dehors du réseau de votre votre fournisseur de service mobile, l'icône ltinérance **R** apparaît en haut de l'écran. L'utilisation de votre smartphone Treo 700wx en itinérance peut occasionner des frais supplémentaires.

Pour en savoir plus sur l'itinérance, contactez votre fournisseur de service mobile.

#### **Fonctions disponibles**

- Vous pouvez passer et recevoir des appels en itinérance.
- Il est possible que des fonctions telles que le transfert d'appel et la messagerie vocales soient disponibles en fonction du réseau d'itinérance.
- Les services de données peuvent ne pas être disponibles lorsque vous êtes en itinérance sur des réseaux partenaires.

## Définition des préférences d'itinérance

Utilisez les Préférences d'itinérance pour définir des options spécifiques à l'utilisation de votre téléphone en itinérance. Vous pouvez par exemple définir une option vous informant que vous êtes en itinérance avant de passer un appel ou d'effectuer une connexion de données. Vous savez ainsi que vous risquez de payer des frais supplémentaires.

- Appuyez sur Démarrer a et sélectionnez Paramètres.
- 2 Dans l'onglet **Personnel**, sélectionnez **Téléphone**
- 3 Sélectionnez l'onglet **Services**, puis **En itinérance**.

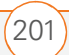

| Paramètres                                        | 💷 🏋 🚍 🐟                          |  |
|---------------------------------------------------|----------------------------------|--|
| Téléphone                                         |                                  |  |
| Pour afficher les para<br>service, sélectionnez-  | mètres d'un<br>le dans la liste. |  |
| Paramètres de données<br>Emplacement confidentiel |                                  |  |
| Confidentialité d'appel                           |                                  |  |
| Effacer l'icône Boîte vocale                      |                                  |  |
| Téléphone Services Nu                             | mérotation Sécurité              |  |
|                                                   |                                  |  |

4 Sélectionnez la liste de sélection Sélection du réseau, puis les réseaux avec lesquels vous voulez autoriser votre téléphone à établir une connexion :

**Autoriser itinérance** permet à votre téléphone de déterminer le meilleur réseau auquel se connecter, qu'il s'agisse de votre réseau ou du réseau d'un autre opérateur.

**Réseau privé uniquement** permet à votre téléphone de se connecter uniquement à vos réseaux privés.

#### Réseaux d'itinérance uniquement

permet à votre téléphone de se connecter uniquement aux réseaux d'itinérance.

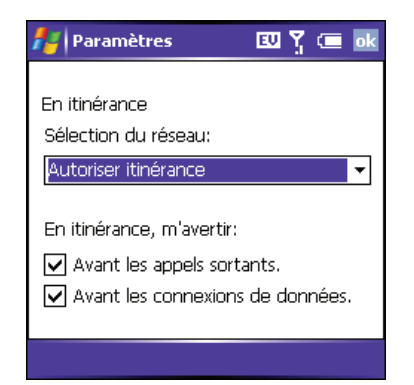

 5 Cochez les cases pour activer l'une ou l'autre (ou les deux) des options d'avertissement d'itinérance suivantes :

**Avant les appels sortants :** Entraîne l'affichage d'une alerte vous informant que vous êtes en itinérance lorsque vous passez un appel sortant.

**Avant les connexions de données :** Empêche toute connexion de données en itinérance. Une alerte vous informant que vous êtes en itinérance s'affiche lorsque vous tentez d'établir une connexion de données.

6 Appuyez sur OK 🐵.

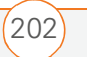

**CONSEIL** Vous pouvez ignorer l'avertissement et établir une connexion de données en sélectionnant la case **Ne plus afficher ce message. Toujours se connecter in itinérance**. Vous devez alors essayer d'établir à nouveau une connexion de données.

# Paramètres son du système

Dans certaines situations (réunions, cinéma, etc.), vous devez couper le son de votre smartphone. Vous pouvez immédiatement désactiver tous les sons de votre smartphone, y compris les tonalités de sonnerie téléphonique, les notifications de calendrier et les sons système. En revanche, le haut-parleur reste activé au cours d'un appel téléphonique.

## Réglage de l'interrupteur de sonnerie

- Pour réactiver tous les sons, faites glisser l'interrupteur de sonnerie sur Mode sonore activé ().

Lorsque vous repositionnez l'interrupteur de sonnerie sur Mode sonore activé, les paramètres sonores précédents sont rétablis. Par exemple, si le volume de la sonnerie du smartphone est défini sur le paramètre le plus haut et que vous faites glisser l'interrupteur de sonnerie sur Mode sonore désactivé, aucune sonnerie ne sera perceptible sur le smartphone. Lorsque vous repositionnez l'interrupteur de sonnerie sur Mode sonore activé, le volume de la sonnerie reste défini sur le paramètre le plus élevé.

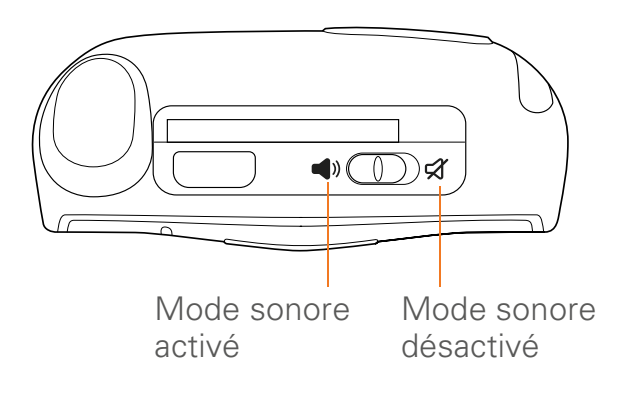

PARAMÈTRES SON DU SYSTÈME

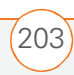

**CONSEIL** Si l'interrupteur de sonnerie est réglé sur Mode sonore désactivé, le paramètre de la sonnerie a priorité sur les paramètres audio. Vous n'entendez alors aucun son.

**LE SAVIEZ-VOUS ?** Votre smartphone est doté d'une alarme silencieuse qui peut vibrer même quand l'interrupteur de sonnerie est réglé sur Mode sonore désactivé.

#### Sélection de sons et de notifications

- Appuyez sur Démarrer a et sélectionnez Paramètres.
- 2 Dans l'onglet **Personnel**, sélectionnez **Sons et notifications**
- 3 Dans l'onglet **Sons**, définissez les options suivantes, le cas échéant :

**Evénements :** Permet d'activer/ désactiver les sons pour les avertissements du système et les messages d'erreur.

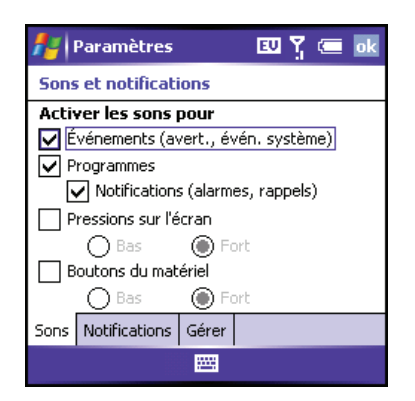

**Programmes :** Permet d'activer/ désactiver les sons dans les applications de votre smartphone.

**Notifications :** Permet d'activer/ désactiver les alarmes et les rappels dans les applications de votre smartphone.

**Pressions sur l'écran :** Permet d'activer/ désactiver les sons associés aux pressions sur l'écran et de configurer le niveau de volume correspondant lorsque ces sons sont activés.

**Boutons du matériel :** Permet d'activer/ désactiver les sons associés aux pressions sur les boutons et de configurer le niveau de volume correspondant lorsque ces sons sont activés.

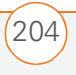

4 Sélectionnez l'onglet **Notifications** et définissez les options suivantes, le cas échéant :

**Evén. :** Vous permet d'indiquer l'action dont vous voulez changer les paramètres. Les options restantes varient en fonction de l'action sélectionnée.

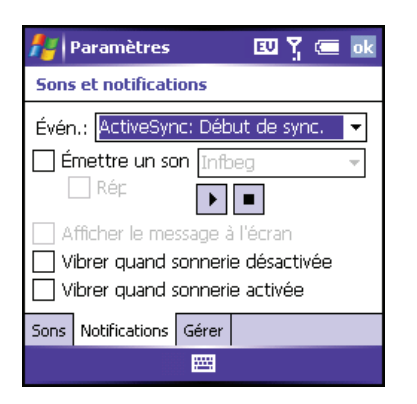

**Emettre un son :** Vous permet d'activer/désactiver le son pour l'événement sélectionné. Pour choisir un son différent, sélectionnez la liste située à droite de ce paramètre, puis sélectionnez un son différent. Pour écouter le son, sélectionnez **Lecture** ().

**Répéter :** Vous permet d'indiquer si vous voulez écouter le son à plusieurs reprises.

**Afficher le message à l'écran :** Vous permet d'indiquer si vous souhaitez qu'un message de notification s'affiche à l'écran pour l'événement sélectionné.

**Vibrer :** Vous permet d'indiquer si vous souhaitez que votre smartphone vibre pour vous notifier de l'événement sélectionné.

5 Appuyez sur OK 🐵.

**CONSEIL** Pour enregistrer, écouter, supprimer et envoyer des sons sur votre smartphone, sélectionnez l'onglet **Gérer**. Pour enregistrer un son, appuyez sur **Menu** et sélectionnez **Nouveau son**. Pour écouter un son, sélectionnez-le et appuyez sur **Lecture**. Pour supprimer un son, mettez-le en surbrillance et appuyez sur **Retour arrière**. Pour envoyer un son, mettez-le en surbrillance, appuyez sur **Menu** et sélectionnez **Envoyer son**.

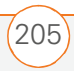

9

## Paramètres d'affichage et d'apparence

### Réglage de la luminosité de l'écran

- 1 Appuyez sur **Option** (), puis sur **?**.
- 2 Appuyez sur **Gauche** ◀ et sur **Droite** ► pour régler la luminosité.
- 3 Appuyez sur OK 🐵.

#### Changement de la taille du texte

- 1 Appuyez sur **Démarrer** tet sélectionnez **Paramètres**.
- 2 Sélectionnez l'onglet **Système**, puis sélectionnez **Ecran**
- 3 Sélectionnez l'onglet Taille du texte.
- 5 Appuyez sur OK 🛞.

**CONSEIL** Si le texte n'est pas très net, ouvrez l'écran Paramètres de l'écran et sélectionnez l'onglet **Clear Type**. Cochez la case **Activer Clear Type**, puis appuyez sur **OK**.

## Définition des formats d'affichage

1 Appuyez sur **Démarrer** tet sélectionnez **Paramètres**.

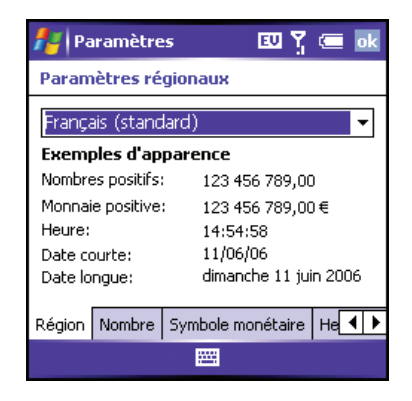

- 2 Sélectionnez l'onglet Système, puis sélectionnez Paramètres régionaux
- 3 Dans l'onglet Région, sélectionnez une région dans la liste. La région sélectionnée configure les paramètres de format par défaut.
- 4 (Facultatif) Sélectionnez les onglets suivants, le cas échéant, pour personnaliser les paramètres de format :

**Nombre :** Permet de configurer le symbole décimal utilisé et le nombre de décimales, le symbole de groupement et la taille du groupe, les séparateurs de listes, le symbole et le format utilisés pour les nombres négatifs, l'affichage

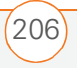

du zéro d'en-tête et le système de mesure choisi (métrique ou américain).

**Symbole monétaire :** Permet de configurer les symboles utilisés pour les devises et les décimales et leur position, le symbole utilisé pour le groupement et la taille du groupe et le format des nombres négatifs.

**Heure :** Permet de configurer le style utilisé pour l'heure, les séparateurs et les symboles AM/PM.

**Date :** Permet de configurer le style utilisé pour la date courte, les séparateurs et la date longue.

5 Appuyez sur OK 🛞.

## Alignement de l'écran

Il arrive parfois que votre écran ne soit plus aligné correctement ; dans ce cas, lorsque vous appuyez sur l'écran, vous n'activez pas les fonctions souhaitées. Si cela se produit, réalignez l'écran de votre smartphone.

- 1 Appuyez sur **Démarrer** tet sélectionnez **Paramètres**.
- Sélectionnez l'onglet Système, puis Ecran .

- 3 Sur l'onglet **Général**, sélectionnez **Aligner l'écran**.
- 4 Appuyez sur l'écran à l'endroit indiqué.
- 5 Appuyez sur OK (...).

### Modification du modèle de couleurs système

- Appuyez sur Démarrer et et sélectionnez Paramètres.
- 2 Dans l'onglet **Personnel**, sélectionnez **Aujourd'hui**
- **3** Sélectionnez l'onglet **Apparence**, puis un thème dans la liste.
- 4 Appuyez sur OK 🐵.

**CONSEIL** Vous pouvez également définir l'arrière-plan de l'écran Aujourd'hui (voir la section <u>Sélection de l'arrière-plan de votre</u> <u>écran Aujourd'hui</u>).

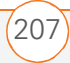

# Paramètres des applications

## Organisation du menu Démarrer

Vous pouvez choisir les applications qui apparaissent dans le niveau supérieur du menu Démarrer. Vous pouvez accéder aux autres applications en sélectionnant Programmes dans le menu Démarrer, puis en sélectionnant l'icône de l'application qui vous intéresse.

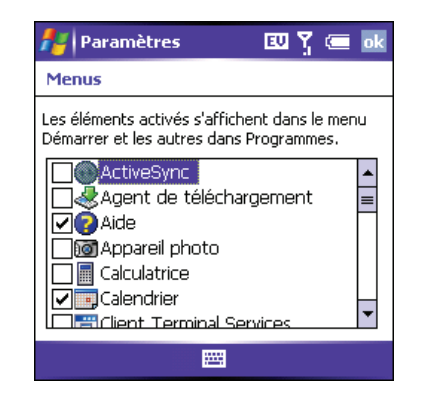

- Appuyez sur Démarrer a et sélectionnez Paramètres.
- 2 Dans l'onglet **Personnel**, sélectionnez **Menus**

- Cochez les cases situées à côté des applications que vous voulez voir dans le menu Démarrer.
- 4 Appuyez sur OK 🛞.

### Réattribution de boutons

Les paramètres des boutons vous permettent de sélectionner les applications qui sont associées aux boutons et aux combinaisons sur votre smartphone.

| 👫 Paramètres                             | EU 🍸 🚍 🐟                              |  |
|------------------------------------------|---------------------------------------|--|
| Boutons                                  |                                       |  |
| 1. Sélectionnez un bouton:               |                                       |  |
| Bouton                                   | Affectation 🔺                         |  |
| 🎥 Start                                  | <menu démarrer="" td="" 💻<=""></menu> |  |
| OK                                       | <ok fermer=""></ok>                   |  |
| •                                        |                                       |  |
| <ol><li>Affectez un programme:</li></ol> |                                       |  |
| <menu démarrer=""></menu>                |                                       |  |
| Boutons du programme Contrôle Haut/Bas   |                                       |  |
|                                          |                                       |  |

- Appuyez sur Démarrer a et sélectionnez Paramètres.
- 2 Dans l'onglet **Personnel**, sélectionnez **Boutons**

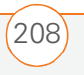
3 Dans l'onglet **Boutons du programme**, mettez en surbrillance le bouton ou la combinaison que vous voulez changer dans la liste **Bouton**. Les boutons matériels sont liés aux boutons suivants :

Démarrer 🗷 = Menu Démarrer.

**OK** 🛞 = OK/Fermer.

**Option + Envoyer =** Internet Explorer

**Option** + **Démarrer** = Calendrier

**Option ()** + **OK (e)** = Gestionnaire des tâches

Bouton latéral = Windows Media

- 4 Sélectionnez la liste **Affectez un programme**, puis sélectionnez l'application que vous voulez attribuer au bouton ou à la combinaison sélectionné à l'étape 3.
- 5 Appuyez sur OK 🐵.

#### **Configuration des commandes vocales**

Les commandes vocales vous permettent d'utiliser la parole pour exécuter certaines commandes du menu Démarrer et du menu Programmes.

- Associez le bouton latéral à
   Commande vocale. Reportez-vous à la section <u>Réattribution de boutons</u> pour de plus amples informations.
- Appuyez sur Démarrer a et sélectionnez Paramètres.
- 3 Dans l'onglet **Personnel**, sélectionnez **Commande vocale**.
- 4 Sélectionnez Activé(e).
- 5 Sélectionnez les éléments que vous voulez activer. Si un élément est en surbrillance et que la zone **Options** est active, sélectionnez la zone **Options** pour choisir les fonctions que vous voulez activer pour l'élément en surbrillance.

#### Utilisation des commandes vocales

**AVANT DE COMMENCER** Réglez l'interrupteur de sonnerie situé en haut de votre smartphone sur Mode sonore activé.

 Tenez votre produit à environ vingt centimètres de votre bouche, puis appuyez sur le bouton Commande vocale et relâchez-le. Vous entendrez une tonalité et une icône de micro s'affichera en haut de l'écran.

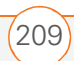

- 2 Prononcez clairement la commande. Par exemple :
  - Pour accéder à l'aide, dites « Aide ». Une fois la Commande vocale énoncée, une icône de micro apparaît en haut de l'écran. Enoncez votre réponse. Vous pouvez par exemple dire « Général » pour accéder aux rubriques d'aide générales.
  - Pour accéder au calendrier, dites « Lancer le calendrier ».
  - Pour accéder à votre musique, dites
     « Lancer Windows Media ». Une fois
     la Commande vocale énoncée, une
     icône de micro apparaît en haut de
     l'écran. Enoncez votre réponse.

**CONSEIL** Vous pouvez appuyer sur le bouton Commande vocale pendant une question pour l'interrompre. Une fois que l'icône de microphone est visible, vous pouvez énoncer votre réponse.

#### Configuration des options de saisie

- Appuyez sur Démarrer a et sélectionnez Paramètres.
- Dans l'onglet Personnel, sélectionnez
   Saisie ##
- Sélectionnez l'onglet Saisie
   automatique et définissez les options suivantes, le cas échéant :

**Suggérer mots lors de la saisie de texte :** Vous permet d'indiquer si vous souhaitez que des suggestions s'affichent lorsque vous entrez du texte. Vous pouvez également indiquer combien de lettres vous devez entrer avant qu'une suggestion n'apparaisse, combien de suggestions vous voulez voir, et si oui ou non un espace est ajouté après insertion d'un mot suggéré.

| 🏄 Paramètres 🛛 🎖 📼 🕏                      |
|-------------------------------------------|
| Saisie                                    |
| Suggérer mots lors de la saisie de texte  |
| Suggérer après 2 ▼ lettre(s)              |
| Suggérer 1 🕶 mot(s)                       |
| Ajouter espace après mot suggéré          |
| Remplacer texte en cours de frappe        |
|                                           |
| Mode de saisie Saisie automatique Options |
|                                           |

#### Remplacer texte en cours de frappe :

Vous permet d'indiquer si le texte saisi est ajouté au texte existant ou s'il vient le remplacer (similaire à la fonction Insérer sur un clavier normal).

4 Sélectionnez l'onglet **Options** et définissez les options suivantes, le cas échéant :

**Format d'enregistrement vocal :** Vous permet de définir le format sous lequel vous enregistrez vos mémos vocaux.

| 者 Paramèt                            | res              | EV       | Ÿ 📼 🛛   | k |
|--------------------------------------|------------------|----------|---------|---|
| Saisie                               |                  |          |         |   |
| Format d'enreg                       | jistrement voca  | al:      |         |   |
| 11 025 Hz;                           | 16 Bit; Mono     | o (22    | Ko/s) 🔻 |   |
| Zoom par déf.                        | pour l'écriture: |          | 200% 🔻  | ] |
| Zoom par déf. pour la frappe: 100% 🔻 |                  |          |         |   |
| 🖌 Majuscule e                        | en début de ph   | irase    |         |   |
| V Défilement                         | jusqu'à la derr  | nière li | gne     |   |
| Mode de saisie                       | Saisie automa    | atique   | Options |   |
|                                      |                  |          |         |   |

**Zoom par déf. pour l'écriture :** Vous permet de régler la taille initiale du texte saisi à l'aide des méthodes d'écriture à l'écran.

**Zoom par déf. pour la frappe :** Vous permet de régler la taille initiale du texte saisi à l'aide du clavier.

**Majuscule en début de phrase :** Vous permet d'indiquer si vous souhaitez que la première lettre d'une phrase apparaisse automatiquement en majuscule (sans que vous n'ayez à utiliser les touches Maj).

#### **Défilement jusqu'à la dernière ligne :** Vous permet d'indiquer si vous souhaitez que l'affichage défile automatiquement lorsque vous sélectionnez la dernière ligne d'informations visibles.

5 Appuyez sur OK 🐵.

**CONSEIL** Pour saisir un mot suggéré, il vous suffit d'appuyer dessus.

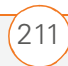

## Verrouillage de votre smartphone et des données

Votre smartphone dispose de plusieurs fonctionnalités vous permettant de le protéger contre toute utilisation non conforme et de préserver la confidentialité de vos données. Le logiciel de sécurité intégré permet d'utiliser votre smartphone pour passer des appels urgents, même s'il est verrouillé.

- Verrouillage clavier : Permet de désactiver manuellement tous les boutons et la fonction tactile de l'écran afin d'empêcher toute manipulation accidentelle lorsque l'appareil est rangé dans une valise ou dans une poche.
- Verrouillage automatique du clavier et désactivation de l'écran tactile : Permet d'activer automatiquement le verrouillage du clavier après une période d'inactivité et de désactiver la fonction tactile de l'écran lors d'un appel actif.

- Verrouillage du téléphone : Requiert la saisie d'un code de verrouillage pour passer des appels.
- Verrouillage du système par mot de passe : Un mot de passe est requis pour consulter les informations se trouvant sur votre smartphone.

**CONSEIL** Pour éviter d'appuyer par inadvertance sur des boutons à l'écran lorsque vous tenez le smartphone contre votre oreille pour parler, vous pouvez désactiver la fonction tactile de l'écran pendant les conversations téléphoniques. Lorsque la fonction tactile de l'écran est désactivée, vous devez utiliser le Navigateur multidirectionnel pour accéder aux éléments de l'écran.

#### Utilisation du verrouillage clavier

Par défaut, votre clavier est verrouillé de façon à empêcher toute manipulation accidentelle des boutons ou toute activation des éléments de l'écran lorsque le smartphone est rangé dans une poche ou un sac.

 Pour désactiver le verrouillage clavier, appuyez sur Centre .

212

Pour activer manuellement le verrouillage clavier lorsque l'écran de votre smartphone est activé, appuyez sur Option () et Marche/Arrêt (2).

### Utilisation de la fonction Verrouillage automatique du clavier et désactivation de l'écran tactile

La fonction Verrouillage automatique du clavier permet de verrouiller automatiquement le clavier après une période d'inactivité.

- 1 Appuyez sur **Démarrer** to et sélectionnez **Paramètres**.
- 2 Dans l'onglet **Personnel**, sélectionnez **Verrouillage clavier**
- **3** Définissez les options suivantes, le cas échéant :

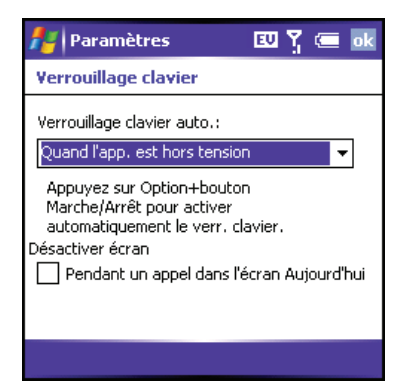

**Verrouillage clavier auto. :** Permet de définir la période d'inactivité au bout de laquelle le clavier se verrouille automatiquement ou la fonction de verrouillage automatique du clavier se désactive.

**Désactiver écran :** Permet d'indiquer si la fonction d'écran tactile est activée lors d'un appel.

4 Appuyez sur OK 🐵.

**CONSEIL** Si vous utilisez un kit mains libres ou un casque et que votre smartphone se trouve dans votre poche ou dans un sac, vous pouvez activer manuellement le verrouillage clavier pendant un appel pour empêcher toute manipulation accidentelle. Appuyez sur **Option** et **Marche/Arrêt** pour activer manuellement le **verrouillage clavier**.

## Utilisation de la fonction Verrouillage du téléphone

Vous pouvez verrouiller votre smartphone pour empêcher toute utilisation illicite de votre compte. Lorsque votre smartphone est verrouillé, vous devez saisir le code exact pour passer des appels (sauf pour les numéros d'urgence).

- Appuyez sur Démarrer a et sélectionnez Paramètres.
- 2 Dans l'onglet **Personnel**, sélectionnez **Téléphone**

**3** Sélectionnez l'onglet **Sécurité** et définissez les options suivantes :

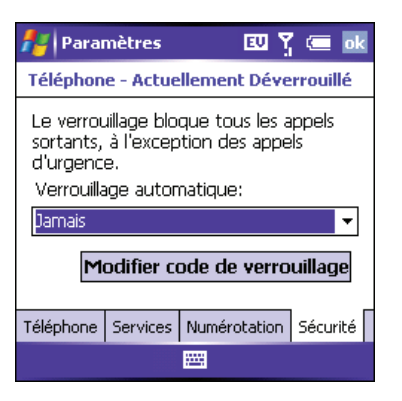

**Verrouillage automatique :** Vous permet d'indiquer si vous souhaitez que votre smartphone soit verrouillé automatiquement, et dans quelles conditions.

**Modifier code de verrouillage :** Vous permet de choisir ou de modifier le code de verrouillage permettant de déverrouiller votre smartphone. Le code de verrouillage par défaut correspond aux 4 derniers chiffres de votre numéro de téléphone. Si vous changez le code de verrouillage, sélectionnez **OK** pour accepter le nouveau code.

4 Appuyez sur **OK** (a) pour terminer.

**CONSEIL** Lorsque le verrouillage du téléphone est activé, vous pouvez déverrouiller votre smartphone à partir de l'écran Aujourd'hui : il vous suffit de saisir votre code de verrouillage et de sélectionner Entrée. Vous n'avez pas besoin de saisir votre mot de passe pour répondre à un appel.

## Utilisation de la fonction Verrouillage du système par mot de passe

Pour protéger vos données personnelles, vous pouvez verrouiller le système de façon à devoir entrer votre mot de passe afin d'accéder à vos données ou d'utiliser d'autres fonctions de votre smartphone.

**IMPORTANT** Lorsque vous verrouillez votre système, vous devez saisir le mot de passe exact pour le déverrouiller. Si vous saisissez un mot de passe incorrect, vous pouvez faire un nouvel essai. Chaque fois que vous saisissez un mot de passe non correct, vous devez attendre de plus en plus longtemps entre deux nouvelles tentatives. Si vous avez oublié votre mot de passe, vous devez effectuer une réinitialisation matérielle pour pouvoir continuer à utiliser votre smartphone. Une réinitialisation matérielle supprime l'ensemble des entrées sur votre smartphone. Il est toutefois possible de récupérer vos anciennes données lors de la prochaine synchronisation (voir <u>Synchronisation des contacts et autres</u> <u>informations</u>).

- Appuyez sur Démarrer et et sélectionnez Paramètres.
- 2 Dans l'onglet **Personnel**, sélectionnez **Verrouiller %**.
- Dans l'onglet Mot de passe, cochez la case Demander le mot de passe si l'appareil est pour activer la fonction de mot de passe.

| 🛃 Paramètres 🛛 🛱 🏹 📼 ok                       |
|-----------------------------------------------|
| Mot de passe                                  |
| Demander le mot de<br>passe si l'appareil est |
| Type de mot<br>de passe : Code PIN simple 🔹   |
| Mot de passe :                                |
| Confirmer :                                   |
|                                               |
| Mot de passe Indice                           |
|                                               |

UTILISATION DE LA FONCTION VERROUILLAGE AUTOMATIQUE DU CLAVIER ET

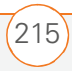

- 4 Sélectionnez la première liste, puis choisissez la durée d'inactivité au bout de laquelle vous devrez saisir un mot de passe pour déverrouiller le système.
- 5 Sélectionnez la liste Type de mot de passe, puis choisissez un format pour votre mot de passe.
- 6 Sélectionnez Mot de passe, appuyez sur l'icône de clavier a l'écran et saisissez votre mot de passe. Appuyez ensuite sur l'icône de clavier a l'écran.
- Sélectionnez Confirmer, appuyez sur l'icône de clavier a l'écran, puis entrez de nouveau le mot de passe. Appuyez ensuite sur l'icône de clavier a l'écran.
- 8 (Facultatif) Sélectionnez l'onglet **Indice** et entrez un indice vous permettant de vous souvenir de votre mot de passe.
- 9 Appuyez sur OK 🐵.

#### Saisie des informations de propriétaire

Vous pouvez saisir des informations personnelles que vous souhaitez associer à votre smartphone, comme par exemple votre nom, celui de votre entreprise et votre numéro de téléphone. Vous pouvez également indiquer si vous souhaitez que ces informations s'affichent lorsque vous mettez votre smartphone sous tension. Si vous perdez votre smartphone, cette fonction peut permettre à la personne qui le retrouvera de vous le rapporter.

- Appuyez sur Démarrer a et sélectionnez Paramètres.
- 2 Dans l'onglet **Personnel**, sélectionnez **Info. du propriétaire**

| 🚪 Paramé       | ètres              | l          | eu Y |  | ok |
|----------------|--------------------|------------|------|--|----|
| Info. du pro   | priétai            | re         |      |  |    |
| Nom:           | Amano              | line Truc  | het  |  |    |
| Société:       | Créativ            | 'e Speari' | t    |  |    |
| Adresse:       | 59 000<br>Montré   | )<br>éal   |      |  |    |
| Tél.:          | 14162              | 099791     |      |  |    |
| E-mail:        | truchet@anyisp.com |            |      |  |    |
| Identification | Notes              | Options    |      |  |    |
|                |                    |            |      |  |    |

- **3** Dans l'onglet **Identification**, saisissez les informations de contact que vous voulez inclure.
- 4 Sélectionnez l'onglet **Notes** et saisissez le texte que vous voulez ajouter, le cas échéant.

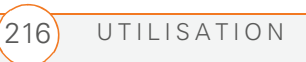

- 5 Sélectionnez l'onglet **Options** et cochez les cases correspondant aux informations (le cas échéant) que vous voulez voir apparaître à l'écran lorsque vous mettez votre smartphone sous tension.
- 6 Appuyez sur OK 🐵.

**CONSEIL** Vous pouvez également activer l'affichage de vos informations de propriétaire sur l'écran Aujourd'hui. Reportez-vous à la section <u>Sélection des éléments qui</u> <u>apparaissent à l'écran Aujourd'hui</u> pour de plus amples informations.

### Paramètres système

#### Configuration de la date et l'heure

Les paramètres Horloge et alarmes vous permettent de définir le fuseau horaire, l'heure et la date de votre pays et d'un endroit que vous visitez.

- 1 Appuyez sur **Démarrer** tet sélectionnez **Paramètres**.
- Sélectionnez l'onglet Système, puis Horloge et alarmes (2).

- 3 Dans l'onglet **Heure**, sélectionnez **Origine**.
- 4 Sélectionnez la première liste et choisissez le fuseau horaire correspondant à votre domicile.

| 背 Paramètres  |                    | 💷 🏋 🛲 🔤               |  |
|---------------|--------------------|-----------------------|--|
| Horloge       | Horloge et alarmes |                       |  |
| 🖲 Orig        | ine                | GMT-8 Pacifique (U. 🔻 |  |
|               |                    | 12:45:47              |  |
| ○ Autre ville |                    | 11/08/2006 🗸          |  |
|               |                    | GMT-8 Pacifique (U! 💌 |  |
|               |                    | 12:45:47 🔺 🔻          |  |
|               |                    | 11/08/2006 🔹 👻        |  |
| Heure         | Alarmes            | Plus                  |  |
|               |                    |                       |  |

- 5 Sélectionnez l'heure, puis appuyez sur
   Haut ▲ ou Bas ▼ pour définir l'heure. Répétez cette procédure pour les minutes, les secondes et les paramètres AM/PM.
- 6 (Facultatif) Sélectionnez **Autre ville** et entrez les informations correspondant à un endroit que vous visitez fréquemment.
- 7 Appuyez sur OK 🛞.
- 8 Si le système vous le demande, sélectionnez **Oui** pour accepter vos modifications.

**CONSEIL** Par défaut, votre smartphone synchronise la date, l'heure et le fuseau horaire avec le réseau de votre fournisseur de service mobile lorsque le téléphone est activé et qu'il se trouve dans une zone de couverture. Vous pouvez désactiver cette option dans les paramètres Horloge et alarmes ; pour cela, sélectionnez **Plus**, puis décochez la case **Activer heure réseau locale**. Si vous voulez conserver la date et l'heure définies pour l'emplacement sélectionné, décochez la case **Utiliser fuseau horaire du réseau**.

**CONSEIL** Pour configurer le format d'affichage de la date et l'heure, reportez-vous à la section <u>Définition des formats d'affichage</u>.

#### Configuration des alarmes du système

Vous avez la possibilité de configurer des alarmes qui ne sont pas associées à une tâche ou un rendez-vous. Vous pouvez par exemple vous servir de votre smartphone comme d'un réveil lorsque vous voyagez, ou configurer des alarmes pour vous rappeler que vous devez prendre un médicament ou aller chercher les enfants à l'école.

Appuyez sur Démarrer et sélectionnez Paramètres.

- 2 Sélectionnez l'onglet **Système**, puis **Horloge et alarmes** (3).
- 3 Sélectionnez l'onglet Alarmes.

| 🛃 Paramètres 🛛 🛛 🍸                                  | 🤄 ok       |
|-----------------------------------------------------|------------|
| Horloge et alarmes                                  |            |
| Debout<br>d Immjvs                                  | 🎽<br>06:00 |
| <pre> &lt; Description &gt;     d I m m j v s</pre> | 🍎<br>06:00 |
| <pre> &lt; Description &gt;     d m m j v s</pre>   | 🎽<br>06:00 |
| Heure Alarmes Plus                                  |            |
| Édition 🚟                                           |            |

- **4** Cochez une case pour activer l'alarme correspondante.
- 5 Sélectionnez la description située à côté de la case cochée et saisissez une description pour l'alarme.
- 6 Sélectionnez les jours de la semaine où l'alarme doit se déclencher. Vous pouvez sélectionner plusieurs jours pour chaque alarme.
- Sélectionnez l'heure à laquelle vous voulez que l'alarme se déclenche, puis appuyez sur OK (...).

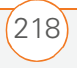

**CONSEIL** Pour changer le son de l'alarme, sélectionnez l'icône correspondante, sélectionnez la liste **Emettre un son**, puis sélectionnez le son que vous voulez utiliser.

- 9 Appuyez sur **OK** <sup>(a)</sup> pour terminer.
- **10** Si le système vous le demande, sélectionnez **Oui** pour accepter vos modifications.

#### Gestion de certificats d'identité

Votre smartphone peut comprendre des certificats préinstallés. Les certificats sont des documents numériques utilisés pour authentifier et échanger des informations sur les réseaux. Des certificats peuvent être émis pour un utilisateur, un produit ou un service.

- Appuyez sur Démarrer a et sélectionnez Paramètres.
- Sélectionnez l'onglet Système, puis sélectionnez Certificats

Sélectionnez l'une des options ci-après :
 Personnel : Permet d'afficher les certificats établissant votre identité lorsque vous vous connectez à un réseau sécurisé (réseau d'entreprise, par exemple).

**Racine :** Permet d'afficher les certificats identifiant les ordinateurs (serveurs, par exemple) auxquels vous vous connectez. Ces certificats permettent d'empêcher les utilisateurs non autorisés d'accéder à votre smartphone et aux informations qu'il contient.

4 Appuyez sur **OK** (a) pour terminer.

**CONSEIL** Pour supprimer un certificat, appuyez sur le certificat dans la liste et maintenez le stylet enfoncé, puis sélectionnez **Supprimer** dans le menu contextuel.

#### Activation du rapport d'erreurs

Le rapport d'erreurs envoie des infos permettant de diagnostiquer les erreurs d'applications pour les produits exécutant le logiciel Windows Mobile<sup>®</sup>. Lorsqu'une erreur est détectée, un fichier texte est créé. Vous pouvez consulter le fichier et décider ensuite si vous voulez qu'il soit

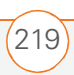

envoyé au service de support technique ou non. Ces informations sont utilisées par les groupes de programmation de Microsoft pour l'assurance qualité, non à des fins de suivi des utilisateurs ou des installations, ni à des fins de marketing. Les informations recueillies sont des informations techniques concernant l'état de votre système au moment où l'erreur s'est produite. Aucun document (et aucune information) ne sont envoyés avec le rapport. Pour plus de sécurité, le rapport est transmis via une connexion sécurisée. et conservé de facon confidentielle et anonyme dans une base de données à accès limité.

Si votre smartphone est connecté à un ordinateur lorsque vous envoyez le rapport d'erreurs, cet envoi ne vous est pas facturé (à condition que l'ordinateur soit connecté à Internet). Si vous utilisez le réseau votre fournisseur de service mobile pour envoyer un rapport d'erreurs, des frais de transfert de données s'appliquent.

- Appuyez sur Démarrer a et sélectionnez Paramètres.
- Sélectionnez l'onglet Système, puis sélectionnez Rapport d'erreurs

- **3** Indiquez si vous voulez activer ou désactiver les rapports d'erreurs.
- 4 Appuyez sur **OK** (a) pour terminer.

**CONSEIL** Cette méthode de rapport d'erreurs est conforme aux réglementations en matière de respect de la vie privée de l'Union Européenne (UE) ainsi qu'aux « Fair Information Practice Principles » de la Federal Trade Commission. Pour consulter les « Fair Information Practice Principles », visitez le site Web de la Federal Trade Commission à l'adresse <u>www.ftc.gov/</u> <u>reports/privacy3/fairinfo.htm</u>.

#### Configuration d'un produit GPS

Si vous avez acheté un récepteur GPS (Global Positioning System), votre smartphone peut vous indiquer votre emplacement exact sur une carte.

- Appuyez sur Démarrer a et sélectionnez Paramètres.
- Sélectionnez l'onglet Système, puis sélectionnez GPS ().
- 3 Dans l'onglet Programmes, sélectionnez la liste des ports programme GPS, puis sélectionnez le port que devront utiliser les applications pour accéder aux infos GPS. Ce port

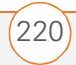

doit également être sélectionné dans les paramètres de configuration de votre application GPS.

- 4 Sélectionnez l'onglet Matériel.
- 5 Sélectionnez la liste de ports matériels GPS, puis sélectionnez le port auquel votre récepteur GPS est connecté. Il doit s'agir d'un port différent de celui que vous avez défini à l'étape 3 comme port du programme. Si vous voulez vous connecter au produit GPS via la technologie sans fil Bluetooth, vous devez tout d'abord établir un partenariat entre les deux produits (voir la section <u>Configuration d'une connexion</u> <u>Bluetooth.</u>)
- 6 Sélectionnez l'onglet Accès et cochez la case Gérer GPS automatiquement. Ce paramètre permet à plusieurs applications d'accéder simultanément à vos infos GPS.
- 7 Appuyez sur **OK** (a) pour terminer.

#### Affichage de l'utilisation de mémoire

- Appuyez sur Démarrer a et sélectionnez Paramètres.
- Sélectionnez l'onglet Système, puis sélectionnez Mémoire .
- **3** Sélectionnez l'un des onglets suivants, le cas échéant :

**Principal :** Permet de consulter la quantité de mémoire affectée à vos applications et informations, ainsi que de connaître le rapport mémoire utilisée/mémoire disponible.

**Carte de stockage :** Permet de connaître la quantité de mémoire disponible sur une carte d'extension insérée dans l'emplacement d'extension de votre smartphone.

**Progr. en cours :** Permet de consulter une liste des applications en cours d'utilisation sur votre smartphone. Pour passer à une application, mettez-la en surbrillance et sélectionnez **Activer**. Pour fermer une application, mettez-la en surbrillance et sélectionnez **Arrêter**. Pour fermer toutes les applications ouvertes, sélectionnez **Arrêter tout**.

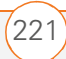

#### 4 Appuyez sur **OK** (a) pour terminer.

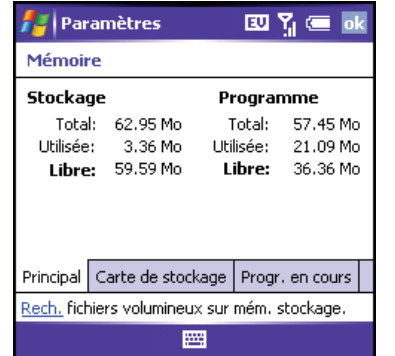

| 📇 Par                                         | amètres       | E       | ወ 🏅 📼       | ok  |
|-----------------------------------------------|---------------|---------|-------------|-----|
| Mémoir                                        | e             |         |             |     |
| Mémoire                                       | sur carte:    | 2       | 40.24 Mo    |     |
| Utilisée:                                     | 64.52 Mo      | Libre:  | 175.72 Mo   | )   |
|                                               |               |         |             |     |
| Storage Card 👻                                |               |         |             |     |
|                                               |               |         |             |     |
|                                               |               |         |             | _   |
| Principal                                     | Carte de stoc | kage Pr | ogr. en cou | irs |
| Rech., fichiers volumineux sur mém. stockage. |               |         |             |     |
|                                               |               |         |             |     |
|                                               |               |         |             |     |

| 📇   Par                                      | amètres                   | 💷 🏆 🚍 🔤         |
|----------------------------------------------|---------------------------|-----------------|
| Mémoir                                       | 'e                        |                 |
| Liste de<br>d'exécu                          | es programmes e<br>ution: | n cours         |
| Calendrier<br>Paramètres du téléphone        |                           |                 |
| Activ                                        | Arrêter                   | Arrêter tout    |
| Principal                                    | Carte de stockage         | Progr. en cours |
| Rech. fichiers volumineux sur mém. stockage. |                           |                 |
|                                              |                           |                 |

(222)

#### Consultation et optimisation des paramètres d'alimentation

- Appuyez sur Démarrer a et sélectionnez Paramètres.
- 2 Sélectionnez l'onglet **Système**, puis sélectionnez **Alimentation**
- **3** Dans l'onglet Batterie, vous pouvez consulter le niveau de votre batterie.

| 👫 Paramètres                             | 💷 🍸 🚍 🐟 |
|------------------------------------------|---------|
| Alimentation                             |         |
| Batterie principale:<br>Charge restante: | LiIon   |
| 0                                        | 100     |
|                                          |         |
|                                          |         |
|                                          |         |
|                                          |         |
| Detheuis Aussein                         |         |
| Batterie Avances                         |         |
|                                          |         |

4 Sélectionnez l'onglet Avancés et indiquez si vous voulez que votre smartphone s'éteigne automatiquement au bout d'une certaine période d'inactivité. Vous avez la possibilité de choisir des intervalles différents pour la batterie et l'alimentation externe.

| 👫 Paramètres                                                          | 💷 🍸 🚍 🐟            |
|-----------------------------------------------------------------------|--------------------|
| Alimentation                                                          |                    |
| Alimentation sur batter<br>Éteindre l'appareil si<br>inutilisé depuis | rie:<br>1 minute → |
| Alimentation externe:<br>Éteindre l'appareil si<br>inutilisé depuis   | 5 minutes 🔻        |
| Batterie Avancés                                                      |                    |
|                                                                       |                    |

5 Appuyez sur **OK** <sup>(S)</sup> pour terminer.

CONSEIL Pour économiser de la batterie, réglez le paramètre de rétro-éclairage. appuyez sur Démarrer et sélectionnez Paramètres. Sélectionnez l'onglet Système, puis Rétro-éclairage. Dans l'onglet Alimentation par batterie, configurez la désactivation automatique du rétro-éclairage au bout d'une certaine période d'inactivité.

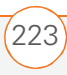

## Activation et désactivation des services sans fil

- 1 Appuyez sur **Démarrer •** et sélectionnez **Paramètres**.
- 2 Sélectionnez l'onglet **Connexions**, puis **Gestionnaire sans fil**.

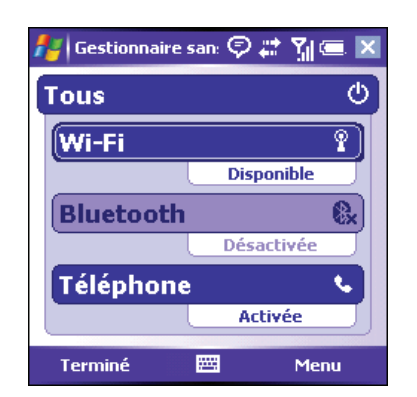

- **3** Sélectionnez **Tous** pour activer/ désactiver toutes les fonctions sans fil.
- 4 Appuyez sur **OK** (a) pour terminer.

Vous pouvez également activer et désactiver les services sans fil en appuyant sur l'icône d'intensité du signal **fil** située en haut de l'écran, puis en sélectionnant Gestionnaire sans fil.

**REMARQUE** La sélection Wi-Fi n'apparaît que si une carte Wi-Fi est installée sur votre smartphone. Vous devez acheter et installer une carte Wi-Fi d'un fournisseur tiers pour utiliser cette fonction.

**CONSEIL** Pour changer les paramètres de l'une des fonctions sans fil affichées, appuyez sur **Menu** et sélectionnez la fonction sans fil que vous voulez modifier.

## Paramètres de connexion

#### Configuration d'une connexion Wi-Fi®

Divers environnements publics ou organisations (cafés, aéroports, bibliothèques...) offrent un accès à un réseau Wi-Fi. Un réseau Wi-Fi est un réseau local sans fil (WLAN, Wireless Local Area Network) basé sur la norme 802.11. Si vous achetez une carte SDIO Wi-Fi (optionnelle), vous pouvez utiliser le logiciel intégré de votre smartphone pour configurer une connexion Wi-Fi et le connecter rapidement à un réseau Wi-Fi lorsque vous vous trouvez à portée d'un réseau accessible.

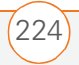

Certains réseaux Wi-Fi sont connus sous le nom de *réseaux ouverts* car ils diffusent leur nom (SSID) et ne nécessitent pas de mot de passe. D'autres réseaux Wi-Fi diffusent leur nom mais requièrent un mot de passe. Les réseaux ne diffusant pas leur nom sont connus sous l'appellation de *réseaux fermés*. Suivez les instructions correspondant au type de réseau auquel vous voulez vous connecter.

**REMARQUE** Reportez-vous à la section <u>Informations relatives à la réglementation</u> pour obtenir des informations supplémentaires concernant l'utilisation d'une carte Wi-Fi avec votre smartphone Treo 700wx.

**IMPORTANT** En fonction de votre position sur le réseau et de certaines conditions de couverture, il est possible que vous rencontriez des interruptions du téléphone lorsque vous utilisez une carte Wi-Fi. Palm vous recommande de désactiver la radio du téléphone lorsque vous utilisez une carte Wi-Fi ou de retirer la carte Wi-Fi quand vous n'en avez pas besoin. Pour les appels d'URGENCE, retirez systématiquement la carte de votre smartphone afin de garantir une connectivité optimale. **CONSEIL** Le fait de désactiver la fonction Bluetooth<sup>®</sup> peut avoir pour effet d'améliorer les performances de votre carte Wi-Fi. Pour désactiver la fonction Bluetooth, allez à l'écran Aujourd'hui, appuyez sur l'icône **Bluetooth**, puis décochez la case **Activer Bluetooth**.

**TERMES CLÉS Point d'accès Wi-Fi** (également connu sous le nom de *hotspot*) Produit réseau doté d'une antenne fournissant des connexions sans fil à un réseau.

**TERMES CLÉS SSID** Nom qui identifie un réseau Wi-Fi. Si un réseau ne communique pas son SSID, vous devez le demander à l'administrateur système afin de pouvoir vous y connecter.

#### Connexion à un réseau diffusant son nom

Les réseaux Wi-Fi installés dans des endroits publics diffusent généralement leur nom. Votre smartphone tente automatiquement de détecter certains paramètres réseau ; la connexion à ce type de réseau requiert donc une configuration minimale.

 Réactivez l'écran de votre smartphone (voir la section <u>Réactivation et</u> <u>désactivation de l'écran</u>).

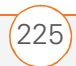

- 2 Insérez la carte Wi-Fi dans l'emplacement d'extension (voir <u>Retrait</u> <u>et insertion de cartes d'extension</u>).
- 3 Si la boîte de dialogue Plusieurs réseaux détectés s'affiche, sélectionnez le réseau auquel vous voulez vous connecter.
- 4 Lorsque la boîte de dialogue Nouveau réseau détecté s'affiche, sélectionnez le type de réseau auquel vous voulez vous connecter.
- Appuyez sur Connecter (touche d'action gauche) pour vous connecter au réseau.
- 6 Si le système vous le demande, entrez le mot de passe fourni par l'administrateur système.

**LE SAVIEZ-VOUS ?** Retirez la carte Wi-Fi ou désactivez votre connexion Wi-Fi lorsque vous savez que vous ne l'utiliserez pas pendant un certain temps afin d'économiser de la batterie.

**CONSEIL** La méthode de cryptage **WEP** est activée par défaut et peut perturber le bon fonctionnement de votre connexion à un réseau diffusant son nom. Reportez-vous à la section <u>Connexion à un réseau fermé</u> pour apprendre à activer ou désactiver le cryptage **WEP**.

#### Connexion à un réseau fermé

Etant donné que les réseaux fermés sont dotés de fonctions de sécurité supplémentaires, votre smartphone ne peut pas détecter les paramètres du réseau ; vous devez donc les demander à l'administrateur et les entrer manuellement. Vous pouvez également suivre les étapes ci-dessous pour créer manuellement une connexion avec un réseau ouvert.

- Réactivez l'écran de votre smartphone (voir la section <u>Réactivation et</u> <u>désactivation de l'écran</u>), puis insérez la carte Wi-Fi dans l'emplacement d'extension (voir la section <u>Retrait et</u> <u>insertion de cartes d'extension</u>).
- 2 Appuyez sur **Wi-Fi** dans la barre de titre.

| 🚪 Paramètres               | 5 – 🖓 🖨 🎢 🚍 📧              |
|----------------------------|----------------------------|
| Configuration r            | éseau sans fil 👘 💡         |
| Nom du réseau:             |                            |
| Se connecter à:            | Internet 🔹                 |
| Ceci est une o<br>(ad-hoc) | onnexion appareil-appareil |
|                            | Annuler                    |
| Général Clé résea          | au 802.1x                  |
|                            |                            |

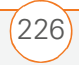

- 3 Sélectionnez le lien Paramètres.
- 4 Sélectionnez Cartes réseau []?
- 5 Sélectionnez Ajouter.
- 6 Dans l'onglet **Général**, définissez les éléments suivants :

**Nom du réseau :** SSID fourni par l'administrateur système.

**Se connecter à :** Permet d'indiquer si la connexion est liée à Internet ou au Bureau. Vous devrez peut-être sélectionner Bureau pour accéder à un intranet d'entreprise.

- **Ceci est une connexion appareil-appareil (ad-hoc) :** Permet d'indiquer si vous vous connectez à un autre produit ou à un point d'accès (réseau).
- 7 Sélectionnez l'onglet **Clé réseau** et définissez les options suivantes :

**Authentification :** Permet d'indiquer la méthode utilisée pour l'identification des produits se connectant au réseau.

| 👫 Paramètres       | \$\bar{\$\Pi\$}\$ \$\frac{1}{2}\$ \$\bar{\$\Pi\$}\$ \$\bar{\$\Pi\$} \$\bar{\$\Pi\$}\$ \$\bar{\$\Pi\$}\$ \$\bar{\$\Pi\$}\$ \$\bar{\$\Pi\$} \$\bar{\$\Pi\$}\$ \$\bar{\$\Pi\$} \$\bar{\$\Pi\$} \$ |
|--------------------|----------------------------------------------------------------------------------------------------|
| Configuration aut  | hentification réseau 💡                                                                                                    |
| Authentification:  | Ouvert 👻                                                                                                    |
| Cryptage:          | WEP 👻                                                                                                    |
| La clé est fournie | e automatiquement                                                                                                    |
| Clé réseau:        |                                                                                                    |
| Index clé: 1       | •                                                                                                    |
| Général Clé réseau | 802.1×                                                                                                    |
|                    | <b>•••</b>                                                                                                    |

- **Ouvert :** Permet d'indiquer que le réseau utilise une authentification ouverte.
- **Partagé :** Permet d'indiquer que le réseau utilise une authentification partagée.
- WPA : Permet d'indiquer que le réseau est un réseau WPA utilisant des protocoles 802.1x.
- **WPA-PSK :** Permet d'indiquer que le réseau est un réseau WPA qui requiert une clé pré-partagée (mot de passe).

**Cryptage :** Permet de définir la méthode de cryptage. Les options disponibles varient en fonction de votre paramètre d'authentification.

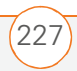

- **Désactivé :** Permet de désactiver le cryptage.
- WEP : Permet d'activer la méthode de cryptage WEP.
- **TKIP** : Permet d'activer la méthode de cryptage TKIP. Cette méthode est souvent utilisée pour crypter les connexions WPA et WPA-PSK.

La clé est fournie automatiquement : Permet d'indiquer si vous devez spécifier la Clé réseau et l'Index clé fournis par votre administrateur système, ou si le réseau fournit ces informations. Les options disponibles varient en fonction de vos paramètres d'authentification et de cryptage des données.

8 Sélectionnez l'onglet 802.1x, puis configurez les options suivantes si elles sont disponibles (les paramètres disponibles varient en fonction des paramètres définis dans les autres onglets et des fonctions prises en charge par votre carte Wi-Fi SDIO) :

| 🏄 Paramètres 💿 🖗 🗱 🏹 📼 ok                |
|------------------------------------------|
| Configuration authentification réseau    |
| Utiliser le contrôle d'accès réseau IEEE |
| Type EAP: PEAP 🔻                         |
| Propriétés                               |
|                                          |
|                                          |
|                                          |
| Général Clé réseau 802.1x                |
|                                          |

**Utiliser le contrôle d'accès réseau IEEE :** Vous permet de configurer ces paramètres s'ils sont requis.

**Type EAP :** Permet de spécifier le type de protocole d'authentification extensible.

9 Appuyez sur OK 🐵.

#### Sélection d'un réseau Wi-Fi

Une fois que vous avez établi une connexion Wi-Fi, la connexion au réseau correspondant est aisée. Si vous avez accès à plusieurs réseaux Wi-Fi, vous pouvez choisir le réseau auquel vous voulez vous connecter.

 Réactivez l'écran de votre smartphone (voir la section <u>Réactivation et</u> <u>désactivation de l'écran</u>), puis insérez la carte Wi-Fi dans l'emplacement

228

d'extension (voir la section <u>Retrait et</u> <u>insertion de cartes d'extension</u>).

- 2 Appuyez sur **Wi-Fi** dans la barre de titre.
- 3 Sélectionnez le lien Paramètres.
- 4 Sélectionnez Cartes réseau []?
- **5** Mettez en surbrillance le réseau auquel vous souhaitez vous connecter.

**CONSEIL** Insérez la carte Wi-Fi dans votre smartphone pour vous connecter automatiquement au réseau Wi-Fi auquel vous vous étiez connecté en dernier, s'il est disponible.

**LE SAVIEZ-VOUS ?** Lorsque vous naviguez sur Internet ou que vous réalisez une autre activité Wi-Fi, vous pouvez répondre à un appel sans interrompre cette activité.

#### Gestion des paramètres FAI

Votre smartphone est déjà configuré pour se connecter à Internet via une connexion de données grande vitesse sur le réseau de votre fournisseur de service mobile. Pour vous connecter à Internet, il vous suffit de lancer Internet Explorer Mobile.

Dans certaines circonstances, comme par exemple lorsque vous voulez vous connecter à votre FAI (Fournisseur d'accès Internet) ou à un serveur d'accès distant (RAS), vous avez la possibilité de configurer une autre connexion. Avant de commencer, vous devez demander les informations suivantes à votre FAI ou votre administrateur système :

- Numéro de téléphone du serveur FAI ou point d'accès
- Nom d'utilisateur
- Mot de passe
- Appuyez sur Démarrer a et sélectionnez Paramètres.
- 2 Sélectionnez l'onglet **Connexions**, puis sélectionnez **Connexions**
- 3 Sur l'onglet **Tâches**, sélectionnez **Gérer** des connexions existantes.
- 4 Sélectionnez l'onglet Modem.
- 5 Mettez en surbrillance la connexion que vous voulez afficher ou modifier, puis sélectionnez **Modifier** ou **Nouveau** pour créer une nouvelle connexion.

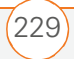

6 Suivez les instructions à l'écran pour modifier ou créer la connexion.

#### Connexion à un VPN

Si vous voulez utiliser votre smartphone pour accéder à votre compte de messagerie d'entreprise ou à d'autres fichiers qui figurent sur votre serveur d'entreprise, vous devrez peut-être configurer un réseau privé virtuel (VPN). Un VPN vous permet de vous connecter à votre serveur d'entreprise malgré le pare-feu de l'entreprise (couche de sécurité).

Vous devez configurer un VPN pour accéder au serveur d'entreprise dans l'une ou l'autre des situations suivantes :

- Le réseau local sans fil (LAN) de votre entreprise est situé à l'extérieur du pare-feu.
- Le réseau local sans fil de votre entreprise est situé à l'intérieur du pare-feu, mais vous tentez d'accéder au réseau d'un emplacement se trouvant à l'extérieur du pare-feu (d'un endroit public ou de chez vous, par exemple).

Consultez l'administrateur système de votre entreprise pour savoir si vous avez besoin d'un VPN pour accéder au réseau de l'entreprise. Si c'est le cas, vous devrez acheter et installer un client VPN tiers pour pouvoir utiliser cette fonction.

Avant de configurer un VPN, demandez les informations suivantes à votre administrateur système :

- Votre nom d'utilisateur et votre mot de passe
- Le nom de domaine de votre serveur
- Les paramètres TCP/IP de votre serveur
- Le nom d'hôte ou l'adresse IP de votre serveur
- **1** Installez votre client VPN tiers (voir la section <u>Installation d'applications</u>).
- 2 Appuyez sur **Démarrer** tet sélectionnez **Paramètres**.
- **3** Sélectionnez l'onglet **Connexions**, puis sélectionnez **Connexions**
- 4 Dans l'onglet **Tâches**, sélectionnez Ajouter une nouvelle connexion serveur VPN.

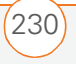

**5** Suivez les instructions à l'écran pour la saisie des paramètres fournis par votre administrateur système.

**CONSEIL** Pour lancer manuellement une connexion de données sur le réseau de votre fournisseur de service mobile ou sur un autre réseau, allez aux **Paramètres de connexion**. Sur l'onglet **Tâches**, sélectionnez **Gérer des connexions existantes**. Appuyez sur la connexion que vous voulez lancer et maintenez le stylet enfoncé, puis sélectionnez **Connecter** dans le menu contextuel.

Certains serveurs VPN nécessitent l'installation d'un logiciel VPN spécifique (vendu séparément) sur votre smartphone. Consultez le site <u>www.palm.com/intl/</u> pour plus d'informations.

#### Configuration d'un serveur proxy

- Appuyez sur Démarrer et et sélectionnez Paramètres.
- 2 Sélectionnez l'onglet **Connexions**, puis sélectionnez **Connexions**
- 3 Dans l'onglet **Tâches**, sélectionnez **Configurer mon serveur proxy**.
- 4 Cochez les deux cases situées en haut de l'écran.

- 5 Sélectionnez **Serveur proxy** et saisissez le nom du serveur.
- 6 Appuyez sur OK 🐵.

**CONSEIL** Pour changer des paramètres tels que le numéro de port, le type de serveur proxy ou les authentifiants, sélectionnez **Avancés**.

#### Mettre fin à une connexion de données

Si votre plan de service vous facture les minutes d'utilisation pour vos connexions de données, vous pouvez réduire vos frais en mettant fin à la connexion lorsque vous avez fini de naviguer sur Internet.

- Servez-vous du stylet pour appuyer sur les flèches de données ou sur la barre de titre.
- 2 Sélectionnez **Déconnecter** dans le menu **contextuel**.

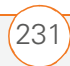

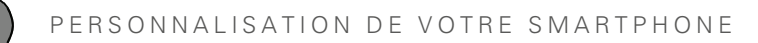

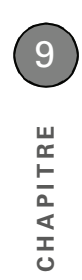

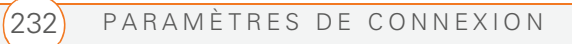

CHAPITRE **10** 

## Dépannage

On a tous besoin d'un petit coup de main... Ce chapitre propose des informations supplémentaires sur la résolution des problèmes les plus courants, le transfert d'informations d'un produit à un autre ou encore les performances de votre smartphone. Pour plus d'informations, vous pouvez également visiter le site www.palm.com/treo700wx-support.

#### **Avantages**

- Résolution de problèmes courants
- Transfert d'infos d'un autre produit
- Optimisation des performances de la batterie et de la mémoire de votre smartphone

## Dans ce chapitre

| Transfert d'infos d'un autre produit 23                       | 35 |
|---------------------------------------------------------------|----|
| Un problème lors de l'installation du logiciel de bureau ? 23 | 35 |
| Réinitialisation de votre smartphone 23                       | 36 |
| Performances                                                  | 40 |
| Performances de la batterie 24                                | 41 |
| Ecran                                                         | 42 |
| Connexion réseau 24                                           | 43 |
| Synchronisation (logiciel ActiveSync®) 24                     | 48 |
| E-mail                                                        | 54 |
| Web 25                                                        | 57 |
| Appareil photo                                                | 58 |
| Applications tierces                                          | 59 |
| Comment libérer de l'espace sur votre smartphone              | 61 |
| Qualité de la voix                                            | 62 |

# Transfert d'infos d'un autre produit

Pour obtenir des informations sur le transfert de vos données de votre ancien produit Windows Mobile® ou Palm OS® à votre nouveau smartphone Palm® Treo™ 700wx, visitez le site <u>www.palm.com/</u> <u>treo700wx-support</u>.

**IMPORTANT** Pour éviter d'endommager votre smartphone, n'utilisez pas un utilitaire de sauvegarde pour transférer vos infos d'un produit à votre nouveau smartphone. De plus, n'utilisez pas un utilitaire de sauvegarde pour enregistrer et restaurer vos données si vous mettez à jour le système d'exploitation de votre produit. **LE SAVIEZ-VOUS ?** Vous pouvez acheter une application tierce qui vous permettra d'exécuter les applications Palm OS<sup>®</sup> sur votre smartphone Treo 700wx.

**LE SAVIEZ-VOUS ?** Si vous avez des questions sur Windows Mobile, vous pouvez consulter le site Web <u>Microsoft Windows Mobile</u>. Recherchez des informations sur les produits Palm ou les Pocket PC.

## Un problème lors de l'installation du logiciel de bureau ?

Le *CD de démarrage* installe le logiciel et les pilotes qui permettent d'effectuer une synchronisation avec Microsoft® Office Outlook® pour Windows. Vous pouvez également utiliser le CD pour installer le logiciel Outlook s'il n'est pas déjà installé sur votre produit. Installez et ouvrez Outlook avant d'installer ou d'utiliser le logiciel ActiveSync.

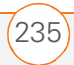

Si vous souhaitez synchroniser avec un autre gestionnaire d'informations personnelles (PIM), vous devez installer une solution tierce. Contactez l'auteur ou le distributeur du PIM pour savoir si le logiciel est disponible pour votre smartphone Treo 700wx.

- 1 Eteignez votre ordinateur, puis rallumez-le.
- Sur votre ordinateur, cliquez sur
   Démarrer > Panneau de configuration > Ajout/Suppression de programmes.
- **3** Supprimez Microsoft ActiveSync s'il est installé sur votre ordinateur.
- 4 Quittez toutes les applications actives, y compris les détecteurs de virus et les applications de sécurité Internet.
- 5 Assurez-vous que vous installez la version du logiciel livré avec votre smartphone sur le *CD de démarrage*. Les autres versions peuvent ne pas être compatibles avec cette version de smartphone.
- 6 Assurez-vous que le profil de votre ordinateur inclut les droits d'administrateur pour installer le logiciel. Dans les entreprises de grande taille, ceux-ci sont accordés par l'administrateur système.

## Réinitialisation de votre smartphone

#### **Réinitialisation logicielle**

La réinitialisation logicielle est semblable au redémarrage d'un ordinateur. Si votre smartphone ne répond plus à vos commandes ou si vous rencontrez des problèmes de synchronisation avec votre ordinateur, une réinitialisation logicielle peut s'avérer judicieuse.

- Appuyez d'une main sur le bouton d'ouverture du couvercle de la batterie et de l'autre pour faire glisser le couvercle vers le bas et le retirer de votre smartphone.
- 2 A l'aide de la pointe du stylet, appuyez (sans forcer) sur le bouton de réinitialisation situé à l'arrière de votre smartphone.
- **3** Attendez que la barre de progression sur l'écran du logo Treo soit remplie avant d'utiliser votre smartphone.

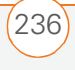

**CONSEIL** Vous pouvez également effectuer une réinitialisation logicielle en débranchant votre smartphone de la source d'alimentation (s'il y est connecté) puis en retirant la batterie et en l'insérant à nouveau.

**LE SAVIEZ-VOUS ?** Si vous avez activé les signaux du téléphone ou de Bluetooth avant une réinitialisation, ces signaux s'activeront automatiquement après la réinitialisation.

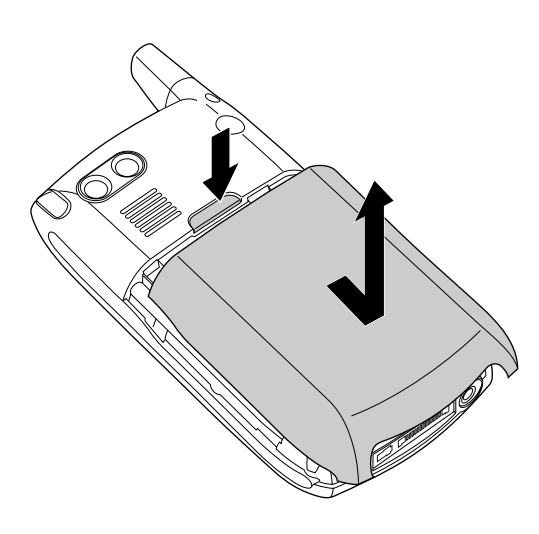

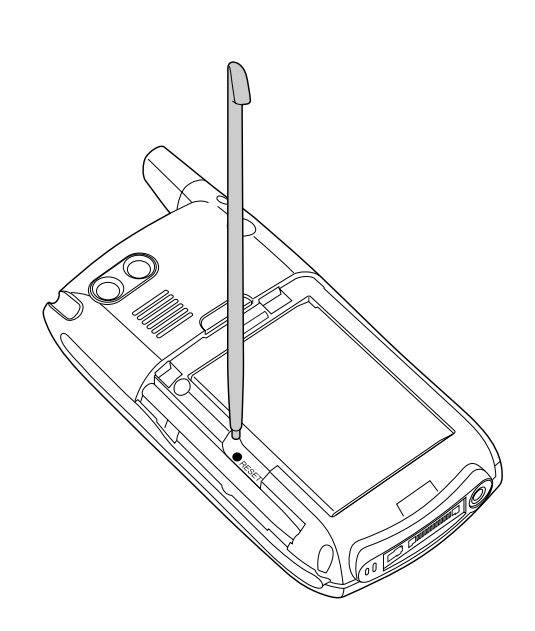

#### **Réinitialisation matérielle**

Une réinitialisation matérielle efface toutes les informations personnelles telles que les rendez-vous, les contacts et les tâches ainsi que les programmes que vous avez ajoutés tels que les logiciels tiers de votre smartphone. N'effectuez jamais de réinitialisation matérielle sans avoir effectué au préalable une réinitialisation logicielle. Vous pouvez restaurer les

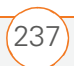

données précédemment synchronisées lors de la prochaine synchronisation.

**IMPORTANT** Effectuez une synchronisation pour restaurer les données Outlook telles que la messagerie, le calendrier, les contacts, les notes et les tâches. Vous pouvez utiliser une solution de sauvegarde et de restauration (veillez à ce qu'elle soit approuvée par Palm) pour restaurer les configurations et préférences telles que les numéros abrégés, les entrées SMS, les informations du journal des appels et les paramètres personnels.

Une réinitialisation matérielle peut vous indiquer si un problème provient de votre smartphone ou d'une application installée sur ce dernier. Si vous ne rencontrez plus le problème après la réinitialisation matérielle, il provenait probablement des logiciels que vous avez installés. Pour plus d'informations sur le diagnostic des problèmes rencontrés avec les logiciels tiers, voir <u>Applications tierces</u>.

 Appuyez d'une main sur le bouton d'ouverture du couvercle de la batterie et de l'autre pour faire glisser le couvercle vers le bas et le retirer de votre smartphone.

- 2 Si l'écran est désactivé, appuyez sur Marche/Arrêt Dour le réactiver.
- Tout en maintenant le bouton Marche/ Arrêt Denfoncé, appuyez (sans forcer) avec la pointe du stylet sur le bouton de réinitialisation situé à l'arrière de votre smartphone.
- 4 Continuez à maintenir les deux boutons enfoncés jusqu'à ce que l'invite « Effacer toutes les données ? » s'affiche.
- 5 Appuyez sur **Haut** ▲ pour confirmer la réinitialisation matérielle.
- 6 Attendez que la barre de progression sur l'écran du logo Treo soit remplie avant d'utiliser votre smartphone.
- 7 (Facultatif) Synchronisez votre smartphone avec votre ordinateur pour restaurer vos anciennes données. Connectez votre smartphone à votre ordinateur, appuyez sur Menu (touche d'action droite), puis sélectionnez Programmes > ActiveSync > Sync. Si vous utilisez un utilitaire de sauvegarde, vous devrez peut-être restaurer également une

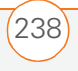

sauvegarde pour récupérer d'autres données et paramètres.

**CONSEIL** Certaines applications tierces ne créent pas de copie de sauvegarde sur votre ordinateur au moment de la synchronisation. Si vous exécutez une réinitialisation matérielle, vous risquez de perdre des données et il vous faudra réinstaller l'application sur votre smartphone à l'issue de la réinitialisation matérielle. Contactez le développeur pour savoir si vos données sont sauvegardées durant une synchronisation.

**LE SAVIEZ-VOUS ?** Lorsque vous effectuez une synchronisation après une réinitialisation matérielle, le dossier source de Mes documents passe de Treo My Documents à WM\_*votre nom*.

#### Remplacement de la batterie

Votre smartphone est livré avec une batterie remplaçable. Veillez à utiliser une batterie de rechange Palm compatible avec le smartphone Palm Treo 700wx.

- 1 Appuyez sur **Marche/Arrêt** Dour éteindre l'écran.
- 2 Appuyez d'une main sur le bouton d'ouverture du couvercle de la batterie et de l'autre pour faire glisser

le couvercle vers le bas et le retirer de votre smartphone.

- Placez un doigt dans l'encoche entre le stylet et la batterie et soulevez la batterie suivant un angle de 45 degrés.
- 4 Alignez les contacts de la batterie avec ceux qui se trouvent à l'intérieur du compartiment de la batterie.
- 5 Introduisez la batterie dans le compartiment selon un angle de 45 degrés, en appuyant pour l'enclencher. Faites glisser le couvercle de la batterie à l'arrière du smartphone jusqu'à ce que le clapet soit bien fermé.
- 6 Attendez que l'écran s'allume, puis activez l'heure du réseau ou réglez la date et l'heure lorsqu'un message vous y invite.

**CONSEIL** Jetez votre ancienne batterie conformément à la réglementation en vigueur. Dans certains pays, la mise au rebut dans les poubelles personnelles ou professionnelles est interdite.

**LE SAVIEZ-VOUS ?** Votre smartphone enregistre toutes vos informations, même si vous retirez la batterie.

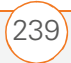

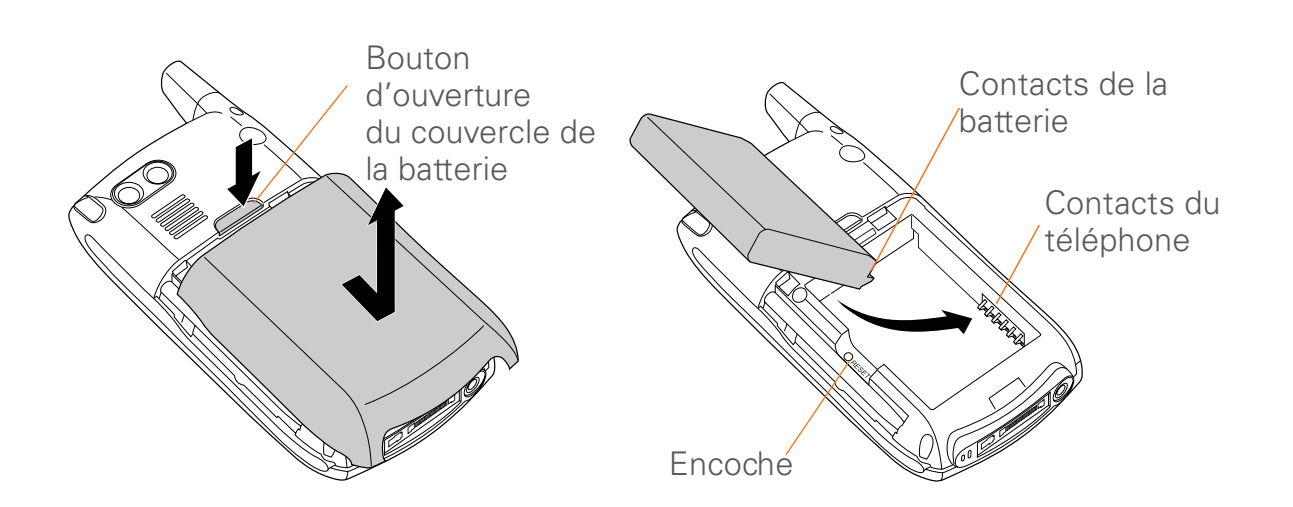

### Performances

## Les applications tournent plus lentement que d'habitude

- Appuyez sur Démarrer et sélectionnez Paramètres.
- 2 Sélectionnez Système puis Mémoire
- 3 Sélectionnez Progr. en cours.
- 4 Sélectionnez **Arrêter tout** pour fermer toutes les applications ouvertes.
- 5 Appuyez sur OK 🐵.

Si vous n'arrivez pas à régler le problème, essayez une réinitialisation logicielle (voir <u>Réinitialisation logicielle</u>). Si le problème persiste, procédez comme suit pour désactiver le paramètre de la commande vocale (s'il est activé) :

- Appuyez sur Démarrer et sélectionnez Paramètres.
- 2 Sélectionnez l'onglet **Personnel**, puis **Commande vocale** <sup>€</sup>.
- 3 Décochez la case Activé(e).
- 4 Appuyez sur OK 🐵.

**CONSEIL** Veillez à ce que les applications tierces soient compatibles avec Windows Mobile version 5.2 ou version ultérieure. Les applications destinées aux versions précédentes peuvent connaître des problèmes de performances. Essayez une version gratuite du logiciel avant de l'acheter, afin de vous assurer que ce logiciel fonctionne correctement.

# Performances de la batterie

Pour optimiser les performances de la batterie de votre smartphone, désactivez les applications et fonctions qui sont exécutées en arrière-plan et qui ne sont pas utilisées.

#### Désactivez la technologie sans fil Bluetooth

- 1 Allez à l'écran Aujourd'hui, puis appuyez sur **Bluetooth** .
- 2 Décochez la case **Activer Bluetooth** afin de désactiver la fonction Bluetooth de votre smartphone.
- 3 Appuyez sur OK 🐵.

## Désactivez le paramètre de la commande vocale

- Appuyez sur Démarrer a et sélectionnez Paramètres.
- 2 Sélectionnez l'onglet **Personnel**, puis **Commande vocale**
- 3 Décochez la case Activé(e).
- 4 Appuyez sur OK 🐵.

## Réduisez la durée pendant laquelle le rétro-éclairage reste allumé lorsqu'il n'est pas utilisé

- Appuyez sur Démarrer et sélectionnez
- 2 Sélectionnez l'onglet **Système**, puis **Rétro-éclairage**.
- 3 Réglez l'intervalle de temps dans les onglets **Alimentation par Batterie** et **Alimentation externe**.
- 4 Appuyez sur OK 🐵.

#### Réglez la luminosité de l'écran

- 1 Appuyez sur **Option** (), puis sur **P**.
- 2 Appuyez sur **Gauche** ◀ et sur **Droite** ► pour régler la luminosité.
- 3 Appuyez sur OK 🛞.

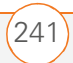

#### Ajustez le paramètre de mise hors tension automatique

- 1 Appuyez sur Démarrer 🗷 et sélectionnez Paramètres.
- 2 Sélectionnez l'onglet Système, puis sélectionnez Alimentation 🖺.
- 3 Sélectionnez l'onglet Avancés et indiquez si vous voulez que l'écran de votre smartphone s'éteigne automatiquement au bout d'une certaine période d'inactivité.
- 4 Appuyez sur **OK** (a) pour terminer.

### Ecran

#### Rien n'apparaît sur l'écran

1 Lorsque le délai indiqué dans les paramètres du rétro-éclairage expire, l'écran s'assombrit ; au bout d'une minute, l'écran s'éteint automatiquement. Appuyez sur n'importe quelle touche (excepté le bouton Marche/Arrêt) pour réactiver l'écran. Si vous appuyez sur le bouton Marche/Arrêt, vous mettez fin à la communication

- 2 Regardez bien l'écran. Si vous apercevez des ombres, essavez de régler la luminosité de l'écran (voir Réglage de la luminosité de l'écran).
- **3** Si cela ne résout pas le problème, exécutez une réinitialisation logicielle (voir Réinitialisation logicielle).
- 4 Si le problème persiste, connectez votre smartphone au chargeur CA (voir Chargement de la batterie) et effectuez une nouvelle réinitialisation logicielle.
- **5** Si cette opération échoue, exécutez une réinitialisation matérielle (voir Réinitialisation matérielle).

#### L'écran ne réagit pas correctement aux pressions ou des fonctionnalités non demandées sont activées

- 1 Veillez à ce qu'il n'y ait pas de débris sous les bords de l'écran.
- 2 Appuyez sur **Démarrer** 🔊 et sélectionnez Paramètres.
- 3 Sélectionnez l'onglet Système, puis sélectionnez Ecran [5].
- 4 Sur l'onglet **Général**, sélectionnez Aligner l'écran.

\_

- **5** Suivez les instructions affichées à l'écran pour aligner l'écran.
- 6 Appuyez sur OK 🐵.

**CONSEIL** Pour trouver des étuis qui protègent l'écran et d'autres accessoires utiles, visitez <u>www.palm.com/intl/</u>.

**CONSEIL** Veillez à ce que les applications tierces prennent en charge la résolution d'écran 240 x 240. La taille des écrans de certaines applications anciennes est parfois soumise à des restrictions.

## Connexion réseau

#### L'intensité du signal est faible

- 1 Si vous êtes debout, déplacez-vous d'environ 3 mètres dans n'importe quelle direction.
- 2 Si vous vous trouvez dans un bâtiment, rapprochez-vous d'une fenêtre. Ouvrez tous les stores métalliques.
- **3** Si vous vous trouvez dans un bâtiment, sortez ou allez dans une pièce plus spacieuse.

- 4 Si vous vous trouvez à l'extérieur, éloignez-vous des grands bâtiments, des arbres ou des câbles électriques.
- **5** Si vous vous trouvez dans un véhicule, placez votre smartphone au niveau de la vitre.

**CONSEIL** Apprenez à connaître les zones où la couverture est insuffisante pour éviter les problèmes liés à la qualité du signal.

#### Je n'arrive pas à me connecter au réseau sans fil avec mon smartphone

- Procédez conformément aux suggestions ci-dessus pour les signaux de faible intensité.
- 2 Eteignez votre smartphone, puis rallumez-le (voir <u>Activation/Désactivation</u> <u>de votre téléphone</u>).
- **3** Effectuez une réinitialisation logicielle (voir <u>Réinitialisation logicielle</u>).
- 4 En fonction de votre position sur le réseau et de certaines conditions de couverture, il est possible que vous rencontriez des interruptions du téléphone lorsque vous utilisez une carte Wi-Fi. Palm vous recommande de désactiver la radio du téléphone lorsque

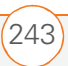

vous utilisez une carte Wi-Fi ou de retirer la carte Wi-Fi quand vous n'en avez pas besoin. Pour les appels d'URGENCE, retirez systématiquement la carte de votre smartphone afin de garantir une connectivité optimale.

#### Mon smartphone semble s'éteindre de lui-même

En cas d'erreur système et de réinitialisation, le téléphone devient automatiquement actif s'il était allumé avant la réinitialisation. Toutefois, lorsque votre smartphone ne peut déterminer si votre téléphone était allumé avant la réinitialisation, il ne l'active pas automatiquement (voir la section Activation/ Désactivation de votre téléphone).

#### Je n'arrive pas à savoir si les services de données sont disponibles

Les icônes suivantes apparaissent dans la barre de titre et indiquent si les services de données sont disponibles :

TERMES CLÉS 1xRTT (technologie de transmission radio Opérateur unique [1x]) : Technologie sans fil permettant de bénéficier d'un transfert de données et d'un accès Internet rapides, avec des vitesses moyennes de 60-80 Kbps et des pointes de 144 Kbps.

TERMES CLÉS EVDO (Evolution Data Optimized) : Technologie large bande sans fil conçue pour le transfert de données à très grande vitesse, offrant des vitesses de téléchargement de 400-700 Kbps ; capable d'atteindre 2 Mbps et 156 Kbps pour les téléchargements.

- EU ou TX Le réseau sans fil EVDO ou 1xRTT est accessible. Vous pouvez passer et recevoir des appels ou ouvrir une connexion de données.

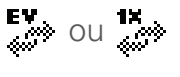

ev ou W Votre téléphone est connecté à un réseau sans fil EVDO ou 1xRTT, mais vous ne transmettez pas de données. Vous pouvez passer et recevoir des appels.

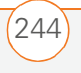
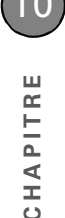

#### ou Votre téléphone est allumé et une connexion de données EVDO ou 1xRTT est active. Si une connexion de données EVDO est active, vous pouvez toujours passer ou recevoir des appels. Lorsque vous passez ou recevez un appel, la transmission des données est interrompue automatiquement. Si une connexion de données 1xRTT est active, vous pouvez passer des appels, mais vous ne pouvez pas en recevoir (les appels entrants sont transférés directement à la messagerie vocale). Lorsque vous passez un appel, la transmission des données est interrompue automatiquement.

- Votre smartphone est connecté à un ordinateur ou un réseau fournissant une connexion de données.
- Aucune connexion de données n'est disponible ou le téléphone est désactivé (la connexion sans fil est désactivée).

# Je n'arrive pas à me connecter à Internet avec mon smartphone

Votre smartphone prend en charge les réseaux de données sans fil 1xRTT ou EVDO. Pour vous connecter à Internet, vous devez souscrire à un abonnement aux services de données auprès de votre fournisseur de service mobile.

- Contactez votre fournisseur de service mobile pour vérifier que votre abonnement comprend des services de données et que ces services ont été correctement activés. Votre fournisseur de service mobile devrait également pouvoir vous dire si la zone dans laquelle vous vous trouvez a subi des interruptions de service.
- Appuyez sur le bouton Marche/Arrêt et maintenez celui-ci enfoncé pour désactiver votre téléphone. Répétez cette même opération pour le réactiver.
- Effectuez une réinitialisation logicielle (voir <u>Réinitialisation logicielle</u>).
- Vérifiez que les services de données sont correctement configurés sur votre smartphone :

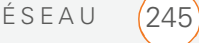

- Appuyez sur Démarrer et et sélectionnez Paramètres.
- 2 Sélectionnez l'onglet **Connexions**, puis sélectionnez **Connexions**
- 3 Sur l'onglet **Tâches**, sélectionnez **Gérer** des connexions existantes.
- 4 Si Broadband Access figure dans la liste, appuyez sur OK (a). Dans le cas contraire, contactez votre fournisseur de service mobile pour obtenir de l'aide.

### Je ne parviens pas à envoyer ou à recevoir des messages texte

- Vérifiez que votre téléphone est activé (voir la section <u>Activation/Désactivation</u> <u>de votre téléphone</u>).
- Contactez votre fournisseur de service mobile pour vérifier que votre abonnement comprend les services de messagerie, que ces services ont été correctement activés, et qu'ils sont disponibles là où vous vous trouvez (votre fournisseur de service mobile devrait pouvoir vous dire si les services de messagerie ont subi des retards de transmission).

- Si possible, contactez le destinataire du message et assurez-vous que le produit de réception est en mesure de traiter le type de fichier que vous envoyez.
- Si vous recevez un message texte, mais qu'aucune notification ne s'affiche, effectuez une réinitialisation logicielle (voir <u>Réinitialisation logicielle</u>).

### Je ne parviens pas à téléphoner ou à recevoir des appels avec un produit mains libres équipé de la technologie Bluetooth®

Vérifiez ce qui suit :

- La case Activer Bluetooth est cochée dans les Paramètres Bluetooth.
- Votre produit Bluetooth est chargé et allumé.
- Votre smartphone est à portée du produit mains libres. La portée Bluetooth peut aller jusqu'à 10 mètres dans des conditions idéales, ce qui inclut l'absence des éléments suivants : obstacles, interférences radio d'équipements électroniques à proximité et autres facteurs.
- L'écran des Paramètres Bluetooth est désactivé.

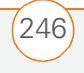

- DÉPANNAGE

- Vous êtes loin d'autres produits utilisant la fréquence 2,4 GHz, tels que les téléphones sans fil, les micro-ondes et l'équipement Wi-Fi<sup>®</sup>. Si cela est impossible, rapprochez le téléphone du produit mains libres.
- Les spécifications du produit sont compatibles avec votre smartphone.

### J'ai perdu la connexion entre mon smartphone et mon casque Bluetooth

Appuyez sur Démarrer a et sélectionnez Paramètres.

| 🚰   Explorat. fichio | ers EV   | Y 📼 🖂 |
|----------------------|----------|-------|
| 📙 My Documents 👻     |          | Nom 🗸 |
| 📷 Bureau             |          |       |
| 🛅 Ma musique         |          |       |
| 🔁 Mes images         |          |       |
| 🔁 Modèles            |          |       |
| 🔁 Personnel          |          |       |
| Prolongez vot        | 16/06/06 | 432 o |
| Conseils d           | 16/06/06 | 432 o |
| Appareil photo       | 16/06/06 | 14 o  |
|                      |          |       |
| Haut                 |          | Menu  |

- 2 Sélectionnez l'onglet **Connexions**, puis **Bluetooth**.
- 3 Sélectionnez l'onglet Appareils.
- 4 Sélectionnez le nom de votre casque dans la liste.

- 5 Dans les **Paramètres de partenariat**, veillez à cocher la case **Mains libres**.
- 6 Sélectionnez Enregistrer.
- 7 Mettez en surbrillance le nom du casque.
- **9** Testez votre casque en passant ou recevant un appel.

Si le casque ne fonctionne toujours pas, supprimez le partenariat existant et créez-en un autre. Pour supprimer le partenariat :

- 1 Appuyez sur **Démarrer** tet sélectionnez **Paramètres**.
- 2 Sélectionnez l'onglet **Connexions**, puis **Bluetooth**.
- 3 Sélectionnez l'onglet Appareils.
- 4 Mettez en surbrillance le nom du casque.
- 5 Maintenez Centre enfoncé pour ouvrir le menu contextuel, puis sélectionnez Supprimer.
- 6 Créez un nouveau partenariat (voir <u>Configuration d'une connexion</u> <u>Bluetooth</u>.)

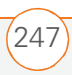

# Synchronisation (logiciel ActiveSync®)

La synchronisation permet de sauvegarder les données de votre smartphone sur votre ordinateur. Si jamais vous devez exécuter une réinitialisation matérielle ou effacer toutes les données se trouvant sur votre smartphone, vous pouvez synchroniser votre smartphone avec l'ordinateur pour récupérer les données. Pour être sûr d'avoir toujours une sauvegarde à jour de vos données, effectuez des synchronisations régulièrement.

Avant d'effectuer une synchronisation, vérifiez que vous avez installé le logiciel de synchronisation de bureau depuis le *CD de démarrage*.

**Le saviez-vous ?** Pour plus d'informations, consultez le site <u>www.windowsmobile.com</u>.

**LE SAVIEZ-VOUS ?** Les problèmes de synchronisation sont souvent dus à la présence, sur votre ordinateur, de logiciels de protection tels que les réseaux VPN ou les pare-feu.

**CONSEIL** Si vous effectuez une synchronisation avec un serveur Exchange et que vous n'arrivez pas à modifier vos paramètres de verrouillage, consultez l'administrateur système pour voir s'il existe une stratégie de verrouillage au niveau du système.

#### Le logiciel de bureau ActiveSync ne répond pas à une tentative de synchronisation

Effectuez une synchronisation après chacune des étapes au fur et à mesure que vous les complétez. Si la synchronisation s'effectue correctement, il n'est pas utile de passer aux étapes suivantes.

- Vérifiez que le câble de synchronisation USB est correctement branché des deux côtés (voir <u>Synchronisation des</u> <u>contacts et autres informations</u>).
- 2 Localisez l'icône ActiveSync + en haut de l'écran de votre smartphone et l'icône ActiveSync et de la barre des tâches de votre ordinateur pour vous

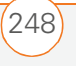

assurer que le logiciel ActiveSync est bien exécuté sur votre ordinateur.

- 3 Double-cliquez sur l'icône ActiveSync sur votre barre des tâches. Dans le menu Fichier, sélectionnez Paramètres de connexion. Veillez à cocher la case Autoriser les connexions USB et cliquez sur Connecter.
- 4 Effectuez une réinitialisation logicielle (voir <u>Réinitialisation logicielle</u>).
- **5** Redémarrez votre ordinateur et vérifiez que ActiveSync est en cours d'exécution.
- 6 Si les problèmes persistent et que vous synchronisez via un concentrateur USB, essayez de connecter le câble de synchronisation à un port USB différent ou directement au port USB intégré à votre ordinateur.
- 7 Si vous synchronisez déjà par le biais d'un port USB intégré au panneau avant de votre ordinateur, branchez le câble de synchronisation sur un port USB au dos de votre ordinateur (s'il y en a un).
- 8 Désinstallez le logiciel de bureau livré avec votre smartphone puis insérez le *CD de démarrage* livré avec votre

smartphone et répétez la procédure d'installation.

- 9 Passez à la méthode de synchronisation via port série USB. Certains logiciels de pare-feu ne permettent pas le bon fonctionnement du modèle de synchronisation USB par défaut (RNDIS). Dans ce cas, passez à la méthode de synchronisation via port série USB.
  - Appuyez sur Démarrer et et sélectionnez Programmes.
  - Sélectionnez UsbSwitch 📁.
  - Appuyez sur **OK** (a) pour ignorer le message de confirmation.
- 10 Vérifiez auprès de votre revendeur de matériel que votre système d'exploitation prend en charge votre contrôleur USB interne.

### La synchronisation prend fin, mais les données n'apparaissent pas à l'endroit voulu

 Grâce au logiciel inclus, votre smartphone peut se synchroniser avec les dossiers racines des applications Contacts, Calendrier, Tâches et Notes. Si vous désirez synchroniser avec un

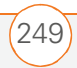

Carnet d'adresses Exchange global, vous devez copier les adresses vers votre liste Contacts locale dans Microsoft Office Outlook (cliquez avec le bouton droit de la souris sur les adresses, puis sélectionnez **Ajouter au carnet d'adresses personnel**).

- Le logiciel inclus ne permet d'accéder ni aux sous-dossiers d'Outlook, ni aux dossiers publics. Vous voudrez peut-être utiliser une solution tierce à la place.
- Si vous essayez de synchroniser hors connexion, veillez à définir vos Calendrier, Contacts, Notes et Tâches Microsoft Office afin qu'ils soient disponibles hors connexion.
- Si les problèmes persistent, essayez les opérations suivantes :
  - Assurez-vous que vous synchronisez avec le gestionnaire d'informations personnelles (PIM) de bureau approprié. Le *CD de démarrage* permet de synchroniser avec Microsoft Office Outlook pour Windows. Si vous utilisez une application PIM différente, vous devrez installer un logiciel tiers pour synchroniser. Pour plus

d'informations, contactez le distributeur de l'application PIM.

- Lancez l'application ActiveSync sur votre ordinateur et assurez-vous que les bons paramètres de synchronisation sont définis pour synchroniser les fichiers.
- Désinstallez le logiciel ActiveSync, redémarrez votre ordinateur et insérez le *CD de démarrage* qui vous a été livré avec votre smartphone puis répétez la procédure d'installation.

# La synchronisation démarre mais ne va pas jusqu'au bout

- Vérifiez que vous avez bien installé le logiciel de bureau livré avec votre smartphone. Si vous n'êtes pas sûr, réinstallez-le.
- Si vous essayez de synchroniser hors connexion, veillez à définir vos Calendrier, Contacts, Notes et Tâches Microsoft Office afin qu'ils soient disponibles hors connexion.

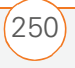

#### Je n'arrive pas à synchroniser mes fichiers média

- 1 Vérifiez que Windows Media Player 10 est bien installé sur votre ordinateur.
- 2 Réinstallez le logiciel de synchronisation à partir du *CD de démarrage* fourni avec votre smartphone. La synchronisation des fichiers média échouera si vous avez installé le logiciel de synchronisation avant d'installer Windows Media Player 10.

# Mes rendez-vous s'affichent dans le mauvais créneau horaire après une synchronisation

- Vérifiez que vous avez bien installé le logiciel de bureau livré avec votre smartphone. Si vous n'êtes pas sûr, réinstallez-le.
- **2** Ouvrez Microsoft Office Outlook et corrigez les entrées erronées.
- **3** Entrez manuellement toutes les données que vous avez ajoutées sur votre smartphone depuis la dernière synchronisation.
- 4 Synchronisez votre téléphone et l'ordinateur.

5 Désactivez l'heure réseau locale. Par défaut, votre smartphone synchronise la date, l'heure et le fuseau horaire avec le réseau de votre fournisseur de service mobile lorsque le téléphone est activé et qu'il se trouve dans une zone de couverture. Vous pouvez désactiver cette option dans les paramètres Horloge et alarmes ; pour cela, sélectionnez **Plus**, puis décochez la case **Activer heure réseau locale**. Consultez <u>Configuration de la date et l'heure</u> pour plus d'informations.

Vous devriez désormais être capable d'attribuer des fuseaux horaires à vos événements sans vous heurter à ce problème.

# Ma synchronisation programmée ne fonctionne pas

Par défaut, une synchronisation programmée ne fonctionne pas lorsque vous vous trouvez en itinérance, et ce afin de vous éviter des frais supplémentaires. Si ces frais ne vous préoccupent pas, procédez comme suit pour poursuivre votre programme de synchronisation en itinérance.

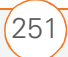

- Appuyez sur Démarrer et sélectionnez Programmes.
- 2 Sélectionnez ActiveSync 🔞.
- 3 Appuyez sur **Menu** (touche d'action droite) et sélectionnez **Planification**.
- 4 Cochez la case Utiliser les paramètres ci-dessus en itinérance.
- 5 Appuyez sur OK 🐵.

# Une alerte m'informe que ActiveSync a rencontré un problème sur le serveur

Le serveur connaît un problème temporaire ou il est temporairement surchargé. Réessayez plus tard et contactez votre administrateur système si le problème persiste.

#### Une alerte m'informe qu'il n'y a pas suffisamment de mémoire pour synchroniser mes informations

ActiveSync ne dispose plus d'espace de stockage. Essayez les solutions suivantes :

 Allez à Paramètres mémoire et fermez tous les programmes en cours d'exécution. Reportez-vous à la section <u>Fermeture d'applications</u> pour de plus amples informations. 2 Si le problème persiste, consultez <u>Comment libérer de l'espace sur votre</u> <u>smartphone</u> pour savoir s'il existe d'autres moyens de libérer de la mémoire sur votre smartphone.

# Une alerte m'informe que le serveur n'a pas pu être contacté

Votre smartphone a attendu trop longtemps pour se connecter au serveur Exchange. La connexion a été perdue, le serveur est temporairement surchargé ou le serveur a rencontré une erreur interne. Vérifiez le nom de votre serveur Exchange et les paramètres du serveur proxy (voir <u>Synchronisation avec un serveur</u> <u>Exchange</u>), et réessayez plus tard.

#### Une alerte m'informe que ActiveSync a rencontré un problème avec [type d'élément] [nom d'élément]

Il y une erreur dans la synchronisation d'un seul élément. Vous ne pouvez corriger cette erreur qu'en retirant l'élément fautif. Si vous resynchronisez pour voir si l'erreur est toujours présente, notez que ce type d'erreur est ignoré et ne s'affiche pas à nouveau.

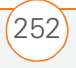

#### Une alerte m'informe que les informations sur mon compte n'ont pas pu être détectées

Lorsque vous avez configuré les options de synchronisation du serveur Exchange, vous avez laissé la page des authentifiants vierge. Corrigez les authentifiants (voir <u>Synchronisation avec un serveur Exchange</u>), ou configurez votre smartphone de manière à ce qu'il ne se synchronise qu'avec un ordinateur puis réessayez la synchronisation.

#### Une alerte m'informe que le délai du produit a expiré alors qu'il était en attente d'authentifiants

L'écran des authentifiants du serveur Exchange est resté ouvert pendant trop longtemps. Saisissez à nouveau les authentifiants du serveur Exchange et réessayez la synchronisation.

#### Les paramètres de mon écran Aujourd'hui n'ont pas été rétablis à la suite d'une réinitialisation matérielle

Les paramètres tels que l'image de fond et les choix de plug-ins ne sont pas sauvegardés durant la synchronisation et ne peuvent donc pas être rétablis après une réinitialisation matérielle. Si vous utilisez un utilitaire de sauvegarde, vous pourrez peut-être restaurer les paramètres de l'écran Aujourd'hui et d'autres informations.

# Je n'arrive pas à synchroniser à l'aide de la connexion Bluetooth

Avant de commencer, assurez-vous que votre ordinateur est équipé de la technologie sans fil Bluetooth<sup>®</sup>, qui doit être soit intégrée soit disponible par le biais d'une carte Bluetooth. Assurez-vous que le paramètre Bluetooth est activé sur l'ordinateur.

- Sur votre PC, cliquez avec le bouton droit sur l'icône grise ActiveSync de la barre d'état système de Windows et sélectionnez Paramètres de connexion.
- Cochez la case Autoriser connexions à l'une des options suivantes et sélectionnez Bluetooth.
- Sur votre smartphone, allez à l'écran Aujourd'hui, puis appuyez sur
   Bluetooth .
- 4 Cochez la case **Activer Bluetooth** afin d'activer la fonction Bluetooth de votre smartphone.
- 5 Appuyez sur OK 🙉.

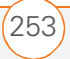

- 6 Appuyez sur **Démarrer a** et sélectionnez Programmes.
- 7 Sélectionnez ActiveSync 🔂.
- 8 Appuyez sur **Menu** (touche d'action droite) et sélectionnez **Connexion Bluetooth**.
- 9 Si c'est la première fois que vous configurez une connexion Bluetooth à cet ordinateur, suivez les invites à l'écran pour établir un partenariat Bluetooth avec l'ordinateur.
- 10 Sélectionnez Svnc.
- **11** Une fois la synchronisation terminée, appuyez sur **Menu** (touche d'action droite) et sélectionnez Déconnecter Bluetooth.

### E-mail

#### J'ai des problèmes avec mon compte

Il peut arriver que vous ayez des difficultés à utiliser un compte de messagerie après l'avoir configuré. Si vous avez suivi la procédure de configuration de compte et que vous ne parvenez pas à utiliser le compte, vérifiez qu'il est conforme aux exigences de

votre fournisseur de messagerie en suivant les instructions ci-dessous :

- Vérifiez le mot de passe et le nom d'utilisateur de votre compte de messagerie.
- Certains fournisseurs de services sans fil vous obligent à vous connecter à leur réseau pour que vous puissiez utiliser votre compte de messagerie. Dans ce cas, veillez à utiliser le réseau de votre fournisseur comme type de connexion pour le compte.
- Certains fournisseurs de messagerie imposent d'autres exigences spécifiques. Par exemple, avec Yahoo!, vous devez configurer le réacheminement des courriers électroniques pour permettre à votre compte Yahoo! de télécharger des messages électroniques vers votre smartphone. Contactez votre fournisseur de services pour savoir s'il impose des exigences spécifiques.
- Les paramètres des fournisseurs de services changent fréquemment. Si votre compte de messagerie fonctionnait correctement, mais que vous rencontrez actuellement des problèmes, contactez votre fournisseur

de services pour savoir si certains paramètres de compte ont changé.

# J'ai des problèmes pour envoyer et recevoir des e-mails

Il arrive souvent que les e-mails soient momentanément indisponibles en raison de problèmes de serveur ou de mauvaise couverture sans fil. Si les problèmes d'envoi ou de réception de courrier se prolongent, consultez votre fournisseur d'accès à Internet ou votre fournisseur de messagerie pour vérifier que le service fonctionne correctement.

# La fonction Synchronisation automatique ne fonctionne pas

Si vous éteignez votre smartphone durant une opération de synchronisation automatique ou que la connexion à votre fournisseur de services de messagerie est interrompue, la synchronisation automatique échoue.

 Vérifiez le programme de synchronisation et assurez-vous que la synchronisation automatique est réglée sur le jour et l'heure voulus. Reportez-vous à la section <u>Configuration du programme de</u> synchronisation pour de plus amples informations.

Appuyez sur Démarrer a, sélectionnez
 Programmes puis ActiveSync .
 Appuyez sur Menu (touche d'action droite) et sélectionnez
 Configurer le serveur. Vérifiez que le paramètre de vérification de mot de passe est activé. Ceci est nécessaire pour la synchronisation radio.

# J'ai des problèmes pour envoyer des e-mails

Si vous pouvez recevoir des e-mails, mais que vous ne parvenez pas à en envoyer, procédez comme suit :

Assurez-vous que votre fournisseur d'accès à Internet ou votre fournisseur de services de messagerie vous autorise à accéder aux e-mails sur un smartphone. Certains fournisseurs ne proposent pas cette option et d'autres vous obligent à effectuer une mise à niveau pour accéder à votre messagerie sur un smartphone.

E-MAIL

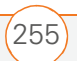

CHAPITRE

- Activez ESMTP. Un grand nombre de services exigent un accès authentifié, ou ESMTP, autorisant l'utilisation de leurs serveurs SMTP.
- Appuyez sur Démarrer (a), sélectionnez
   Programmes puis ActiveSync (a).
   Appuyez sur Menu (touche d'action droite) et sélectionnez
   Configurer le serveur. Assurez-vous que la case SSL est cochée.
- Entrez le nom d'un autre serveur de courrier sortant pour envoyer du courrier. Avec certains fournisseurs d'accès à Internet, comme les fournisseurs par câble, vous devez disposer d'une connexion Internet à leur réseau pour envoyer des e-mails via leurs serveurs. Dans ce cas, vous pouvez presque toujours recevoir des e-mails à partir de ces comptes, mais pour en envoyer, vous devez passer par un autre serveur.

#### J'ai des problèmes pour synchroniser les messages de mon smartphone avec ceux de mon ordinateur

Assurez-vous que vous avez choisi les mêmes paramètres pour le compte à la fois sur votre smartphone et sur l'ordinateur. Par exemple, si le compte est configuré sur votre smartphone pour utiliser le protocole POP, vérifiez les paramètres ActiveSync sur votre ordinateur pour être sûr que POP est sélectionné comme protocole pour ce compte.

# Le réacheminement de mes pièces jointes vCard ou vCal ne se fait pas correctement

Microsoft Office Outlook propose plusieurs fonctions compatibles avec les clients de messagerie sous Windows. Pour qu'elles fonctionnent correctement, les clients de messagerie doivent être configurés de manière appropriée. Effectuez cette procédure pour vérifier la configuration :

- Sur votre ordinateur de bureau, cliquez sur Démarrer, puis sélectionnez
   Paramètres.
- 2 Cliquez sur Panneau de configuration.
- **3** Sélectionnez **Options Internet**, puis cliquez sur l'onglet **Programmes**.
- 4 Vérifiez que le client de messagerie correct est indiqué dans le champ de messagerie.
- 5 Cliquez sur OK.

- DÉPANNAGE

6 Démarrez le client de messagerie et vérifiez qu'il est configuré en tant que client MAPI par défaut. Pour plus d'informations, reportez-vous à la documentation relative à l'application de messagerie de votre ordinateur de bureau.

### Lorsque j'effectue une synchronisation avec mon serveur Exchange, mes informations ne sont pas téléchargées sur mon smartphone

Demandez à votre administrateur système le nom du serveur de messagerie qui vous offre un accès sans fil au système de messagerie d'entreprise. Si vous n'arrivez pas à connaître le nom de ce serveur (certaines sociétés ne le révèlent pas car elles ne souhaitent pas un accès sans fil à leurs serveurs), vous ne pouvez pas utiliser ActiveSync pour effectuer une synchronisation avec le serveur Exchange. Vous pouvez également consulter le paramètre suivant :

- Appuyez sur Démarrer a et sélectionnez Programmes.
- 2 Sélectionnez ActiveSync 🚱.

- Appuyez sur Menu (touche d'action droite) et sélectionnez
   Configurer le serveur.
- 4 Assurez-vous que la case **SSL** est cochée.

### Web

### Je n'arrive pas à accéder à une page

Commencez par vous assurer que vous disposez d'un accès Internet : Ouvrez Internet Explorer Mobile et essayez d'afficher une page Web que vous avez précédemment chargée. Pour vérifier que vous visualisez la page directement à partir d'Internet, appuyez sur **Menu** (touche d'action droite) puis choisissez **Actualiser**. Aussitôt votre connexion Internet confirmée, essayez de réafficher la page en question. Si elle est vierge, appuyez sur **Menu** (touche d'action droite) et sélectionnez **Actualiser**.

Si le problème persiste, il se peut que la page contienne des éléments non pris en charge par le navigateur Internet Explorer Mobile tels que Flash, Shockwave, VBScript, WML script et autres plug-ins.

WEB

257

Certains sites Web vous redirigent automatiquement vers leur page d'accueil effective (par exemple, si vous entrez l'adresse http:///support, vous accédez en fait à http://www.palm.com/intl/ www.palm.com/intl//us/support). Si Internet Explorer Mobile ne parvient pas à suivre la redirection, essayez de consulter la page cible du redirecteur à l'aide d'un navigateur de bureau, puis entrez l'adresse.

**CONSEIL** Votre smartphone peut lancer votre application de messagerie lorsque vous sélectionnez une adresse e-mail sur une page Web. Si vous n'obtenez aucun résultat lorsque vous sélectionnez ce type de lien, essayez d'abord de reconfigurer votre application de messagerie.

#### La taille d'une image ou d'une carte est trop réduite sur l'écran de mon smartphone

Internet Explorer Mobile est doté de plusieurs modes d'affichage : Une colonne, Défaut, Bureau et Plein écran. Basculez en mode Bureau pour afficher l'image en taille réelle (voir <u>Affichage d'une page Web</u>).

# Un site sécurisé refuse d'autoriser une transaction

Certains sites Web ne prennent pas en charge certains navigateurs pour les transactions. Veuillez contacter le Webmestre du site afin de vous assurer que le site autorise les transactions à l'aide d'Internet Explorer Mobile.

### Appareil photo

Pour prendre de bonnes photos avec l'appareil photo intégré, procédez comme suit :

- Nettoyez l'objectif de l'appareil photo avec un chiffon doux et non pelucheux.
- Prenez des photos uniquement lorsque les conditions d'éclairage sont satisfaisantes. Les photos prises avec un éclairage insuffisant risquent d'être granuleuses, cela est dû à la sensibilité de l'appareil photo.

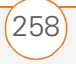

- Efforcez-vous de maintenir l'appareil photo immobile. Le bras qui tient l'appareil peut prendre appui contre le corps ou sur un objet fixe (par exemple, un mur).
- Choisissez de préférence des sujets à photographier fixes. Le temps d'exposition est plus long lorsque la luminosité est faible, ce qui peut engendrer du flou.
- Pour une meilleure qualité d'image, veillez à ce que la source de lumière la plus lumineuse soit derrière vous et éclaire la face du sujet. A l'intérieur, ne prenez pas en photo un sujet placé devant une fenêtre ou une source lumineuse.
- Vérifiez que le sujet est à plus de 45 centimètres de l'appareil photo pour une mise au point correcte.

Rappelez-vous qu'au moment de synchroniser, les photos prises avec l'appareil photo sont stockées dans le dossier C:\Documents and Settings\<Nom\_Utilisateur>\My Documents\Treo My Documents sur votre disque dur (voir la section <u>Affichage de</u> <u>photos et de vidéos sur votre ordinateur</u>). LE SAVIEZ-VOUS ? Les photos sont au format couleurs 16 bits. Les paramètres de résolution vont de 1280 x 1024 à 160 x 120 pixels (1,3 mégapixel en VGA). Les paramètres de résolution vidéo vont de 352 x 288 à 176 x 144 pixels. Vous pouvez modifier les paramètres de résolution en appuyant sur **Menu** (touche d'action droite) et en sélectionnant **Résolution** (images fixes) ou **Qualité (vidéo)**.

### L'aperçu de la photo a un aspect inhabituel

Certaines applications tierces remplacent les paramètres de couleurs du smartphone par leurs propres paramètres de couleurs en 8 bits. Cela a une incidence sur le Mode d'aperçu de l'appareil photo. Supprimez les applications tierces une à une jusqu'à ce que l'aperçu de la photo s'améliore.

# Applications tierces

Il arrive parfois que des applications tierces créent des conflits sur votre smartphone. Les applications tierces qui modifient les fonctionnalités sans fil peuvent avoir un effet sur les performances de votre smartphone et nécessiter des opérations

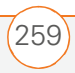

de dépannage supplémentaires. Faites preuve de prudence lorsque vous installez les types d'application suivants :

- Gestionnaires de sonneries
- Applications d'ID d'appelants
- Messagerie instantanée
- Applications qui changent lorsque votre téléphone ou vos connexions de données s'activent ou se désactivent et modifient le comportement de votre téléphone

Si vous avez récemment installé une application et que votre smartphone semble être bloqué, essayez l'une des opérations suivantes :

- 1 Effectuez une réinitialisation logicielle (voir <u>Réinitialisation logicielle</u>).
- Assurez-vous que l'application tierce est compatible avec le système d'exploitation Windows Mobile version 5.2 de votre smartphone.
- Supprimez la dernière application que vous avez installée sur votre smartphone (voir <u>Désinstallation</u> <u>d'applications</u>).
- **4** Si le problème persiste, effectuez une nouvelle réinitialisation logicielle.

- 5 Si possible, effectuez une synchronisation ou utilisez un utilitaire de sauvegarde pour sauvegarder vos données les plus récentes.
- 6 Effectuez une réinitialisation matérielle (voir <u>Réinitialisation matérielle</u>).
- 7 Synchronisez ou rétablissez la sauvegarde pour restaurer les informations de vos applications intégrées.
- 8 Si le problème est résolu, commencez par réinstaller vos applications tierces les unes après les autres.
- 9 Si le problème se reproduit, supprimez la dernière application que vous avez installée et signalez le problème à son développeur.

**CONSEIL** Rappelez-vous que les applications tierces n'ont pas toutes été écrites en vue d'une utilisation avec le clavier et le Navigateur multidirectionnel du smartphone Treo 700wx. Des comportements inhabituels ou des erreurs peuvent survenir dans ces applications si vous utilisez le clavier et le Navigateur multidirectionnel.

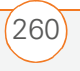

### Comment obtenir de l'aide

Contactez l'auteur ou le revendeur de votre logiciel tiers pour bénéficier d'une assistance supplémentaire.

### Comment libérer de l'espace sur votre smartphone

Si vous stockez un grand nombre d'enregistrements ou si vous installez de nombreuses applications tierces, vous risquez de saturer la mémoire interne de votre smartphone. Voici des méthodes simples qui permettent de libérer de l'espace sur votre smartphone :

- Appareil photo : Les images de grande taille consomment beaucoup de mémoire. Transférez les images sur une carte d'extension ou supprimez les images sur votre smartphone (voir <u>Affichage de photos et de vidéos sur</u><u>votre ordinateur</u>).
- Messagerie : Les pièces jointes peuvent consommer énormément de

mémoire. Transférez les pièces jointes sur une carte d'extension ou supprimez les gros fichiers de votre smartphone (voir <u>Gestion de vos messages</u>). Vous pouvez également vider le dossier des éléments supprimés.

- **Internet :** Si vous avez enregistré les liens vers les pages que vous avez visitées dans Internet Explorer Mobile, vous pouvez aussi effacer toutes les pages récentes (voir <u>Personnalisation de vos</u> <u>paramètres Internet Explorer Mobile</u>).
- Applications tierces : Vous pouvez supprimer les applications les moins utilisées ou les transférer sur une carte d'extension (voir <u>Copie ou déplacement</u> <u>d'applications et de fichiers entre votre</u> <u>smartphone et une carte d'extension</u>).

A ce propos, n'oubliez pas que votre smartphone est doté d'un emplacement pour carte d'extension où vous pouvez stocker des applications et des données. Notez cependant qu'il vous faut quand même disposer de suffisamment de mémoire libre sur le smartphone pour pouvoir exécuter les applications à partir d'une carte d'extension.

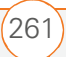

### Qualité de la voix

### Est-ce que votre interlocuteur entend un écho ?

- Essayez de diminuer le volume du smartphone pour éviter les problèmes de couplage ou de réaction au niveau du téléphone de votre interlocuteur. Cela s'applique à la fois à l'écouteur et au haut-parleur du combiné.
- Placez le smartphone plus près de votre oreille pour empêcher les fuites sonores vers le microphone. Assurez-vous que votre main reste éloignée du trou du microphone, qui se trouve dans le coin inférieur droit du smartphone.
- Si vous utilisez le mode Haut-parleur alors que vous avez posé votre smartphone sur une surface plate, essayez de tourner le smartphone « face vers le bas » (l'écran fait alors face à la surface).

# Est-ce que vous entendez l'écho de votre propre voix ?

Demandez à votre interlocuteur de baisser le volume de son téléphone ou de rapprocher celui-ci de son oreille.

# Est-ce que le niveau de votre voix est trop faible au niveau du téléphone de votre interlocuteur ?

Assurez-vous de tenir le bas du smartphone ou le microphone mains libres près de votre bouche.

Vérifiez l'indicateur d'intensité du signal. Si le signal est faible, essayez de trouver une zone mieux desservie.

С

CHAPITRE

QUALITÉ DE LA VOIX

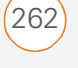

### Termes

#### 1xRTT (technologie de transmission radio Opérateur unique [1x])

Technologie sans fil permettant de bénéficier d'un transfert de données et d'un accès Internet rapides, avec des vitesses moyennes de 60–80 Kbps et des pointes jusqu'à 144 Kbps.

#### **ActiveSync**<sup>®</sup>

Technologie vous permettant d'échanger et de mettre à jour les informations de votre smartphone avec celles de votre ordinateur.

#### Alt Alt

Touche du clavier. Appuyez sur Alt an puis sur une lettre du clavier pour accéder à des variantes, telles que des caractères internationaux et symboles.

#### Délai d'inactivité avant arrêt automatique

Période d'inactivité au bout de laquelle l'écran de votre smartphone s'éteint. Ce paramètre n'a aucun effet sur les fonctions sans fil de votre smartphone.

### Démarrer 🗷

Menu de votre smartphone d'où vous pouvez lancer toutes les applications.

### EVDO (Evolution Data Optimized)

Technologie large bande sans fil conçue pour le transfert de données à très grande vitesse, offrant des vitesses de téléchargement de 400–700 Kbps.

### Infrarouge (IR)

Mode de transmission des informations par ondes lumineuses. Le port de votre smartphone permet d'échanger des informations avec d'autres produits IR situés à proximité.

### Lithium Ion (Li-Ion)

Technologie de batterie rechargeable utilisée dans les smartphones Treo 700wx.

#### Logiciel pour ordinateur de bureau

Application logicielle PIM, telle que Microsoft Outlook, qui vous aide à gérer vos données personnelles et à les maintenir parfaitement synchronisées avec votre smartphone.

TERMES

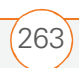

#### **My Mobile Devices**

Composant sur votre ordinateur Windows qui permet d'installer des applications et d'autres informations sur votre smartphone.

#### Nom d'utilisateur

Nom associé à votre smartphone qui le distingue des autres produits Windows Mobile<sup>®</sup>. Lorsque vous synchronisez votre smartphone pour la première fois, un message vous invite à lui attribuer un nom d'utilisateur

#### Option (

Bouton du clavier qui permet d'accéder à la deuxième fonction indiquée au-dessus de la lettre sur chaque touche.

#### **PIM** (gestionnaire d'informations personnelles)

Logiciel de gestion des informations personnelles qui inclut des applications telles que Microsoft Outlook, Palm® Desktop, Lotus Notes et ACT!. Ils permettent de stocker contacts, calendriers, tâches et mémos.

#### Point d'accès Wi-Fi

Produit réseau doté d'une antenne fournissant des connexions sans fil à un réseau. Egalement appelé hotspot.

#### **SMS**

Service qui permet l'échange quasi instantané de petits messages texte entre produits sans fil. Ces messages peuvent d'ordinaire inclure jusqu'à 160 caractères. Vous pouvez envoyer et recevoir des SMS pendant une conversation téléphonique sur votre smartphone Treo 700wx.

#### **SSID**

Nom qui identifie un réseau Wi-Fi. Si un réseau ne communique pas son SSID, vous devez le demander à l'administrateur système afin de pouvoir vous y connecter.

#### Téléphone désactivé

Lorsque votre téléphone est désactivé, votre smartphone n'est connecté à aucun réseau sans fil et l'inscription «Téléphone désactivé » est affichée à la place du nom de votre fournisseur de service mobile. Vous pouvez toutefois utiliser l'organiseur et les autres fonctionnalités.

### Téléphoner/Envoyer 🔇

Bouton sur votre smartphone qui propose un accès rapide à votre écran Aujourd'hui.

#### **Transmission IR**

Processus consistant à envoyer ou à recevoir une entrée ou une application via le port infrarouge de votre smartphone.

#### Windows Mobile

Le système d'exploitation de votre smartphone Treo 700wx.

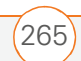

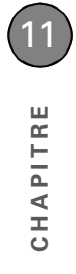

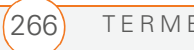

### Informations relatives à la réglementation

#### **Déclaration FCC**

Cet équipement a été testé et déclaré conforme aux limites fixées pour un produit informatique de classe B, en vertu de la section 15 du règlement FCC. Ces limites sont établies pour apporter une protection raisonnable contre les interférences nuisibles en milieu résidentiel. Cet équipement génère, utilise et peut diffuser des ondes radio et, s'il n'est pas installé et utilisé selon les instructions, pourrait provoquer des interférences nuisibles dans les communications radio. Cependant, il n'est pas possible de garantir l'absence d'interférences sur une installation spécifique. Si cet équipement provoque des interférences nuisibles à la réception radio ou télé, ce qui peut se vérifier en allumant et en éteignant l'appareils, l'utilisateur peut tenter d'y remédier de l'une des façons suivantes :

- Réorienter ou déplacer l'antenne réceptrice ;
- Augmenter la distance qui sépare l'équipement du poste récepteur ;
- Raccorder l'équipement à une prise secteur se trouvant sur un circuit différent de celui utilisé par le récepteur ;
- Consulter le revendeur ou demander l'aide d'un technicien radio/ TV expérimenté.

Cet équipement est conforme à la section 15 de la réglementation de la FCC. Son fonctionnement est sujet aux deux conditions suivantes : (1) cet équipement ne doit pas produire d'interférences nuisibles et (2) il doit pouvoir supporter toute interférence reçue, même si ces interférences perturbent son fonctionnement.

#### Sécurité en matière d'exposition aux ondes radio

Appareils de transmission émettant de la radiofréquence (RFE) durant son fonctionnement. Le corps humain risque d'absorber ces ondes, ce qui peut nuire à la santé si cette absorption atteint des niveaux excessifs. L'exposition du corps humain aux ondes radio se mesure en « taux d'absorption spécifique ». La Commission fédérale des communications (FCC) [aux États-Unis], Industrie Canada [au Canada], ainsi que d'autres organismes dans d'autres pays, ont défini des limites admissibles d'exposition comportant une marge significative afin de garantir la sécurité des personnes qui utilisent ces équipements.

En vue de certifier que cet appareil peut être commercialisé aux États-Unis, au Canada et en Europe, il a été testé dans un laboratoire d'essai agréé et jugé conforme aux réglementations relatives à l'exposition aux ondes radio.

Le taux d'absorption spécifique a été mesuré alors que l'appareil émettait au maximum de la puissance certifiée. Il convient néanmoins de préciser qu'en fonctionnement normal, les ondes radio émises par l'appareil sont souvent nettement moindres qu'à la puissance maximale. La puissance d'émission est contrôlée automatiquement et, en général, plus on se rapproche d'un relais radioélectrique, plus elle diminue. Cet affaiblissement de la puissance d'émission a pour conséquence de limiter l'exposition aux ondes radio et de réduire par là même le taux d'absorption spécifique.

### Règlements FCC de sécurité en matière d'exposition aux ondes radio

Pour respecter les consignes de sécurité en matière d'exposition aux ondes radio de la FCC, les utilisateurs DOIVENT utiliser l'un des types suivants d'accessoires portatifs.

- Un accessoire portatif de la marque Palm<sup>®</sup> conçu pour être utilisé avec ce produit et qui a été testé et jugé conforme aux règles de sécurité relatives à l'exposition aux ondes radio.
- Un accessoire DÉPOURVU de toute PIÈCE MÉTALLIQUE (bouton-pression, fermoir, etc.) et permettant de garder l'appareil à AU MOINS 1,5 cm du corps de l'utilisateur.

N'UTILISEZ PAS l'appareil lorsqu'il est en contact direct avec votre corps (par exemple posé sur vos genoux ou glissé dans une poche de poitrine). Les limites admissibles d'exposition aux ondes radio risqueraient alors d'être dépassées. Consultez le site <u>www.fcc.gov/oet/rfsafety/</u> pour plus de détails sur les mesures de sécurité en matière d'ondes radio.

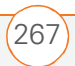

Le smartphone Palm<sup>®</sup> Treo<sup>™</sup> 700wx peut être utilisé avec une carte SDIO Wi-Fi<sup>®</sup> ; l'utilisateur doit cependant s'assurer que la carte SDIO Wi-Fi a été approuvée par la FCC pour une utilisation avec le smartphone Treo 700wx. Pour obtenir une liste des cartes SDIO Wi-Fi approuvées par la FCC pour une utilisation avec le smartphone Treo 700wx, rendez-vous sur le site <u>www.palm.com/support</u>.

Si vous utilisez une carte SDIO Wi-Fi non approuvée pour une utilisation avec le smartphone Treo 700wx par la FCC, désactivez le téléphone (radio CDMA) sur le smartphone Treo 700wx.

L'utilisation avec le téléphone d'un émetteur sans fil SDIO non approuvé (radio CDMA) n'est pas autorisée par la FCC et peut dépasser les lignes directrices de la FCC en matière d'exposition aux fréquences radio.

#### **Partie responsable**

(Amérique du Nord) Palm, Inc. 950 W. Maude Ave. Sunnyvale, CA 94085 USA www.palm.com/intl/

#### Entretien/Modifications non autorisées de l'antenne

Utilisez uniquement l'antenne intégrale fournie. Une modification non autorisée de l'antenne ainsi que toute adjonction risquent d'endommager l'appareil et de vous mettre en infraction avec les réglementations de la FCC. Tout changement ou modification qui n'a pas été expressément approuvé par le responsable de la conformité pourrait annuler l'autorité de l'utilisateur en ce qui concerne l'utilisation de l'équipement.

#### **Zones potentiellement dangereuses**

Atmosphères potentiellement explosives : Eteignez votre smartphone lorsque vous vous trouvez dans des zones où il y a risque d'explosion, comme par exemple les stations-service (gaz ou carburant) ou près d'un entrepôt de carburant ou de produits chimiques.

#### Déclaration de conformité

Modèle Treo 700wx

Palm déclare que le modèle de téléphone smartphone Treo 700wx susmentionné est conforme à la réglementation ci-dessous. La présente déclaration s'applique au smartphone et à ses accessoires (alimentation électrique, kit mains libres et câbles USB), le cas échéant.

| Taux d'absorption spécifique maximal mesuré (W/kg) |                 |          |  |  |
|----------------------------------------------------|-----------------|----------|--|--|
| Bande                                              | Cellulaire CDMA | PCS CDMA |  |  |
| SAR tête                                           | (W/Kg)          | (W/Kg)   |  |  |
| (contre l'oreille)                                 | 1,26            | 1,26     |  |  |
| SAR corps                                          | (W/Kg)          | (W/Kg)   |  |  |
| (porté)                                            | 1,01            | 0,55     |  |  |

Pour connaître les valeurs SAR liées à l'utilisation d'une carte SDIO Wi-Fi, rendez-vous sur le site : <u>www.palm.com/support</u>.

Bulletin OET 65 de la FCC, Supplément C

Sécurité : EN 60950 : 2000 (Jan 2000)

Radiations : EN 55022

FCC ID : O8FJMI

IC ID: 3905A-JIMI

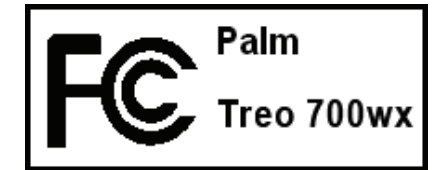

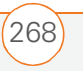

#### Utilisation du téléimprimeur

Un téléimprimeur (également connu sous le nom de ATME) est un appareil de télécommunications qui permet aux personnes sourdes ou malentendantes, ou qui ont des problèmes de parole ou de langage, de communiquer par téléphone.

Votre smartphone Palm Treo 700wx est compatible avec certains téléimprimeurs. Vous pouvez connecter un téléimprimeur à la prise casque de votre smartphone ; sachez que vous ne pouvez pas brancher des écouteurs ou un kit mains libres à la prise casque ou au kit mains libres lorsque ce mode est actif. Veuillez poser vos questions sur la connectivité au fabricant de votre téléimprimeur et assurez-vous également que le téléimprimeur prend en charge les transmissions numériques sans fil.

Pour utiliser un téléimprimeur, il se peut que vous ayez à prendre des dispositions supplémentaires avec votre opérateur réseau. Veuillez contacter le service après-vente de votre opérateur réseau pour obtenir de plus amples renseignements.

- 1 Appuyez sur le bouton Démarrer et sélectionnez Paramètres.
- 2 Sélectionnez Personnel, puis Téléphone.
- 3 Sélectionnez Téléphone.
- 4 Sélectionnez la liste TTY/TDD, puis le mode (Par défaut, VCO ou HCO). Sélectionnez Désactivé pour désactiver le mode TTY.
- 5 Appuyez sur OK. Une icône de clavier s'affiche en haut de l'écran Aujourd'hui lorsque TTY est activé.

#### Compatibilité avec les prothèses auditives - FCC

Votre Treo est compatible avec les conditions requises par la FCC en matière de prothèses auditives (HAC, Hearing Aid Compatibility). Pour plus d'informations à ce sujet (et pour connaître le classement HAC de ce produit), reportez-vous au site <u>www.palm.com/treoHAC</u>.

#### **Précautions d'utilisation**

CONSIGNES IMPORTANTES DE FONCTIONNEMENT/SÉCURITÉ. Lisez ces informations avant d'utiliser votre radio portable multi-services intégrée. Pour assurer un fonctionnement approprié et en toute sécurité de votre radio, respectez les directives suivantes :

#### Zones potentiellement dangereuses / Atmosphères

**potentiellement explosives** Respectez la signalisation et les instructions concernant la mise hors tension de votre smartphone. Eteignez votre smartphone lorsque vous vous trouvez dans des zones où il y a risque d'explosion, comme par exemple, les lieux de réapprovisionnement en carburant (stations-service, soute de navires) ou près d'un entrepôt de carburant ou de produits chimiques, mais aussi dans des zones de dynamitage et à proximité de détonateurs et dans des endroits où des produits chimiques et des particules (poudre métallique, grains et poussière) flottent dans l'air.

Interférence avec les appareils médicaux et électroniques personnels La plupart des appareils électroniques sont protégés des signaux radioélectriques mais certains peuvent ne pas être protégés contre les signaux émis par votre smartphone.

**Pacemaker** L'association des fabricants d'appareils médicaux recommande que le smartphone soit utilisé à une distance minimum de 15 cm d'un pacemaker pour éviter toute interférence avec celui-ci. Ces recommandations sont conformes à celles de l'organisme indépendant chargé de la recherche sur l'utilisation de la technologie sans fil.

Les personnes porteuses de pacemaker doivent :

- TOUJOURS maintenir le smartphone à une distance de plus de 15 cm du pacemaker lorsque le smartphone est allumé ;
- Eviter de transporter le smartphone dans une poche sur la poitrine ;
- Ecouter les appels avec l'oreille opposée au pacemaker pour éviter tout risque d'interférence ;
- Désactiver le smartphone immédiatement si un risque d'interférence est possible.

**Sécurité audio** Certains smartphones numériques peuvent nuire au bon fonctionnement de certaines prothèses auditives. Consultez votre médecin si vous remarquez que votre smartphone interfère avec votre prothèse auditive. Votre smartphone doit être tenu à une distance raisonnable de votre oreille lorsque vous utilisez la fonction de haut-parleur afin d'éviter toute interférence avec la prothèse auditive.

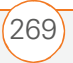

**Autres appareils médicaux** Si vous utilisez un autre appareil médical, vérifiez auprès de son fabricant qu'il est protégé efficacement contre les ondes radio externes. Votre médecin peut être en mesure de vous fournir cette information.

Eteignez votre smartphone dans les établissements de santé dans lesquels l'utilisation de tels appareils est interdite. Les hôpitaux et ces établissements peuvent en effet utiliser des appareils qui peuvent être sensibles aux ondes radio externes.

**Interférence avec d'autres appareils électroniques** Les ondes radio peuvent nuire au fonctionnement des systèmes électroniques automobiles qui sont incorrectement installés ou protégés. Vérifiez auprès du fabricant ou du revendeur de ces systèmes qu'ils sont correctement protégés contre les ondes radio externes. Faites de même pour tout équipement ajouté au véhicule.

**Perte motrice** Lorsque vous utilisez le clavier de votre smartphone ou lorsque vous jouez sur celui-ci, il peut arriver que vous ressentiez après un certain temps des douleurs dans votre cou, vos épaules, vos mains, vos bras ou dans d'autres parties de votre corps. Pour éviter tout risque de blessure, telle que tendinite, syndrome du canal carpien ou autre problème musculosquelletique, faites des pauses et reposez-vous plus longtemps (plusieurs heures) si vous ressentez de la fatigue et consultez un docteur si ces désagréments persistent.

Pertes de connaissance et malaises La lumière clignotante, telle que celle émise par les postes de télévision ou les consoles de jeux vidéo, peut provoquer des pertes de connaissance ou des malaises (cardiaques ou autres) chez certaines personnes, même si elles n'en ont jamais eu auparavant. Si au cours de l'utilisation du smartphone vous ressentez des problèmes d'orientation, perdez connaissance, êtes pris de convulsions, de tics oculaires ou musculaires ou que vous perdez le contrôle de vos mouvements, arrêtez immédiatement d'utiliser l'appareil et consultez un médecin. Les personnes qui présentent de tels risques (en raison de problèmes génétiques ou héréditaires) doivent consulter un médecin avant de commencer à utiliser l'appareil. Pour limiter la possibilité de tels symptômes, faites des pauses de 15 minutes minimum lorsque c'est possible, utilisez l'appareil dans un endroit bien éclairé, tenez-vous le plus loin possible de l'écran et évitez de regarder la lumière clignotante de l'écran si vous êtes fatigué.

**Avion** En avion, respectez les instructions concernant l'utilisation de votre smartphone. Utilisez le smartphone à bord d'un avion conformément aux directives et réglementations de la compagnie aérienne.

Véhicules dotés de coussins de sécurité gonflable Votre smartphone ne doit pas se trouver à un emplacement pouvant interférer avec le déploiement d'un coussin de sécurité gonflable. Le smartphone ne doit pas non plus se trouver à un emplacement où il pourrait être projeté lors du déploiement de ce coussin. Les coussins de sécurité gonflables se gonflent brusquement, vous devez donc prendre toutes les mesures appropriées afin d'assurer votre sécurité.

**Batterie** Votre smartphone comporte une batterie Lithium ion interne. Veuillez noter que certaines applications de données peuvent user rapidement la batterie et il peut être nécessaire de la recharger fréquemment. La mise au rebut du smartphone doit respecter les lois et réglementations relatives aux batteries Lithium ion.

#### Conseils d'utilisation lors de la conduite d'un véhicule

Respectez toujours les lois et réglementations en vigueur sur l'utilisation de smartphone dans votre pays.

La sécurité est primordiale. Les fabricants des appareils sans fil vous conseillent la plus grande prudence lorsque vous utilisez votre smartphone en conduisant.

- Apprenez à utiliser toutes les fonctions de votre smartphone, comme la numérotation abrégée et la recomposition des appels.
- 2 Privilégiez l'utilisation d'un produit mains libres.
- 3 Placez votre smartphone de manière à ce qu'il soit à portée de main.
- 4 Indiquez à votre interlocuteur que vous conduisez ; si nécessaire, interrompez l'appel en cas de circulation importante ou de mauvais temps.
- 5 Ne rédigez pas de notes et ne recherchez pas de numéros de téléphone tout en conduisant.
- 6 Passez des appels en fonction de la circulation ; si possible, ne passez des appels que lorsque le véhicule est immobile ou avant de vous joindre à la circulation.

270

INFORMATIONS RELATIVES À LA RÉGLEMENTATION

- 7 N'engagez pas une conversation pouvant susciter du stress ou une charge émotionnelle et par conséquent distraire votre attention de la route.
- 8 Composez le numéro des urgences pour signaler un accident, ce numéro est gratuit à partir de votre smartphone !
- **9** Utilisez votre smartphone pour porter assistance aux personnes en danger.
- **10** Appelez l'assistance routière ou un numéro spécial sans fil non destiné aux urgences lorsque c'est nécessaire.

### Détails des conseils d'utilisation lors de la conduite d'un véhicule

- Apprenez à utiliser toutes les fonctions de votre smartphone, comme la numérotation abrégée et la recomposition des appels. Lisez attentivement le manuel d'utilisation et apprenez à vous servir des fonctions les plus utiles qu'offrent les smartphones, notamment la recomposition automatique de numéros et la composition mémorisée. La plupart des smartphones peuvent stocker jusqu'à 99 numéros en mémoire. Apprenez également à mémoriser le clavier du smartphone pour vous permettre d'utiliser la fonction de numérotation abrégée sans quitter la route des yeux.
- 2 Privilégiez l'utilisation d'un produit mains libres. De nombreux accessoires smartphone mains libres sont disponibles à la vente. Que vous choisissiez un produit prêt à l'emploi pour votre smartphone ou un écouteur, servez-vous de ces produits si vous en disposez.
- 9 Placez votre smartphone de manière à ce qu'il soit à portée de main. Placez votre smartphone à portée de main et de manière à ce que vous puissiez le saisir sans quitter la route des yeux. Si vous recevez un appel à un moment inopportun, laissez la messagerie vocale prendre l'appel.
- 4 Interrompez la conversation en cas de conditions ou de situations de conduite difficiles. Indiquez à votre interlocuteur que vous conduisez ; si nécessaire, interrompez l'appel en cas de circulation importante ou de mauvais temps. La pluie, la neige et le verglas peuvent être dangereux, de même qu'une circulation importante. En tant que conducteur, vous devez concentrer toute votre attention sur la route.

- 5 Ne rédigez pas de notes et ne recherchez pas de numéros de téléphone tout en conduisant. Si vous consultez un carnet d'adresses ou une carte de visite tout en conduisant, ou si vous rédigez une liste de tâches à effectuer, vous ne pouvez pas regarder où vous allez. Il s'agit de règles de bon sens. Ne vous mettez pas dans une situation dangereuse, car si vous lisez ou écrivez, vous ne faites pas attention à la route et aux autres véhicules.
- 6 Passez des appels en fonction de la circulation ; si possible, ne passez des appels que lorsque le véhicule est immobile ou avant de vous joindre à la circulation. Essayez de planifier vos appels avant de prendre le volant, ou essayez de les faire coïncider avec vos arrêts, c'est-à-dire lorsque vous êtes arrêté à un stop, à un feu rouge ou autre. Mais si vous devez composer un numéro tout en conduisant, suivez ce conseil simple : ne composez que quelques chiffres, regardez la route et vérifiez vos rétroviseurs, puis continuez.
- 7 N'engagez pas de conversations suscitant du stress ou chargées en émotion, car elles peuvent distraire votre attention. Vous ne pouvez pas conduire et mener ce genre de conversation en même temps, car elles peuvent s'avérer dangereuses au volant. Signalez à vos interlocuteurs que vous conduisez et si nécessaire, interrompez la conversation si elle risque de distraire votre attention de la route.
- 8 Utilisez votre smartphone pour demander de l'aide. Votre smartphone est l'un des meilleurs outils que vous pouvez posséder pour vous protéger vous et votre famille dans des situations dangereuses. Avec votre smartphone à vos côtés, il vous suffit de composer trois numéros pour demander du secours. Composez le 112 en cas d'incendie, d'accident de la route ou d'urgence médicale. N'oubliez pas que le 112 est gratuit à partir de votre smartphone !
- 9 Utilisez votre smartphone pour porter assistance aux personnes en danger. Votre smartphone peut faire de vous le « bon Samaritain » de votre quartier. Si vous êtes témoin d'un accident automobile, d'un crime ou que vous êtes confronté à une situation grave où des vies sont en danger, composez le 112.
- **10** Appelez l'assistance routière ou un numéro spécial d'assistance sans fil non destiné aux urgences lorsque c'est nécessaire.

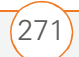

Certaines situations sur la route peuvent demander que l'on y prête attention, mais ne sont pas suffisamment graves pour justifier un appel au 112. Mais vous pouvez cependant utiliser votre smartphone pour vous rendre utile. Si vous voyez un véhicule en panne ne constituant pas un danger, un feu de signalisation défectueux ou si vous êtes témoin d'un accident sans gravité où personne n'est blessé, ou encore si vous rencontrez un véhicule que vous savez volé, appelez l'assistance routière ou tout autre numéro spécial sans fil non destiné aux urgences.

#### **REMARQUE A L'ATTENTION DES MALENTENDANTS**

Les téléphones sans fil numériques doivent être compatibles avec les prothèses auditives Le 10 juillet 2003, la FCC (Commission fédérale sur les communications) a modifié l'exemption pour les téléphones sans fil par la loi sur la compatibilité avec les prothèses auditives de 1988 (Hearing Aid Compatibility Act). Dorénavant les fabricants de téléphones sans fil et les fournisseurs de service doivent rendre les téléphones sans fil accessibles aux personnes porteuses de prothèses auditives.

Pour plus d'informations, visitez le site d'assistance aux consommateurs (Consumer Alert) de la FCC concernant l'accessibilité des téléphones sans fil numériques. Ce site est disponible à l'adresse suivante : <u>http://www.fcc.gov/cgb/</u> <u>consumerfacts/accessiblewireless.html</u>.

Les téléphones sans fil sont des téléphones de poche avec antenne intégrée, souvent appelés téléphones cellulaires, portables ou PCS. Ces téléphones rencontrent beaucoup de succès auprès des consommateurs, car ils sont facilement transportables.

Les téléphones sans fil sont en fait des radios émettrices-réceptrices. Lorsque vous parlez dans un téléphone sans fil, celui-ci capte votre voix et convertit le son en énergie radioélectrique (ou ondes radio). Les ondes radio sont transmises dans l'air vers le récepteur du relais le plus proche. Celui-ci transmet ensuite l'appel à la personne que vous appelez par le biais du réseau téléphonique.

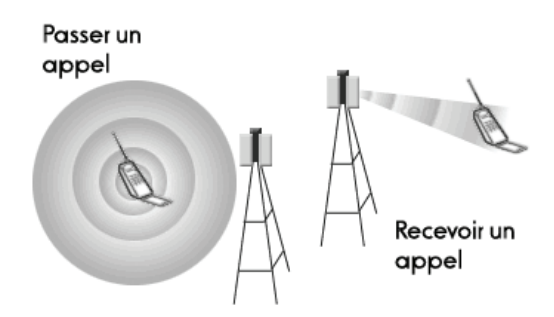

Lorsque vous recevez un appel sur un téléphone sans fil, le message est transmis sur le réseau téléphonique vers le relais le plus proche du téléphone. Puis, celui-ci transmet les ondes radio qui sont détectées par un récepteur dans votre téléphone chargé de transformer les signaux en sons.

La FCC et la FDA (Food and Drug Administration) réglementent l'utilisation des téléphones sans fil. La FCC garantit que tous les téléphones vendus aux États-Unis sont conformes aux règles de sécurité qui limitent l'émission des ondes radioélectriques. La FDA contrôle les effets sur la santé des téléphones sans fil. Chaque agence est autorisée à prendre des mesures si un téléphone sans fil produit des niveaux dangereux d'ondes radioélectriques.

Les clauses de la loi fédérale sur l'alimentation, les médicaments et produits cosmétiques (Federal Food, Drug, and Cosmetic Act) à l'origine promulguée en tant que loi de protection de la santé publique concernant le contrôle des radiations (Radiation Control for Health and Safety Act) de 1968 donnent autorité à la FDA pour réguler l'utilisation des téléphones sans fil.

[http://www.fda.gov/cdrh/comp/eprc.html].

La FCC, quant à elle, détient son autorité en la matière de la loi de politique de l'environnement national (NEPA, National Environmental Policy Act) de 1969 et de la loi sur les télécommunications (Telecommunications Act) de 1996. http://www.fcc.gov/telecom.html]. Mis à jour le 16/7/2003

**Fonctionnalité mains libres** Tous les produits portables certifiés CTIA fournissent un numéro gratuit à l'intention des consommateurs qui veulent se procurer un produit mains libres compatible. 1-800-881-7256

272

INFORMATIONS RELATIVES À LA RÉGLEMENTATION

#### ÉLECTRICITÉ STATIQUE, DÉCHARGES ÉLECTROSTATIQUES ET VOTRE PRODUIT PALM

Les décharges électrostatiques (ESD) peuvent endommager des équipements électroniques si elles se libèrent sur le dispositif. Vous devez par conséquent prendre les mesures appropriées pour éviter que ce type d'incident ne se produise.

**L'électricité statique** est une charge électrique provoquée par l'accumulation d'électrons en excès sur la surface d'un matériau. Pour la plupart des utilisateurs, l'électricité statique et les ESD ne sont pas plus que de petits ennuis. Par exemple, après avoir foulé un tapis en y frottant vos pieds et avoir ainsi accumulé des électrons sur votre corps, vous pouvez recevoir un choc électrique - la décharge au moment où vous touchez une poignée de porte métallique. Ce petit choc vous libère de l'électricité statique accumulée.

Equipements affectés par l'électricité statique Une décharge d'électricité statique de faible intensité peut endommager des circuits. C'est pourquoi, si vous travaillez avec des équipements électroniques, vous devez prendre les précautions appropriées pour les protéger, et notamment votre produit Palm®, des décharges électrostatiques. Bien que Palm ait intégré des protections contre les décharges d'électricité statique dans ses produits, ces décharges existent malheureusement et, si elles ne sont pas neutralisées, elles peuvent atteindre des niveaux qui risquent d'endommager vos équipements. Tout appareil électronique muni d'un point d'entrée externe pour le branchement de câbles, de stations d'accueil, etc. peut faire l'objet de l'entrée d'ESD. Les appareils que vous portez sur vous, comme par exemple votre produit Palm, subissent les ESD d'une manière particulière car toute électricité statique qui a pu s'accumuler sur votre corps est automatiquement transmise à l'appareil. Dès lors, si l'appareil est relié à un autre appareil, par exemple une station d'accueil, une décharge peut se produire.

#### Précautions à prendre contre les décharges électrostatiques

Veillez à bien libérer toute électricité statique accumulée provenant de vous-même ou de vos appareils électroniques *avant* de toucher un autre appareil électronique ou de brancher un appareil sur un autre. Palm vous recommande de prendre ces précautions avant de brancher votre produit Palm sur votre ordinateur, de placer le produit dans son support ou de le brancher sur un autre appareil. Cette opération peut être menée à bien de plusieurs manières, notamment comme suit :

- Reliez-vous à la terre lorsque vous tenez votre appareil mobile en touchant simultanément une surface métallique reliée à la terre. Par exemple, si votre ordinateur est équipé d'un boîtier métallique et est branché sur une prise électrique classique à trois broches, le fait de toucher le boîtier permet de libérer les ESD de votre corps.
- Augmentez l'humidité relative de votre environnement.
- Equipez-vous d'articles de prévention spéciaux contre les ESD, comme par exemple des tapis de mise à la terre.

**Conditions qui favorisent les décharges électrostatiques** Parmi les conditions qui peuvent favoriser l'accumulation d'électricité statique dans l'environnement, citons les conditions suivantes :

- Humidité relative trop faible.
- Type de matériau (Le type de matériau accumulant l'électricité statique. Les fibres synthétiques, par exemple, sont plus susceptibles d'accumuler de l'électricité statique que les fibres naturelles comme le coton).
- La rapidité avec laquelle vous touchez, branchez et débranchez des appareils électroniques.

Vous devez toujours prendre les précautions appropriées pour libérer l'électricité statique. De plus, si vous vous trouvez dans un environnement où vous notez la présence de décharges électrostatiques, vous pouvez décider de prendre des précautions particulières pour protéger vos équipements électroniques contre les ESD.

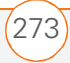

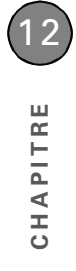

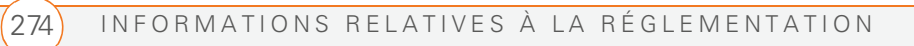

# Spécifications

| Radio                            | <ul><li>CDMA 800 (cellulaire numérique), 1900 (PCS) et 1400 (GPS)</li><li>EVDO et 1XRTT</li></ul>                                                                                                    |
|----------------------------------|----------------------------------------------------------------------------------------------------|
| Caractéristiques<br>du téléphone | <ul> <li>Haut-parleur personnel</li> <li>Prise kit mains libres (connecteur 2,5 mm, 3 voies)</li> <li>Option de désactivation du microphone (muet)</li> <li>Compatible téléimprimeur</li> <li>Conférence à 3</li> </ul> |
| Technologie du<br>processeur     | <ul> <li>Processeur Intel XScale<sup>™</sup>, 312 MHz</li> </ul>                                                                                                    |
| Extension                        | Emplacement pour carte SD/MultiMediaCard/SDIO                                                                                                    |
| Batterie                         | <ul> <li>Batterie rechargeable au lithium-ion</li> <li>Amovible et remplaçable</li> <li>Temps de charge maximum : 3,5 heures</li> </ul>                                                                                 |
| Système<br>d'exploitation        | • Windows Mobile® 5.2.2 Pocket PC Phone Edition                                                                                                    |
| Appareil photo                   | <ul><li>Résolution de capture d'image fixe : 1280 x 1024, 1,3 mégapixel</li><li>Réglage automatique de l'intensité lumineuse</li></ul>                                                                                  |
| Taille                           | • 129 mm x 58 mm x 22,5 mm avec antenne                                                                                                    |
| Poids                            | • 180 grammes                                                                                                    |
| Connectivité                     | <ul> <li>Infrarouge (compatible 1.2)</li> <li>Technologie sans fil Bluetooth<sup>®</sup> (compatible 1.2)</li> </ul>                                                                                                    |

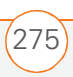

| Affichage        | <ul> <li>Ecran LCD tactile (avec style</li> <li>65 536 couleurs (couleurs 1)</li> <li>Luminosité réglable par l'uti</li> </ul>                                                                                                    | et)<br>6 bits)<br>Ilisateur                                                                                                    |
|------------------|----------------------------------------------------------------------------------------------------|----------------------------------------------------------------------------------------------------|
| Clavier          | <ul> <li>Clavier QWERTY intégré ave</li> <li>Rétro-éclairage pour utilisati</li> </ul>                                                                                                    | ec Navigateur<br>ion dans la pénombre                                                                                                    |
| Logiciels inclus | <ul> <li>Aujourd'hui/Téléphone<br/>(comprend la numérotation<br/>abrégée et le clavier)</li> <li>Messagerie (texte et<br/>e-mail)</li> <li>Internet Explorer Mobile<br/>(navigateur Web)</li> <li>Appareil photo</li> <li>Images et vidéos</li> <li>Windows Media Player<br/>Mobile</li> <li>Explorateur de fichiers</li> <li>Contacts</li> <li>Calendrier</li> <li>Tâches</li> <li>Notes</li> <li>Calculatrice</li> <li>ActiveSync<sup>®</sup></li> <li>Technologie Direct Push</li> </ul> | <ul> <li>Excel Mobile</li> <li>Word Mobile</li> <li>PowerPoint Mobile</li> <li>Pocket MSN</li> <li>Solitaire</li> <li>Bubble Breaker</li> <li>Commande vocale</li> <li>Application Téléchargements</li> <li>Visite guidée</li> <li>Recherche</li> <li>Terminal Services</li> <li>Visionneuse Picsel PDF</li> <li>Cubis (disponible sur le <i>CD</i><br/><i>de démarrage</i>)</li> <li>Sprite Backup (disponible sur<br/>le <i>CD de démarrage</i>)</li> </ul> |
|                  |                                                                                                    |                                                                                                    |

| Configuration<br>système                                        | • | Windows 2000 ou XP avec port USB. Les versions plus<br>récentes peuvent également être prises en charge.<br>Certaines fonctions sans fil requièrent Microsoft Exchange<br>Server 2003 avec Service Pack 2. |
|-----------------------------------------------------------------|---|----------------------------------------------------------------------------------------------------|
| Plage de<br>températures de<br>fonctionnement et<br>de stockage | • | 0°C à 40°C<br>HR 5 à 90 %                                                                                                    |

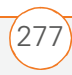

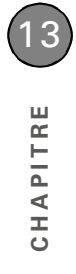

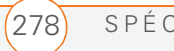

### Index

### A

accès aide du produit 39 applications 33, 208 autres caractères 31 barre d'entrées Tâches 83 boutons de numérotation abrégée 49 calculatrice 87 clavier de numérotation 52 comptes de messagerie d'entreprise 230, 257 dossiers Outlook 250 écran Aujourd'hui 43, 265 écran Param. du téléphone 14 éléments de menu 26, 27 Explorateur de fichiers 126, 176, 178, 190 fenêtre d'état de la batterie 46 informations 34, 219 Internet 229, 245 listes de champs 27 menus contextuels 27,

229, 247

messagerie vocale 55 messages instantanés 109 pages Web 110, 113, 257 sites sécurisés 219, 258 Visite guidée 39 accessoires 243 accessoires audio 67 activation d'éléments à l'écran 24 activation des alarmes 218 activation du témoin lumineux 10 activation et désactivation du rétro-éclairage clavier 30 Activer micro 57 adaptateurs stéréo 67 adresses ajout e-mail 100, 101 options de messagerie 108 plusieurs destinataires 92 saisie message 91 sélection e-mail 24 affichage Voir aussi écran applications disponibles 33 autres caractères 31

calendrier 74 contacts 48, 72 documents 151 éléments dans dossiers 157, 170 emplois du temps quotidiens 74 espace sur cartes d'extension 189, 221 événements 75, 78 feuilles de calculs 159, 161 images animées 134 menus 25, 27 notifications 205 pages Web 110, 116 paramètres d'alimentation 223, 242 paramètres de défilement 211 paramètres sans fil 224 personnalisation 206–207 photos 134, 140 rendez-vous 74 spécifications 276 tâches 82, 83 utilisation de mémoire 221 vidéos 134, 140 aide 39, 233, 261

INDEX

279

aide du produit. Voir aussi aide aimant 7 ajout applications au menu Démarrer 208 boutons de numérotation abrégée 62 cartes d'extension 186 connexions 229, 230 contacts 57, 71 dossiers 157 événements sans heure 75 feuilles de calculs 159 fichiers à des listes de diffusion 145 liens favoris 113 listes à puces ou numérotées 155 messages e-mail 99 modèles de documents 153, 157 notes 71, 81, 83 photos d'appelants 71 pièces jointes aux e-mails 100, 176 rendez-vous 74, 76 second appel 59

signatures 106 tâches 81 alarme silencieuse 204, 205 alarmes activation et désactivation 204 configuration système 218 définition vibration 205 événements 76 tâches 81 alarmes système 218 albums 134 alignement de l'écran 207 alinéas en sommaire 155 animation 157, 159 anniversaires 75 antenne 5, 268 aperçu images 259 appareil photo Voir aussi images dépannage 258-259 durée de vie 37 enregistrement de vidéos 133 libération de mémoire interne 261 prise de photos 131-132

spécifications 275 appel en cours. Voir aussi appels actifs appels téléphoniques Voir aussi numéros de téléphone appels actifs Voir aussi appels téléphoniques réglage du volume 196 appels d'urgence 200, 212 appels en cours ajout d'un second 59 fin 13, 57, 60 gestion 56, 58 appels en cours. Voir appels téléphoniques appels téléphoniques configuration de conférences 60 configuration des sonneries 194 dépannage 246 envoi vers la messagerie vocale 53 fin 57, 60 mettre en attente 56 passer 47, 56, 59 produits mains libres 120
réception 52, 56 saisie de chiffres supplémentaires 55, 64 transfert 61 Voir aussi téléphone numéros de téléphone appels. Voir appels téléphoniques application Calculatrice 87 application Calendrier ajout de contacts 72 démarrage 74 événements sans heure 75 gestion des emplois du temps 74-79 personnalisation 79-80 synchronisation 36 vues 74 application Contacts démarrage 71 gestion des informations de contact 71-73 personnalisation 73 synchronisation 36 application de messagerie accès 91, 101 ajout de contacts 72 personnalisation 107

présentation 91 application E-mail 36 application Excel Mobile considérations de formatage 159 démarrage 161 paramètres d'affichage 162 personnalisation 171 présentation 159 rechercher dans 169 application Images et vidéos 131, 132, 133 application Notes 84, 86 application Pocket MSN 109 application PowerPoint Mobile 157-159 application Tâches démarrage 81 options de filtrage 82 personnalisation 83 synchronisation 36 application Word 149 Voir aussi documents application Word Mobile 151-157 applications Voir aussi applications tierces

accès à l'aide 39 accès aux menus contextuels 27 activation et désactivation du son 204 affichage 221 affichage de l'utilisation de mémoire 221 affichage menus principaux 25 association aux boutons 208 conversations téléphoniques et exécution 57 copie 189 dépannage 240 déplacement sur des cartes d'extension 189 durée de vie de la batterie 37 exécution à partir de cartes d'extension 188, 261 fermeture 16, 34, 221 incluses avec le smartphone 276 installation 177-179, 260 ouverture 33, 187, 263 personnalisation 208-211

INDEX

perte d'informations 239 rapport d'erreurs 219 réinstallation 239 stockage 261 suppression 180, 261 téléchargement 178 transfert d'informations 36 applications d'origine 39, 180, 276 applications de messagerie 260 applications de n° d'appelant 260 applications de tiers synchronisation des informations 15, 236 applications Excel 160 applications intégrées 39, 180, 276 applications PIM 250, 263, 264 applications tierces accès aux dossiers Outlook 250 dépannage 239, 259 installation 177 libération de mémoire interne 261

Navigateur multidirectionnel 22, 260 obtenir de l'aide 179 perte 237 arrêt de la lecture 143 arrêt de la synchronisation 183 arrière-plans 24, 131, 136, 146, 193 assistance clientèle 39 assistance en ligne 39 assistance technique 39, 261 assistant de configuration de produit 141 assistant de synchronisation 182 astuces (mots de passe) 216 attribution d'un nouveau nom cartes d'extension 190 attribution de nom classeurs 162, 170 feuilles 165 attribution de noms dossiers 157 audio 53, 139, 141 Voir aussi fichiers média ; musique authentification 228

autre liste de caractères 31, 32 autres caractères 31 autres numéros de téléphone 49 avertissements 204, 269

avertissements système 204

#### Β

barre d'enregistrement 84 barre d'entrées Tâches 82, 83 barre d'outils de formatage 156 barre d'outils diaporama 134 barre de défilement 23 barre de fractionnement 163 batterie affichage de la charge restante 223 afficher l'état 45 chargement 9-10 connexions Bluetooth 121 économie d'énergie 223 facteurs de consommation 10 installation 8 mise au rebut 239, 270

optimisation de la durée de vie 37 remplacement 239 spécifications 275 batterie Li-Ion 263 Voir aussi batterie batterie rechargeable. Voir batterie bibliothèque Ma carte d'extension 143 bibliothèque Mon appareil 143 bibliothèques (média) 143 boîte d'envoi 94, 105 boîte de dialogue Nouveau réseau détecté 226 boîte de dialogue Plusieurs réseaux détectés 226 boîte de dialogue Rechercher 175 boîte de dialogue Téléphone 50 boîte de réception 105 bordures 159 bouton Att. 56 bouton Bas (Navigateur) 21 bouton Centre (Navigateur) 21 bouton Changer code 214

bouton Chiffres supplémentaires 55, 64 bouton Conférence 60, 61 bouton d'ouverture du couvercle de la batterie 6. 7 bouton de numérotation abrégée texte 63 bouton de réinitialisation 236 bouton Démarrer 6, 33 bouton droit (Navigateur) 21 bouton du casque micro 66 bouton Ecouter 54 bouton Enregistrement 86 bouton Favoris 113, 114 bouton gauche (Navigateur) 21 bouton Haut (Navigateur) 21 bouton Ignorer 54 bouton latéral 6 bouton Lecture 142 bouton Marche/Arrêt 6 bouton Menu 25 bouton Mettre en attente 56 bouton Miniatures 133 bouton OK 6 bouton Option 22, 264 bouton Réponse 52

bouton Téléphoner/Envoyer 6, 13, 265 bouton Terminer conférence 60 bouton Volume 6, 196 boutons activation de menus 25 activation et désactivation du son 204 association aux applications 208 attribution de commandes vocales 209 calculatrice 87 création numérotation abrégée 62 désactivation 212 modification numérotation abrégée 64 ouverture d'applications 33 réattribution 208–209 sélection ou activation 24 sur le Navigateur multidirectionnel 21 boutons Commande vocale 209, 210 boutons de commande 209, 210

INDEX

boutons de la calculatrice 87 boutons de mémoire 87 boutons de messagerie vocale 64 boutons de numérotation abrégée 49, 62-65 boutons de numérotation abrégée image 49, 62 boutons de numérotation abrégée texte 49, 62 boutons Favoris. Voir Raccourcis brouillons 101

#### С

câble de synchronisation 17, 249 câble de synchronisation USB 17, 249 calculs 87, 161, 163 calendrier affichage 74 ajout d'événements spéciaux 75 ajout de demandes de réunion 77 configuration des options 79

créneaux horaires non disponibles 78 réglage d'alarmes 76 suppression d'événements 79 caractères appels téléphoniques 55, 64 autres 31 messages texte 91, 92 mise en majuscule 30, 211 saisie 30, 210 caractères accentués 31 caractères spéciaux. Voir autres caractères carnet d'adresses 101, 108 carnet d'adresses en ligne 101, 108 carnet d'adresses Exchange 250 carte d'extension factice 186 cartes 220, 258 cartes d'extension affichage de l'espace disponible 189, 221 ajout d'applications 179 attribution d'un nouveau nom 190

déplacement d'éléments vers 156, 170, 188, 189 enregistrement d'éléments 188 insertion 186 libération de mémoire 261 ouverture d'éléments 187 recherche sur 175, 177 retrait 186 stockage de pièces jointes 105, 108 transfert vers 141, 145 types pris en charge 186 cartes d'extension MultiMediaCard 186 cartes d'extension SD 186 cartes d'extension. Voir cartes d'extension cartes SDIO Wi-Fi 224 case à cocher Activer Bluetooth 118, 241 case à cocher Activer heure réseau locale 218, 251 case à cocher Afficher le message à l'écran 205 case à cocher Autoriser les connexions USB 249

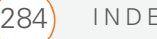

case à cocher Désactiver écran tactile 213 case à cocher Enregistrer le mot de passe 95, 98 case à cocher Evénements 204 case à cocher Gérer GPS automatiquement 221 case à cocher Lire son 205 case à cocher Mains libres 119 case à cocher Notifications 204 case à cocher Personnaliser les listes de diffusion 141 case à cocher Pressions sur l'écran 204 case à cocher Programmes 204 case à cocher Recevoir toutes les données 121 case à cocher Répéter 205 case Boutons matériels 204 case Mot entier 153, 169 case Respecter la casse 153, 169 cases à cocher 24

cases à cocher 24 cases à cocher Vibrer quand... 195, 205 casque micro 66-67, 119 catégorie Mes listes de diffusion 144 certificats 115, 219 certificats de sécurité 115 certificats Mobile to Market 177 champ de recherche Web 35, 113 champs accès aux listes 27 défilement dans 23 champs de texte 23 changement résolution photo ou vidéo 132, 133, 259 taille du texte 206 chansons. Voir musique charge complète (batterie) 9 chargement batterie 9-10 smartphone 9 chargeur CA 9 classeurs 163, 165, 167, 171 Voir aussi application Excel Mobile ; feuilles de calculs ajout de calculs 163

ajout de cellules, de lignes et de colonnes 165 ajout de graphiques 168 attribution de nom 162, 170 configuration de modèle par défaut 171 création 161 définition de filtres 168 enregistrement 159, 162, 171 fonctions 164 formules 163, 171 options d'affichage 162 options de formatage 166 organisation 170 recherche 169 réglage de la taille des colonnes et des lignes 167 remplacement d'informations 169 suppression 171 suppression de cellules, de lignes et de colonnes 170 utilisation 163 clavier 51, 52

INDEX

accès à d'autres caractères 31 affichage de la liste des autres caractères 31 appels à partir de 47 applications tierces 260 appuyer sur 29 configuration de combinaisons de touches 208 défilement avec 22 saisie de texte 30-31 sélection d'éléments de menu 26 spécifications 276 verrouillage 212, 213 clés d'authentification 119 clients VPN 230 code de verrouillage par défaut 214 codes de transfert d'appel (téléphone) 62 codes de verrouillage 212, 214 commande Afficher la barre d'enregistrement 84 commande Afficher le diaporama 134 commande Aide 39

commande Ajouter aux favoris 113 commande Ajouter une source serveur 95 commande Aléatoire 143 commande Annuler Bluetooth 67 commande Arrêter 143 commande Arrière-plan Aujourd'hui 136 commande Atteindre la diapositive 158 commande Bibliothèque 142, 143 commande Clavier 52 commande Coller 88, 115, 136 commande Compteurs d'appels 62 commande Configurer serveur 181 commande Connecter 231 commande Connexion Bluetooth 122, 254 commande Connexion IR 125 commande Copier 88, 115, 136, 154, 189

commande Correction automatique 137 commande Couper 136, 154 commande Déconnecter 231 commande Déconnexion Bluetooth 122, 254 commande Effacer lecture en cours 145 commande Enreg. le brouillon 101 commande Enregistrer dans les tonalités de contacts... 135 commande Enregistrer sous 154 commande Envoyer son 196 commande Favoris 114 commande Filtre automatique 167 commande Graphique 168 commande Haut-parleur 57 commande Historique 115 commande Journal des appels 52 commande Luminosité 132 commande Mettre à jour la bibliothèque 144

commande Mettre fin au diaporama 158 commande Mode Vidéo 133 commande Modifier 137 commande Modifier les entrées 65 commande Modifier les feuilles 167 commande Mon texte 92, 100 commande Nouv. rendez-vous 74 commande Nouveau n° rapide 62 commande Nouveau son 196 commande Options d'affichage 158 commande Options de numérot. rapide 65 commande Orthographe 92, 100, 156 commande Paragraphe 155 commande Planifier 184 commande Police 155 commande Préférences d'itinérance 201 commande Qualité 133

commande Rechercher/ Remplacer 153, 169 commande Renommer 190 commande Renommer/ Déplacer 153, 156, 170, 188 commande Répéter 143 commande Résolution 132 commande Suppression de cellules 170 commande Supprimer 106, 157, 171 commande Supprimer le contact 73 commande Supprimer tâche 83 commande Supprimer un rendez-vous 79 commande Symbole 162 commande Transmettre... 120, 124 commande Trier 167 commande Vider Eléments supprimés 106 commande Zoom 132 commande Zoom avant 158 commandes 210 Voir aussi menus ; commande spécifique

commandes de messagerie vocale 64 comparaisons 168 composants (smartphone Treo) 1 composition 13, 47–52, 59, 64 comptes accès aux comptes d'entreprise 230, 257 configuration d'une messagerie 93-99 dépannage 254 empêcher l'utilisation non autorisée 214, 219 obtenir de l'aide 40 synchronisation 103 comptes de fournisseurs de service mobile 1 comptes de messagerie configuration 93-99 configuration comptes multiples 99 dépannage 254 synchronisation 103 comptes de messagerie d'entreprise 93 comptes Exchange Server 15, 93, 94, 181, 257

INDEX

comptes Hotmail 93, 109 comptes IMAP 93, 97, 104 comptes mobiles 40 comptes POP 93, 97 concentrateur USB 249 conférence mode Flash 60 conférences téléphoniques 60 configuration Exchange Server 181 réseaux sans fil 227 services de données 245 configuration du réveil 218 configuration produits TTY 197 configuration système 15, 277 conflits de synchronisation 96 connectivité 275 connexion à des produits Bluetooth 117-119 à des réseaux mobiles 243 à des réseaux Wi-Fi 225, 226, 228 à des VPN 230-231 à un casque 119

à un kit de voiture 119 fournisseurs de services de données 229 Internet 229, 245 produits Bluetooth 121, 122 serveurs d'entreprise 230 sites Web sécurisés 219 smartphone à des PC 16 connexions accès à Internet 126 ajout 229, 230 changement 229 démarrage manuel 231 dépannage 243-247 fin 231 non disponibles 245 PC 126 personnalisation 224-231 précautions à prendre 273 suppression Bluetooth 120 synchronisation des informations 35 connexions Internet accès 126 connexions non disponibles 245 connexions RAS 229

connexions réseau 201, 224, 243-247 connexions téléphone vers ordinateur 126 connexions VPN 104, 230-231 connexions Wi-Fi 224–229 connexions WPA-PSK 227 conseils d'utilisation lors de la conduite d'un véhicule 270, 271 consommation (batterie) 10 consultation espace sur cartes d'extension 189, 221 contacts affichage 72 affichage de la liste des détails 48 ajout 57, 71 attribution de sonneries 63, 71, 135, 196 autres numéros 51 autres numéros de téléphone 49 choix du destinataire 91, 100 enregistrement d'informations 57

envoi de demandes de réunion 77 liaison de boutons de numérotation abrégée 63 modification 72 personnalisation 196 recherche 47 saisies multiples 72 sélection de la méthode de communication 48 suppression 72 synchronisation 35 contacts de la batterie 8 contacts du téléphone 8 cookies 117 copie applications 189 chiffres 88 éléments dans dossiers 176 numéros de téléphone 51, 52 photos et vidéos 135 texte 115, 153 copie de sauvegarde d'informations 239 correctifs 180

correction orthographique 92, 100, 156 corrections synchronisation via une connexion infrarouge 125 couleurs 207 création boutons de numérotation abrégée 62 classeurs 161 connexions 229, 230 contacts 57, 71 documents 151, 152 dossiers 157 événements sans heure 75 feuilles de calculs 159 liens favoris 113 listes à puces ou numérotées 155 listes de diffusion 144 messages e-mail 99 messages texte 91 modèles 153, 157, 162 notes 83, 85 photos d'appelants 71 rendez-vous 74, 76 signatures 106

sonneries vidéo 135 tâches 81 créneaux horaires non disponibles 78 croquis 84 cryptage 115, 227 curseur 23

# D

données Voir aussi informations dates 165, 207, 217 Voir aussi calendrier décharges électrostatiques (ESD) 273 déclaration de conformité 268 déclaration de conformité aux règles de sécurité en matière d'exposition aux ondes radio 267 Déclaration FCC 267 défilement 22, 78, 158, 211 délai d'inactivité avant arrêt automatique 263 demandes de réunion 77, 80, 105 démarrage 3 application Calendrier 74

INDEX

application Contacts 71 application Images et vidéos 131, 132 application Notes 84 application Tâches 81 connexions de données 231 Excel Mobile 161 Internet Explorer 110 Media Player Mobile 142 PowerPoint Mobile 158 synchronisation 183 Visite guidée 39 Word Mobile 152 dépannage 233 déplacement boutons de numérotation abrégée 65 classeurs 170 documents dans dossiers 156 informations 188, 189 photos et vidéos 135 texte 153 déplacement sur l'écran 21-23 désactivation de l'écran 38. 223, 242

désactivation de tous les sons 204 désactivation des sons système 204 désactivation du transfert d'appel 62 désactiver la sonnerie 53, 204 Désactiver micro 57 dessin 84 destinataires multiples 92 destinataires, envoi à plusieurs 92 développement des listes dans les champs 28 déverrouillage lignes et colonnes de feuilles de calculs 163 smartphone 215 diaporamas 134, 138, 159 documentation 1 documents *Voir aussi* application Word Mobile affichage 151 configuration de marges 155 correction orthographique 156

création 151, 152 déplacement ou copie 153 enregistrement 152, 154, 157 envoi 89 organisation 156 ouverture 152 recherche et remplacement d'informations 153 suppression 157 Documents Microsoft Word. *Voir* documents domiciles 217 données 161, 164, 237 dossier déplacement d'éléments 156, 170 organisation des photos et vidéos 136 dossier Eléments envoyés 103, 107 dossier Eléments supprimés 106, 108 dossier Mes documents 175 dossier Mes images 131, 133 dossier Mon appareil 176

dossier My Mobile Devices 264 dossiers accès à Outlook 250 affichage du contenu 157, 170 ajout de documents 154 création 157 navigation 175, 190 organisation des favoris 113, 114 ouverture d'éléments 176 tri du contenu 157, 170, 177

# E

échos 262 éclair 10 éclairage insuffisant 30 économie de la batterie 223 économiseurs d'écran 138 écoute sons 195, 205 écouter fichiers média 67, 140 messages de la messagerie vocale 54 écouteur 6 écran

accessoires 243 activation d'éléments 24 alignement 207 arrière-plans 136, 193 configuration de l'apparence 193, 194, 207 dépannage 242 désactivation 38, 223, 242 désactivation de la fonction tactile 212 entretien 6 navigation 21-23 réactivation 12, 57 réglage de la luminosité 206, 241 sélection d'éléments 24 écran Aide 39 écran Aujourd'hui 34, 43, 265 personnalisation 136, 193-194 écran Bibliothèque 143, 146 écran Lecture 145 écran Lecture en cours 144 écran Param. du téléphone 14 écran Paramètres Bluetooth 120

écran Préférences d'itinérance 201, 202 écran Programmes 33 écran Programmes en cours 34.221 écran tactile. Voir écran écrans de notification 54, 59 écrans, retour au précédent 23 effacement applications 180, 261 boutons de numérotation abrégée 65 certificats 219 classeurs 171 connexions Bluetooth 120 contacts 72 documents 157 éléments dans dossiers 176 éléments de listes de diffusion 145 événements 79 feuilles 171 fichiers 177 liens favoris 114 messages 106, 108 notes 86 photos 137

INDEX

services d'annuaire 102 sons 196 tâches 83 effacer. Voir suppression effets de transition (diapositives) 159 électricité statique 273 éléments activation accidentelle 212 mise en surbrillance 22, 23 ouverture de menus contextuels 27, 229, 247 se déplacer parmi 22 sélection ou activation 24. 28 sélection pour l'écran Aujourd'hui 193 éléments de menus, sélection 25, 27 éléments sous copyright 135 e-mail adresses 100, 101 ajout de pièces jointes 100, 176 composition à partir 50 conditions requises 1 création de messages 99

dépannage 254-257 envoi 101 options de messagerie 107 paramètres de priorité 101 réception de pièces jointes 104 récupération sur des serveurs d'entreprise 230, 257 saisie d'informations de contact 77 sélection d'adresses 24 emplacement de carte d'extension 5, 186, 275 emplacements des décimales 206 emplois du temps affichage quotidien 74 ajout d'éléments 74, 76, 77, 81 créneaux non disponibles 78 gestion 74-79 organisation des événements 78 suppression d'événements 79 suppression de tâches 83

tri des tâches 82 emplois du temps quotidiens 74 en itinérance 46, 184, 195, 201-203 enregistrement classeurs 159, 162, 171 documents 152, 154, 157 informations 188 notes 86, 211 notes vocales 84, 211 numéros de téléphone 57-58 photos et vidéos 139 sonneries 196 vidéos 133 enregistrements 124 en-têtes 152 envoi demandes de réunion 77, 80 éléments sous copyright 135 e-mail 101, 255 messages texte 92 photos 135 vidéos 135 erreurs 219, 244 erreurs système 244

état du chargement 10 EVDO (défini) 263 événements classification 78 création 75, 77 marquage comme confidentiel 77 masquer 77 rappels 76, 80 suppression 79 événements sans heure 75 Explorateur de fichiers 175, 176, 190 extensions (téléphone) 64

# F

fenêtre d'état de la batterie 46 fenêtre de notification de mise en attente des appels 59 fermeture applications 16, 34, 221 écrans 23 fenêtre d'état de la batterie 46 listes dans les champs 28 menus 26 feuilles de calculs

Voir aussi application Excel Mobile ; classeurs accès 149 affichage 159, 161 création 159 envoi 89 filtrage 167 modification de l'ordre des feuilles 165 recherche 169 saisie de données 161, 164 tri 167 Voir aussi feuilles de calculs; classeurs feuilles de calculs protégées 160 fichiers 175, 230, 261 3G2 140 **BMP 140** Excel 149 GIF 134, 140 images 140 **JPEG 140** MP3 140 PowerPoint 149 précaution de suppression 177 vidéo 140

WMA 140 WMV 140 fichiers compressés (Zip) 177 fichiers de taille importante 261 fichiers joints Voir aussi e-mails fichiers listes de diffusion 141 fichiers média création de listes de diffusion 144 formats 140 lecture 142 lien vers 143 mise à jour 144 transfert 141, 145 fichiers PNG 140 fichiers Pocket Word hérités 151 filtrage d'informations 72, 167 filtrage des tâches 82 fin de connexion de données 231 fin de la lecture 143 fin des appels en cours 13, 57,60

INDEX

flèche bas dans les champs 27 flèches de défilement 23 fonction Bluetooth 118, 121 fonction d'écran tactile 212 fonction de recherche 47, 175 fonction de verrouillage clavier auto 212, 213 fonction de verrouillage du téléphone 212, 214 fonctions 1, 39 fonctions (feuilles de calculs) 160, 164 fonctions de l'organiseur 38, 69 fonctions de traitement de texte 151, 152 fonctions multimédia 89, 129 fonctions sans fil 38 formatage cellules de feuilles de calculs 166 graphiques 168 informations système 206 paragraphes et listes 155 texte 154 formatage de paragraphes 155

formats agenda du jour 74 formats d'affichage 206 formats d'enregistrement vocal 211 formats d'heure 207 formats de date 207 formats de données 206 formules 160, 163, 171 forums en ligne 39 fournisseurs d'accès à Internet (FAI) 93 fournisseurs de services de données 229, 245 fournisseurs tiers 15, 236 fréquences radio 267 fuseaux horaires 217

# G

garantie 2 gestionnaire d'informations personnelles 250 gestionnaires de sonneries 260 Global Positioning System (GPS) 220 graphiques 161, 168 grossissement. *Voir* paramètres de zoom groupes de discussion 39

#### Н

haut-parleur 7, 57, 140 housses de transport 243

# l

icône!10 icône Appareil photo 131 icône Bluetooth 45, 121 icône CA 45 icône Calculatrice 87 icône Cartes réseau 227, 229 icône d'emplacement confidentiel 45, 201 icône d'intensité du signal 11, 224 icône de batterie 10 icône de batterie partielle 10 icône de confidentialité d'appel 45 icône de micro 209 icône En itinérance 201 icône Excel Mobile 161 icône Explorateur de fichiers 126, 176, 178 icône Messagerie 91 icône Messagerie vocale 55 icône Notes 84 icône Page d'accueil 116

icône PowerPoint Mobile 158 icône Rechercher 175 icône Suppression de programmes 180 icône Tâches 81 icône Téléphone désactivé 11 icône Téléphoner/Envoyer 47 icône Verrouillage 113, 135 icône Wi-Fi 226 icône Word Mobile 152 icônes e-mail 105 état du chargement 10 état du téléphone 43 événements 80 intensité du signal 11, 224 synchronisation 36 icônes ActiveSync 36, 45 icônes d'état 43, 105 icônes d'état de la batterie 45 icônes d'état du téléphone 43 icônes d'événements 80

icônes de connexion 245 icônes de lecture 64, 142 icônes de luminosité (appareil photo) 132, 133 icônes de raccourcis 33 icônes de synchronisation 36 icônes de zoom (appareil photo) 132 icônes de zoom (présentations) 158 icônes fléchées (Navigateur) 22 icônes Messages e-mail 105 ID de sonneries 196 identité protégée 58 images 105, 114, 258, 259, 261 aperçu 259 attribution aux contacts 196 dépannage 258 Voir aussi photos images animées 134 images incorporées 105 inactivité 213, 223, 242 indicateur d'état Bluetooth 45 information filtrage 72, 167 informations accès 34, 219 déplacement 188, 189 enregistrement 188

mise à jour 15, 263 modification 15, 169 perte 237 protection 212, 215 recherche 35, 153, 169, 175 restauration 238 saisie 15, 29, 210 sauvegarde 239 stockage 186, 261 synchronisation 15, 35, 184, 248 transfert 235, 263 tri 167 informations concernant le propriétaire 216 informations de diagnostic 219 informations personnelles 215, 216, 263 informations relatives à la réglementation 267 informations spécifiques à l'emplacement 200, 206, 217, 220 installation applications 177-179, 260 clients VPN 230 logiciel de bureau 235

INDEX

logiciel de synchronisation 15, 16 pilotes Windows 235 installation, dépannage 235, 238, 260 intensité du signal 44, 243 interférence 122 Internet 229, 245 Internet Explorer Mobile 110-117, 229, 257 interrupteur de sonnerie 5, 203 interrupteur de sonnerie, désactiver 53, 204 intervalle de répétition 76 invite Ajouter contact 58 invite Ajouter une source serveur 181 invite Effacer toutes les données? 238

# J

jeux 37 jeux de caractères 116 journal des appels 52, 62

# K

kit de voiture 66, 119

#### L

LAN 230 lecteurs 37 lecture fichiers média 142 messages de la messagerie vocale 54 notes vocales 85 présentations 158, 159 sons 139, 196 lecture continue (diapositives) 159 lecture, fin 143 lettres minuscules 30 libération de mémoire 180, 261 liens dépannage 258 fichiers média 143 libération de mémoire

libération de mémoire interne 261 messages texte 105 sélection ou activation 24 liens favoris 113, 114 liens hypertexte. *Voir* liens liens Web. *Voir aussi* liens liste à puces 155 liste à retrait 152 liste Affectez un programme 209 liste Afficher 134 liste Authentification 227 liste Bibliothèque 142 liste de classeurs 162, 171 liste de contacts MSN Messenger 109 liste de documents 157 liste de feuilles 163 liste de recherche de composition 13 liste des contacts 47, 48 liste des derniers numéros composés 51 liste des tâches 82 liste Enregistrer dans 188 liste Historique 115, 116 liste Lecture en cours 144 liste Lire son 219 liste Messagerie 106 liste Niveau de transparence 136 liste Notes 85 liste Priorité 101 liste Rechercher 176 liste Sélection du réseau 202 liste Tonalité 195 liste Trier par 167, 177

liste Type de sonnerie 195 listes accès 27 création 152, 155 défilement dans 23 fermeture 28 formatage 155 mise en surbrillance d'éléments 22, 28 sélection d'éléments 24, 28 listes de diffusion 141, 144

listes de fichiers 176 listes de sociétés 50 listes numérotées 155 livres électroniques 37 logiciel inclus avec le smartphone 1,276 réinitialisations matérielles 237 logiciel ActiveSync 15, 182, 248, 257 options 180 logiciel client e-mail 256 logiciel de bureau *Voir aussi* applications logiciel de sécurité 212

logiciel de synchronisation 15, 16 logiciel pour ordinateur de bureau 235, 263 logiciels *Voir aussi* applications installation 15, 16, 235 luminosité, réglage 132, 133, 206, 241

#### Μ

majuscules 30, 211 malentendants 197, 269, 272 marges 155 marques de révision 151 masquer barre d'entrées Tâches 83 événements 77 rendez-vous 77 matériel 1 Media Player Mobile démarrage 142 personnalisation 145 présentation 140 mémoire interne 180, 261 mémoire, libération 180, 261 mémos. Voir aussi messages; notes

menu Démarrer 33, 208, 263 menus 25, 27, 229, 247 menus clic droit 26 menus contextuels 26 menus principaux 25 menus sensibles au contexte 26 message Réception de données 124 messagerie dépannage 246 messagerie instantanée 91, 109 messagerie SMS 91, 264 messagerie vocale affichage des minutes d'utilisation 62 configuration 54 configuration des sonneries 195 dépannage 197 en itinérance 201 envoi des appels téléphoniques vers 53 lecture 54 personnalisation 64 messages *Voir aussi* messages texte ; notes vocales

INDEX

affichage du statut 105 ajout de signatures 106 appels téléphoniques 57 caractères non valides 92 choix destinataire 91 composition à partir 50 création e-mail 99 écouter 54 enregistrement en tant que brouillons 101 notifications de réception 246 réorganisation 106 sélection multiples 106 suppression 106, 108 transfert 105 messages d'erreur 204 messages instantanés 91, 109, 260 messages multimédia présentation 89 messages non lus 106 messages texte Voir aussi messages choix du destinataire 91 création 91 dépannage 246 envoi 92 liens 105

numéros de téléphone dans 50 présentation 89 messages vocaux non lus 55 micro 6, 57, 139 micro-ondes 122 Microsoft Excel 160 Microsoft Exchange 2003 Server technologie Direct Push 93 Microsoft Exchange Server. Voir Exchange Server Microsoft Office 149 Microsoft Outlook Voir Outlook minuteur d'arrêt automatique 185 miroir autoportrait 7, 134 mise à jour fichiers média 144 informations 15, 263 système d'exploitation 235 mise en attente des appels 59 mise en majuscule 30, 211 mise en majuscule de la première lettre 30, 211

mise en surbrillance autres caractères 31 éléments à l'écran 22, 23 éléments dans listes 28 éléments de menus 26, 27 éléments multiples 176 texte 24, 155 mise sous tension et hors tension du téléphone 11 mises à jour ROM 235 mode Aperçu de l'appareil photo 259 mode Ecriture 86 mode Flash 60 mode Saisie 86 modèle par défaut 157 modèles documents 152, 157 feuilles de calculs 159, 162, 171 modèles de feuilles de calculs 159, 162, 171 modems 125–126 modification boutons de numérotation abrégée 64 codes de verrouillage 214 connexions 229

contacts 72 informations 15, 169 paramètres de date et d'heure 217 sons des alarmes 219 texte 153 modification. Voir changement Mon texte 91, 92, 100 motifs dans les classeurs 160 motifs des cellules 160 mots de passe 96, 98, 212, 215 MSN Hotmail 93, 109 multi-connecteur 6 musique 53, 141, 143, 196 Voir aussi fichiers média

# Ν

Navigateur multidirectionnel 6, 21, 24, 260 navigateur Web. *Voir* Internet Explorer Mobile Navigateur. *Voir* Navigateur multidirectionnel navigation dans les fichiers et les dossiers 175, 190 navigation sur l'écran 21–23 navigation sur le Web 1, 113, 115 niveau de zoom par défaut 211 niveaux de priorité 81 nombres formatage 160, 165, 206 saisie 31 nombres négatifs 206, 207 nommer boutons de numérotation abrégée 63 fichiers documents 152, 154, 156 groupes de photos 139 noms 264 noms d'utilisateur 264 noms de dossiers 157 noms de fichiers 152, 154, 156 noms de sociétés 49, 72 noms définis (feuilles de calculs) 166 noms des feuilles de calculs 160 notes ajout de tâches 81 création 83, 85

enregistrement 86

saisie de contacts 71 suppression 86 notes de bas de page 152 notes de fin 152 notes vocales 84, 211 notifications affichage à l'écran 205 configuration des sonneries 194 désactivation des sons 203 écoute des sonneries 195 messagerie vocale 54 messages 246 produits Bluetooth 121 sélection 204 téléchargement de sons 196 numéro de rappel 92 numéros Voir aussi numéros de téléphone numéros de téléphone Voir aussi téléphone ; appels téléphoniques ajout aux messages 92 attribution aux boutons de numérotation abrégée 63

INDEX

composer 13, 59, 64 composition 47-52 copie 51, 52 enregistrement 57–58 recomposition du dernier numéro 51 saisie manuelle 52 sélection 24 vérification 14 numéros de téléphone portable Voir aussi téléphones sans fil

# Ο

objectif de l'appareil photo 7 occasions spéciales 75 onglets, défilement parmi 22 optimisation de la durée de vie de la batterie 37 option Verrouillage 31 options 26, 27, 78 options de remplissage automatique 210 options TTY/TDD 269 ordinateurs configuration requise 15 installation à partir de 178

synchronisation 15, 35, 182 ordinateurs de bureau connexion 16 orientation (diapositives) 159 oubli de mots de passe 215, 216 outils de gestion 173 Outlook accès aux dossiers 250 installation de pilotes 235 logiciel client 256 saisie de contacts 72 saisie de rendez-vous 75 synchronisation 102 téléchargement 104 ouverture applications 33, 187, 263 calculatrice 87 clavier de numérotation 52 documents 152 dossiers Outlook 250 écran Aide 39 écran Aujourd'hui 43 écran Param. du téléphone 14 éléments dans dossiers 176

Explorateur de fichiers 126, 176, 178, 190 fenêtre d'état de la batterie 46 liste de caractères 31 menus contextuels 27, 229, 247 pages Web 110, 113, 257 pièces jointes 104 Visite guidée 39

#### Ρ

page 802.1x (Authentification réseau) 228 page Accès 221 page Adresse 101, 108 page Alarmes 218 page Appareil photo 139 page Apparence 193, 194, 207 page Avancé (paramètres d'alimentation) 223, 242 page Batterie 223 page Boutons 147 page Boutons du programme 209 page Carte de stockage 189, 221 page Certificats 219

page Clé réseau 227 page Comptes 104 page Configuration du réseau sans fil 227 page Date 207 page Devise 207 page Diaporama 138 page Eléments 193 page Heure 207, 217 page Informations du propriétaire 216 page Lecture 145, 159 page Matériel 221 page Mémoire 116 page Menus 208 page Message 107 page Notes 71 page Notifications 194, 205 page Numéro 206 page Options 211 page Orientation 159 page Paramètres d'alimentation 223, 224, 242 page Paramètres

d'aujourd'hui 193 page Paramètres de connexion 229, 230, 231 page Paramètres de mémoire 221 page Paramètres de saisie 210 page Paramètres de verr. clavier 213 page Paramètres des boutons 208 page Paramètres du mot de passe 215 page Paramètres du téléphone 197, 200, 201 page Paramètres GPS 220 page Paramètres Horloge et alarmes 217, 218 page Paramètres personnels 193, 194, 208, 209, 216 page Paramètres régionaux 206 page Paramètres système 206, 207, 219, 220, 221 page Programmes (Paramètres GPS) 220 page Rapport d'erreurs 220 page Région 206 page Rendez-vous 80 page Réseau 146 page Saisie automatique 210 page Sans fil 224

page Sécurité 117 page Services 200, 201 page Skins 146 page Sons 204 page Sons et notifications 194, 204 page Stockage 108 page Suppression de programmes 180 page Taille du texte 206 page Vidéo 139, 146 page Web d'assistance Treo 39 pages 134 pages Web accès 110, 113, 257 appels à partir 50 copie à partir 115 définition comme page d'accueil 116 dépannage 257 effacer les liens vers 261 lecture de fichiers média 142, 143 options d'affichage 110 paramètres de sécurité 117 recherche 35, 113

INDEX

retour aux pages récemment visitées 113, 115 téléchargement d'éléments 114, 178 visualisation 110, 116 paramètre Afficher l'index alphabétique 73 paramètre Appel manqué 194 paramètre Appelant connu 194 paramètre Appelant inconnu 195 paramètre Après des appels provenant de n°... 197 paramètre Autoriser cookies 117 paramètre Autoriser les autres appareils à détecter celui-ci 121 paramètre Barré 155 paramètre Carte de stockage 187, 188 paramètre Clavier numér. 197 paramètre Clé réseau 228 paramètre ClearType 206 paramètre Codage 116

paramètre Confidentialité d'appel 200 paramètre Confidentiel 78 paramètre Couleur police 155 paramètre de détection 121 paramètre de données 200 paramètre de minutage des diapositives 159 paramètre de rétro-éclairage 241 paramètre de type EAP 228 paramètre Effacement de l'historique 116 paramètre Effacer cookies 117 paramètre Emplacement confidentiel 200 paramètre En itinérance 195 paramètre Envoyer immédiatement les éléments sortants 185 paramètre Gérer des connexions existantes 231 paramètre Gras 155 paramètre Heures creuses

184

paramètre Heures de pointe 184 paramètre Index des clés 228 paramètre Indicatif régional 73 paramètre Italique 155 paramètre Liste 155 paramètre Messagerie vocale 195 paramètre N'afficher que le nom des contacts 73 paramètre Niv. compression images fixes 139 paramètre Personnel 78 paramètre Police 155 paramètre Privé 78 paramètre Remplacer tout 153, 169 paramètre Remplissage automatique 165 paramètre Retrait 155 paramètre Supprimer les fichiers 116 paramètre Surbrillance 155 paramètre Taille 155 paramètre Tonalités courtes 197

paramètre Tonalités longues 197 paramètre Utiliser les paramètres ci-dessus en itinérance 184 paramètre Vitesse connexion Internet 146 paramètres Cryptage 227 paramètres d'alignement documents 155 feuilles de calculs 159 paramètres d'heure 217 paramètres de confidentialité 200 paramètres de couleurs 259 paramètres de données 200 paramètres de format par défaut 206 paramètres de l'appareil photo 137-139 paramètres de zoom 160, 162, 211 paramètres Evénement 205 paramètres FAI 229 paramètres Filtre automatique (feuilles de calculs) 160 paramètres régionaux 206, 217

paramètres TTY/TDD 197 paramètres Verrouillage automatique 214 paramètres Verrouillage clavier auto 213 parcourir le Web. Voir navigation Web pare-feu 230 passage d'un appel à l'autre 60 passage d'une diapositive à l'autre 158, 159 pavé numérique 13 PC connexion 126 PC. Voir ordinateurs performances 240 performances de la batterie 241 personnalisation appareil photo 137-139 application Contacts 73 application de messagerie 107 application Notes 86 application Tâches 83 applications 208–211 Calendrier 79–80 connexions 224-231

dates et heure 217 écran Aujourd'hui 193-194 Excel Mobile 171 Internet Explorer 116 Media Player Mobile 145 paramètres d'affichage 206-207 paramètres de format 206 paramètres système 217-224 sons du système 203 système de messagerie vocale 64 téléphone 194–202 Word Mobile 157 personnalisation de votre smartphone 191 perte informations 237 mots de passe 215, 216 smartphone Treo 216 photos changement de la résolution 132, 137, 259 configuration de la taille par défaut 139 création appelants 71

INDEX

édition 137 enregistrement 139 envoi 135 nommer des groupes 139 organisation 135 paramètres par défaut 131 prise 131-132 sélection comme arrière-plan 136, 193 sélection comme économiseur d'écran 138 suppression 137 synchronisation 140 visualisation 134, 140 photos d'appelants 71, 131, 196 pièces jointes ajout 100, 176 dépannage 256 libération de mémoire interne 261 objets incorporés 105 ouverture 104 réception 104 stockage 105, 108 téléchargement 104 pièces jointes vCal 256 pièces jointes vCard 256

pieds de page 152 pilotes 235 plage de températures 277 planification de la synchronisation 184–185 plans d'appels 62 points 151 polices 152, 155, 160 port infrarouge. Voir port IR port IR 5, 123, 263 ports USB 17, 249 ports. Voir port IR; ports USB positions Mode sonore 203 précautions 273 précautions d'utilisation 269 préférences 191 en itinérance 201 Voir personnalisation préférences de numérotation 198 préférences de numérotation abrégée 198 préférences, configuration Voir personnalisation présentations 157, 158 *Voir aussi* application PowerPoint Mobile prise casque 6 prise de photos 131–132

processeur 275 produit Treo assistance en ligne 39 éléments requis 2 fonctions 1, 39 spécifications 275 produit, décharges électrostatiques 273 produits compatibilité 269 configuration GPS 220 configuration TTY/TTD 197 dépannage 246 identification 121, 227 précautions de stockage 7 transmission 123 produits Bluetooth appels téléphoniques 68 compatibilité avec 117 connexion 117-119, 121, 122 dépannage 246, 247 envoi et réception d'informations 120, 121 paramètres de détection 121 synchronisation 122

produits GPS 220 produits mains libres 66, 120, 272 produits mobiles durée de vie de la batterie 38 obtenir de l'aide 39 produits Palm Powered 16, 235 produits TDD 269 produits TTY 197, 269 programmes. Voir applications; logiciels projecteur LCD 159 projecteurs 159 protection emplacement de carte d'extension 186 informations 212 smartphone Treo 212-217 protocole d'authentification extensible 228 protocole TKIP 228 push technologie Direct Push 93

#### Q

qualité de la voix 262 quitter les applications 34, 221

#### R

raccrocher le téléphone 57, 60 radio 269, 275 radio portable. Voir radio rappels activation et désactivation 204 alarmes système 218 événements 76, 80 tâches 81, 83 rapport d'erreurs 219-220 réactivation de l'écran 12, 57 réception demandes de réunion 105 e-mail 255 informations transmises 124 messages texte 92 pièces jointes 104 recherche documents 153 feuilles de calculs 169 informations 35, 169, 175

liste de contacts 48 pages Web 35, 113 texte 153 recherche d'informations 35, 153, 169, 175 recherche de fichiers 175, 177 recherche de mots 153, 169 recherche de signal 38 recherche sensible à la casse 153, 169 recomposition du numéro de téléphone 51 récupération de messagerie vocale 55 redirecteur (sites Web) 258 réglage de la luminosité de l'écran 206, 241 regroupement 206, 207 réinitialisation du smartphone Treo 215, 236, 237 réinitialisations logicielles 9, 236 réinitialisations matérielles 215, 237 remplacement batterie 239 informations 169 texte 153

INDEX

rendez-vous 77 Voir aussi événements affichage 74 ajout 74 dans les mauvais créneaux horaires 251 marquage comme privés 77 masquer 77 rappels 76, 80 répétés 75 saisies multiples 75 suppression 79 rendez-vous ou événements privés 77 rendez-vous récurrents. Voir rendez-vous répétés rendez-vous répétés 75 rendez-vous sous réserve 75 renommer classeurs 167, 170 documents 156 éléments dans dossiers 176 répétition de la chanson en cours 143 répétition de sons 205 réponse à un appel 52, 59 réseaux fermés 225, 226

réseaux LAN sans fil. Voir réseaux sans fil réseaux locaux 230 réseaux mobiles 243 réseaux numériques 201 réseaux ouverts 225, 226 réseaux privés virtuels Voir connexions VPN réseaux sans fil 224, 227 réseaux WEP 227 réseaux WPA 227 résolution 131, 259 résolution de capture 275 restauration des informations 238 restauration des paramètres de son 203 retrait cartes d'extension 186 retrait dans le texte 155 rétro-éclairage du clavier 30, 223 réveil 218 rognage d'images 137 rotation d'images 137, 138 routeurs Wi-Fi 122 S

saisie

autres caractères 31 codes codes de verrouillage 214 données dans feuilles de calculs 161, 164 informations 15, 29, 210 informations de propriétaire 216 mots de passe 98, 215, 216 numéros de téléphone 52 salles de discussion 39 sauts de page 152 sauvegardes, restauration 239, 253 sécurité 212-217, 219 séparateurs de listes 206 serveur d'accès distant 229 serveurs d'entreprise 230, 257 serveurs de courrier 230, 257 serveurs proxy 231 service clients 40 service d'annuaire 101, 108 service de messagerie texte Service Pack 2 93

services de données 2, 46, 201, 244 icônes 244 services de messagerie 1, 246, 264 Short Message Service. Voir messagerie SMS signal, recherche de 38 signatures 106 signes de ponctuation 31 sites Web connexion 110 connexion à des sites sécurisés 219 fin de connexion 231 problèmes d'accès aux sites sécurisés 258 sites Web sécurisés 219. 258 smartphone Voir aussi smartphone Treo applications tierces 259 chargement 9 composants 5–7 connexion à des PC 16 désactivation de l'écran tactile 212 déverrouillage 215

éclairage insuffisant 30 libération d'espace 180, 261 lignes directives pour l'utilisation 267 mise au rebut 270 navigation 19 non-activation 244 obtenir de l'aide 39 outils de gestion 173 pas de réponse 236, 260 personnalisation 191 perte 216 précaution pour la réinitialisation 237 précautions d'utilisation 269 surveillance de l'état 43-46 verrouillage 212, 214 smartphone Treo Voir aussi smartphone activation et désactivation 11 compatibilité avec les fournisseurs tiers 15, 236 composants 1

déclaration de conformité 268 réinitialisation 215, 236, 237 sonneries attribution aux contacts 63, 71, 135, 196 création vidéo 135 désactivation 203 écoute 195 sélection 194 téléchargement 196 sonneries d'alerte. Voir sonneries sonneries vidéo 135 sonneries. Voir sonneries; sons sons configuration de sonnerie 194 configuration du Clavier numér. 197 désactivation 204, 205 écoute 195, 205 enregistrement 196 lecture 139, 196 modification de l'alarme 219

personnalisation système 203 sélection 204 sons des alarmes 219 sons du système 203 sortir des applications 34, 221 soulignement de texte 151, 155 sources d'alimentation externes 223 sources de chaleur 38 SP2 93 spécifications 275 stockage applications 261 classeurs 170 fichiers documents 154 informations 186, 261 mots de passe 96 pièces jointes 105, 108 stylet 5 support technique 39 suppression applications 180, 261 boutons de numérotation abrégée 65 certificats 219 classeurs 171

connexions Bluetooth 120 contacts 72 documents 157 éléments dans dossiers 176 éléments de listes de diffusion 145 événements 79 feuilles 171 fichiers 177 liens favoris 114 messages 106, 108 notes 86 photos 137 services d'annuaire 102 sons 196 tâches 83 surbrillance des contours 24 symbole de carte de stockage 177 symbole de nombre 206 symboles 31, 64, 162 symboles de devise 207 symboles décimaux 206, 207 synchronisation à distance 182 avec Exchange Server 181

comptes de messagerie 103 configuration des options 180 dates et heure 218, 251 démarrage 183 dépannage 236, 248-251, 256 fichiers Web 116 hors ligne 250 informations 15, 35, 184, 248 listes de diffusion 141 ordinateurs multiples 182 photos et vidéos 140 planification 184–185 préalables 15 sans fil 93, 118 via une connexion Bluetooth 122 via une connexion infrarouge 125 synchronisation à distance 182 synchronisation auto., dépannage 255 synchronisation hors ligne 250

synchronisation sans fil 93, 118 système d'exploitation (smartphone Treo) 235, 275 système de messagerie d'entreprise 230, 257 systèmes d'exploitation (PC) 15

# Т

tableaux dans des documents 151 tâches affichage 82, 83 ajout 81 configuration de rappels 81,83 marquage comme confidentielles 81 marquage comme terminées 82 suppression 83 tâches en retard 82 tâches répétées 81 tâches terminées 81, 82 technologie ActiveSync 263 technologie Direct Push 93 téléchargement

applications 178 e-mail 257 fichiers 114 images 114, 134 pièces jointes 104 sonneries 196 téléphone Voir aussi appels téléphoniques ; numéros de téléphone ; smartphone Voir aussi appels téléphoniques ; smartphone affichage des minutes d'utilisation 62 connexions Internet 127 désactivation 13 désactivation de la fonction tactile de l'écran 212 désactiver la sonnerie 53. 204 écoute des sonneries 195 en itinérance 201-203 exécution d'applications 57 fonctions avancées 58-62

mise sous tension et hors tension 11 obtention des codes de transfert d'appel 62 personnalisation 194–202 présentation 43, 47 raccrocher 57, 60 réactivation de l'écran 57 réglage du volume 13, 196 réponse 52, 59 spécifications 275 téléchargement de sonneries 196 utiliser comme modem 125-126 téléphone désactivé 264 téléphones cellulaires. Voir téléphones sans fil téléphones PCS. Voir téléphones sans fil téléphones sans fil 38, 122, 272 témoin lumineux 6, 9, 12 températures d'utilisation 277 températures de stockage 277 texte alignement 155

INDEX

copie 115 correction 92, 100, 156 déplacement ou copie 153 fonctions de traitement de texte 151 formatage 154 mise en surbrillance 24, 155 modification 153 recherche 35, 153 recherche et remplacement 153 redimensionnement 206 saisie 30-31, 210 sélection 24 thèmes 194, 207 thèmes de couleur 194, 207 tonalités du clavier 197 touche Alt 29, 263 touche d'espace arrière 29 touche Espace 29 touche Majuscule 29, 30 touche Option 29, 31 touche Retour 29 touches 21, 24, 204, 242 touches d'action 6 touches de raccourci 63 transfert e-mail 256

fichiers média 141, 145 informations 235, 263 messages 105 transfert d'appel 61 appels téléphoniques 61 transfert de données 244 transmission 123–125 transmission IR 120, 176, 265 transmission radio opérateur unique 244 transmissions infrarouges 125, 263 tri éléments de dossiers 157, 170, 177 éléments de la liste Historique 116 informations 167 photos et vidéos 136 tâches 82 types de comptes 93 types de fichiers 140, 151, 157 types de fichiers de documents 151, 157 U

UC

connexion 126 unités de mesure 207 URL 143, 157 *Voir aussi* liens Web utilisateurs non autorisés 214, 219 utilisation de mémoire 221 utilitaire de décompression 177 utilitaires de sauvegarde 235, 238, 253

# V

verrouillage clavier 212, 213 lignes et colonnes de feuilles de calculs 163 smartphone Treo 212, 214 Verrouillage clavier 212 verrouillage de l'écran tactile 212, 213 verrouillage Maj. 30 verrouillages système 212, 215 vibration d'alarme 204, 205 vidéos ajout de sons 139

changement de la résolution 133, 259 enregistrement 133, 139 envoi 135 limitation de la durée 139 organisation 135 paramètres par défaut 134 réglage du volume 196 synchronisation 140 visualisation 134, 140 Visite guidée 39 visualisation applications disponibles 33 autres caractères 31 calendrier 74 contacts 48, 72 documents 151 éléments dans dossiers 157, 170 emplois du temps quotidiens 74 événements 75, 78 feuilles de calculs 159, 161 images animées 134 menus 25, 27 notifications 205 pages Web 110, 116

paramètres d'alimentation 223, 242 paramètres sans fil 224 photos 134, 140 rendez-vous 74 tâches 82, 83 utilisation de mémoire 221 vidéos 134, 140 volume de sonnerie 196 volume, réglage 13, 196 vue Agenda (Calendrier) 74 vue annuelle (Calendrier) 74 vue arrière (smartphone Treo) 7 vue avant (smartphone Treo) 6 vue hebdomadaire (Calendrier) 74 vue mensuelle (Calendrier) 74 vue Miniature 132, 133 vue quotidienne (Calendrier) 74 vues calendrier 74

#### W

Windows Media Player. *Voir* Media Player Mobile

#### Ζ

zéros d'en-tête 207 zone de couverture 12, 243 zone de texte Chiffres supplémentaires 64 zones de couverture réduite 243 zones non sûres 268

INDEX

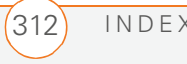